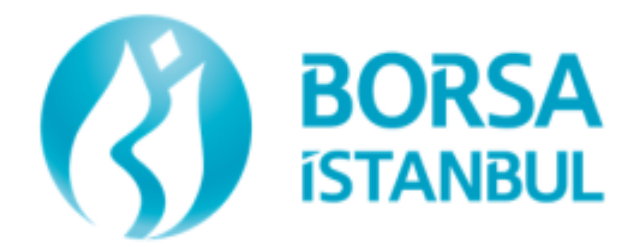

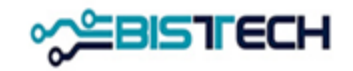

# BISTECH İşlem Öncesi Risk Yönetimi Uygulaması

Kullanıcı Kılavuzu

**BORSA İSTANBUL A.Ş.** 

Oluşturulma: Aralık 2019

Son Değişiklik: 18 Aralık 2024

VERSİYON: 1.7

# İçerik

| 1.                                           | GİR            | tiş        |                                                            | 1  |  |  |
|----------------------------------------------|----------------|------------|------------------------------------------------------------|----|--|--|
| 2.                                           | GENEL İŞLEYİŞ2 |            |                                                            |    |  |  |
| 3. SİSTEM GEREKSİNİMLERİ VE PTRM GUI KURULUM |                |            |                                                            |    |  |  |
|                                              | 3.1.           | Sistem C   | Sereksinimleri                                             | 3  |  |  |
|                                              | 3.2.           | Uygulai    | manın Başlatılması ve Kurulumu                             | 3  |  |  |
|                                              | 3.3.           | Şifre De   | ĞİŞTİRME                                                   | 6  |  |  |
|                                              | 3.4.           | PTRM U     | Jygulamasının Güncellenmesi                                | 7  |  |  |
|                                              | 3.5            | PTRM L     | OG DOSYASI                                                 | 8  |  |  |
| 4.                                           | PTF            | RM KULLA   | NNICI ARAYÜZÜ                                              | 8  |  |  |
|                                              | 4.1.           | Menüle     | R                                                          | 8  |  |  |
|                                              |                | 4.1.1.     | Kullanıcı Limitleri                                        | 8  |  |  |
|                                              |                | 4.1.2.     | Teminat                                                    | 9  |  |  |
|                                              |                | 4.1.3.     | Durdurma                                                   | 10 |  |  |
|                                              | 4.2.           | Simgele    | R                                                          | 12 |  |  |
|                                              | 43             | Μενιϊ Κ    |                                                            | 13 |  |  |
|                                              | 4.5.           |            |                                                            |    |  |  |
|                                              | 4.4.           | PANELLEI   | RIN GENIŞLETILMESI VE DARALTILMASI                         | 14 |  |  |
|                                              | 4.5.           | Ekran G    | iörünümünü Değiştirme                                      | 14 |  |  |
|                                              | 4.6.           | Günceli    | emeleri Başlatma ve Durdurma                               | 16 |  |  |
| 5.                                           | KU             | LLANICI Lİ | İMİTLERİ                                                   | 17 |  |  |
|                                              | 5.1.           | Risk Gri   | jbu Kontrollerine İlişkin Tanımlamalar                     | 20 |  |  |
|                                              |                | 5.1.1.     | Gün İçi Değişiklikler                                      | 20 |  |  |
|                                              |                | 5.1.2.     | Ertesi Gün Değişiklikleri                                  | 21 |  |  |
|                                              | 5.2.           | Kullani    | ci Limitleri Risk Grubu Paneli                             | 22 |  |  |
|                                              |                | 5.2.1.     | Risk Grubu Panelinde Bildirim, Uyarı ve İhlal Göstergeleri | 23 |  |  |
|                                              |                | 5.2.2.     | İkaz ve Bildirim Yüzdelerini Tanımlama                     | 24 |  |  |
|                                              |                | 5.2.3.     | Risk Grubu- İşlem Yapılabilecek Enstrümanları Kısıtlama    | 26 |  |  |
|                                              |                | 5.2.4.     | Toplu Emir İptali                                          | 27 |  |  |
|                                              |                | 5.2.5.     | Emir/Saniye Limitini Ayarlama                              | 28 |  |  |
|                                              | 5.3.           | Kullani    | ci Limitleri Mevcut Kullanım Paneli                        | 30 |  |  |
|                                              | 5.4.           | Risk Gri   | JBU OLUŞTURMA                                              | 31 |  |  |
|                                              |                | 5.4.1.     | Risk Grubu Ekleme                                          | 31 |  |  |

| 5.4.2.         | Risk Grubu Klonlama                                                     |    |
|----------------|-------------------------------------------------------------------------|----|
| 5.4.3.         | Risk Grubunu Engelleme                                                  |    |
| 5.4.4.         | Risk Grubunu Silme                                                      |    |
| 5.4.5.         | Emirleri Toplu Halde İptal Etme                                         |    |
| 5.4.6.         | Risk Grubunun Engellemesini Kaldırma                                    |    |
| 5.4.7.         | Emir/Saniye Limiti İhlali Engellemesini Kaldırma                        |    |
| 5.4.8.         | Risk Grubu Enstrüman Limitinin İhlalinin Kaldırılması                   |    |
| 5.4.9.         | Grup Kilidi                                                             |    |
| 5.5. Ensti     | RÜMAN LİMİTLERİNİ DÜZENLEME                                             | 41 |
| 5.5.1.         | Fiyat Toleransı Limiti                                                  |    |
| 5.5.2.         | Tekrar Eden Emir Limiti                                                 |    |
| 5.5.3.         | Borsa Limitleri ve Üye Limitleri                                        |    |
| 5.5.4.         | İhlal Edilmiş Limitler                                                  |    |
| 5.5.5.         | Enstrüman Limiti Ekleme                                                 |    |
| 5.5.6.         | Enstrüman Limitlerini Değiştirme                                        |    |
| 5.5.7.         | Enstrüman Limitini Silme                                                |    |
| 5.5.8.         | Enstrüman Limitlerini Dosya ile Toplu Düzenleme                         |    |
| <i>5.5.9</i> . | Enstrüman Limitlerini Yüklenebilir Formattaki Dosya ile Toplu Düzenleme |    |
| 5.6. Kull4     | ANICI YÖNETİMİ                                                          | 58 |
| 5.6.1.         | Kullanıcıları İnceleme                                                  |    |
| 5.6.2.         | Risk Grubuna Kullanıcı Ekleme                                           |    |
| 5.6.3.         | Kullanıcıyı Gruptan Çıkarma                                             |    |
| 5.7. VARS      | AYILAN GRUP                                                             | 62 |
| 5.8. İzlen     | en Kullaniciyi Tanimlama ve Silme                                       | 63 |
| 5.9. E-Po:     | sta Alarmlari Yönetimi                                                  | 65 |
| 5.9.1.         | E-Posta Alarmlarını Tanımlama                                           | 66 |
| 5.9.2.         | Yeni E-posta Alarmı Alıcısı Ekleme                                      |    |
| 5.9.3.         | E-Posta Alarmı Alıcılarını Silme                                        |    |
| 5.10. Risk (   | Grubu Kontrollerine İlişkin Tanımlamalarda Onay Mekanizması             | 70 |
| 6. TEMİNAT     | KONTROLLERİ                                                             | 73 |
| 6.1. Gene      | L İŞLEYİŞ                                                               | 73 |
| 6.2. Теміг     | NAT MENÜSÜ                                                              | 74 |
| 6.2.1.         | Teminat Sekmesi                                                         |    |
| 6.2.2.         | Teminat Katsayıları Sekmesi                                             |    |
| 7. HESAP VE    | ÜRÜN DURDURMA                                                           | 79 |

| 8. | PTRM İLE İLGİLİ DİKKAT EDİLMESİ GEREKEN DİĞER ÖNEMLİ HUSUSLAR | 83 |
|----|---------------------------------------------------------------|----|
|    | 7.2. Durdurulan Ürünler                                       | 82 |
|    | 7.1. Durdurulan Hesaplar                                      | 80 |

# Şekiller

| ŞEKIL 1 BISTECH İŞLEM ÖNCESI RISK YÖNETIMI- GENEL İŞLEYIŞ                  | 2  |
|----------------------------------------------------------------------------|----|
| ŞEKİL 2 PTRM UYGULAMASININ BAŞLATILMASI                                    | 3  |
| Şekil 3 PTRM Uygulamasının Kurulması                                       | 4  |
| Şekil 4 PTRM Uygulamasının Kurulması                                       | 4  |
| ŞEKİL 5 PTRM UYGULAMASI GİRİŞ EKRANI                                       | 4  |
| ŞEKİL 6 PTRM UYGULAMASI BAŞARILI GİRİŞ EKRANI                              | 5  |
| ŞEKİL 7 PTRM UYGULAMASI GİRİŞ EKRANI ALINABİLECEK HATA ÖRNEKLERİ           | 6  |
| ŞEKİL 8 PTRM UYGULAMASI ŞİFRE DEĞIŞTİRME EKRAN GÖRÜNTÜSÜ                   | 6  |
| ŞEKİL 9 PTRM UYGULAMASI ŞİFRE DEĞİŞTİRME MENÜSÜ                            | 7  |
| ŞEKİL 10 PTRM UYGULAMASI GÜNCELLEME UYARISI                                | 7  |
| Şekil 11 PTRM Log Dosyası Ekran Görüntüsü                                  | 8  |
| Şekil 12 Kullanıcı Limitleri / Üye Ayarları Sekmesi Ekran Görüntüsü        | 8  |
| Şekil 13 Teminat Kontrolleri / Teminat Sekmesi Ekran Görüntüsü             | 9  |
| Şekil 14 Teminat Kontrolleri / Teminat Katsayıları Sekmesi Ekran Görüntüsü | 10 |
| Şekil 15 Durdurulan Hesaplar Sekmesi Ekran Görüntüsü                       | 10 |
| Şekil 16 Durdurulan Hesaplar/ Durdurma Geçmişi Sekmesi Ekran Görüntüsü     | 11 |
| Şekil 17 Durdurulan Ürünler Sekmesi Ekran Görüntüsü                        | 11 |
| Şekil 18 Durdurma Geçmişi Sekmesi Ekran Görüntüsü                          | 11 |
| Şekil 19 Enstrüman Durumu Kolonu Ekran Görüntüsü                           | 13 |
| Şekil 20 PTRM Menü Kısayolları                                             | 13 |
| Şekil 21 Sekme Kısayolları                                                 | 14 |
| Şekil 22 Panelleri Genişletme ve Daraltma Düğmeleri Ekran Görüntüsü        | 14 |
| Şekil 23 Ekran Görünümünü Değiştirme Ekran Görüntüsü                       | 15 |
| Şekil 24 Yan Yana Sekmeler Ekran Görüntüsü                                 | 15 |
| Şekil 25 Alt Alta Sekmeler Ekran Görüntüsü                                 | 16 |
| Şekil 26 Güncellemeleri Başlatma ve Durdurma Ekran Görüntüsü               | 17 |
| Şekil 27 Risk Grubu Yapısı                                                 | 18 |
| Şekil 28 Mevcut Kullanım Ekrani                                            | 19 |
| Şekil 29 Limitleri Düzenle Ekrani                                          | 19 |
| Şekil 30 Borsa Limitlerini Filtreleme                                      | 20 |
| Şekil 31 Gün İçi Değişiklikleri Paneli Ekran Görüntüsü                     | 21 |
| Şekil 32 Ertesi Gün Değişiklikleri Paneli Ekran Görüntüsü                  | 22 |
| Şekil 33 Risk Grubu Paneli Filtreleme Seçenekleri Ekran Görüntüsü          | 23 |
| Şekil 34 Bildirim, İkaz ve İhlal Göstergeleri Ekran Görüntüsü              | 24 |
| Şekil 35 İkaz ve Bildirim Yüzdelerini Tanımlama Ekran Görüntüsü            | 25 |
| Şekil 36 İkaz ve Bildiri Yüzdelerini Kaydetme Ekran Görüntüsü              | 25 |
| Şekil 37 Risk Grubu Kaydetme Ekran Görüntüsü                               | 26 |
| Şekil 38 İşlem Yapılabilir Enstrümanları Kısıtlama Ekran Görüntüsü         | 26 |
| Şekil 39 Risk Grubu Kaydetme Ekran Görüntüsü                               | 27 |
| ŞEKİL 40 TOPLU EMIR İPTALI ETKINLEŞTIRME EKRAN GÖRÜNTÜSÜ                   | 27 |
| Şekil 41 Risk Grubu Kaydetme Ekran Görüntüsü                               | 28 |
| Şekil 42 Emir/sn. Limiti Tanımlama Ekran Görüntüsü                         | 29 |
| Şekil 43 Emir/sn. Limiti Kaydetme Ekran Görüntüsü                          | 29 |
| Şekil 44 Risk Grubu Kaydetme Ekran Görüntüsü                               | 29 |
|                                                                            |    |

| Şekil 45 Risk Grubu Paneli Veri Aktarma Seçeneği                                            | 29 |
|---------------------------------------------------------------------------------------------|----|
| Şekil 46 Risk Grubu Paneli Veri Aktarma Ayarları                                            |    |
| Şekil 47 Mevcut Kullanım Paneli Ekran Görüntüsü                                             |    |
| Şekil 48 Mevcut Kullanım Paneli Filtreleme Seçenekleri Ekran Görüntüsü                      | 31 |
| Şekil 49 Risk Grubu Ekleme Ekran Görüntüsü                                                  | 32 |
| Şekil 50 Risk Grubu İsimlendirme Ekran Görüntüsü                                            | 32 |
| Şekil 51 Risk Grubuna Kullanıcı Ekleme Ekran Görüntüsü                                      | 32 |
| Şekil 52 Enstrüman Ekleme Ekran Görüntüsü                                                   | 33 |
| ŞEKİL 53 ENSTRÜMAN TİPİ/ENSTRÜMAN SINIFI VE RİSK HESAPLAMA YÖNTEMİ SEÇİMİ EKRAN GÖRÜNTÜSÜ   | 33 |
| ŞEKİL 54 ENSTRÜMAN TİPİ/ENSTRÜMAN SINIFI VE RİSK HESAPLAMA YÖNTEMİ KAYDETME EKRAN GÖRÜNTÜSÜ |    |
| Şekil 55 Risk Grubuna İlişkin Tanımlamaları Kaydetme Ekran Görüntüsü                        | 34 |
| Şekil 56 Risk Grubu Kaydetme Ekran Görüntüsü                                                | 34 |
| Şekil 57 Risk Grubu Klonlama Ekrani                                                         | 35 |
| Şekil 58 Risk Grubu İsimlendirme Ekranı                                                     | 35 |
| Şekil 59 Kullanıcı Seçimi Ekranı                                                            | 35 |
| Şekil 60 Risk Grubu Kaydetme Ekranı                                                         | 35 |
| Şekil 61 Risk Grubunu Manuel Engelleme Ekran Görüntüsü                                      | 36 |
| Şekil 62 Engellenen Risk Grubu Ekran Görüntüsü                                              | 36 |
| Şekil 63 Risk Grubunu Silme Ekran Görüntüsü                                                 | 37 |
| Şekil 64 Risk Grubunu Silme İşlemini Kaydetme Ekran Görüntüsü                               | 37 |
| Şekil 65 Risk Grubu Kaydetme Ekranı                                                         | 37 |
| Şekil 66 Risk Grubuna Bağlı Kullanıcıların Emirlerini Toplu İptal Etme Ekran Görüntüsü      |    |
| Şekil 67 Üye Seviyesinde Emirleri Toplu İptal Etme Ekran Görüntüsü                          |    |
| ŞEKİL 68 KULLANICI SEVİYESİNDE EMİRLERİ TOPLU İPTAL ETME MENÜSÜ EKRAN GÖRÜNTÜSÜ             |    |
| Şekil 69 Kullanıcı Seviyesinde Emirleri Toplu İptal Etme Ekran Görüntüsü                    |    |
| Şekil 70 Risk Grubunun Engellemesini Kaldırma Ekran Görüntüsü                               | 40 |
| Şekil 71 Emir/sn. Limiti İhlali Engellemesini Kaldırma Ekran Görüntüsü                      | 40 |
| Şekil 72 Enstrüman Tipi / Enstrüman Sinifi Limitleri                                        | 41 |
| Şekil 73 Enstrüman tipi/sınıfı bazında fiyat limiti tanımlanması                            | 44 |
| Şekil 74 Fiyat Limiti Kaydetme Ekran Görüntüsü                                              | 44 |
| Şekil 75 Tekrar eden emir süresi tanımlanması                                               | 45 |
| Şekil 76 Tekrar eden emir süresi tanımının kaydedilmesi                                     | 46 |
| Şekil 77 Tekrar eden emir sayısı tanımlanması                                               | 46 |
| Şekil 78 Tekrar eden emir sayısının kaydedilmesi                                            | 46 |
| Şekil 79 Tekrar Eden Emir Limiti İhlali Engellemesini Kaldırma Ekran Görüntüsü              | 47 |
| Şekil 80 Enstrüman Ekleme Ekran Görüntüsü                                                   | 48 |
| Şekil 81 Enstrüman Tipi/ Enstrüman Sınıfı ve Risk Hesaplama Yöntemi Seçimi Ekran Görüntüsü  | 49 |
| Şekil 82 Enstrüman Limiti Tanımlama Ekran Görüntüsü                                         | 49 |
| Şekil 83 Risk Grubuna İlişkin Tanımlamaları Kaydetme Ekran Görüntüsü                        | 49 |
| Şekil 84 Kaydedilmiş Enstrüman Limiti Ekran Görüntüsü                                       | 50 |
| Şekil 85 Enstrüman Limitlerini Düzenleme Paneli Filtreleme Seçenekleri Ekran Görüntüsü      | 50 |
| Şekil 86 Enstrüman Limiti Değiştirme Ekran Görüntüsü                                        | 51 |
| Şekil 87 Enstrüman Limiti Değişikliği Kaydetme Ekran Görüntüsü                              | 51 |
| Şekil 88 Enstrüman Limiti Silme Ekran Görüntüsü                                             | 52 |
| Şekil 89 Enstrüman Limiti Silme İşlemini Kaydetme Ekran Görüntüsü                           | 52 |
| Şekil 90 Enstrüman Limiti Silme İşlemi Ekran Görüntüsü                                      | 53 |
| Şekil 91 Risk Grubu Enstrüman Limitlerini Toplu Düzenleme Ekran Görüntüsü                   | 53 |
| Şekil 92 Dosya Ekleme Penceresi Ekran Görüntüsü                                             | 54 |
| Şekil 93 Bilgilendirme Penceresi Ekran Görüntüsü                                            | 55 |
| Şekil 94 Risk Grubu Enstrüman Limitlerini Toplu Ekleme Ekran Görüntüsü                      | 55 |
| Şekil 95 Toplu Enstrüman Limiti Ekleme İşlemini Kaydetme Ekran Görüntüsü                    | 56 |
| Şekil 96 Risk Grubu Oluştururken Toplu Enstrüman Limiti Ekleme Ekran Görüntüsü              | 56 |
| Şekil 97 Risk Grubu İsimlendirme Ekran Görüntüsü                                            | 56 |
|                                                                                             |    |

| ŞEKİL 98 RİSK GRUBUNA KULLANICI EKLEME EKRAN GÖRÜNTÜSÜ                       | 57        |
|------------------------------------------------------------------------------|-----------|
| Şekil 99 Dosya Ekleme Penceresi Ekran Görüntüsü                              | 57        |
| Şekil 100 Limitleri Düzenleme Sekmesi Dışa Aktarma Ayarları Ekran Görüntüsü  | 58        |
| Şekil 101 Risk Grubu Kullanıcıları Ekran Görüntüsü                           | 58        |
| ŞEKİL 102 RİSK GRUBUNA KULLANICI EKLEME EKRAN GÖRÜNTÜSÜ                      | 59        |
| Şekil 103 Kullanıcı Seçimi Ekran Görüntüsü                                   | 60        |
| Şekil 104 Risk Grubuna Eklenen Kullanıcıyı Kaydetme Ekran Görüntüsü          | 60        |
| Şekil 105 Risk Grubuna İlişkin Tanımlamaları Kaydetme Ekran Görüntüsü        | 61        |
| Şekil 106 Risk Grubundan Kullanıcı Çıkarma Ekran Görüntüsü                   | 61        |
| Şekil 107 Risk Grubundan Çıkarılan Kullanıcıyı Kaydetme Ekran Görüntüsü      | 61        |
| Şekil 108 Risk Grubuna İlişkin Tanımlamaları Kaydetme Ekran Görüntüsü        | 62        |
| Şekil 109 Hata mesaji                                                        | 62        |
| Şekil 110 Varsayılan Grubun Risk Grubuna Eklenmesine İlişkin Ekran Görüntüsü | 62        |
| Sekil 111 Bugünün Değerleri Seceneği Ekran Görüntüsü                         | 63        |
| Sekil 112 İzlenen Kullanıcı Tanımlama/ Silme Ekran Görüntüsü                 | 63        |
| SEKİL 113 KULLANICI SECİMİ EKRAN GÖRÜNTÜSÜ                                   | 64        |
| Sekil 114 İzlenen Kullanıcı Değisikliğini Kaydetme Ekran Görüntüsü           | 64        |
| SEKİL 115 RİSK GRUBUNA İLİSKİN TANIMLAMALARI KAYDETME EKRAN GÖRÜNTÜSÜ        | 64        |
| Sekil 116 İzlenen Kullanıcı Tanımı Ekran Görüntüsü                           |           |
| SEKİL 117 E-POSTA GÖRÜNTÜLERİ                                                | 65        |
| Sekii 118 E-posta Ai armi Tanimi ama Ekran Görüntüsü                         |           |
| Sekil 119 F-posta Alarmi Seviyesi Beliri eme Ekran Görüntüsü                 | 67        |
| Sekil 120 Risk Grubuna İliskin Tanımlamaları Kaydetme Ekran Görüntüsü        | 67        |
| SEKIL 121 F-DOSTA AVARLARI İZLEME EKRAN GÖRÜNTÜSÜ                            | 67        |
| Sekil 122 Ε-ΡΟΣΤΑ ΔΙ ΔΡΜΙ ΔΙ ΙCISI ΕΚΙ ΕΜΕ ΕΚΝΑΝ ΘΟΝΟΝΤΟΣΟ                   | 68        |
| SEKİL 123 E-POSTA ALARMI ALICISI GİRİSİ EKRAN GÖRÜNTÜSÜ                      | 68        |
| Sekil 124 Ekienen E-posta Alarmi Alicisini Kaydetme Ekran Görüntüsü          | 68        |
| Sekil 125 Risk Grubuna İliskin Tanımlamaları Kaydetme Ekran Görüntüsü        |           |
| Sekil 126 F-Posta Δι αρχι Διιού αριοι δι με Εκραν Görüntüsü                  | 69        |
| Sekil 127 Ε-Ροστα Δι αρχι Διισίει Silme Engini Οναγιαμά Εκρανι Görüntüsü     | 70        |
| Sekil 128 Ε-Ροστα Δι αρμί Διμοςι Silme İşlemini Kavdetme Ekran Görüntüsü     | 70        |
| SEKIL 129 ELY OSTA ALANNI ALICISI SILINE IŞELININ KALDETME EKKAN GÖRÜNTÜSÜ   | 70        |
|                                                                              |           |
|                                                                              |           |
| SEKIL 132 DIN KODU VENILE BILCI DENCEDESI EKRAN GÖRÜNTÜSÜ                    |           |
| SERIE 132 FIN KODU FENEL DIGIT ENCERESI EKKAN GOKONTOSU                      |           |
| SEKIL 134 RİSK GOLIDLINIA İLİSKIN DEĞISİKLIKLEDİ KAVDETME EKDAN GÖDÜNTÜSÜ    |           |
| SEKIL 134 NISK GRUBUNA ILIŞKIN DEGIŞIKLIKLERI KATDETME EKRAN GORUNTUSU       |           |
| SERIE 135 NISK GRUBBUNA ILIŞKIN TANIMLAMALARI KATDETIVLE EKRAN GÜRÜNTÜSÜ     |           |
|                                                                              | 75        |
| ŞENIL 137 TANLIŞ FIN KUDU GIRIŞI HATA IVIESAJI                               |           |
| ŞEKIL 138 TEMINAT SERMESI EKRAN GÜRÜNTÜSÜ                                    |           |
| ŞEKIL 139 KISKLI HESAP EKKAN GÜRÜNTÜSÜ                                       |           |
| ŞEKIL 140 TEMINAT SERMESI FILTRELEME SEÇENERLERI ERRAN GORUNTUSU             |           |
| ŞEKIL 141 HESAPLARIN FILIRELENMESI EKRAN GORUNTUSU                           |           |
| ŞEKIL 142 TEMINAT SERMESI VERI AKTARMA SEÇENEGI                              |           |
| ΞΕΚΙΣ 143 ΤΕΙΜΙΝΑΤ ΣΕΚΜΕΣΙ VEKI ΑΚΤΑΚΙΜ ΑΥΑΚLΑΚΙ                             | 76.<br>حر |
|                                                                              | / /       |
| ŞERIL 143 TEMINAT NATSAYILARI SEKMESI EKRAN GURUNTUSU                        |           |
|                                                                              |           |
|                                                                              | 78        |
| ŞEKIL 140 TEMINAT ΠΕΣΑΒΙΝΑ DAGLI IŞLEM ΠΕΣΑΡΙΑΚΙΝΙ SUKGULAMA EKKAN GUKUNTUSU | 78/       |
|                                                                              |           |
| ŞEKIL 100 UYENIN I UM MESAPLAKININ MIYEKARŞISINI SORGULAMA EKRAN GORUNTUSU   |           |

| Şekil 151 Üyenin Tüm Hesaplarının Hiyerarşisinin Ekran Görüntüsü             | 79 |
|------------------------------------------------------------------------------|----|
| Şekil 152 Durdurulan Hesaplar Sekmesi Ekran Görüntüsü                        | 80 |
| Şekil 153 Durdurulan Hesaplar Sekmesi Filtreleme Seçenekleri Ekran Görüntüsü | 80 |
| Şekil 154 Durdurulan Hesaplar Bilgisinin Dosya Formatında Aktarılması        | 81 |
| Şekil 155 Durdurulan Hesaplar Bilgisi Dışa Aktarım Ayarları                  | 81 |
| Şekil 156 Durdurma Geçmişi Sekmesi Ekran Görüntüsü                           | 81 |
| Şekil 157 Durdurulan Ürünler Sekmesi Ekran Görüntüsü                         | 82 |
| Şekil 158 Durdurulan Ürünler Sekmesi Filtreleme Seçenekleri Ekran Görüntüsü  | 82 |
| Şekil 159 Durdurulan Ürünler Bilgisinin Dosya Formatında Aktarılması         | 82 |
| Şekil 160 Durdurulan Ürünler Bilgisi Dışa Aktarım Ayarları                   | 83 |
| Şekil 161 Durdurma Geçmişi Sekmesi Ekran Görüntüsü                           | 83 |

# Tablolar

| TABLO 1 KULLANICI LIMITLERI/ ÜYE AYARLARI SEKMESI        | 9  |
|----------------------------------------------------------|----|
| TABLO 2 PTRM KULLANICI ARAYÜZÜ SİMGELERİ                 | 12 |
| TABLO 3: PTRM KULLANICI ARAYÜZÜ SİMGELERİ                | 12 |
| TABLO 4: ENSTRÜMAN DURUMU SIMGELERI                      | 13 |
| Tablo 5 Teminat ve Durdurulan Hesaplar Sekmesi Simgeleri | 13 |
| TABLO 6 GENIŞLETME VE DARALTMA DÜĞMELERİ                 | 14 |
| TABLO 7 GÜNCELLEMELERİ BAŞLATMA VE DURDURMA              | 16 |
| TABLO 8: POZISYON RISK LIMITLERI                         | 42 |
|                                                          |    |

# 1. GİRİŞ

İşbu kullanım kılavuzu, Borsa ve üyelerine emir ve işlemlerden kaynaklanan riski takip ve kontrol imkânı vermek üzere tasarlanan BISTECH İşlem Öncesi Risk Yönetimi-PTRM uygulamasının nasıl kullanılacağını açıklamaktadır.

Bu kılavuzda yer alan bilgiler en iyi gayret ile hazırlanmış olup doğruluğu konusunda azami özen gösterilmekle birlikte, sunulan bilgilerin herhangi bir mevzuat ile çelişmesi durumunda mevzuat geçerli olup sunulan bilgilerin doğruluğu hususunda Borsa İstanbul A.Ş. tarafından hiçbir yükümlülük üstlenilmemektedir.

Borsa İstanbul A.Ş., gerekmesi halinde bu kılavuzda değişiklikler yapma ve değişiklikleri yayımlama hakkına sahiptir.

# 2. GENEL İŞLEYİŞ

BISTECH İşlem Öncesi Risk Yönetimi -PTRM- uygulaması, emir ve işlemlerin yer aldığı eşleştirme motoruna (*matching engine*) entegre bir modül ile Takasbank gerçek-zamanlı risk yönetimi platformunun (*real-time risk management module-RTM*) bütünleşmiş bir şekilde gerçek-zamanlı veri alışverişi yaparak çalıştığı bir risk yönetimi sistemidir (bkz: Şekil 1).

PTRM uygulaması; emir öncesi risk kontrollerini, eşleştirme motorundan önce konumlandırılmış emir öncesi risk kontrolü modülü (RXP) ile yapmaktadır. Sadeleştirilmiş ve hızlı bir algoritma ile emirler emir defterine girmeden emir öncesi risk kontrollerine tabi tutulmaktadır. RXP modülünde risk kontrollerinden geçen emirler, kabul edilmeleri halinde emir defterine yazılırlar ve eşleştirme motoru tarafından emir eşleştirme değerlendirmesine alınırlar. RXP risk kontrollerinden geçemeyen emirler ise emir defterine yazılmaz ve eşleştirme motorunun değerlendirmesine tabi olmadan iptal edilirler. Emirlerin, gecikme yaratmadan hızlı bir şekilde risk kontrollerine tabi tutulmasını esas alan RXP modülü RX Server ile senkronize bir şekilde çalışır.

#### Şekil 1 BISTECH İşlem Öncesi Risk Yönetimi- Genel İşleyiş

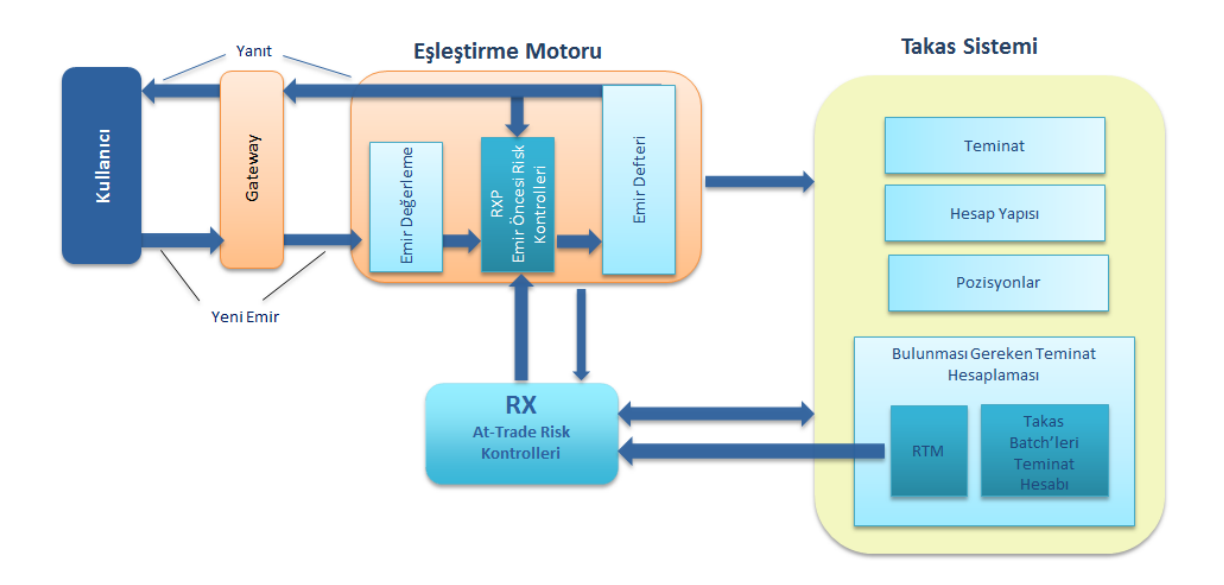

Diğer taraftan, işlem sonrası risk kontrolleri ise eşleştirme motorunun dışında yer alan Risk Yönetimi Sunucusu'nda -RX Server- yapılmaktadır. RX Server modülü, gün başında Takas sisteminden aldığı referans bilgiler (hesap yapısı, gün başı pozisyonları, birim teminat değerleri vs.) ile gün içinde Takasbank gerçek-zamanlı risk yönetimi platformundan -RTM- aldığı güncel bilgileri de kullanarak eşleştirme motoruna ilave bir yük getirmeden işlem sonrası risk kontrollerini yapar.

BISTECH PTRM uygulaması ile;

- risk grubu kontrolleri
- kullanıcı ve hesap yetkisine ilişkin kontroller
- hesap bazında teminat kontrolleri
- piyasa ve sicil bazında pozisyon limiti kontrolleri (yalnızca VİOP'ta)

yapılabilmektedir. Yapılan risk kontrolleri ve sonuçları PTRM Grafik Kullanıcı Arayüzü (PTRM GUI) ile takip edilmektedir.

Bu kontrollere ilave olarak, çeşitli sebeplerden dolayı (Borsa, Takasbank veya limit aşımı gibi) durdurulan hesapların takibi de PTRM GUI üzerinden gerçekleştirilmektedir.

Borsa Üyeleri, PTRM GUI uygulamasına Uzak Erişim Ağı (UEA) üzerinden bağlanabilmektedir. PTRM'e GUI üzerinden giriş yapmak için gerekli olan kullanıcılar Borsa tarafından sağlanmaktadır.

# **3. SİSTEM GEREKSİNİMLERİ VE PTRM GUI KURULUM**

# 3.1. Sistem Gereksinimleri

BISTECH PTRM uygulamasının kullanılabilmesi için, bilgisayarınızda "Windows" işletim sistemi kurulu olması gerekmektedir. Ayrıca internet bağlantısına ve bir Web tarayıcısına ihtiyacınız olacaktır. Google Chrome, Internet Explorer, Firefox, vb. tüm internet tarayıcıları desteklenmektedir.

# 3.2. Uygulamanın Başlatılması ve Kurulumu

Uygulamayı yüklemek ve çalıştırmak için aşağıdaki adımları izleyiniz:

- 1. Web tarayıcısını açın ve Borsa tarafından bağlantı adresi belirtilen başlatma sayfasına gidiniz.
- 2. Launch BISTECH PTRM Client linkine tıklayınız.

Şekil 2 PTRM Uygulamasının Başlatılması

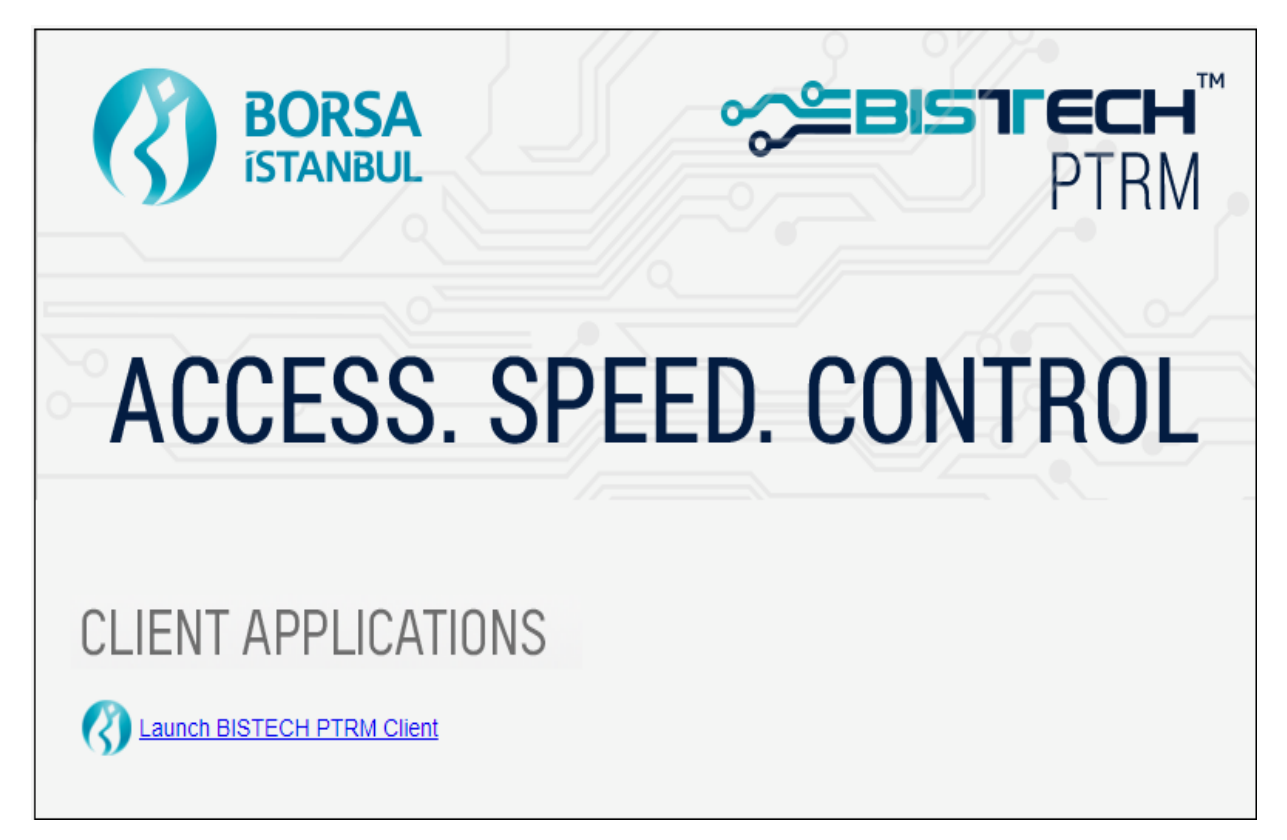

**3.** PTRM uygulamasını kurmak için *PTRM-CLIENT.zip* dosyasını indirip masaüstüne kaydediniz. Zip dosyası indirildikten sonra klasör dışarı çıkartılmalıdır.

| Chil 2 DTDM | Ilygulamacınır   | Kurulmaci      |
|-------------|------------------|----------------|
|             | Uveulaillasiilli | i kui ulillasi |

| $\leftarrow \rightarrow$ | <ul> <li>↑ ↓ This PC</li> </ul>                                               | > Downloads                                                                                                    |               | ् <b>७ ५</b>                  |
|--------------------------|-------------------------------------------------------------------------------|----------------------------------------------------------------------------------------------------|---------------|-------------------------------|
| ^                        | Name                                                                          |                                                                                                    | Date modified | Type Size                     |
| × '                      | Today (1)     Today (1)                                                       |                                                                                                    |               |                               |
| 1                        | PTRM-CLIENT                                                                   |                                                                                                    |               | WinRAR ZIP archive 240,036 KB |
|                          | > Last week (5)<br>> Last month (2)<br>> Earlier this yea<br>> A long time ag | Open       Idit with Intellij IDEA       Idit with Intellij IDEA Community Edition       Idit with Intellij IDEA Community Edition |               |                               |
|                          |                                                                               | Edit with Notepad++ Share Open with > Give access to >                                                                                                    |               |                               |

**4.** PTRM-CLIENT exe dosyasının isimlendirilmesinde sürüm numarası ve tarih bilgileri yer almaktadır. PTRM GUI uygulaması exe dosyası çalıştırılarak başlatılır. Uygulamanın çalıştırılabilmesi için exe dosyası ve env klasörü Şekil 4'deki gibi beraber bulunmalıdır.

Şekil 4 PTRM Uygulamasının Kurulması

| ← → ▼ ↑ 📑 > This PC → Downloads → PTRM-CLIENT → PTRM-CLIENT_4.0.1100.1_2023-02-23 |                                        |                            |           |  |
|-----------------------------------------------------------------------------------|----------------------------------------|----------------------------|-----------|--|
| ^ Name ^                                                                          | Date modified                          | Туре                       | Size      |  |
| env                                                                               | 2/23/2023 4:48 PM<br>2/23/2023 4:48 PM | File folder<br>Application | 87,709 KB |  |
|                                                                                   |                                        |                            |           |  |

- 5. Uygulamada kullanılacak dil seçeneklerinden İngilizce veya Türkçeyi seçiniz.
- 6. Kullanıcı adınızı ve şifrenizi giriniz (üyelerimiz "connect" üzerinden erişir).
- 7. IP ve Port bilgilerini giriniz (üyelerimiz "connect" üzerinden erişir).
- 8. Oturum aç düğmesine tıklayınız.

#### Şekil 5 PTRM Uygulaması Giriş Ekranı

|               | °≎≘BISTIECH     |
|---------------|-----------------|
| BISTEC        | H PTRM LOGIN    |
| HOŞ GELI      | DINIZ           |
| Dil           | C Türkçe 🗸      |
| IP            |                 |
| Port          |                 |
| Kullanıcı Adı | ABC_KULLANICI   |
| Şifre         |                 |
|               | Oturum Aç İptal |

- 9. Giriş yapıldıktan sonra BISTECH PTRM uygulamasının arayüzü görüntülenecektir.
- **10.** İlk kez kurulum işlemleri tamamlandığında, bir sonraki PTRM GUI ekranlarına bağlanmak için masaüstüne yerleştirilmiş kısayol tuşunu kullanarak uygulamaya giriş yapabilirsiniz.
- **11.** Uygulamaya girerken aşağıdaki hatalarla karşılaşılabilir.
  - Zaten bağlı: Giriş yapmaya çalıştığınız kullanıcı sisteme zaten bağlı ise bu uyarıyı alırsınız.
  - **Oturum açma kapalı:** Giriş yapmaya çalıştığınız ortam kapalı olduğu durumda bu uyarıyı alırsınız.
  - **Kullanıcı kilitli:** Kullanıcınız kilitlendiyse bu uyarıyı alırsınız. Kilidin kaldırılması için Connect uygulaması üzerinden talepte bulunabilirsiniz.
  - **Kullanıcı askıya alınmış:** Kullanıcınız askıya alındıysa bu uyarıyı alırsınız. Kullanıcınızın tekrar aktif hale getirilmesi için Connect uygulaması üzerinden talepte bulunabilirsiniz.
  - Şifre süresi doldu: Şifrenizin süresinin dolduğunu belirtir, kendiniz yeni şifre oluşturabilirsiniz.
  - Önyüz kullanıcısı değil: PTRM GUI kullanıcısı yerine başka tür bir kullanıcı ile bağlanmaya çalıştığınızda bu uyarıyı alırsınız.
  - **Kullanıcı yok veya şifre hatalı:** Yanlış kullanıcı adı veya şifre ile sisteme bağlanmaya çalıştığınızda bu uyarıyı alırsınız.
  - **Dahili sunucu hatası:** Versiyon uyuşmadığı durumda bu uyarı ile karşılaşılabilir, yeni versiyonu indirmelisiniz.
  - **Dahili köprü hatası:** Versiyon uyuşmadığı durumda bu uyarı ile karşılaşılabilir, yeni versiyonu indirmelisiniz.
  - **Dahili istemci hatası:** Versiyon uyuşmadığı durumda bu uyarı ile karşılaşılabilir, yeni versiyonu indirmelisiniz.

#### Şekil 6 PTRM Uygulaması Başarılı Giriş Ekranı

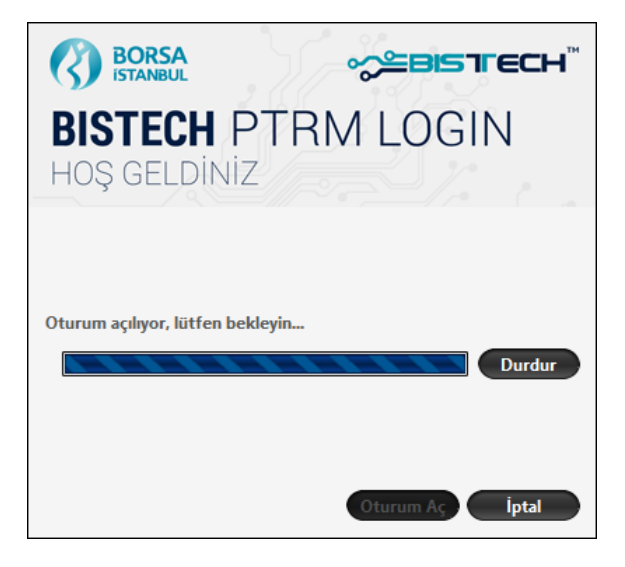

|                                 | ∽≌BISTECH <sup>™</sup>              |                          | <b>°∕≓BISTECH</b> <sup>™</sup>                  |
|---------------------------------|-------------------------------------|--------------------------|-------------------------------------------------|
| BISTEC<br>HOŞ GELE              | <b>H PTRM LOGIN</b><br>Diniz        | BISTEC<br>HOŞ GELE       | H PTRM LOGIN                                    |
| Dil                             | C Türkçe                            | Dil                      | C Türkçe                                        |
| Port                            | 8082                                | Port                     | 8082                                            |
| Kullanıcı Adı                   | TG_RW_XYZ1                          | Kullanıcı Adı<br>Sifre   | TG_RW_XYZ1 ✓                                    |
| Əirre<br>Oturum ad<br>Zaten bağ | ;ılamadı.<br>lı.<br>Oturum Aç İptal | Oturum ad<br>Kullanıcı a | çılamadı.<br>şıkıya alınmış.<br>Oturum Aç İptal |

Şekil 7 PTRM Uygulaması Giriş Ekranı Alınabilecek Hata Örnekleri

# 3.3. Şifre Değiştirme

BISTECH PTRM GUI uygulamasına ilk kez giriş yapıldığında aşağıda yer alan şifre değiştirme ekranı görüntülenecektir. Bu ekrandan, Borsa tarafından belirlenen ve Üye kullanıcısına verilen ilk kullanıcı şifresinin değiştirilmesi sistem tarafından gerekli tutulmaktadır.

| • | Sokil 9 DTDM     | Llugulamacı ( | Sifro  | Doğictirmo | Ekron | Görüntüci |   |
|---|------------------|---------------|--------|------------|-------|-----------|---|
| ŝ | Sekil S P I Kivi | Oygulamasi    | şiire. | Degiştirme | скгап | Goruntust | J |

| 0             | Şifre Değiştir | × |
|---------------|----------------|---|
| 4             |                |   |
| Kullanıcı Adı | TG_RW_XYZ1     |   |
| Eski Şifre    |                |   |
| Yeni Şifre    |                |   |
| Şifre Doğrula |                |   |
|               |                |   |
|               |                |   |
| Gör           | nder Kapat     |   |

Yukarıda gösterildiği şekilde, Borsa tarafından verilen kullanıcı şifresi değiştirilerek Gönder tuşu ile sisteme kaydedilir. Bundan sonraki girişlerde yeni şifre kullanılır.

Şekil 9 PTRM Uygulaması Şifre Değiştirme Menüsü

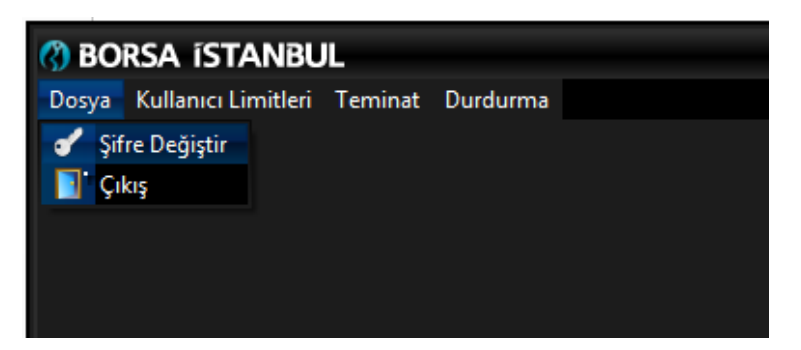

Ayrıca; Borsa İstanbul A.Ş. kullanıcı şifre politikası gereği, PTRM kullanıcılarının şifreleri 90 günde bir değiştirilmek durumundadır. Bu kapsamda, BISTECH PTRM kullanıcı arayüzünde yer alan "Dosya" menüsü altında yer alan "Şifre değiştir" sekmesi ile kullanıcılar gerek gördükleri durumlarda veya şifre süresinin dolması nedeniyle yeni şifrelerini belirleyebilecektir.

Not: Mevcut veya yeni şifrelerin PTRM kullanıcıları tarafından saklanması ve kimse ile paylaşılmaması üyelerin sorumluluğundadır. Üyeler, PTRM kullanıcı bilgilerine, Borsa tarafından belirlenen ilk şifrelerine ve PTRM GUI bağlantı IP adreslerine BISTECH Connect sistemi üzerinden erişebilirler.

# 3.4. PTRM Uygulamasının Güncellenmesi

PTRM uygulaması güncellendiğinde, eski uygulama kısayolu ile girilmesi durumunda aşağıdaki hata ekranı ile karşılaşılır. Bağlanılacak ortamda çalışan sunucu versiyonu ile uygulama versiyonu aynı olmalıdır. Versiyon hatası alındığı durumda Şekil 3'deki zip dosyasının güncel hali web sayfasından tekrar indirilmelidir.

Şekil 10 PTRM Uygulaması Güncelleme Uyarısı

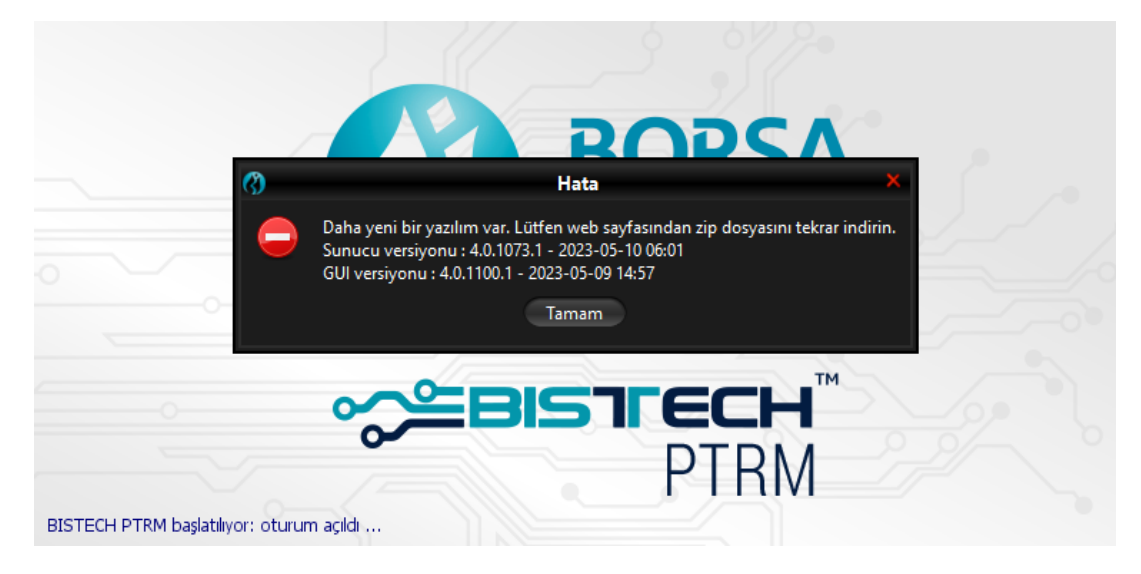

# 3.5 PTRM Log Dosyası

PTRM uygulaması logları log dosyasında kayıt altında tutulur. Üye herhangi bir problemle karşılaşması durumunda log dosyasına erişim sağlayabilir ve log kayıtlarıyla birlikte Borsa ile iletişime geçebilir.

3.2. Uygulamanın Başlatılması ve Kurulumu başlığında da belirtildiği gibi kurulum tamamlandıktan sonra aynı dosya içerisinde aşağıda ekran görüntüsü verilen PTRM log dosyasına ulaşılabilir.

Şekil 11 PTRM Log Dosyası Ekran Görüntüsü

| TRM-CLIENT (37).zip                                | - 🗆 X                   |
|----------------------------------------------------|-------------------------|
| <u>File Commands Tools Favorites Options H</u> elp |                         |
| Add Extract To Test View Delete Find Wizard Info   |                         |
| ↑                                                  | ~<br>~                  |
| Name                                               | Size                    |
|                                                    |                         |
| env                                                | 267,359,338             |
| PTRM-Logs                                          | 0                       |
| TPTRM-CLIENT_4.0.1102.1_2024-07-05.exe             | 92,683,356              |
|                                                    |                         |
| <                                                  | >                       |
| 📼 🖘 Selected 1 folder Total 2 folders,             | file, 360,042,694 bytes |

# 4. PTRM KULLANICI ARAYÜZÜ

BISTECH PTRM kullanıcı arayüzü (PTRM GUI) üzerinden, risk grubu kontrolleri, hesap bazında teminat kontrolleri ve durdurulan hesap bilgilerinin takibi gerçek zamanlı olarak izlenebilmektedir.

# 4.1. Menüler

BISTECH PTRM kullanıcı arayüzü "Kullanıcı Limitleri", "Teminat" ve "Durdurma" menülerinden oluşur.

# 4.1.1. Kullanıcı Limitleri

Kullanıcı Limitleri menüsü "Üye Ayarları" sekmesini içerir. Bu sekme aşağıdaki ekran görüntüsünde numaralandırılan ve tabloda detaylı açıklanan bölümlerden oluşur:

| 8 BORSA ISTANBUL                                                                                                    |                                                               |                                                                                                    |                                                                                                    |                                                                                                    |                                                                                                    |                                                             |                                                                                |                                                                                                    | B                                                                  | ISTEC                                  | сн рт                                                                  | RM   T                    | S_RW                                                                 | XYZ1@                                                                                                    | 10.57.5                                                                             | 5.9                                                                                                    |                                                                                                    |                                                                               |                                                                                                    |                                                                                           |                                                                                                    |                                                                                                    |                                                                          |                                                   |                                                                             |                                                                                                    |                                                                                                    | — — ×                                                                                                    |
|----------------------------------------------------------------------------------------------------|---------------------------------------------------------------|----------------------------------------------------------------------------------------------------|----------------------------------------------------------------------------------------------------|----------------------------------------------------------------------------------------------------|----------------------------------------------------------------------------------------------------|-------------------------------------------------------------|--------------------------------------------------------------------------------|----------------------------------------------------------------------------------------------------|--------------------------------------------------------------------|----------------------------------------|------------------------------------------------------------------------|---------------------------|----------------------------------------------------------------------|----------------------------------------------------------------------------------------------------|-------------------------------------------------------------------------------------|----------------------------------------------------------------------------------------------------|----------------------------------------------------------------------------------------------------|-------------------------------------------------------------------------------|----------------------------------------------------------------------------------------------------|-------------------------------------------------------------------------------------------|----------------------------------------------------------------------------------------------------|----------------------------------------------------------------------------------------------------|--------------------------------------------------------------------------|---------------------------------------------------|-----------------------------------------------------------------------------|----------------------------------------------------------------------------------------------------|----------------------------------------------------------------------------------------------------|----------------------------------------------------------------------------------------------------|
| Dosya Kullanıcı Limitleri Teminat                                                                                                    | D <u>u</u> rdurma                                             |                                                                                                    |                                                                                                    |                                                                                                    |                                                                                                    |                                                             |                                                                                |                                                                                                    |                                                                    |                                        |                                                                        |                           |                                                                      |                                                                                                    |                                                                                     |                                                                                                    |                                                                                                    |                                                                               |                                                                                                    |                                                                                           |                                                                                                    |                                                                                                    |                                                                          |                                                   |                                                                             |                                                                                                    |                                                                                                    |                                                                                                    |
| 😵 Üye Ayarları                                                                                                    |                                                               |                                                                                                    |                                                                                                    |                                                                                                    |                                                                                                    |                                                             | / /                                                                            | _/                                                                                                    | /                                                                  |                                        |                                                                        |                           |                                                                      |                                                                                                    |                                                                                     |                                                                                                    |                                                                                                    |                                                                               |                                                                                                    | ~                                                                                         |                                                                                                    |                                                                                                    |                                                                          |                                                   |                                                                             |                                                                                                    |                                                                                                    |                                                                                                    |
| ៉ Risk Grubu                                                                                                    |                                                               |                                                                                                    |                                                                                                    |                                                                                                    |                                                                                                    |                                                             |                                                                                |                                                                                                    |                                                                    |                                        |                                                                        |                           |                                                                      |                                                                                                    |                                                                                     |                                                                                                    |                                                                                                    |                                                                               |                                                                                                    |                                                                                           |                                                                                                    |                                                                                                    |                                                                          |                                                   |                                                                             |                                                                                                    |                                                                                                    | 79.                                                                                                    |
| Üye/Risk Grubu                                                                                                    |                                                               | Kısıtlanmı                                                                                                    | ş Enstrüm                                                                                                    | a To                                                                                                    | oplu Emir                                                                                                    | ptali                                                       |                                                                                | İhlaller                                                                                                    |                                                                    | ι                                      | Jyarılar                                                               |                           | Bik                                                                  | dirimler                                                                                                    |                                                                                     | Uyarı %                                                                                                    |                                                                                                    | Bil                                                                           | dirim %                                                                                                    | Tekra                                                                                     | rlayan Err                                                                                                    | nir                                                                                                    | Emir                                                                     | r/sn limi                                         | iti                                                                         | Bon                                                                                                    | a emir/s                                                                                                    | n limiti                                                                                                    |
| = BIXYZ                                                                                                    |                                                               |                                                                                                    |                                                                                                    |                                                                                                    |                                                                                                    |                                                             |                                                                                |                                                                                                    |                                                                    |                                        |                                                                        |                           |                                                                      |                                                                                                    |                                                                                     |                                                                                                    |                                                                                                    |                                                                               |                                                                                                    |                                                                                           |                                                                                                    |                                                                                                    |                                                                          |                                                   |                                                                             |                                                                                                    |                                                                                                    |                                                                                                    |
| BDXYZ_BDXYZ_1                                                                                                    |                                                               | Kapalı                                                                                                    |                                                                                                    | ~                                                                                                    |                                                                                                    |                                                             |                                                                                |                                                                                                    |                                                                    |                                        |                                                                        |                           |                                                                      |                                                                                                    |                                                                                     |                                                                                                    | 90                                                                                                    |                                                                               |                                                                                                    | 0                                                                                         |                                                                                                    |                                                                                                    |                                                                          |                                                   |                                                                             |                                                                                                    |                                                                                                    |                                                                                                    |
| BIXYZ_BIXYZ_2                                                                                                    |                                                               | Kapalı                                                                                                    |                                                                                                    | ~                                                                                                    | ×                                                                                                    |                                                             |                                                                                |                                                                                                    |                                                                    |                                        |                                                                        |                           |                                                                      |                                                                                                    |                                                                                     |                                                                                                    | 30                                                                                                    |                                                                               |                                                                                                    | 0                                                                                         |                                                                                                    |                                                                                                    |                                                                          |                                                   | 50                                                                          | D                                                                                                    |                                                                                                    |                                                                                                    |
|                                                                                                    |                                                               |                                                                                                    |                                                                                                    |                                                                                                    |                                                                                                    |                                                             |                                                                                |                                                                                                    |                                                                    |                                        |                                                                        |                           |                                                                      |                                                                                                    |                                                                                     |                                                                                                    |                                                                                                    |                                                                               |                                                                                                    |                                                                                           |                                                                                                    |                                                                                                    |                                                                          |                                                   |                                                                             |                                                                                                    |                                                                                                    |                                                                                                    |
|                                                                                                    |                                                               |                                                                                                    |                                                                                                    |                                                                                                    |                                                                                                    |                                                             |                                                                                |                                                                                                    |                                                                    |                                        |                                                                        |                           |                                                                      |                                                                                                    |                                                                                     |                                                                                                    |                                                                                                    |                                                                               |                                                                                                    |                                                                                           |                                                                                                    |                                                                                                    |                                                                          |                                                   |                                                                             |                                                                                                    |                                                                                                    |                                                                                                    |
|                                                                                                    |                                                               |                                                                                                    |                                                                                                    |                                                                                                    |                                                                                                    |                                                             |                                                                                |                                                                                                    |                                                                    |                                        |                                                                        |                           |                                                                      |                                                                                                    |                                                                                     |                                                                                                    |                                                                                                    |                                                                               |                                                                                                    |                                                                                           |                                                                                                    |                                                                                                    |                                                                          |                                                   |                                                                             |                                                                                                    |                                                                                                    |                                                                                                    |
| _ 2 3                                                                                                    |                                                               | 4                                                                                                    |                                                                                                    | 5                                                                                                    |                                                                                                    |                                                             |                                                                                |                                                                                                    |                                                                    |                                        |                                                                        |                           |                                                                      |                                                                                                    |                                                                                     |                                                                                                    |                                                                                                    |                                                                               |                                                                                                    |                                                                                           |                                                                                                    |                                                                                                    |                                                                          |                                                   |                                                                             |                                                                                                    |                                                                                                    |                                                                                                    |
| Uye: 1, PTLG: 2, Tablodaki Kayıt: 1                                                                                                    |                                                               |                                                                                                    |                                                                                                    |                                                                                                    |                                                                                                    |                                                             |                                                                                |                                                                                                    |                                                                    |                                        |                                                                        |                           |                                                                      |                                                                                                    |                                                                                     |                                                                                                    |                                                                                                    |                                                                               |                                                                                                    |                                                                                           |                                                                                                    |                                                                                                    |                                                                          |                                                   |                                                                             |                                                                                                    |                                                                                                    |                                                                                                    |
| 🥢 🥔 Mevcut Kullanım 🖉 🗎 Lim                                                                                                    | itleri Düzenle                                                | 💈 Kullar                                                                                                    | ıcılar 🗉                                                                                                    | E-post                                                                                                    | a Alarmlaı                                                                                                    | •                                                           |                                                                                |                                                                                                    |                                                                    |                                        |                                                                        |                           |                                                                      |                                                                                                    |                                                                                     |                                                                                                    |                                                                                                    |                                                                               |                                                                                                    |                                                                                           |                                                                                                    |                                                                                                    |                                                                          |                                                   |                                                                             |                                                                                                    |                                                                                                    |                                                                                                    |
| 📋 Limitleri Düzenle                                                                                                    |                                                               |                                                                                                    |                                                                                                    |                                                                                                    |                                                                                                    |                                                             |                                                                                |                                                                                                    |                                                                    |                                        |                                                                        |                           |                                                                      |                                                                                                    |                                                                                     |                                                                                                    |                                                                                                    |                                                                               |                                                                                                    |                                                                                           |                                                                                                    |                                                                                                    |                                                                          |                                                   |                                                                             |                                                                                                    |                                                                                                    | ■ 単 単 ⇔                                                                                                    |
|                                                                                                    |                                                               | Aç                                                                                                    | k Alış Emi                                                                                                    | Açık S                                                                                                    | iatış Em                                                                                                    | Alış İşle                                                   | emleri                                                                         | Satış İşler                                                                                                   | nleri                                                              | Net İş                                 | lem                                                                    | Toplam A                  | çık                                                                  | Toplam Ale                                                                                                    | Top                                                                                 | ılam Satış                                                                                                    | Toplan                                                                                                    | ı Açığ                                                                        | Toplam Ne                                                                                                    | t Topl                                                                                    | ım Net                                                                                                    | Maksimu                                                                                                    | ım a N                                                                   | Maksimu                                           | ım s                                                                        | Fiyat Limiti                                                                                                    | Tekra                                                                                                    | rlayan                                                                                                    |
| İsim                                                                                                    | Hesaplama                                                     | E Ü                                                                                                    | e Bors                                                                                                    | a Üve                                                                                                    | Dames                                                                                                    |                                                             |                                                                                |                                                                                                    |                                                                    | a .                                    |                                                                        |                           |                                                                      |                                                                                                    |                                                                                     |                                                                                                    |                                                                                                    |                                                                               |                                                                                                    |                                                                                           |                                                                                                    |                                                                                                    |                                                                          |                                                   |                                                                             |                                                                                                    |                                                                                                    |                                                                                                    |
|                                                                                                    |                                                               |                                                                                                    |                                                                                                    | u oje                                                                                                    | BOISa                                                                                                    | Uye                                                         | Borsa                                                                          | Uye B                                                                                                    | orsa                                                               | Uye                                    | Borsa                                                                  | Üye B                     | orsa                                                                 | Üye Bor                                                                                                    | a Üye                                                                               | e Borsa                                                                                                    | Uye                                                                                                    | Borsa                                                                         | Uye Bo                                                                                                    | rsa Üye                                                                                   | Borsa                                                                                                    | Üye I                                                                                                    | Borsa                                                                    | Üye I                                             | Borsa                                                                       | Üye Bors                                                                                                    | a Üye                                                                                                    | Borsa                                                                                                    |
| TRT120128111-FKESN-Type 5                                                                                                    | Adet                                                          | -                                                                                                    | ∞ M,                                                                                                    |                                                                                                    | » M/D                                                                                                    | oye<br>∞                                                    | Borsa<br>M/D                                                                   | Uye B<br>∞                                                                                                    | M/D                                                                | Uye<br>∞                               | Borsa<br>M/D                                                           | Üye B<br>∞                | orsa<br>M/D                                                          | Üye Bors<br>130, M                                                                                                    | a Üye<br>′D                                                                         | e Borsa<br>∞ M/D                                                                                                    | ) we                                                                                                    | Borsa<br>M/D                                                                  | Uye Bo                                                                                                    | rsa Üyı<br>II/D                                                                           | Borsa                                                                                                    | Üye  <br>2,00                                                                                                    | Borsa<br>M/D                                                             | Üye I<br>3,00                                     | Borsa<br>M/D                                                                | Üye Bors<br>∞ M                                                                                                    | a Üye<br>D °                                                                                                    | Borsa<br>M/D                                                                                                    |
| BAP KES TL DIBS (OPS TRY G                                                                                                    | Adet<br>Adet                                                  | <ul><li>✓</li><li>✓</li><li>1</li></ul>                                                                                                    | ∞ M.<br>,0 M.                                                                                                    | 7D 150,                                                                                                    | • M/D                                                                                                    | uye<br>∞<br>∞                                               | Borsa<br>M/D<br>M/D                                                            | Uye B<br>∞                                                                                                    | M/D<br>M/D                                                         | w<br>w                                 | Borsa<br>M/D<br>M/D                                                    | Üye B<br>∞                | orsa<br>M/D<br>M/D                                                   | Üye         Bors           130,         M.           40,0         M.                                                                           | a Üye<br>′D<br>′D                                                                   | <ul> <li>Borsa</li> <li>M/C</li> <li>M/C</li> </ul>                                                                                                    | Uye<br>) ~~<br>) ~~                                                                                                    | Borsa<br>M/D<br>M/D                                                           | Uye Bo                                                                                                    | rsa Üye<br>M/D<br>M/D                                                                     | <ul> <li>Borsa</li> <li>M/C</li> <li>M/C</li> </ul>                                                                                                    | Üye  <br>2,00<br>30,0                                                                                                    | Borsa<br>M/D<br>M/D                                                      | Üye I<br>3,00<br>∞                                | Borsa<br>M/D<br>M/D                                                         | Üye Bors<br>∞ M,<br>∞ M,                                                                                                    | a Üye<br>D a                                                                                                    | Borsa<br>M/D<br>M/D                                                                                                    |
| BAP KES TL DIBS (OPS TRY G                                                                                                    | Adet<br>Adet<br>Adet                                          | × 11                                                                                                    | ∞ M,<br>, <b>0</b> M,<br>∞ M,                                                                                                    | 10 090<br>10 150,<br>10 0                                                                                                    | M/D<br>M/D<br>M/D                                                                                                    | oye<br>∞<br>∞                                               | M/D<br>M/D<br>M/D                                                              | Uye B<br>$\infty$<br>$\infty$                                                                                 | M/D<br>M/D<br>M/D<br>M/D                                           | Uye<br>∞<br>∞                          | Borsa<br>M/D<br>M/D<br>M/D                                             | Üye 8<br>∞<br>∞           | orsa<br>M/D<br>M/D<br>M/D                                            | Üye         Bors           130,         M           40,0         M           90,0         M                                                    | a Üye<br>'D<br>'D<br>'D                                                             | <ul> <li>Borsa</li> <li>M/C</li> <li>M/C</li> <li>M/C</li> <li>M/C</li> </ul>                                                                                         | Uye<br>) @<br>) @                                                                                                    | Borsa<br>M/D<br>M/D<br>M/D                                                    | Uye Bo                                                                                                    | rsa Üyı<br>///D<br>///D<br>///D                                                           | Borsa<br>M/C<br>M/C<br>M/C<br>M/C                                                                                                    | Üye  <br>2,00<br>30,0                                                                                                    | Borsa<br>M/D<br>M/D<br>M/D                                               | Üye  <br>3,00<br>∞                                | Borsa<br>M/D<br>M/D<br>M/D                                                  | Üye Bors<br>∞ M;<br>∞ M;<br>61,5 M;                                                                                                    | a Üye<br>D a<br>D a<br>D a                                                                                                    | Borsa<br>M/D ^<br>M/D<br>M/D                                                                                                    |
| BAP KES TL DIBS (OPS TRY G<br>AKBANK<br>REPO TERS REPO PAZARI NO                                                                                                    | Adet<br>Adet<br>Adet<br>Adet                                  | <ul> <li>11</li> <li>1</li> <li>1</li> </ul>                                                                                                    | <ul> <li>M,</li> <li>M,</li> <li>M,</li> <li>M,</li> <li>M,</li> </ul>                                                                                                    | 150,<br>150,<br>150,                                                                                                    | <ul> <li>M/D</li> <li>M/D</li> <li>M/D</li> <li>M/D</li> <li>M/D</li> </ul>                                                                                                    | 0ye<br>∞<br>∞<br>70,0                                       | Borsa<br>M/D<br>M/D<br>M/D<br>M/D                                              | Uye B                                                                                                    | M/D<br>M/D<br>M/D<br>M/D<br>M/D                                    | o<br>o<br>o<br>o                       | Borsa<br>M/D<br>M/D<br>M/D<br>M/D                                      | Üye 8                     | M/D<br>M/D<br>M/D<br>M/D<br>M/D                                      | Üye Bors<br>130, M<br>40,0 M<br>90,0 M<br>∞ M                                                                                                  | a Üye<br>/D<br>/D<br>/D<br>/D                                                       | <ul> <li>Borsa</li> <li>M/C</li> <li>M/C</li> <li>M/C</li> <li>M/C</li> <li>M/C</li> </ul>                                                                            | Uye<br>0 00<br>0 00<br>0 00                                                                                                    | Borsa<br>M/D<br>M/D<br>M/D<br>M/D                                             | Uye Bo                                                                                                    | rsa Üye<br>M/D<br>M/D<br>M/D<br>M/D                                                       | Borsa<br>M/C<br>M/C<br>M/C<br>M/C<br>M/C                                                                                                    | Üye<br>2,00<br>30,0<br>0 0 00<br>3,00                                                                                                    | Borsa<br>M/D<br>M/D<br>M/D<br>M/D                                        | Üye  <br>3,00  <br>00<br>2,00                     | Borsa<br>M/D<br>M/D<br>M/D<br>M/D                                           | Üye         Bors           ∞         M,           ∞         M,           61,5         M,                                                                                                    | a Üye<br>D a<br>D a<br>D a<br>D a                                                                                                    | Borsa           M/D           M/D           M/D           M/D           M/D           M/D           M/D                                                                                                    |
| IRIT20128111-FKESN-Type 5     BAP KES TL DIBS (OPS TRY G     AKBANK     REPO TERS REPO PAZARI NO                                                                                      | Adet<br>Adet<br>Adet<br>Adet                                  | <ul> <li>✓</li> <li>✓</li></ul> | ∞ M,<br>,0 M,<br>∞ M,<br>∞ M,                                                                                                    | 150,<br>150,<br>150,<br>150,                                                                                                    | <ul> <li>M/D</li> <li>M/D</li> <li>M/D</li> <li>M/D</li> <li>M/D</li> <li>M/D</li> </ul>                                                                                                    | 0ye<br>∞<br>∞<br>70,0                                       | M/D<br>M/D<br>M/D<br>M/D<br>M/D                                                | Uye B<br>$\infty$<br>$\infty$<br>$\infty$                                                                     | M/D<br>M/D<br>M/D<br>M/D<br>M/D                                    | 0ye<br>©<br>©<br>©                     | Borsa<br>M/D<br>M/D<br>M/D<br>M/D                                      | Üye 8                     | orsa<br>M/D<br>M/D<br>M/D<br>M/D                                     | Üye Bors<br>130, M.<br>40,0 M.<br>90,0 M.<br>∞ M.                                                                                              | a Üye<br>/D<br>/D<br>/D                                                             | <ul> <li>Borsa</li> <li>M/C</li> <li>M/C</li> <li>M/C</li> <li>M/C</li> <li>M/C</li> </ul>                                                                            | Uye<br>0 00<br>0 00<br>0 | Borsa<br>M/D<br>M/D<br>M/D<br>M/D                                             | Uye Bo                                                                                                    | rsa Üyi<br>///D<br>///D<br>///D<br>///D                                                   | Borsa<br>M/C<br>M/C<br>M/C<br>M/C<br>M/C<br>M/C                                                                                                    | Üye<br>2,00<br>30,0<br>30,0<br>3,00                                                                                                    | Borsa<br>M/D<br>M/D<br>M/D<br>M/D                                        | Üye 1<br>3,00<br>00<br>2,00                       | Borsa<br>M/D<br>M/D<br>M/D<br>M/D                                           | Üye Bors<br>∞ M,<br>∞ M,<br>%1,5 M,<br>∞ M,                                                                                                    | a Üye<br>D a<br>D a<br>D a<br>D a                                                                                                    | Borsa<br>M/D<br>M/D<br>M/D<br>M/D<br>M/D<br>M/D                                                                                                    |
| KI 120128111-FKESN-19pe 5     BAP KES TL DIBS (OPS TRY G     AKBANK     REPO TERS REPO PAZARI NO                                                                                      | Adet<br>Adet<br>Adet<br>Adet                                  | × 17<br>× 17                                                                                                    | ∞ M,<br>,0 M,<br>∞ M,<br>∞ M,                                                                                                    | 10 0,00<br>10 150,<br>10 0                                                                                                    | 80033<br>M/D<br>M/D<br>M/D<br>M/D<br>M/D                                                                                                    | 0ye<br>∞<br>∞<br>70,0                                       | Borsa<br>M/D<br>M/D<br>M/D<br>M/D                                              | Uye B<br>oo<br>oo<br>oo                                                                                       | M/D<br>M/D<br>M/D<br>M/D                                           | 0ye                                    | Borsa<br>M/D<br>M/D<br>M/D<br>M/D                                      | Üye 8<br>∞<br>∞<br>∞<br>∞ | orsa<br>M/D<br>M/D<br>M/D<br>M/D                                     | Üye Bors<br>130, M,<br>40,0 M,<br>90,0 M,<br>∞ M,                                                                                              | a Üye<br>/D<br>/D<br>/D                                                             | e Borsa<br>c M/C<br>M/C<br>M/C<br>M/C<br>M/C                                                                                                    | Uye<br>) @<br>) @<br>) @                                                                                                    | Borsa<br>M/D<br>M/D<br>M/D<br>M/D                                             | Uye Bo                                                                                                    | rsa Üyı<br>///D<br>///D<br>///D                                                           | Borsa<br>M/C<br>M/C<br>M/C<br>M/C<br>M/C<br>M/C                                                                                                    | Üye 1<br>2,00<br>30,0<br>3,00                                                                                                    | Borsa<br>M/D<br>M/D<br>M/D<br>M/D                                        | Üye  <br>3,00  <br>∞<br>2,00                      | Borsa<br>M/D<br>M/D<br>M/D<br>M/D                                           | Üye Bors<br>∞ M,<br>∞ M,<br>%1,5 M,<br>∞ M,                                                                                                    | a Üye<br>D a<br>D a<br>D a<br>D a                                                                                                    | Borsa           >>         M/D           >>         M/D           >>         M/D           >>         M/D           >>         M/D                                                                                                    |
| KI 120128111-HESN-1ype 5     BAP KES TL DIBS (OPS TRY G     AKBANK     REPO TERS REPO PAZARI NO     **     Ertesi gün değişiklikleri                                                  | Adet<br>Adet<br>Adet<br>Adet                                  | × 11<br>× 1                                                                                                    | ∞ M,<br>,0 M,<br>∞ M,<br>∞ M,                                                                                                    | 150,<br>150,<br>150,<br>150,                                                                                                    | <ul> <li>M/D</li> <li>M/D</li> <li>M/D</li> <li>M/D</li> <li>M/D</li> </ul>                                                                                                    | 0ye<br>∞<br>∞<br>70,0                                       | Borsa<br>M/D<br>M/D<br>M/D<br>M/D                                              | Uye B<br>                                                                                                    | M/D<br>M/D<br>M/D<br>M/D                                           | Oye<br>oo<br>oo<br>oo                  | Borsa<br>M/D<br>M/D<br>M/D<br>M/D                                      | Üye 8<br>∞<br>∞<br>∞<br>∞ | orsa<br>M/D<br>M/D<br>M/D<br>M/D                                     | Üye Borg<br>130, M<br>40,0 M<br>90,0 M<br>∞ M                                                                                                  | a Üye<br>/D<br>/D<br>/D<br>/D                                                       | e Borsa<br>co M/C<br>co M/C<br>co M/C<br>co M/C                                                                                                    | Uye<br>) co<br>) co<br>) co                                                                                                    | Borsa<br>M/D<br>M/D<br>M/D<br>M/D                                             | Uye Bo                                                                                                    | rsa Üyı<br>///D<br>///D<br>///D                                                           | Borsa                                                                                                    | Üye<br>2,00<br>30,0<br>30,0                                                                                                    | Borsa<br>M/D<br>M/D<br>M/D<br>M/D                                        | Üye 1<br>3,00<br>∞<br>2,00                        | Borsa<br>M/D<br>M/D<br>M/D<br>S<br>M/D                                      | Üye         Bors           ∞         M,           ∞         M,           %1,5         M,           ∞         M,                                                                                                    | a Üye<br>D a<br>D a<br>D a<br>D a                                                                                                    | Borsa<br>M/D<br>M/D<br>M/D<br>M/D<br>M/D<br>V                                                                                                    |
| IKIT/20/28111-KKSN-1ype 5<br>BAP KES TL DIBS (OPS TRY G<br>AKBANK<br>REPO TERS REPO PAZARI NO                                                                                         | Adet<br>Adet<br>Adet<br>Adet                                  | × 17<br>× 17                                                                                                    | ∞ M,<br>,0 M,<br>∞ M,<br>∞ M,                                                                                                    | 10 0 0 0 0 0 0 0 0 0 0 0 0 0 0 0 0 0 0                                                                                                     | M/D<br>M/D<br>M/D                                                                                                    | 0ye<br>00<br>00<br>70,0                                     | M/D<br>M/D<br>M/D<br>M/D<br>M/D                                                | Uye B<br>oo<br>oo<br>oo<br>Satus İsler                                                                        | M/D<br>M/D<br>M/D<br>M/D<br>M/D                                    | Uye<br>o<br>o<br>o<br>o<br>Not is      | Borsa<br>M/D<br>M/D<br>M/D<br>M/D                                      | Üye B                     | orsa<br>M/D<br>M/D<br>M/D<br>M/D                                     | Üye Borg<br>130, M<br>40,0 M<br>90,0 M<br>∞ M                                                                                                  | a Üye<br>/D<br>/D<br>/D<br>/D                                                       | e Borsa<br>∞ M/C<br>∞ M/C<br>∞ M/C<br>∞ M/C                                                                                                    | Uye<br>0 000<br>0 000<br>0 00                                                                                                   | Borsa<br>M/D<br>M/D<br>M/D<br>M/D                                             | Uye Bo                                                                                                    | rsa Üy<br>//D<br>//D<br>//D<br>//D                                                        | <ul> <li>Borsa</li> <li>M/C</li> <li>M/C</li> <li>M/C</li> <li>M/C</li> <li>M/C</li> </ul>                                                                                                    | Üye 1<br>2,00<br>30,0<br>3,00                                                                                                    | Borsa<br>M/D :<br>M/D<br>M/D :<br>M/D :                                  | Üye  <br>3,00  <br>00<br>2,00                     | Borsa<br>M/D<br>M/D<br>M/D<br>M/D                                           | Üye Bors<br>∞ M,<br>∞ M,<br>%1,5 M,<br>∞ M,                                                                                                    | a Üye<br>D c<br>D c<br>D c<br>D c<br>D c<br>Tekra                                                                                        | Borsa<br>M/D<br>M/D<br>M/D<br>M/D<br>M/D<br>W/D<br>W/D<br>W/D<br>W/D<br>W/D<br>W/D<br>W/D<br>W                                                                                                    |
| I ICI 120128111-IKLSN-1ype S<br>BAP KIST DIBS (OPS TRY G<br>AKBANK<br>REPO TERS REPO PAZARI NO<br>V<br>Ertesi gün değişiklikleri                                                      | Adet<br>Adet<br>Adet<br>Adet                                  | × 11<br>× 11                                                                                                    | w M,     w,     w,     w M,     w M,     w M,     w M,     w M,                                                                                                    | а оус<br>тр 150,<br>тр                                                                                                    | Borsa<br>M/D<br>M/D<br>M/D<br>M/D<br>M/D                                                                                                    | Oye<br>o<br>o<br>70,0<br>Alış İşle<br>Üwo                   | M/D<br>M/D<br>M/D<br>M/D<br>M/D                                                | Uye B<br>oo<br>oo<br>oo<br>Satış İşler                                                                        | M/D<br>M/D<br>M/D<br>M/D<br>M/D<br>M/D                             | Uye<br>∞<br>∞<br>∞<br>∞                | Borsa<br>M/D<br>M/D<br>M/D<br>M/D                                      | Üye 8<br>                 | orsa<br>M/D<br>M/D<br>M/D<br>M/D                                     | Üye Bors<br>130, M<br>40,0 M<br>90,0 M<br>∞ M                                                                                                  | a Üye<br>/D<br>/D<br>/D<br>/D<br>/D                                                 | e Borsa<br>o M/C<br>M/C<br>M/C<br>M/C<br>M/C                                                                                                    | Uye 000000000000000000000000000000000000                                                                                                    | Borsa<br>M/D<br>M/D<br>M/D<br>M/D                                             | Uye Ba                                                                                                    | rsa Üyı<br>M/D<br>M/D<br>M/D<br>M/D                                                       | Borsa<br>m M/C<br>m M/C<br>m M/C<br>m/C<br>m/C<br>m/C                                                                                                    | Üye 1<br>2,00<br>30,0<br>3,00                                                                                                    | Borsa<br>M/D :<br>M/D<br>M/D<br>M/D :<br>M/D :                           | Üye 1<br>3,00<br>00<br>2,00<br>Maksimu            | Borsa<br>M/D<br>M/D<br>M/D<br>M/D<br>M/D                                    | Üye Bors<br>∞ M,<br>∞ M,<br>%1,5 M,<br>∞ M,<br>Fiyat Limiti                                                                                                    | a Üye<br>D a<br>D a<br>D a<br>D a<br>D a<br>D a<br>Tekra                                                                                 | Borsa<br>M/D<br>M/D<br>M/D<br>M/D<br>V<br>V<br>V<br>Rorsa                                                                                                    |
| IKI 120128/11 + KSM+1ype 3<br>BAY KST UDBS (OPS TRY G<br>AKEANIK<br>REPO TERS REPO PAZARI NO<br>Frtesi gün değişiklikleri<br>İsim<br>BAP PAY HER TO GUILTY BEPOI                      | Adet<br>Adet<br>Adet<br>Adet<br>Hesaplama<br>Adet             | × 17<br>× 17<br>×                                                                                                    | ∞ M,<br>,0 M,<br>∞ M,<br>∞ M,<br>k Alış Emi<br>ye Bors                                                                                                    | a 0 ye<br>70 150,<br>70 70 70 70 70 70 70 70 70 70 70 70 70 7                                                                                                    | with the second second se | oye<br>∞<br>∞<br>70,0<br>Alış İşle<br>Üye                   | M/D<br>M/D<br>M/D<br>M/D<br>M/D<br>M/D<br>M/D<br>M/D                           | Uye B                                                                                                    | M/D<br>M/D<br>M/D<br>M/D<br>M/D<br>M/D                             | Net İş                                 | Borsa<br>M/D<br>M/D<br>M/D<br>M/D<br>M/D                               | Üye B                     | orsa<br>M/D<br>M/D<br>M/D<br>M/D<br>M/D<br>cik<br>orsa<br>M/D        | Üye Bors<br>130, M<br>40,0 M<br>90,0 M<br>∞ M<br>Toplam Alle<br>Üye Bors                                                                       | a Üye<br>70<br>70<br>70<br>70<br>70<br>70<br>70<br>70<br>70<br>70<br>70<br>70<br>70 | e Borsa<br>o M/C<br>M/C<br>M/C<br>M/C<br>M/C<br>M/C<br>M/C<br>N/C<br>N/C<br>N/C<br>N/C<br>N/C<br>N/C<br>N/C<br>N                                                      | Uye<br>Wye<br>Wye<br>Toplan<br>Üye                                                                                                    | Borsa<br>M/D<br>M/D<br>M/D<br>M/D<br>M/D                                      | Uye Ba                                                                                                    | rsa Üyı<br>M/D<br>M/D<br>M/D<br>M/D<br>t Topi<br>rsa Üyı                                  | Borsa<br>m M/C<br>m M/C<br>m M/C<br>m M/C<br>m M/C<br>m M/C<br>m M/C                                                                                                    | Üye         1           2,00         30,0           30,0         30,0           30,00         30,00                                                                                                    | Borsa<br>M/D :<br>M/D<br>M/D<br>M/D :<br>M/D :<br>Im a N<br>Borsa<br>M/D | Üye I<br>3,00<br>∞<br>2,00<br>Øaksimu<br>Üye I    | Borsa<br>M/D<br>M/D<br>M/D<br>M/D<br>M/D<br>mrs<br>Borsa<br>M/D             | Üye Bors<br>∞ M,<br>∞ M,<br>%1,5 M,<br>∞ M,<br>Fiyat Limiti<br>Üye Bors                                                                                                    | a Üye<br>D a<br>D a<br>D a<br>D a<br>D a<br>D a<br>D a<br>D a<br>D a<br>D a                                                              | Borsa<br>M/D<br>M/D<br>M/D<br>M/D<br>V<br>V<br>V<br>V<br>V<br>V<br>V<br>V<br>V<br>V<br>V<br>V<br>V                                                                                                    |
| IKI LOUZUITI +KSM-Iyee 3<br>GAY KSI LUBS (OPS TRY G.,<br>AKBANK<br>REPO TERS REPO PAZARI NO<br>**<br>Ertesi gun değişiklikleri<br>kim<br>BAP PAY IEPO (QUITY REPO)<br>* ODAS IELKURK  | Adet<br>Adet<br>Adet<br>Adet<br>Hesaplama<br>Adet Ý           | × 11;<br>× 2<br>× 2<br>× 2<br>× 2<br>× 2<br>× 2<br>× 2<br>× 2                                                                                                    | ∞ M,<br>;0 M,<br>∞ M,<br>∞ M,<br>w Alış Emi<br>ye Bors<br>₀ ∞ M,<br>₀ ∞ M,                                                                                                    | а оус<br>тр 150,<br>тр 150,<br>тр -<br>тр -<br>тр -<br>тр -<br>ма<br>Хуе<br>тр о т                                                                                                    | morsa     M/D     M/D     M/D     M/D     M/D     M/D     M/D     Borsa     M/D     M/D                                                                                                    | میں<br>میں<br>70,0<br>Alış İşle<br>Üye<br>م می              | M/D<br>M/D<br>M/D<br>M/D<br>M/D<br>M/D<br>Emleri<br>Borsa<br>M/D               | Uye B<br>o<br>o<br>o<br>Sats islen<br>Üye B<br>o<br>o<br>o                                                    | M/D<br>M/D<br>M/D<br>M/D<br>M/D<br>M/D<br>iorsa<br>M/D<br>M/D      | Net İş<br>Üye<br>o ∞                   | Borsa<br>M/D<br>M/D<br>M/D<br>M/D<br>M/D<br>Borsa<br>M/D               | Üye B<br>                 | orsa<br>M/D<br>M/D<br>M/D<br>M/D<br>Cik<br>orsa<br>M/D<br>M/D        | Üye Bors<br>130, M<br>40,0 M<br>90,0 M<br>∞ M<br>0<br>0<br>0<br>0<br>0<br>0<br>0<br>0<br>0<br>0<br>0<br>0<br>0<br>0<br>0<br>0<br>0<br>0<br>0   | a Üye (/D //D //D //D //D //D //D //D //D //D                                       | e Borsa<br>o M/C<br>M/C<br>M/C<br>M/C<br>M/C<br>M/C<br>M/C<br>Borsa<br>M/C<br>M/C<br>M/C<br>M/C                                                                       | Uye<br>0 000<br>0 000<br>0 00                                                                                                   | Borsa<br>M/D<br>M/D<br>M/D<br>M/D<br>M/D<br>Borsa<br>M/D                      | Uye Bo<br>o<br>o<br>o<br>Toplam No<br>Uye Bo<br>o<br>o<br>o                                                                                                    | rsa Üyı<br>M/D<br>M/D<br>M/D<br>M/D<br>M/D<br>M/D<br>rsa Üyı<br>M/D<br>o                  | Borsa<br>00 M/C<br>00 M/C<br>00 M/C<br>00 M/C<br>00 M/C<br>00 M/C<br>00 M/C<br>00 M/C<br>00 M/C                                                                                                    | Üye<br>2,00<br>30,0<br>3,00<br>Maksimu<br>Üye<br>0,000                                                                                                    | Borsa<br>M/D<br>M/D<br>M/D<br>M/D<br>M/D<br>Borsa<br>M/D<br>M/D          | Üye 1<br>3,00<br>∞<br>2,00<br>Üye 1<br>0.∞        | Borsa<br>M/D<br>M/D<br>M/D<br>M/D<br>M/D<br>M/D<br>Borsa<br>M/D<br>M/D      | Üye Bors<br>∞ M,<br>∞ M,<br>%1,5 M,<br>∞ M,<br>Fiyat Limiti<br>Üye Bors<br>₀ ∞ M,<br>₀ ∞ M,                                                                                                    | a Üye<br>D c<br>D c<br>D c<br>D c<br>D c<br>D c<br>D c<br>D c<br>D c<br>C<br>D c<br>C<br>D c<br>C                                        | Borsa<br>M/D<br>M/D<br>M/D<br>M/D<br>M/D<br>Flayan<br>Borsa<br>M/D<br>M/D<br>M/D                                                                                                    |
| I KI LOVASI I HASAN HJE S<br>BAY KISI LUBS (OS TIV C<br>AKBANK<br>KIBBS (OS TIV C<br>Freisigun değişiklikleri<br>kim<br>BAP PAY LIFO (QUITY REPO)<br>C ODAS TEKTIKIK<br>AXASA NERRI S | Adet<br>Adet<br>Adet<br>Adet<br>Hesaplama<br>Adet ~<br>Adet ~ | <ul> <li>I:</li> <li>I:</li> <li>I:</li> <li>E:</li> <li>I:</li> </ul>                                                                                                    | M,     M,     M, | Açık Ş           a           Üye           10           10           150,           10           10           10           10           10           10           10           10           10           10           10           10           10           10           10           10           10           10           10           10           10           10 |                                                                                                    | 0ye<br>∞<br>∞<br>70,0<br>Alış İşle<br>Üye<br>⊙∞<br>⊙∞<br>⊙∞ | M/D<br>M/D<br>M/D<br>M/D<br>M/D<br>M/D<br>smleri<br>Borsa<br>M/D<br>M/D<br>M/D | Uye B<br>o<br>o<br>o<br>Satış İşler<br>Üye B<br>o<br>o<br>o<br>o<br>o<br>o<br>o<br>o<br>o<br>o<br>o<br>o<br>o | M/D<br>M/D<br>M/D<br>M/D<br>M/D<br>M/D<br>M/D<br>M/D<br>M/D<br>M/D | Uye<br>∞<br>∞<br>∞<br>∞<br>∞<br>∞<br>∞ | Borsa<br>M/D<br>M/D<br>M/D<br>M/D<br>M/D<br>Borsa<br>M/D<br>M/D<br>M/D | Üye         B             | orsa<br>M/D<br>M/D<br>M/D<br>M/D<br>M/D<br>orsa<br>M/D<br>M/D<br>M/D | Üye Bors<br>130 М<br>40,0 М<br>90,0 М<br>90,0 М<br>0<br>0<br>0<br>0<br>0<br>0<br>0<br>0<br>0<br>0<br>0<br>0<br>0<br>0<br>0<br>0<br>0<br>0<br>0 | a Üye (7) (7) (7) (7) (7) (7) (7) (7) (7) (7)                                       | Borsa     M/C     M/C     M/C     M/C     M/C     M/C     M/C     M/C     M/C     M/C     M/C     M/C     M/C     M/C     M/C     M/C     M/C     M/C     M/C     M/C | Uye<br>0 co<br>0 co<br>0 | Borsa<br>M/D<br>M/D<br>M/D<br>M/D<br>M/D<br>M/D<br>Borsa<br>M/D<br>M/D<br>M/D | Uye         Bc           ∞            ∞            ∞            ∞            ∞            0            0            0            0            0            0            0            0            0            0 | rsa Üyr<br>M/D<br>M/D<br>M/D<br>M/D<br>M/D<br>rsa Üyr<br>M/D<br>o<br>M/D<br>o<br>M/D<br>o | Borsa           00         M/C           00         M/C           00         M/C           00         M/C           00         M/C           00         M/C           00         M/C           00         M/C           00         M/C           00         M/C           00         M/C           00         M/C | Üye           2,00           30,0           30,0           3,00           3,00           3,00           0           3,00           0           0           0           0           0           0           0           0           0           0           0           0           0           0           0           0           0           0 | Borsa<br>M/D<br>M/D<br>M/D<br>M/D<br>M/D<br>Borsa<br>M/D<br>M/D<br>M/D   | Üye 1<br>3,00<br>∞<br>2,00<br>Uye 1<br>₀ ∞<br>₀ ∞ | Borsa<br>M/D<br>M/D<br>M/D<br>M/D<br>S<br>M/D<br>Borsa<br>M/D<br>M/D<br>M/D | Üye         Bors           0         M,           0         M,           0         M,           61,5         M,           0         M,           0         M,           0         M,           0         M,           0         M,           0         M,           0         M,           0         M,           0         M,           0         M,           0         M, | a Üye<br>D c<br>D c<br>D c<br>D c<br>D c<br>D c<br>D c<br>D c<br>D c<br>C c<br>C c<br>C c<br>C c<br>C c<br>C c<br>C c<br>C c<br>C c<br>C | Borsa           M/D           M/D           M/D           M/D           M/D           M/D           M/D           M/D           M/D           Borsa           M/D           M/D           M/D           M/D           M/D           M/D           M/D           M/D           M/D |

Şekil 12 Kullanıcı Limitleri / Üye Ayarları Sekmesi Ekran Görüntüsü

#### Tablo 1 Kullanıcı Limitleri/ Üye Ayarları Sekmesi

| Alan | İşlevi                                                                                                    |
|------|----------------------------------------------------------------------------------------------------|
| 1    | Risk Grubu Paneli: Risk Grubu paneli üye kullanıcılarının gruplandırılmasıyla oluşturulan risk gruplarını hiyerarşik olarak görüntüler.                                                                                                    |
| 2    | Mevcut Kullanım Sekmesi: Risk grubu için düzenlenen tüm limitlerin anlık tüketim durumunu gösterir.                                                                                                    |
| 3    | Limitleri Düzenle Sekmesi: Limitleri düzenle sekmesi bir risk grubuna limit atamanıza ya da mevcut limitleri düzenlemenize imkân tanır.                                                                                                    |
| 4    | Kullanıcılar Sekmesi: Kullanıcılar sekmesi hangi kullanıcıların bir risk grubuna atandığını<br>görüntülemeye, risk grubuna yeni kullanıcı eklenmesine ve risk grubundan kullanıcı<br>çıkarılmasına imkân tanır.                                                                         |
| 5    | <b>E-posta Alarmları Sekmesi:</b> E-posta alarmları sekmesi risk grubu için ihlal, uyarı, bildirim alarmlarının gönderildiği e-posta adresinin tanımlandığı alandır. Bu sekme aynı zamanda ilgili gruba hangi türde alarmların gönderileceğini belirlemenize imkân tanır.               |
| 6    | <b>Gün içi Değişiklikler Paneli:</b> Gün içi değişiklikler paneli, kaydedildiğinde sistemde hemen<br>geçerli olan değişiklikleri gösterir.                                                                                                    |
| 7    | <b>Ertesi Gün Değişiklikleri Paneli:</b> Ertesi gün değişiklikleri paneli, kaydedildiğinde borsa veri<br>tabanına gönderilen ve ertesi gün sistem açıldığında etkin hale gelen değişiklikleri gösterir.<br>Herhangi bir ertesi gün değişikliği olmaması durumunda bu panel gösterilmez. |

## 4.1.2. Teminat

Teminat menüsü "Teminat" ve "Teminat Katsayıları" sekmelerini içerir. Bu sekmelerde yer alan bilgiler PTRM teminat hesaplamasında kullanılan katsayıların ve hesap bazında yapılan teminat kontrolleri sonuçlarının gerçek zamanlı izlenmesine imkân sağlar.

Şekil 13 Teminat Kontrolleri / Teminat Sekmesi Ekran Görüntüsü

| 🕅 BORSA ISTANBUL                           | BIS                    | TECH PTRM   TG_RW_XYZ1@10.57.5.9 |               | - 🗖 🗙             |
|--------------------------------------------|------------------------|----------------------------------|---------------|-------------------|
| Dosya Kullanıcı Limitleri Teminat Durdurma |                        |                                  |               |                   |
| Teminati                                   |                        |                                  |               |                   |
| 🥫 Teminat                                  |                        |                                  |               | Ţ                 |
| Üyeler / Hesaplar                          | Kullanılabilir Teminat | Kullanılan Teminat               | Kalan Teminat | Hesaplama Yöntemi |
| BIXYZ                                      |                        |                                  |               |                   |
| #-1 DE-1                                   |                        |                                  |               |                   |
| 8-11 DE-11                                 |                        |                                  |               |                   |
| 8-10 DE-15                                 |                        |                                  |               |                   |
| #-19 DE-19                                 |                        |                                  |               |                   |
| ⊪-🚺 DE-23                                  |                        |                                  |               |                   |
| - 1 DE-EXTRA-MRGN                          |                        |                                  |               |                   |
| B-10 DE-IACL                               |                        |                                  |               |                   |
| = 🗊 FI-MJ-M-CCP                            | 11,814                 |                                  | 11,814        |                   |
| - 🖸 FI-MJ-M-CCP                            |                        |                                  |               | Normal            |
| 🖶 🚺 FI-MJ-M-NCCP                           | 140,003                |                                  | 140,003       |                   |
| - 🖾 FI-MJ-M-NCCP                           |                        |                                  |               | Normal            |
| = 🗊 FI-MJ-P-CCP                            | 45,048                 |                                  | 45,048        |                   |
| - 🖾 FI-MJ-P-CCP                            |                        |                                  |               | Normal            |
| = 🕡 FI-MJ-P-NCCP                           |                        |                                  |               |                   |
| - C FI-MJ-P-NCCP                           |                        |                                  |               | Normal            |
| PM-MJ-P-NCCP                               |                        |                                  |               |                   |
| III PM-POS-P                               |                        |                                  |               |                   |
| 🗄 🗊 TAKAS-P                                |                        |                                  |               |                   |

| 😗 Borsa istanbul                           | BISTECH PTRM   TO | 5_RW_XYZ1@10.57.5.9     | - 🗖 🗙                   |
|--------------------------------------------|-------------------|-------------------------|-------------------------|
| Dosya Kullanıcı Limitleri Teminat Durdurma |                   |                         |                         |
| Teminat fx Teminat Katsayıları             |                   |                         |                         |
| fx Teminat Katsayıları                     |                   |                         | Ť                       |
| Üyeler / Hesaplar                          | Tüketim Katsayısı | Emir Teminatı Katsayısı | Birim Teminat Katsayısı |
| = 🕕 BI XYZ                                 |                   |                         |                         |
| *- 🕡 DE-1                                  | %80               |                         |                         |
| * 🕡 DE-11                                  | %80               |                         |                         |
| * 🕡 DE-15                                  | %80               |                         |                         |
| * 🚺 DE-19                                  | %80               |                         |                         |
| * 🚺 DE-23                                  | %80               |                         |                         |
| - 🗊 DE-EXTRA-MRGN                          | %80               |                         |                         |
| 🖲 🕡 DE-IACL                                | %80               |                         |                         |
| = 🕡 FI-MJ-M-CCP                            | %100              |                         |                         |
| - 🖾 FI-MJ-M-CCP                            |                   | %100                    | %100                    |
| = 🕡 FI-MJ-M-NCCP                           | %100              |                         |                         |
| - 🖾 FI-MJ-M-NCCP                           |                   | %100                    | %100                    |
| = 🕡 FI-MJ-P-CCP                            | %100              |                         |                         |
| – 🖾 FI-MJ-P-CCP                            |                   | %100                    | %100                    |
| = 🗊 FI-MJ-P-NCCP                           | %100              |                         |                         |
| - 🖾 FI-MJ-P-NCCP                           |                   | %100                    | %100                    |
| B 🔞 PM-MJ-P-NCCP                           | %100              |                         |                         |
| 🖲 🔞 PM-POS-P                               | %80               |                         |                         |
| 🖲 🗊 TAKAS-P                                | %80               |                         |                         |

Şekil 14 Teminat Kontrolleri / Teminat Katsayıları Sekmesi Ekran Görüntüsü

### 4.1.3. Durdurma

Durdurma menüsü "Hesap" ve "Ürün" menülerini içerir.

#### Hesap

Durdurma menüsü altında yer alan "Hesap" menüsü "Durdurulan Hesaplar" ve "Durdurma Geçmişi" sekmelerini içerir. PTRM işlem öncesi risk kontrolleri ve Takasbank işlem sonrası risk kontrolleri sonucunda otomatik veya manuel olarak durdurulan hesaplara ya da üyenin durdurulması halinde buna ilişkin bilgiler bu sekmeler üzerinden takip edilebilir.

#### Şekil 15 Durdurulan Hesaplar Sekmesi Ekran Görüntüsü

| () BORSA ISTANBUL              |              |              | BISTE          | CH PTRM   TG_RW_XYZ1@10.57.         | 5.9                        |              | -                    | <b>X</b> |
|--------------------------------|--------------|--------------|----------------|-------------------------------------|----------------------------|--------------|----------------------|----------|
| Dosya Kullanıcı Limitleri Temi | nat Durdurma |              |                |                                     |                            |              |                      |          |
| 🍐 Durdurulan Hesaplar          | Durdurma Ge  | eçmişi       |                |                                     |                            |              |                      |          |
| 🎄 Durdurulan Hesaplar          |              |              |                |                                     |                            |              |                      | Y        |
| Hesap/Durdurma Kaynağı         | Üye          | Hesap        | Durdurma Sevi  | Durum                               | Bekleyen Emir Durumu       | Zaman        | Durdurma Sebebi      |          |
| = 🕕 BI-XYZ                     | XYZ          |              | Üye            | Pozisyon Arttırıcı Emirleri Engelle |                            | 10:05:13.021 |                      | 1        |
| PTRM                           |              |              |                | Pozisyon Arttırıcı Emirleri Engelle |                            | 10:05:13.021 | BISTECH PTRM: [TEST] |          |
| 🖶 🕕 BI-XYZ-FI-GOV-MM           | XYZ          | FI-GOV-MM    | İşlem Hesabı   | Bütün Emirleri Engelle              |                            | 10:04:23.781 |                      |          |
| Takas Ekranı - Takasbank       |              |              |                | Bütün Emirleri Engelle              |                            | 10:04:23.781 | TEST                 |          |
| 🖶 🚨 BI-XYZ -FI-MJ-M-CCP        | XYZ          | FI-MJ-M-CCP  | Marjin Hesabı  | Pozisyon Arttırıcı Emirleri Engelle |                            | 10:00:49.114 |                      |          |
| PTRM                           |              |              |                | Pozisyon Artturici Emirleri Engelle | Bekleyen Emirleri İptal Et | 10:00:49.114 | BISTECH PTRM: [TEST] |          |
| 🖶 🕡 BI-XYZ -FI-MJ-P-NCCP       | XYZ          | FI-MJ-P-NCCP | Teminat Hesabı | Bütün Emirleri Engelle              |                            | 10:01:07.846 |                      |          |
| PTRM                           |              |              |                | Bütün Emirleri Engelle              |                            | 10:01:07.846 | BISTECH PTRM: [TEST] |          |
| 🖻 🕕 BI-XYZ -FI-P               | XYZ          | FI-P         | İşlem Hesabı   | Bütün Emirleri Engelle              |                            | 10:04:20.687 |                      |          |
| -Takas Ekranı - Takasbank      |              |              |                | Bütün Emirleri Engelle              | Bekleyen Emirleri İptal Et | 10:04:20:687 | TEST                 |          |

| 🔇 BORSA      | íST/     | ANBUL                  |                      |                                     | BISTECH PTRM   TG_R      | N_XYZ1@10.57.5.9     |                            |                         | - 1                      | ×    |
|--------------|----------|------------------------|----------------------|-------------------------------------|--------------------------|----------------------|----------------------------|-------------------------|--------------------------|------|
| Dosya Kulla  | inici Li | mitleri <u>T</u> emina | at D <u>u</u> rdurma |                                     |                          |                      |                            |                         |                          |      |
| 👗 Durc       | lurulaı  | n Hesaplar 📒           | Durdurma Geçmişi     |                                     |                          |                      |                            |                         |                          |      |
| 📒 Durduri    | na Ge    | çmişi                  |                      |                                     |                          |                      |                            |                         |                          |      |
| Durdurma     | Üye      | Hesap                  | Durdurma Seviyesi    | Durum                               | Durdurma Kaynağı         | Durdurma Mesajı Tipi | Bekleyen Emir Durumu       | Zaman                   | Durdurma Sebebi          |      |
| XYZ-00001    | XYZ      |                        | Üye                  | Bütün Emirleri Engelle              | PTRM                     | Durdurma             | Bekleyen Emirleri İptal Et | 19.10.2017 16:21:55.216 | BISTECH PTRM: [TEST]     |      |
| XYZ-00002    | XYZ      | FI-GOV-MM              | İşlem Hesabı         | Bütün Emirleri Engelle              | Takas Ekranı - Takasbank | Durdurma             |                            | 16.10.2017 10:53:33.310 | TEST                     |      |
| XYZ-00003    | XYZ      | FI-XYZ                 | İşlem Hesabı         | Bütün Emirleri Engelle              | Takas Ekranı - Takasbank | Durdurma             |                            | 16.10.2017 11:00:37.164 | TEST                     |      |
| XYZ-00004    | XYZ      | FI-MJ-M-CCP            | Teminat Hesabı       | Bütün Emirleri Engelle              | Takasbank Risk Alarm     | Durdurma             |                            | 19.10.2017 12:19:54.758 | LIMIT: GaugeType:Account |      |
| XYZ-00005    | XYZ      | FI-MJ-P-CCP            | Teminat Hesabı       | Bütün Emirleri Engelle              | Takasbank Risk Alarm     | Durdurma             |                            | 19.10.2017 12:19:54.735 | LIMIT: GaugeType:Account |      |
| XYZ-00006    | XYZ      | FI-MJ-P-CCP            | Teminat Hesabı       | Bütün Emirleri Engelle              | Takasbank Risk Alarm     | Durdurma             |                            | 17.10.2017 15:01:26.784 | LIMIT: GaugeType:Account |      |
| XYZ-00007    | XYZ      | FI-MJ-M-CCP            | Terninat Hesabı      | Bütün Emirleri Engelle              | Takasbank Risk Alarm     | Durdurma             |                            | 17.10.2017 15:01:26.621 | LIMIT: GaugeType:Account |      |
| XYZ-00008    | XYZ      | FI-COR-MM              | İşlem Hesabı         | Bütün Emirleri Engelle              | Takas Ekranı - Takasbank | Durdurma             | Bekleyen Emirleri İptal Et | 09:27:49.058            | TEST                     |      |
| XYZ-00009    | XYZ      | FI-MJ-M-CCP            | Marjin Hesabı        | Pozisyon Arttırıcı Emirleri Engelle | PTRM                     | Durdurma             | Bekleyen Emirleri İptal Et | 09:30:34.698            | BISTECH PTRM: [TEST]     |      |
| XYZ-00010    | XYZ      | FI-MJ-P-CCP            | Teminat Hesabı       | Pozisyon Arttırıcı Emirleri Engelle | PTRM                     | Durdurma             |                            | 09:30:54.173            | BISTECH PTRM: [TEST]     |      |
| XYZ-00011    | XYZ      | FI-MJ-M-CCP            | Marjin Hesabı        | Pozisyon Arttırıcı Emirleri Engelle | PTRM                     | Durdurma             | Bekleyen Emirleri İptal Et | 09:32:15.341            | BISTECH PTRM: [TEST]     |      |
| XYZ -00012   | XYZ      | FI-MJ-P-NCCF           | P Marjin Hesabı      | Pozisyon Arttırıcı Emirleri Engelle | PTRM                     | Durdurma             | Bekleyen Emirleri İptal Et | 09:32:36.663            | BISTECH PTRM: [TEST]     |      |
| XYZ -00013   | XYZ      | FI-MJ-P-NCCP           | Marjin Hesabı        | Pozisyon Arttırıcı Emirleri Engelle | PTRM                     | Durdurma İptali      |                            | 09:33:00.086            | BISTECH PTRM: [TEST]     |      |
| XYZ-00014    | XYZ      | FI-MJ-P-NCCP           | Marjin Hesabı        | Bütün Emirleri Engelle              | PTRM                     | Durdurma             | Bekleyen Emirleri İptal Et | <b>09:33:06</b> .273    | BISTECH PTRM: [TEST]     |      |
|              |          |                        |                      |                                     |                          |                      |                            |                         |                          |      |
| ~ ~          |          |                        |                      |                                     |                          |                      |                            |                         |                          | ~    |
| 🙆 BI-XYZ     | FI-MJ    | -PM-NCCP               |                      |                                     |                          |                      |                            |                         |                          |      |
| Durdurma     | Üye      | Hesap                  | Durdurma Seviyesi    | Durum                               | Durdurma Kaynağı         | Durdurma Mesajı Tipi | Bekleyen Emir Durumu       | Zaman                   | Durdurma Sebebi          |      |
| XYZ -00012   |          | FI-MJ-P-NCCP           | Marjin Hesabi        | Pozisyon Arttırıcı Emirleri Engelle | PTRM                     | Durdurma             | Bekleyen Emirleri İptal Et |                         | BISTECH PTRM: [TEST]     |      |
| XYZ -00013   | XYZ      | FI-MJ-P-NCCP           | Marjin Hesabı        | Pozisyon Arttırıcı Emirleri Engelle | PTRM                     | Durdurma İptali      |                            | 09:33:00.086            | BISTECH PTRM: [TEST]     |      |
| XYZ-00014    | XYZ      | FI-MJ-P-NCCP           | Marjin Hesabı        | Bütün Emirleri Engelle              | PTRM                     | Durdurma             | Bekleyen Emirleri İptal Et | 09:33:06.273            | BISTECH PTRM: [TEST]     |      |
|              |          |                        |                      |                                     |                          |                      |                            |                         |                          | ~    |
| 14 kayıt     |          |                        |                      |                                     |                          |                      |                            |                         |                          |      |
| Durdurulan F | ecant    | ar referans veri       | vüklemesi tamamland  |                                     |                          |                      |                            |                         | TRY Oct 20 2017 9-34 AM  | 4 .3 |

#### Şekil 16 Durdurulan Hesaplar/ Durdurma Geçmişi Sekmesi Ekran Görüntüsü

## Ürün

Durdurma menüsü altında yer alan Ürün Menüsü "Durdurulan Ürünler" ve "Ürün Durdurma Geçmişi" sekmelerini içerir. Bu sekmeler altında ileri bir tarihte Takasbank tarafından devreye alınması planlanan ve VİOP'ta işlem gören sözleşmeler için tanımlanacak ve sicil bazlı parasal büyüklük olarak tahsil edilecek olan limitlere ilişkin durdurmalar ve durdurma geçmişi, sicile bağlı hesaplar bazında takip edilebilecektir.

#### Şekil 17 Durdurulan Ürünler Sekmesi Ekran Görüntüsü

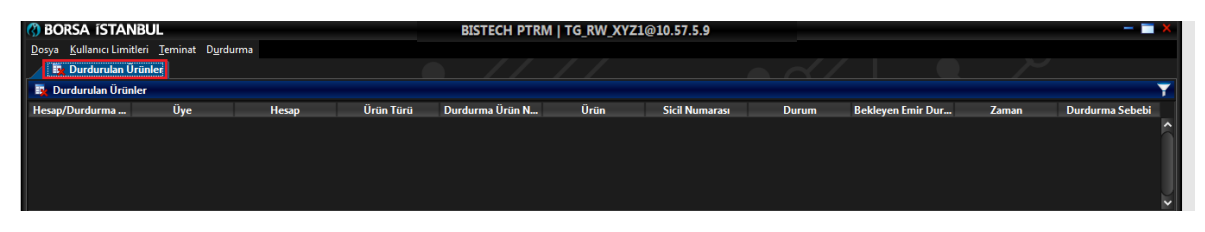

Şekil 18 Durdurma Geçmişi Sekmesi Ekran Görüntüsü

| BORSA ISTAL         | NBUL                   |                   |           | B             | ISTECH PTRN | I   TG_RW_XYZ1 | @10.57.5.9 |               |               |               |       | - 🗖 🗙           |
|---------------------|------------------------|-------------------|-----------|---------------|-------------|----------------|------------|---------------|---------------|---------------|-------|-----------------|
| Dosya Kullanıcı Lim | itleri <u>T</u> eminat | Durdurma          |           |               |             |                |            |               |               |               |       |                 |
| 📑 Durdurulan 🕻      | Ürünler 📕 Ür           | ün Durdurma Geçri | nişi      |               |             |                |            |               |               |               |       |                 |
| 📕 Ürün Durdurma     | Geçmişi                |                   |           |               |             |                |            |               |               |               |       |                 |
| Durdurma No         | Üye                    | Hesap             | Ürün Türü | Durdurma Ürün | Ürün        | Sicil Numarası | Durum      | Durdurma Kayn | Durdurma Mesa | Bekleyen Emir | Zaman | Durdurma Sebebi |
| ^ <b>*</b>          |                        |                   |           |               |             |                |            |               |               |               |       |                 |
| <i>&gt;</i> ↔       |                        |                   |           |               |             |                |            |               |               |               |       |                 |
| Durdurma No         | Üye                    | Hesap             | Ürün Türü | Durdurma Ürün | Ürün        | Sicil Numarası | Durum      | Durdurma Kayn | Durdurma Mesa | Bekleyen Emir | Zaman | Durdurma Sebebi |

# 4.2. Simgeler

BISTECH PTRM kullanıcı arayüzünde yer alan simgeler ve fonksiyonları aşağıdaki tabloda açıklanmıştır. Simgelerin üzerinde imleç ile durulması durumunda açıklamaların görüntülenmesi de mümkündür.

Tablo 2 PTRM Kullanıcı Arayüzü Simgeleri

| Simge      | Komut                                                                                                    |
|------------|----------------------------------------------------------------------------------------------------|
| - <b>X</b> | Simge Durumuna Küçült: Uygulamayı görev çubuğunuzda simge durumuna<br>küçültür.<br>Ekranı Kapla: Uygulamayı tüm ekranınızı doldurmak üzere ekran boyutuna getirir.<br>Kapat: Uygulamayı kapatır. |
| ッ          | Değişiklikleri Geri Al: Kaydedilmemiş her türlü değişikliği geri alır.                                                                                                    |
| -          | Değişiklikleri Kaydet: Güncel değişikliklerinizi kaydeder.                                                                                                    |
| <u>i</u>   | <b>Ekle</b> : Bir limit, kullanıcı veya e-posta hesabı ekler.                                                                                                    |
| Ē          | Kaldır: Bir limiti, kullanıcıyı veya e-posta alıcısını çıkarır.                                                                                                    |
| Ŷ          | Filtre: Üye Ayarları, Teminat, Teminat Katsayıları ve Durdurulan Hesaplar sekmelerinde filtreleme seçenekleri sunar.                                                                             |

Kullanıcı Limitleri menüsü altında bulunan "Üye Ayarları" sekmesindeki gün içi değişiklikler ve ertesi gün değişiklikleri bölümlerinde yapılan değişikliklerin durumu aşağıda tabloda bulunan simgeler ile belirtilir.

#### Tablo 3: PTRM Kullanıcı Arayüzü Simgeleri

| Simge | Komut                                                                                                    |
|-------|----------------------------------------------------------------------------------------------------|
| •     | Silinecek: Bu öğenin kaydedilmiş olduğunu ve ertesi gün geçerli olacak şekilde kaldırılmak üzere işaretlendiğini belirtir.      |
| •     | <b>Eklenecek</b> : Bu öğenin kaydedilmiş olduğunu ve ertesi gün geçerli olacak şekilde eklenmek üzere işaretlendiğini belirtir. |

Kullanıcı Limitleri menüsünde "Mevcut Kullanım" ve "Limitleri Düzenle" sekmesinde sağ köşede bulunan

"Ayarlar" kısmında (
) bu ekranlara gelen bilgileri düzenlemek mümkündür.

"Limitleri Düzenle" sekmesinde "Enstrüman Durumu" kolonunda enstrümanların durumuna ilişkin olarak bazı özel durumlarda aşağıdaki simgeler yer alabilir.

#### Tablo 4: Enstrüman Durumu Simgeleri

| Simge | Tanım                                                                                                    |
|-------|----------------------------------------------------------------------------------------------------|
| 0     | PTRM GUI kullanıcısının ilgili enstrümanda değişiklik yapma yetkisi olmadığını gösterir.<br>Bu durumdaki enstrümanların limitleri değiştirilemez ve silinemez.                                                                  |
| Ξ     | İlgili enstrümanın itfa veya başka geçerli sebeplerden dolayı Borsa piyasalarında artık<br>işlem görmediğini gösterir. Bu durumdaki enstrümanların limitleri değiştirilemez.<br>Ancak, enstrümana ilişkin limitler silinebilir. |

#### Şekil 19 Enstrüman Durumu Kolonu Ekran Görüntüsü

| <ul> <li>Mevcut Kullanım İİ Limitleri Düzenle</li> <li>Limitleri Düzenle</li> <li>Açık Alış Emirle</li> <li>İsim</li> <li>Hesaplama</li> <li>TRFTISB91818-FKESN-Type 1</li> <li>Met</li> <li>10,000,000</li> <li>TRT080120K22-FKESN-Type</li> <li>Adet</li> <li>Enstruman Durumu</li> <li>BAP REPO1 BANKA (GC REPO</li> <li>Adet</li> <li>Met</li> <li>Met</li> </ul>                                                                                                    | ^ Y                       |                  |        |             |             |
|----------------------------------------------------------------------------------------------------|---------------------------|------------------|--------|-------------|-------------|
| Elimitleri Düzenle       Açık Alış Emirl:         İsim       Hesaplama       E       Üye       Bor         TRFTISB91818-FKESN-Type 1       Adet       I0,000,000       Enstruman Durumu         TRT080120K22-FKESN-Type       Adet       Enstruman Durumu         BAP REPO1 BANKA (GC REPO       Adet       Image: Comparison of the second second seco                                                                                                    | 🥔 Mevcut Kullanım 🦷 🗎 L   | imitleri Düzenle | 🛛 🛜 Κι | ullanıcılar | 🖃 Е-р       |
| İsim       Hesaplama       E       Üye       Bor         TRFTISB91818-FKESN-Type 1       Adet       ∅       10,000,000         TRT080120K22-FKESN-Type       Adet       ∅       Image: Struman Durumu         BAP REPO1 BANKA (GC REPO       Adet       ∅       ∞         BAP MKTR - REPO2 (SPECIAL       Adet       ∅       ∞                                                                                                    | 📋 Limitleri Düzenle       |                  |        |             |             |
| İsim       Hesaplama       E       Üye       Bor         TRFTISB91818-FKESN-Type 1       Adet       ∅       10,000,000         TRT080120K22-FKESN-Type       Adet       ∅       Image: Struman Durumu         BAP REPO1 BANKA (GC REPO       Adet       ∅       ∞         BAP MKTR - REPO2 (SPECIAL       Adet       ∅       ∞                                                                                                    |                           |                  |        | Açık A      | lış Emirk   |
| TRFTISB91818-FKESN-Type 1       Adet       I0,000,000         TRT080120K22-FKESN-Type       Adet       Enstruman Durumu         BAP REPO1 BANKA (GC REPO       Adet       Image: Comparison of the second second secon                                             | İsim                      | Hesaplama        | E      | Üye         | Boi         |
| TRT080120K22-FKESN-Type       Adet       Enstruman Durumu         BAP REPO1 BANKA (GC REPO       Adet       Image: Comparison of the second second | TRFTISB91818-FKESN-Type   | L Adet           | 0      | 10,000,0    | 00          |
| BAP REPO1 BANKA (GC REPO Adet O o                                                                                                    | TRT080120K22-FKESN-Type   | Adet             | Q I    | Enstruman   | Durumu      |
| BAP MKTR - REPO2 (SPECIAL Adet 🖉 💿                                                                                                    | BAP REPO1 BANKA (GC REPO  | Adet             | 0      |             | <del></del> |
|                                                                                                    | BAP MKTR - REPO2 (SPECIAL | Adet             | Ø      |             | <del></del> |

Teminat menüsü altında "Teminat" sekmesinde bulunan üye ve hesapları ile Durdurma menüsü altında "Durdurulan Hesaplar" sekmesindeki durdurulan üye ve hesaplarına ilişkin bilgiler gösterilirken aşağıdaki tabloda bulunan simgeler de kullanılır.

#### Tablo 5 Teminat ve Durdurulan Hesaplar Sekmesi Simgeleri

| İkon | Tanım                                                                   |
|------|-------------------------------------------------------------------------|
| 0    | İşlem Hesabı: İlgili hesabın üyenin işlem hesabı olduğunu belirtir.     |
| M    | Marjin Hesabı: İlgili hesabın üyenin marjin hesabı olduğunu belirtir.   |
| 0    | Teminat Hesabı: İlgili hesabın üyenin teminat hesabı olduğunu belirtir. |
| 0    | <b>Üye:</b> Üyenin kendisini ifade eder.                                |

# 4.3. Menü Kısayolları

Alt + <altı çizili harf> ile ilgili menü başlığı açılır.

Şekil 20 PTRM Menü Kısayolları

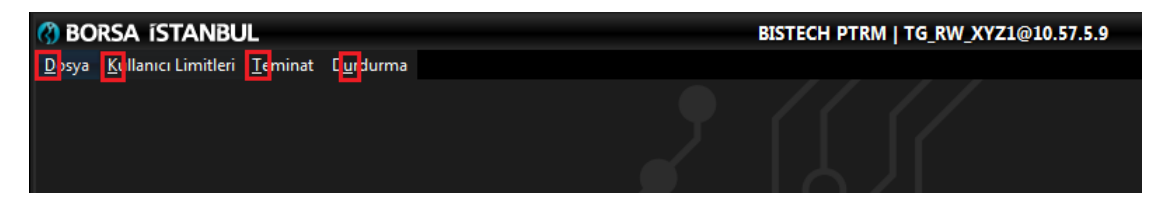

Sekmeler ise sekme başlıklarının yanında belirtilen kısayol tuşları ile açılır.

| 🔇 BO          | rsa ístanbu                 | IL              |                   |             |     |
|---------------|-----------------------------|-----------------|-------------------|-------------|-----|
| <u>D</u> osya | <u>K</u> ullanıcı Limitleri | <u>T</u> eminat | D <u>u</u> rdurma |             |     |
|               |                             | 🚺 <u>T</u> en   | ninat             | Alt+Shift+Q |     |
|               |                             | fx T <u>e</u> n | ninat Katsayıları | Alt+Shift+W | T   |
|               |                             |                 |                   |             | , e |

#### Şekil 21 Sekme Kısayolları

# 4.4. Panellerin Genişletilmesi ve Daraltılması

BISTECH PTRM kullanıcı arayüzünde belirli bir paneli incelemek istemiyorsanız, daraltma düğmelerini kullanarak o paneli gizleyebilirsiniz. Alternatif olarak ise, genişletme düğmelerini kullanarak o paneli görüntüleyebilirsiniz.

#### Tablo 6 Genişletme ve Daraltma Düğmeleri

| ίκον | KON        | IUT                          |                    |           |              |           |              |      |
|------|------------|------------------------------|--------------------|-----------|--------------|-----------|--------------|------|
| × •  | Bu<br>görü | düğmelere<br>intüleyebilirsi | tıklayarak<br>niz. | kullanıcı | arayüzündeki | panelleri | gizleyebilir | veya |

#### Şekil 22 Panelleri Genişletme ve Daraltma Düğmeleri Ekran Görüntüsü

| BORSA ISTANBUL                                            |                   |          |           |        |          |       |           |      | BISTE | сн р | TRM   | TG_R  | W_XY    | Z1@1 | 10.57. | 3.8     |       |     |        |     |        |        |         |      |       |        |         |        | -          | ' <b>=</b> × |
|-----------------------------------------------------------|-------------------|----------|-----------|--------|----------|-------|-----------|------|-------|------|-------|-------|---------|------|--------|---------|-------|-----|--------|-----|--------|--------|---------|------|-------|--------|---------|--------|------------|--------------|
| <u>D</u> osya <u>K</u> ullanıcı Limitleri <u>T</u> eminat | D <u>u</u> rdurma |          |           |        |          |       |           |      |       |      |       |       |         |      |        |         |       |     |        |     |        |        |         |      |       |        |         |        |            |              |
| 📕 Teminat 🛛 😵 Üye Ayarları                                |                   |          |           |        |          |       |           |      |       |      |       |       |         |      |        |         |       |     |        |     |        |        |         |      |       |        |         |        |            |              |
| 🤷 Risk Grubu                                              |                   |          |           |        |          |       |           |      |       |      |       |       |         |      |        |         |       |     |        |     |        |        |         |      |       |        |         |        | Ţ          | 7.           |
| Üye/Risk Grubu                                            | Kı                | sıtlan m | ış Ens    | Toplu  | Emir İpt | ali   | Íhla      | ller |       | Uya  | rılar |       | Bildiri | mler |        | Uyarı   |       | Bi  | ldirim | %   | Tekra  | arlaya | ın Emir | Süre | si    | Emir/s | ın limi | iti Be | orsa emir  | /sn li       |
| BIXYZ                                                     |                   |          |           |        |          |       |           |      |       |      |       |       |         |      |        |         |       |     |        |     |        |        |         |      |       |        |         |        |            |              |
| - 🔐 BIXYZ_BIXYZ_1                                         |                   | Seçili   | 01 💙      |        |          |       |           |      |       |      |       |       |         |      |        |         | 90    |     |        | 75  |        |        |         |      |       |        |         |        |            |              |
|                                                           |                   |          |           |        |          |       |           |      |       |      |       |       |         |      |        |         |       |     |        |     |        |        |         |      |       |        |         |        |            |              |
|                                                           |                   |          |           |        |          |       |           |      |       |      |       |       |         |      |        |         |       |     |        |     |        |        |         |      |       |        |         |        |            |              |
| Oye: 1, PTLG: 1, Tablodaki Kayıt: 1                       |                   |          |           |        |          |       |           |      |       |      |       |       |         |      |        |         |       |     |        |     |        |        |         |      |       |        |         |        |            |              |
| Mevcut Kullanım 🛛 🔡 Lim                                   | itleri Düzenle    |          | Cullanici | lar 🛛  | E-post   | ta Al | armları   |      |       |      |       |       |         |      |        |         |       |     |        |     |        |        |         |      |       |        |         |        |            |              |
| 🔋 Limitleri Düzenle                                       |                   |          |           |        |          |       |           |      |       |      |       |       |         |      |        |         |       |     |        |     |        |        |         |      |       |        |         |        | B          | 80           |
|                                                           |                   |          | Açık /    | Alış E | Açık Sat | tış   | Alış İşle | :ml  | Satış | İşle | Net   | Íşlem | Topla   | m A  | Topla  | ım Alış | Topla | m S | Topla  | m A | Toplan | N      | Toplar  | n N  | Maks  | imu    | Fiyat   | Limiti | Tekrarla   | iy           |
| İsim                                                      | Hesaplam          | a E      | Üye       | Bor    | Üye B    | or    | Üye E     | Bor  | Üye   | Bor  | Üye   | Bor   | Üye     | Bor  | Üye    | Bor     | Üye   | Bor | Üye    | Bor | Üye l  | Bor    | Üye     | Bor  | Üye   | Bor    | Üye     | Bor    | Üye Be     | or           |
| YKBNK EQUITY FUTURES (PD)                                 | Adet              | ~        | 100       | M/D    |          | M/D   | -         | M/D  |       | M/D  |       | M/D   |         | M/D  | ) ~    | M/D     |       | M/D |        | M/D |        | M/D    | - 00    | M/D  | 10    | M/D    |         | M/D    | 5 B        | 1/D 🔨        |
| GOLD GR/TRY FUTURES                                       | Adet              | ~        | 00        | M/D    | 100      | M/D   |           | M/D  |       | M/D  |       | M/D   | 40      | M/D  | ) 🛛    | M/D     | 000   | M/D |        | M/D |        | M/D    | 90      | M/D  | 10    | M/D    | %5      | M/D    |            | I/D          |
| PRECIOUS METALS FUTURES                                   | Adet              | ~        |           | M/D    |          | M/D   |           | M/D  | 100   | M/D  |       | M/D   |         | M/D  | ) «    | M/D     | 00    | M/D |        | M/D | 80     | M/D    |         | M/D  |       | M/D    |         | M/D    | <b>5</b> I | I/D          |
| BIST 30 INDEX FUTURES                                     | Adet              | ~        |           | M/D    | 100      | M/D   | 90        | M/D  | 800   | M/D  |       | M/D   |         | M/D  | )      | M/D     | ) 00  | M/D |        | M/D |        | M/D    | 90      | M/D  | 20    | M/D    |         | M/D    | ∞ I\       | I/D          |
| OUNCE GOLD FUTURES                                        | Adet              | ~        |           | M/D    | ∞ I      | M/D   |           | M/D  |       | M/D  |       | M/D   |         | M/D  | ) «    | M/D     | 00    | M/D |        | M/D |        | M/D    |         | M/D  |       | M/D    |         | M/D    | ∞ I\       | ND 😜         |
| ~~ <b>~</b>                                               |                   |          |           |        |          |       |           |      |       |      |       |       |         |      |        |         |       |     |        |     |        |        |         |      |       |        |         |        |            |              |
| Ertesi gün değişiklikleri                                 |                   |          |           |        |          |       |           |      |       |      |       |       |         |      |        |         |       |     |        |     |        |        |         |      |       |        |         |        |            | - Ē          |
|                                                           |                   |          | Açık /    | Alış E | Açık Sat | tış   | Alış İşle | :ml  | Satiş | İşle | Net   | İşlem | Topla   | m A  | Topla  | ım Alış | Topla | m S | Topla  | m A | Toplan | N      | Toplar  | n N  | Maksi | imu    | Fiyat   | Limiti | Tekrarla   | ıy           |
| lsim                                                      | Hesaplam          | a E      | Üye       | Bor    | Üye B    | or    | Üye E     | Bor  | Üye   | Bor  | Üye   | Bor   | Üye     | Bor  | Üye    | Bor     | Üye   | Bor | Üye    | Bor | Üye E  | Bor    | Üye     | Bor  | Üye   | Bor    | Üye     | Bor    | Üye Be     | or           |
| BIST BD LIKIT 10 INDEX FUT                                | Hacim             | × 。      | 0         | M/D    | 0 1      | M/D   | 0         | M/D  | 0     | M/D  | 0     | M/D   | 0       | M/D  | 0      | M/D     | 0     | M/D | 0      | M/D | 0      | M/D    | 0       | M/D  | 0     | M/D    | 0       | M/D    | o P        | //D          |
|                                                           |                   |          |           |        |          |       |           |      |       |      |       |       |         |      |        |         |       |     |        |     |        |        |         |      |       |        |         |        |            |              |
|                                                           |                   |          |           |        |          |       |           |      |       |      |       |       |         |      |        |         |       |     |        |     |        |        |         |      |       |        |         |        |            |              |
|                                                           |                   |          |           |        |          |       |           |      |       |      |       |       |         |      |        |         |       |     |        |     |        |        |         |      |       |        |         |        |            |              |
|                                                           |                   |          |           |        |          |       |           |      |       |      |       |       |         |      |        |         |       |     |        |     |        |        |         |      |       |        |         |        |            |              |
|                                                           |                   |          |           |        |          |       |           |      |       |      |       |       |         |      |        |         |       |     |        |     |        |        |         |      |       |        |         |        |            | ×            |
| feminat referans veri vüklemesi ta                        | mamlandı.         |          |           |        |          |       |           |      |       |      |       |       |         |      |        |         |       |     |        |     |        |        |         |      | TR    | RY A   | or 13.  | 2021   | 2:33 PM    | 4            |

# 4.5. Ekran Görünümünü Değiştirme

PTRM ekran görünümünü aynı anda iki farklı sekme görüntülenebilecek şekilde değiştirmek mümkündür. Kullanıcı kendi tercihine göre ekranı iki farklı sekme yan yana ya da alt alta açılacak şekilde

görüntüleyebilir. İlgili ayarlar sekme başlıklarına sağ tıklayarak açılan "Ekran Görüntüsünü Değiştir", "Görüntü Tipini Değiştir", "Sekmeleri Değiştir" seçenekleri altından yapılır.

| BORSA ISTANBUL                      |                   |       |          | _      |         |        |           |       | BISTE | СНР  | TRM   | TG_R  | W_XYZ    | 1@1 | 0.57.3 | .8     |       | _    | _     |     |        |        |       |      | _    | _     |          | _     | - 1         | ×     |
|-------------------------------------|-------------------|-------|----------|--------|---------|--------|-----------|-------|-------|------|-------|-------|----------|-----|--------|--------|-------|------|-------|-----|--------|--------|-------|------|------|-------|----------|-------|-------------|-------|
| Dosya Kullanıcı Limitleri Teminat   | D <u>u</u> rdurma |       |          |        |         |        |           |       |       |      |       |       |          |     |        |        |       |      |       |     |        |        |       |      |      |       |          |       |             |       |
| 🐻 Teminat 🛛 😵 Üye Ayari —           |                   |       |          |        |         |        |           |       |       |      |       |       |          |     |        |        |       |      |       |     |        |        |       |      |      |       |          |       |             |       |
| 🚔 Risk Grubu                        | Sekmeyi Kapa      |       |          |        |         |        |           |       |       |      |       |       |          |     |        |        |       |      |       |     |        |        |       |      |      |       |          |       | <b>T</b> *  |       |
| Üve/Risk Grubu                      | Ekran Görüntü     | sünü  | Değiştir | - nhy  | Emir İn | tali   | ib.       | aller |       | Uva  | rılar |       | Bildirim | ler |        | Uyarı  | %     | Bi   | dirim | %   | Tekr   | arlava | n Emi | Súre | si   | Emir/ | an limit | i Bo  | arsa emir/e | n li. |
| = Im BIXYZ                          | Gör Ekran Gör     | üntüs | ünü De   | ğiştir |         |        |           |       |       |      |       |       |          |     |        | -      |       |      |       |     |        |        |       |      |      |       |          |       |             |       |
| BIXYZ_BIXYZ_1                       | Sekmeleri Değ     | iştir |          |        |         |        |           |       |       |      |       |       |          |     |        |        | 90    |      |       |     |        |        |       |      |      |       |          |       |             |       |
| Üye: 1, PTLG: 1, Tablodaki Kayıt: 1 |                   |       |          |        |         |        |           |       |       |      |       |       |          |     |        |        |       |      |       |     |        |        |       |      |      |       |          |       |             |       |
| i Mevcut Kullanım 🛛 🔋 Lim           | itleri Düzenle    | 🛃 Ke  | ullanıcı | lar E  | Е-ро    | sta Al | lar m lar |       |       |      |       |       |          |     |        |        |       |      |       |     |        |        |       |      |      |       |          |       |             |       |
| 📕 Limitleri Düzenle                 |                   |       |          |        |         |        |           |       |       |      |       |       |          |     |        |        |       |      |       |     |        |        |       |      |      |       |          |       | ii ii       | ¢     |
|                                     |                   |       | Açık A   | llış E | Açık Si | atış   | Alış İşl  | eml   | Satış | İşle | Net   | İşlem | Toplam   | A   | Toplar | m Alış | Topla | m S  | Topla | m A | Toplar | 1 N    | Topla | m N  | Maks | imu   | Fiyat L  | imiti | Tekrarlay.  |       |
| lsim                                | Hesaplama         | E     | Üye      | Bor    | Üye l   | Bor    | Üye       | Bor   | Üye   | Bor  | Üye   | Bor   | Üye E    | lor | Üye    | Bor    | Üye   | Bor  | Üye   | Bor | Üye    | Bor    | Üye   | Bor  | Üye  | Bor   | Üye l    | Bor   | Üye Bor     |       |
| YKBNK EQUITY FUTURES (PD)           | Adet              | ~     | 100      | M/D    |         | M/D    |           | M/D   |       | M/D  |       | M/D   |          | M/D |        | M/D    |       | M/D  | - 00  | M/D |        | M/D    |       | M/D  | 10   | M/D   |          | M/D   | 5 M/        | 0 ^   |
| GOLD GR/TRY FUTURES                 | Adet              | *     | 00       | M/D    | 100     | M/D    |           | M/D   |       | M/D  |       | M/D   | 40       | M/D |        | M/D    |       | M/D  | 90    | M/D |        | M/D    |       | M/D  | 10   | M/D   | %5       | M/D   | ∞ M/        | 5     |
| PRECIOUS METALS FUTURES             | Adet              | ~     | 80       | M/D    |         | M/D    | - 00      | M/D   | 100   | M/D  |       | M/D   |          | M/D |        | M/D    |       | M/D  |       | M/D |        | M/D    | - 00  | M/D  |      | M/D   | 80       | M/D   | 5 M/        |       |
| BIST 30 INDEX FUTURES               | Adet              | *     | 00       | M/D    | 100     | M/D    | 00        | M/D   | 800   | M/D  |       | M/D   | 00       | M/D | 90     | M/D    |       | M/D  | 90    | M/D | - 00   | M/D    | 90    | M/D  | 20   | M/D   | - 00     | M/D   | •• M/       | 5     |
| OUNCE GOLD FUTURES                  | Adet              | *     | 00       | M/D    |         | M/D    |           | M/D   |       | M/D  |       | M/D   |          | M/D |        | M/D    |       | M/D  |       | M/D |        | M/D    |       | M/D  |      | M/D   |          | M/D   | ∞ M/        | 5     |
| ~~                                  |                   |       |          |        |         |        |           |       |       |      |       |       |          |     |        |        |       |      |       |     |        |        |       |      |      |       |          |       |             |       |
| Ertesi gün değişiklikleri           |                   |       |          |        |         |        |           |       |       |      |       |       |          |     |        |        |       |      |       |     |        |        |       |      |      |       |          |       |             | 昆     |
|                                     |                   |       | Acık A   | lis E  | Acık Sa | atıs   | Alıs İsl  | eml   | Satis | İsle | Net   | İslem | Toplan   | A   | Topla  | m Alıs | Topla | m S  | Topla | m A | Toplar | 1 N    | Topla | m N  | Maks | imu   | Fiyat L  | imiti | Tekrarlay.  |       |
| lsim                                | Hesaplama         | E     | Üve      | Bor    | Üve I   | Bor    | Üve       | Bor   | Üve   | Bor  | Üve   | Bor   | Ūve E    | lor | Üve    | Bor    | Üve   | Bor- | Üve   | Bor | Üve    | Bor    | Üve   | Bor  | Üve  | Bor   | Ūve      | Bor   | Üre Bor     |       |
|                                     | Hacim 🗸           | ~     | 0        | M/D    | 0       | M/D    | 0         | M/D   | 0     | M/D  | 0     | M/D   | 0        | M/D | 0      | M/D    | 0     | M/D  | 0     | M/D | 0      | M/D    | 0     | M/D  | 0    | M/D   | 0        | M/D   | 0 M/        | 5     |
| BIST BD LIKIT 10 INDEX FUT          |                   |       |          |        |         |        |           |       |       |      |       |       |          |     |        |        |       |      |       |     |        |        |       |      |      |       |          |       |             |       |

Şekil 23 Ekran Görünümünü Değiştirme Ekran Görüntüsü

"Ekran Görüntüsünü Değiştir" seçeneğinin tıklanmasıyla, ilgili sekme kullanıcının görüntü tipi tercihine göre bölünmüş ekranın sağına, ya da altına gönderilir. Görüntü tipi tercihi "Görüntü Tipini Değiştir" seçeneğiyle düzenlenir. "Sekmeleri Değiştir" seçeneği, sekmelerin yerlerini değiştirir. "Sekmeyi Kapat" seçeneği ilgili sekmeyi kapatır.

#### Şekil 24 Yan Yana Sekmeler Ekran Görüntüsü

| BORSA ISTANBUL                               | W                    |             |                                       |          |            | BIS            | FECH PTRN       | 1   TG_I   | RW_XYZ1         | @10.57.3.  | 8          |               |                                             |                                   |               | — ' <b>=</b> X |
|----------------------------------------------|----------------------|-------------|---------------------------------------|----------|------------|----------------|-----------------|------------|-----------------|------------|------------|---------------|---------------------------------------------|-----------------------------------|---------------|----------------|
| Dosya <u>K</u> ullanıcı Limitleri <u>T</u> e | eminat D <u>u</u> rd | urma        |                                       |          |            |                |                 |            |                 |            |            |               |                                             |                                   |               |                |
| 🦉 Üye Ayarları                               |                      |             |                                       |          |            |                |                 |            |                 |            | : 101      | eminat        |                                             |                                   |               |                |
| 🧱 Risk Grubu                                 |                      |             |                                       |          |            |                |                 |            |                 | ¥ 7 🖬      | 🚺 Temi     | inat          |                                             |                                   |               | Ţ              |
| Üye/Risk Grubu Kı                            | ısıtlan Toplu        | ı E İhləlle | er Uyarılar                           | Bildirim | . Uyarı %  | Bildirim       | Tekrarlaya      | in E E     | mir/sn          | Borsa e    | Üyeler / H | lesapl<br>KYZ | Kullanılabilir Te                           | . Kullanılan Temi                 | Kalan Teminat | Hesaplama Yön  |
| BIXYZ_BIXYZ                                  | S Y                  |             |                                       |          | 90         |                |                 |            |                 |            |            | DE-1          | 1,000,000,000                               | 0                                 | 1,000,000,000 |                |
|                                              |                      |             |                                       |          |            |                |                 |            |                 |            | . 🕡        | DE-2          | 999,912,880                                 | 0                                 | 999,912,880   |                |
|                                              |                      |             |                                       |          |            |                |                 |            |                 |            | 0          | DE-3          | 1,000,000,000                               | 0                                 | 1,000,000,000 |                |
|                                              |                      |             |                                       |          |            |                |                 |            |                 |            | - 0        | DE-4          | 1,000,000,000                               | 0                                 | 1,000,000,000 |                |
|                                              |                      |             |                                       |          |            |                |                 |            |                 |            | ÷ 🛈        | DE-5          | 999,949,840                                 | 0                                 | 999,949,840   |                |
|                                              |                      |             |                                       |          |            |                |                 |            |                 |            | - 0        | DE-I          | 0                                           | 0                                 | 0             |                |
| Üye: 1, PTLG: 1, Tablodaki Ka                | ayıt: 1              |             |                                       |          |            |                |                 |            |                 |            |            |               |                                             |                                   |               |                |
|                                              | H Limitlari D        | tizanla 🗧   | Kullanualar                           | Eno      | ta Alarmia |                |                 |            |                 |            |            |               |                                             |                                   |               |                |
| Wevcuc Kunanin                               | E Linitueri D        | uzenie e    | Kunamenar                             | E c-po   |            |                |                 |            |                 | 8 8 24     |            |               |                                             |                                   |               |                |
| Eninteri Duzenie                             |                      |             |                                       |          |            |                |                 |            |                 | E0 E0 %**  |            |               |                                             |                                   |               |                |
| 1000                                         |                      |             | Açı Açı                               | Alı Sa   | Ne To      | To To          | To To           | To         | Ma Fiy          | Te         |            |               |                                             |                                   |               |                |
| lsim                                         | He                   | saplama     | E                                     |          |            |                | *** *** *** *** |            |                 | -          |            |               |                                             |                                   |               |                |
|                                              | S(PD) Adet           | Ě           | ··· ··· ··                            | 00 00    | 00 00      | 00 00          |                 | 00         |                 | 5 ^        |            |               |                                             |                                   |               |                |
| GOLD GR/TRY FUTURES                          | Adet                 | Ě           | ··· ···                               | 00 00    |            | 00 00          | 00 00 .         | 00         |                 |            |            |               |                                             |                                   |               |                |
| PRECIOUS METALS FUTU                         | JRES Adet            | Ě           | 00 00                                 | 00       | 00 00      | 00 00          | ∞ ∞ .           | 👓          | ∞ ∞             | · <b>)</b> |            |               |                                             |                                   |               |                |
| BIST 30 INDEX FUTURES                        | Adet                 | Ě           | · · · · · · · · · · · · · · · · · · · |          | 00 00      | 00 00          |                 | 00         | ••• •• ••       |            |            |               |                                             |                                   |               |                |
| OUNCE GOLD FOTOKES                           | Adet                 |             | w w                                   |          |            | *** 00 **** 00 |                 |            | ···· ···        |            |            |               |                                             |                                   |               |                |
|                                              |                      |             |                                       |          |            |                |                 |            |                 | ×          |            |               |                                             |                                   |               |                |
| Ertesi gün değisiklikleri                    |                      |             |                                       |          |            |                |                 |            |                 | 8          |            |               |                                             |                                   |               |                |
|                                              |                      |             | 1 Acr. 10                             | AL 5.    | No. To     | To To          | To To           | To         | Ma Ele          | Te         |            |               |                                             |                                   |               |                |
|                                              |                      |             | - nçi nçi                             | All 34   | . Ne 10    |                | 10 10           |            | Ivid Fly        | 16         |            |               |                                             |                                   |               |                |
|                                              | He Herie             | saplama     | E                                     |          |            |                |                 | ** *** *** | AAA AAA AAA AAA |            |            |               |                                             |                                   |               |                |
| DIST OD EIKTI TO INDEX                       | Hacin                | • •         |                                       |          |            |                |                 |            |                 |            |            |               |                                             |                                   |               |                |
|                                              |                      |             |                                       |          |            |                |                 |            |                 |            |            |               |                                             |                                   |               |                |
|                                              |                      |             |                                       |          |            |                |                 |            |                 |            | Deres 1 Te |               | lassin 6 Martin L                           | leaster & Tabledald               | Kanada 1      | ~              |
|                                              |                      |             |                                       |          |            |                |                 |            |                 |            | Oye: 1, 16 | emmati        | <del>Tesabi: <mark>o,</mark> Marjin H</del> | iesabi: <mark>0,</mark> Tablodaki | TDY Are 12    | 0024 2.40 PM   |

#### Şekil 25 Alt Alta Sekmeler Ekran Görüntüsü

| BORSA ISTANBUL                                            | - 14 M - 14                     |          |          |           |            |                 |          | BIST    | ECH P  | TRM     | TG_F    | RW_X   | YZ1@1 | 0.57.3 | .8     |       |     |           |       |        |       |        |        |      |        |                                         |        | — 's        | ×    |
|-----------------------------------------------------------|---------------------------------|----------|----------|-----------|------------|-----------------|----------|---------|--------|---------|---------|--------|-------|--------|--------|-------|-----|-----------|-------|--------|-------|--------|--------|------|--------|-----------------------------------------|--------|-------------|------|
| <u>D</u> osya <u>K</u> ullanıcı Limitleri <u>T</u> eminat | D <u>u</u> rdurma               |          |          |           |            |                 |          |         |        |         |         |        |       |        |        |       |     |           |       |        |       |        |        |      |        |                                         |        |             |      |
| E Teminat                                                 |                                 |          |          |           |            |                 |          |         |        |         |         |        |       |        |        |       |     |           |       |        |       |        |        |      |        |                                         |        |             |      |
| 🎼 Teminat                                                 |                                 |          |          |           |            |                 |          |         |        |         |         |        |       |        |        |       |     |           |       |        |       |        |        |      |        |                                         |        |             | Y    |
| Üyeler / Hesaplar                                         |                                 |          | Kulla    | nılabilir | Teminat    |                 |          |         | k      | Cullani | ilan Te | minat  |       |        |        |       | К   | alan Te   | minat |        |       |        |        | н    | esapla | ma Yő                                   | ntemi  |             |      |
| = 🛈 BI XYZ                                                |                                 |          |          |           |            |                 |          |         |        |         |         |        |       |        |        |       |     |           |       |        |       |        |        |      |        |                                         |        |             |      |
| 🔹 🚺 DE-1                                                  |                                 |          |          |           | 1,00       | 00,000          | .000     |         |        |         |         |        |       | 0      |        |       |     |           |       | 1,000, | 000,0 | 00     |        |      |        |                                         |        |             |      |
| • 🚺 DE-2                                                  |                                 |          |          |           | 99         | 99,912          | ,880     |         |        |         |         |        |       | 0      |        |       |     |           |       | 999,   | 912,8 | 80     |        |      |        |                                         |        |             |      |
| 0 DE-3                                                    |                                 |          |          |           | 1,00       | 00,000          | ,000     |         |        |         |         |        |       | 0      |        |       |     |           |       | 1,000, | 000,0 | 00     |        |      |        |                                         |        |             |      |
| 🔹 🚺 DE-4                                                  |                                 |          |          |           | 1,00       | 00,000          | .000     |         |        |         |         |        |       | 0      |        |       |     |           |       | 1,000, | 000,0 | 00     |        |      |        |                                         |        |             |      |
| Üye: 1, Teminat Hesabı: 6, Marjin H                       | lesabı: <mark>6</mark> , Tablod | laki Kaj | rit: 1   |           | ~          | 50 0 <b>4</b> 0 | 0.40     |         |        |         |         |        |       | Ŷ      |        |       |     |           |       | 000    |       | 40     |        |      |        |                                         |        |             |      |
| 😵 Üye Ayarları                                            |                                 |          |          |           |            |                 |          |         |        |         |         |        |       |        |        |       |     |           |       |        |       |        |        |      |        |                                         |        |             |      |
| 📫 Risk Grubu                                              |                                 |          |          |           |            |                 |          |         |        |         |         |        |       |        |        |       |     |           |       |        |       |        |        |      |        |                                         |        | ¥ 5         |      |
| Üve/Risk Grubu                                            | Kısı                            | tlanme   | s Ens    | Toplu     | Emir İptal |                 | İhlaller |         | Uva    | arılar  |         | Bildir | imler |        | Uyarı  | %     | В   | ildirim ' | %     | Tek    | arlay | an Emi | r Süre | si   | Emir/  | sn limi                                 | ti Br  | orsa emir/s | n li |
| = In BIXYZ                                                |                                 |          |          |           |            |                 |          |         |        |         |         |        |       |        |        |       |     |           |       |        |       |        |        |      |        |                                         |        |             |      |
| BIXYZ_BIXYZ_1                                             |                                 | Seçili C | )I 💙     |           |            |                 |          |         |        |         |         |        |       |        |        | 90    |     |           |       |        |       |        |        |      |        |                                         |        |             |      |
| Üye: 1, PTLG: 1, Tablodaki Kayıt: 1                       |                                 |          |          |           |            |                 |          |         |        |         |         |        |       |        |        |       |     |           |       |        |       |        |        |      |        |                                         |        |             |      |
| 🥔 Mevcut Kullanım 🛛 📙 Lin                                 | itleri Düzenle                  | 🛢 K      | ullanıcı | lar 📘     | E-posta    | Alarm           | ları     |         |        |         |         |        |       |        |        |       |     |           |       |        |       |        |        |      |        |                                         |        |             |      |
| 📋 Limitleri Düzenle                                       |                                 |          |          |           |            |                 |          |         |        |         |         |        |       |        |        |       |     |           |       |        |       |        |        |      |        |                                         |        | Ū Ū         |      |
|                                                           |                                 |          | Açık i   | Alış E    | Açık Satış | Alış            | İşleml   | . Satış | İşle   | Net     | İşlem   | Topl   | am A  | Topla  | m Alış | Topla | m S | Topla     | m A   | Topla  | m N   | Topla  | m N    | Maks | imu    | Fiyat                                   | Limiti | Tekrarlay.  |      |
| İsim                                                      | Hesaplama                       | E        | Üye      | Bor       | Üye Bor    | Ūy              | e Bor    | Üye     | Bor    | Üye     | Bor     | . Üye  | Bor   | Üye    | Bor    | Üye   | Bor | Üye       | Bor   | Üye    | Bor   | Üye    | Bor    | Üye  | Bor    | Üye                                     | Bor    | Üye Bor.    |      |
| YKBNK EQUITY FUTURES (PD)                                 | Adet                            | ~        | 100      | M/D       | • M        | D               | ∞ M/D    | ) ~     | M/D    |         | • M/C   | •      | • M/D |        | M/D    |       | M/D | 000       | M/D   |        | M/D   | 00     | M/D    | 10   | M/D    | - 00                                    | M/D    | 5 M/I       | D ^  |
| GOLD GR/TRY FUTURES                                       | Adet                            | ~        |          | M/D       | 100 M      | /D              | ∞ M/D    | ) «     | M/D    |         | • M/D   | 4      | M/D   |        | M/D    |       | M/D | ) 00      | M/D   | 90     | M/D   | 00     | M/D    | 10   | M/D    | %5                                      | M/D    | ∞ M/I       | D    |
| PRECIOUS METALS FUTURES                                   | Adet                            | ~        |          | M/D       | •• M       | D               | ∞ M/D    | 100     | M/D    |         | • M/D   | ) •    | • M/D |        | M/D    |       | M/D | ) 00      | M/D   |        | M/D   | 00     | M/D    |      | M/D    |                                         | M/D    | 5 M/I       | b 🔄  |
| BIST 30 INDEX FUTURES                                     | Adet                            |          |          | M/D       | 100 M      | D               | ∞ M/C    | 800     | M/D    | • •     | • M/E   | •      | • M/D |        | M/D    |       | M/D | ) 00      | M/D   |        | M/D   | 0 00   | M/D    | 20   | M/D    | ~~~~~~~~~~~~~~~~~~~~~~~~~~~~~~~~~~~~~~~ | M/D    | ∞ M/I       | D Y  |
| Ertesi gün değişiklikleri                                 |                                 |          |          |           |            |                 |          |         |        |         |         |        |       |        |        |       |     |           |       |        |       |        |        |      |        |                                         |        |             | 皀    |
|                                                           |                                 |          | Acik     | Alıs E    | Acık Satıs | Alıs            | İsleml   | Satis   | i İsle | Net     | İslem   | Topl   | am A  | Topla  | m Alıs | Topla | m S | Topla     | m A   | Topla  | m N   | Topla  | m N    | Maks | imu    | Fivat                                   | Limiti | Tekrarlay.  |      |
| İsim                                                      | Hesaplama                       | E.,      | Üve      | Bor       | Üve Bor    | Ūv              | e Bor    | Üve     | Bor    | Üve     | Bor     | . Üve  | Bor   | Üve    | Bor    | Üve   | Bor | Üve       | Bor   | Üve    | Bor   | Üve    | Bor    | Üve  | Bor    | Üve                                     | Bor    | Üve Bor.    |      |
| BIST BD LIKIT 10 INDEX FUT                                | Hacim 🗸                         | 0        | 0        | M/D       | o M        | D o             | M/D      | 0-      | . M/D  | 0-      | . M/D   | 0 0-   | . M/D | 0      | M/D    | 0     | M/D | 0         | M/D   | 0      | M/D   | 0      | M/D    | 0    | M/D    | 0                                       | M/D    | o M/I       | D 🗘  |
| leminat referanc veri viiklemeri ta                       | mamlandi                        |          |          |           |            |                 |          |         |        |         |         |        |       |        |        |       |     |           |       |        |       |        |        |      | av a   | or 13                                   | 2021   | 2-30 PM     |      |

# 4.6. Güncellemeleri Başlatma ve Durdurma

Mevcut kullanım sekmesindeki veri güncellemelerini durdurmak ve uygulamada görüntülenen detayları incelemek için güncellemeyi durdur butonuna tıklayınız. Güncellemeleri durdurmak sunucunun işleyişini etkilemez, sadece mevcut kullanım sekmesinde yer alan gerçek zamanlı güncellemeler duraklatılmış olacaktır. Sunucu, işlemleri ve risk kontrollerini gerçekleştirmeye devam edecektir.

#### Tablo 7 Güncellemeleri Başlatma ve Durdurma

| ίκον | комит                                                                                                    |
|------|----------------------------------------------------------------------------------------------------|
|      | <ul> <li>Güncellemeleri duraklatmak için, panelin sağ üst köşesindeki güncellemeyi<br/>durdur düğmesine tıklayınız.</li> <li>En son sunucu verileriyle birlikte kullanıcı arayüzüne olan güncellemelere<br/>devam etmek için, panelin sağ üst köşesindeki güncellemeye başla<br/>düğmesine tıklayınız.</li> </ul> |

#### Şekil 26 Güncellemeleri Başlatma ve Durdurma Ekran Görüntüsü

| BORSA ISTANBUL                                    |                        |                                         |                | BISTECH         | PTRM   TG_RW    | _XYZ1@10.5 | 7.3.8        |             |              |              |                |                  |
|---------------------------------------------------|------------------------|-----------------------------------------|----------------|-----------------|-----------------|------------|--------------|-------------|--------------|--------------|----------------|------------------|
| Dosya <u>K</u> ullanıcı Limitleri <u>T</u> eminat | Durdurma               |                                         |                |                 |                 |            |              |             |              |              |                |                  |
| 📑 Teminat 🛛 😵 Üye Ayarları                        |                        |                                         |                |                 |                 |            |              |             |              |              |                |                  |
| 👛 Risk Grubu                                      |                        |                                         |                |                 |                 |            |              |             |              |              |                | <b>マウ</b>        |
| Üye/Risk Grubu                                    | Kısıtlanmış E          | ns Toplu Emir İş                        | ptali İhla     | ller U          | Jyarılar Bi     | ldirimler  | Uyarı %      | Bildirim %  | Tekrarlayan  | Emir Süresi  | Emir/sn limiti | Borsa emir/sn li |
| = im BIXYZ                                        |                        |                                         |                |                 |                 |            |              |             |              |              |                |                  |
| BIXYZ_BIXYZ_1                                     | 📃 Seçili Ol            | N 11                                    |                |                 |                 |            | 90           |             |              |              |                |                  |
| Üye: 1, PTLG: 1, Tablodaki Kayıt: 1               |                        |                                         |                |                 |                 |            |              |             |              |              |                |                  |
| Mevcut Kullanım 🔋 Limit                           | tleri Düzenle 🛛 💈 Kull | anıcılar 🔜 E-po                         | osta Alarmları |                 |                 |            |              |             |              |              |                | Па               |
| bi-                                               | Literature .           | A                                       | And Color      | Also isternited | Cater Islandard | Net İslem  | Tenley Arts  | Tenley Alex | Tenley Color | Tenten Anti- | Teslaw Met     | Tester Met       |
|                                                   | Adat                   |                                         | AÇIK Satiş E   |                 | Satiş işlemleri | Net işlem  | торіаті Аçıк |             | ropiam Satiş | Topiam Açıg  | Topiam Net     | Toplam Net       |
| GOLD GR/TRY FLITURES                              | Adet                   | ~~~~~~~~~~~~~~~~~~~~~~~~~~~~~~~~~~~~~~~ | - 0            |                 |                 |            | - 0          | ~           | ~            |              |                |                  |
| PRECIOUS METALS FUTURES                           | Adet                   |                                         |                |                 | 0               |            | ~ ~          |             |              |              |                |                  |
| BIST 30 INDEX FUTURES                             | Adet                   |                                         | 0              | 00              | 0               | 00         |              | 80          |              |              |                |                  |
| OUNCE GOLD FUTURES                                | Adet                   |                                         | -              | 80              |                 | 80         |              | 80          |              | 80           |                |                  |
|                                                   |                        |                                         |                |                 |                 |            |              |             |              |              |                |                  |
|                                                   |                        |                                         |                |                 |                 |            |              |             |              |              |                |                  |

# **5. KULLANICI LİMİTLERİ**

Risk grubu kontrolleri üye tarafından tanımlanan limitler doğrultusunda gerçekleştirilir. Risk grupları üyenin kullanıcılarının gruplandırılmasıyla oluşturulur. Yüksek Frekanslı İşlem Kullanıcıları -HFT- hariç olmak üzere, üyeler bu uygulamayı isteğe bağlı olarak kullanabileceklerdir. Bu fonksiyona ilişkin yetkiler talepleri doğrultusunda üyelere verilir.

BISTECH sisteminde emir gönderen ve/veya işlem yapan kullanıcıların neden olabileceği çeşitli risklerin kontrolü "risk grubu" ile tanımlanan kullanıcı limitleri ile gerçekleştirilir. Üyenin veya ihtiyaç görmesi halinde Borsa'nın kullanıcıları gruplandırılmasıyla risk grupları oluşturulur. Oluşturulan bu risk grupları seviyesinde belirlenen limitler ile aşağıdaki kontroller yapılır:

- Emir Öncesi Risk Kontrolleri
  - Maksimum alış büyüklüğü ve maksimum satış büyüklüğü
  - İşlem yapılabilir enstrüman kısıtı
  - Fiyat Toleransı Limiti
- Emir Sonrası & İşlem Anı Risk Kontrolleri
  - Pozisyon risk limitleri
  - Emir/sn. limiti
  - Tekrar eden emir süresi/limiti

Pozisyon risk limitleri, maksimum alış büyüklüğü ve maksimum satış büyüklüğü, fiyat tolerans limiti ve tekrar eden emir limiti kontrollerinde kullanılacak olan limitler ve hesaplama yöntemi bir risk grubu altında enstrüman tipi (Instrument Type) veya enstrüman sınıfı (Instrument Class) seviyesinde belirlenebilir.

Belirlenmiş risk limitlerine ulaşılması ya da aşılması halinde (tüketimin limite eşit ya da limitten büyük olması durumunda), limit aşımının gerçekleştiği enstrüman tipi ya da sınıfı *limit ihlali* durumuna geçer.

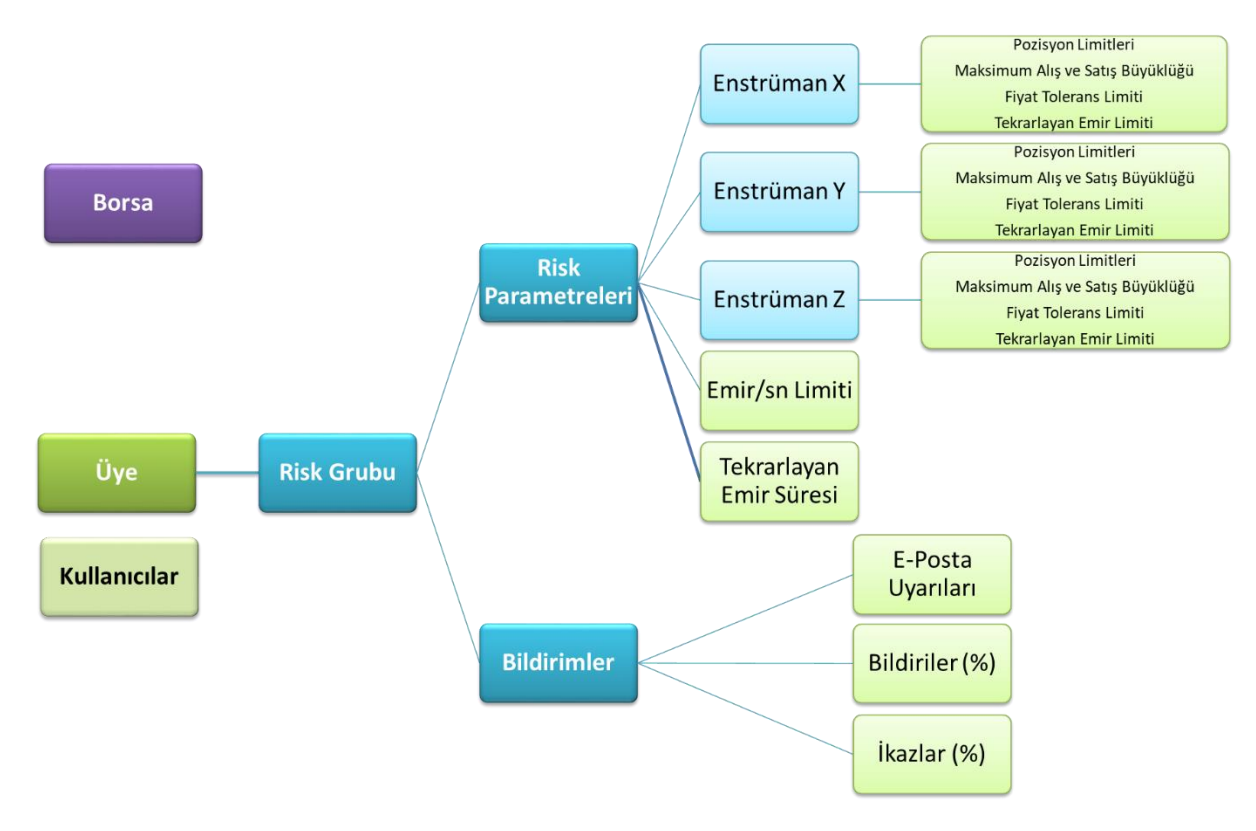

#### Şekil 27 Risk Grubu Yapısı

Bir risk grubu limit ihlalindeyken, risk grubu içindeki kullanıcılar:

- İhlal edilmiş enstrüman tipi ve sınıfına ait enstrümanlarda yeni emir giremez.
- İhlal edilmiş enstrüman tipi ve sınıfına ait enstrümanlarda mevcut emirlerinde değişiklik yapamaz.
- Bekleyen emirleri iptal edebilir.
- İhlal edilmemiş enstrüman tipi ve sınıfına ait enstrümanlarda emir girişine devam edebilir.
- Risk grubu içindeki kullanıcıların limit aşımını önleyecek şekilde bekleyen emirleri iptal etmesiyle ihlal sınırlaması otomatik olarak kalkar. Borsa ya da üye, risk grubu tarafından ihlal edilen limiti gün içinde arttırarak ihlal durumunu kaldırabilir.

Risk limitinin sıfır olarak tanımlanması ilgili limitin sonsuz olduğu anlamına gelir, sistem sıfır olarak tanımlanan risk limiti için herhangi bir kontrol yapmaz. Sıfır olarak belirlenmiş enstrüman tipi ya da enstrüman sınıfı limitlerinin gün içerisinde sıfırdan farklı bir değere çekilmesi durumunda ise günbaşından itibaren gerçekleşen işlemleri dikkate alarak tüketim verilerini yayınlamaya başlar. Gün içinde tanımlanan sıfırdan farklı değer, tanımlamanın geçerli hale getirildiği andaki mevcut tüketimden küçükse bloke meydana gelir.

PTRM API'de sıfır tanımlı kalemler için tüketim verisi yayımlanmaz. PTRM GUI'de ise sıfır tanımlı kalemler için tüketim verisini görmek mümkündür.

Mevcut kullanım ekranında sağ alt tarafta bulunan ayar butonuna tıklanarak ve açılan ekranda "Sonsuz Simgesini Kullan" butonundan tik işareti kaldırıldığında sıfır tanımlı kalemlerin mevcut tüketimleri gösterilir.

#### Şekil 28 Mevcut Kullanım Ekranı

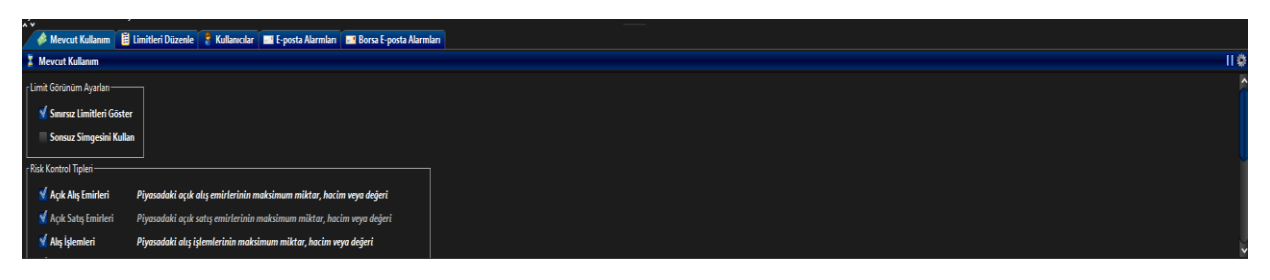

Limitleri düzenle ekranında "Olmayan Limitleri Göster" seçeneği işaretliyken herhangi bir limit tanımı yapılmamış alanlar M/D şeklinde gözükürken seçenek işaretli değilse ilgili alanlarda herhangi bir bilgi bulunmaz. (bkz: Şekil 29)

#### Şekil 29 Limitleri Düzenle Ekranı

| 🖊 🥔 Mevcut Kullanım 🍈 📋 Limi                                                                                                    | itleri Düzenle 📘 🍍 Kı                                                                                                    | ıllanıcılar 🔛 E-                                                                                            | posta Alarmla                                                                             | m 💷                                                    | Borsa E-p                                                                                             | osta Alarm                                    | ları                     |                  |                  |                  |                  |                   |                  |                  |                    |                   |    |
|----------------------------------------------------------------------------------------------------|----------------------------------------------------------------------------------------------------|----------------------------------------------------------------------------------------------------|-------------------------------------------------------------------------------------------|--------------------------------------------------------|----------------------------------------------------------------------------------------------------|-----------------------------------------------|--------------------------|------------------|------------------|------------------|------------------|-------------------|------------------|------------------|--------------------|-------------------|----|
| 📋 Limitleri Düzenle                                                                                                    |                                                                                                    |                                                                                                    |                                                                                           |                                                        |                                                                                                    |                                               |                          |                  |                  |                  |                  |                   |                  |                  | Ë                  | 1200              | ٥  |
| Limit Görünüm Ayarları ———                                                                                                    | 1                                                                                                    |                                                                                                    |                                                                                           |                                                        |                                                                                                    |                                               |                          |                  |                  |                  |                  |                   |                  |                  |                    |                   | ^  |
| orsa Limitlerini Göster                                                                                                    |                                                                                                    |                                                                                                    |                                                                                           |                                                        |                                                                                                    |                                               |                          |                  |                  |                  |                  |                   |                  |                  |                    |                   |    |
| Sonsuz Simgesini Kullan                                                                                                    |                                                                                                    |                                                                                                    |                                                                                           |                                                        |                                                                                                    |                                               |                          |                  |                  |                  |                  |                   |                  |                  |                    |                   |    |
| olmayan Limitleri Göster                                                                                                    |                                                                                                    |                                                                                                    |                                                                                           |                                                        |                                                                                                    |                                               |                          |                  |                  |                  |                  |                   |                  |                  |                    |                   |    |
|                                                                                                    | ]                                                                                                    |                                                                                                    |                                                                                           |                                                        |                                                                                                    |                                               |                          |                  |                  |                  |                  |                   |                  |                  |                    |                   | U  |
| Risk Kontrol Tipleri                                                                                                    |                                                                                                    |                                                                                                    |                                                                                           |                                                        |                                                                                                    |                                               |                          |                  |                  |                  |                  |                   |                  |                  |                    |                   |    |
| 🗹 Açık Alış Emirleri                                                                                                    | Piyasadaki açık al                                                                                                    | ış emirlerinin ma                                                                                           | ksimum mikte                                                                              | ar, haci                                               | im veya deg                                                                                           | jeri                                          |                          |                  |                  |                  |                  |                   |                  |                  |                    |                   |    |
| 🗹 Açık Satış Emirleri                                                                                                    | Piyasadaki açık so                                                                                                    | ıtış emirlerinin m                                                                                          | aksimum mik                                                                               | tar, hao                                               | cim veya de                                                                                           | eğeri                                         |                          |                  |                  |                  |                  |                   |                  |                  |                    |                   |    |
| 🗹 Alış İşlemleri                                                                                                    | Piyasadaki alış işl                                                                                                    | emlerinin maksin                                                                                            | num miktar, h                                                                             | acim v                                                 | eya değeri                                                                                            |                                               |                          |                  |                  |                  |                  |                   |                  |                  |                    |                   |    |
| 🗹 Satış İşlemleri                                                                                                    | Piyasadaki satış i                                                                                                    | lemlerinin maksi                                                                                            | mum miktar,                                                                               | hacim                                                  | veya değer                                                                                            |                                               |                          |                  |                  |                  |                  |                   |                  |                  |                    |                   | ~  |
|                                                                                                    |                                                                                                    | Acık Alı                                                                                                    | Acık Sa Al                                                                                | ıs İsle                                                | . Satıs İsl                                                                                           | Net İslem                                     | Toplam                   | Toplam           | Toplam           | Toplam           | Toplam           | Toplam            | Maksim           | Maksim           | Fivat Li           | Tekrarl           |    |
| İsim                                                                                                    | Hesaplama                                                                                                    | Üye Bo                                                                                                    | Üye Bo Ü                                                                                  | ye Bo                                                  | . Üye Bo                                                                                              | Üye Bo                                        | Üye Bo                   | Üye Bo           | Üye Bo           | Üye Bo           | Üye Bo           | Üye Bo            | Üye Bo           | Üye Bo           | Üye Bo             | Üye Bo            |    |
| MAIN SPOT EQUITY - ABCDE                                                                                                    | Hacim 🗸                                                                                                    |                                                                                                    | ∞ M/D                                                                                     |                                                        |                                                                                                    | 0 ∞ M/C                                       | 0 00 M/D                 | M/D              | ∞ M/I            | 1 M/D            | 20 M/D           | 20 M/C            | ∞ M/D            | _ ∞ M/D          | m M/D              | m M/D             |    |
|                                                                                                    |                                                                                                    | -                                                                                                    |                                                                                           |                                                        |                                                                                                    |                                               |                          |                  |                  |                  | E CHI IN S       |                   |                  |                  |                    | 111/15            |    |
| 🥔 Mevcut Kullanım 🕺 📙 Limi                                                                                                    | itleri Düzenle 🛛 ಿ Kı                                                                                                    | ıllanıcılar 🔜 E-                                                                                            | posta Alarmia                                                                             | iri 🖃                                                  | Borsa E-p                                                                                             | osta Alarm                                    | ları                     | 110/10           | 1   110 4        | -                | - <b></b>        |                   | 1                |                  |                    |                   |    |
| 🥔 Mevcut Kullanım 🔋 Limi<br>🔋 Limitleri Düzenle                                                                                                    | itleri Düzenle 🛛 💈 Kı                                                                                                    | ıllanıcılar 📰 E-                                                                                            | posta Alarmia                                                                             | iri 🖃                                                  | Borsa E-p                                                                                             | osta Alarm                                    | ları                     |                  | 1                | -  • m/•         | 1 2011/11/10     |                   |                  |                  |                    | EQ.(2)            | \$ |
| Mevcut Kullanım 🔋 Limi<br>H Limitleri Düzenle<br>r Limit Görünüm Ayarları                                                                                                    | itleri Düzenle 🛛 💈 Kı                                                                                                    | ıllanıcılar 📰 E-                                                                                            | posta Alarmla                                                                             | nri 📄 💶                                                | Borsa E-p                                                                                             | osta Alarm                                    | lan                      |                  |                  | -1.00            |                  |                   |                  |                  | i ingo             | 1800              | *  |
| Mevcut Kullanım 🗄 Limi     Limitleri Düzenle     Limit Görünüm Ayarları     Sorsa Limitlerini Göster                                                                                                    | itleri Düzenle 🛛 🤶 Ku                                                                                                    | ıllanıcılar 🔤 E-                                                                                            | posta Alarmia                                                                             | in 💽                                                   | Borsa E-p                                                                                             | osta Alarm                                    | lari                     |                  |                  |                  |                  |                   |                  |                  |                    | E Ø Ø             | *  |
| Mevcut Kullanım 🔋 Limi<br>Limitleri Düzenle<br>Limit Görünüm Ayarlan<br>Sona Limitlerini Göster<br>Sonaur, Simnacini Kullan                                                                                                    | itleri Düzenle 🔒 Kı                                                                                                    | ıllanıcılar 🔤 E-                                                                                            | posta Alarmia                                                                             |                                                        | Borsa E-p                                                                                             | osta Alarm                                    | ları                     |                  |                  | -                |                  |                   |                  |                  | E                  | E (2) (2)         | 0  |
| Mevcut Kullanım 🔡 Limit<br>Limitderi Düzenle<br>Limit Görünüm Ayarları<br>M Borsa Limitlerini Göster<br>Sonsuz Simgesini Kullan<br>Olemura Limitleri Güzter                                                                                                    | itleri Düzenle 🦷<br>Kı                                                                                                    | ıllanıcılar 🖬 E-                                                                                            | posta Alarmia                                                                             |                                                        | l Borsa E-p                                                                                           | osta Alarm                                    | lan                      |                  |                  |                  |                  |                   |                  |                  |                    |                   | •  |
| Mevcut Kullanım 🔡 Limit<br>Limitleri Düzenle<br>Limit Görünüm Ayarları<br>Morsa Limitlerini Göster<br>Sonsuz Simgesini Kullan<br>Olmayan Limitleri Göster                                                                                                    | itleri Düzenle<br>2 Kı                                                                                                    | illanıcılar 🖬 E-                                                                                            | posta Alarmla                                                                             |                                                        | l Borsa E-p                                                                                           | osta Alarm                                    | lan                      |                  |                  | 1.100            |                  |                   |                  |                  |                    | ₩ (2) (2)         |    |
| Mevcut Kullanım ili Limi     Limitderi Düzenle     Limitderi Düzenle     Limitderin Ayarları     Sonsuz Simgesini Kullan     Olmayan Limitleri Göster     Risk Kontrol Tipleri                                                                                     | illeri Düzenle 🛛 🤶 Kı                                                                                                    | ıllanıcılar 🖬 E-                                                                                            | posta Alarmla                                                                             |                                                        | Borsa E-p                                                                                             | osta Alarm                                    | lan                      |                  |                  |                  |                  |                   |                  |                  |                    | ₩ (2) (2)         |    |
| Mevcut Kullanım ili Limi     Limitleri Düzenle     Limitleri Düzenle     Morsa Limitlerini Göster     Sonsuz Simgesini Kullan     Olmayan Limitleri Göster     Risk Kontrol Tipleri     Açık Alış Emirleri                                                         | illeri Düzenle 🔒 Kı                                                                                                    | illanıcılar 📧 E-                                                                                            | posta Alarmia<br>ksimum mikt                                                              | ar, haci                                               | Borsa E-p                                                                                             | posta Alarm                                   | ları                     |                  | I I I I I I I    |                  |                  |                   |                  |                  |                    | E @ @             |    |
| Kullanım È Limi     Limit Gordnam Ayarlan     Sonsuz Simgesini Kullan     Olmayan Limitlerin Göster     Sonsuz Simgesini Kullan     Olmayan Limitleri Göster     Risk Kontrol Tipleri     Açık Alış Emirleri     Açık Satış Emirleri                               | riteri Düzenle 🔮 Ku                                                                                                    | allanıcılar 🔳 E-                                                                                            | posta Alarmla<br>ksimum mikta                                                             | ar, haci                                               | in veya deg                                                                                           | osta Alarm<br>Jeri<br>iğeri                   | lari                     |                  |                  |                  |                  |                   |                  |                  |                    | E (2) (2)         |    |
| Korra Kullanım E Limi<br>Limit Görönüm Ayarlan<br>Limit Görönüm Ayarlan<br>Sorsa Limitherini Göster<br>Sonsuz Simgesini Kullan<br>Olmayan Limitheri Göster<br>Risk Kontrol Tipleri<br>Açık Alış Emirleri<br>Açık Satşe Emirleri<br>Alış İşlemleri                  | Piyasadaki açık al<br>Piyasadaki açık al                                                                                            | allanıcılar 🔳 E-                                                                                            | posta Alarmia<br>ksimum mikt<br>aksimum mik                                               | ar, haci<br>tar, haci                                  | im veya deş<br>cim veya deş<br>eya değeri                                                             | jeri<br>iğeri                                 | lari                     |                  |                  |                  |                  |                   |                  |                  |                    | E (2) (2)         |    |
| Kontrol Tapleri     Kullanum E Limit<br>Limitt Görönöm Ayarlan<br>Morsa Limittlerini Göster<br>Sonsuz Simgesini Kullan<br>Otmayan Limitterin Göster<br>Risk Kontrol Tapleri<br>Açık Alış Emirleri<br>Açık Satış Emirleri<br>Açık Satış Emirleri<br>Satış İşlemleri | Piyasadaki açık al<br>Piyasadaki açık al<br>Piyasadaki açık sa<br>Piyasadaki açık sa                                                | ullanıcılar 🚅 E-<br>uş emirlerinin ma<br>ıtış emirlerinin maksin<br>elemlerinin maksin                      | ksimum miktar, k                                                                          | ar, haci<br>tar, haci<br>tar, hac<br>hacim v           | im veya deş<br>eya değeri<br>veya değeri<br>veya değeri                                               | jeri<br>ijeri                                 | lan                      |                  |                  |                  |                  |                   |                  |                  |                    | © © © ≝           |    |
| Kullanım E Limi<br>Limitderi Düzenle<br>Limit Görünüm Ayarlan<br>Morsa Limitlerini Göster<br>Sonsuz Simgesini Kullan<br>Olmayan Limitleri Göster<br>Risk Kontrol Tipleri<br>Açık Alış Emirleri<br>Açık Satış Emirleri<br>Alış İşlemleri<br>Satış İşlemleri         | Piyasadaki açık a<br>Piyasadaki açık a<br>Piyasadaki açık s<br>Piyasadaki açık ş<br>Piyasadaki açık ş                               | uş emirlerinin ma<br>tış emirlerinin ma<br>ruş emirlerinin maksin<br>emlerinin maksin<br>Ark Al-            | ksimum miktar, k<br>mum miktar, k                                                         | ar, haci<br>tar, haci<br>tar, haci<br>hacim v          | im veya deş<br>cim veya deş<br>cim veya deş<br>eya değeri<br>veya değeri<br>veya değer                | jeri<br>i<br>jeni                             | lan                      | Toplam           | Toplan           | Tonlan           | Toniam           | Tonlan            | Makrim           | Maksim           | Einat I:-          | E (2) (2)         |    |
| Kontrol Tipleri     Kisk Kontrol Tipleri     Açık Alş Emirleri     Açık Satş Emirleri     Satş Işlemleri     Satş Işlemleri     Satş Işlemleri                                                                                                    | Piyasadaki açık al<br>Piyasadaki açık al<br>Piyasadaki açık sa<br>Piyasadaki alış işl<br>Piyasadaki satış iş<br>Piyasadaki satış iş | allanıcılar el E-<br>lış emirlerinin ma<br>ruş emirlerinin ma<br>emlerinin maksin<br>ilemlerinin maksin<br> | ksimum mikta<br>hum miktar, h<br>mum miktar, a<br>mum miktar, a<br>Açık Sa Al<br>Üve Bo V | ar, haci<br>tar, haci<br>tar, haci<br>hacim v<br>hacim | im veya deş<br>cim veya deş<br>eya değeri<br>veya değeri<br>veya değeri<br>veya değeri<br>veya değeri | jeri<br>i<br>jeri<br>i<br>Net İşlem<br>Üve Bo | ları<br>Toplam<br>Üve Bo | Toplam<br>Üve Bo | Toplam<br>Üve Bo | Toplam<br>Üve Bo | Toplam<br>Ūve Bo | Toplam<br>Üve Bo. | Maksim<br>Ūve Bo | Maksim<br>Üve Bo | Fiyat Li<br>Üve Bo | Tekrarl<br>Üve Bo |    |

Limitleri düzenle alanında Borsa tarafından tanımlanan limitlerin görünmesi istendiğinde seçenek tiklenir, Borsa tarafından tanımlanan limitlerin görünmesi istenmediğinde ise tik kaldırılabilir.

#### Şekil 30 Borsa Limitlerini Filtreleme

| /              | 🥔 Mevcut Kullanım 🗌 🗎 I    | Limitleri Düzenle 📘 💈 I | Kullanıcılar 🛛  | 🔜 E-posta Alarmları | 📑 Borsa E-posta      | Alarmları      |                 |              |             |                 |          |                                       |
|----------------|----------------------------|-------------------------|-----------------|---------------------|----------------------|----------------|-----------------|--------------|-------------|-----------------|----------|---------------------------------------|
| Ē              | Limitleri Düzenle          |                         |                 |                     |                      |                |                 |              |             |                 | Ē        | 1800¢                                 |
| ٢ <sup>٢</sup> | imit Görünüm Ayarları ———  |                         |                 |                     |                      |                |                 |              |             |                 |          | ł                                     |
|                | 🔲 Borsa Limitlerini Göster |                         |                 |                     |                      |                |                 |              |             |                 |          |                                       |
|                | 划 Sonsuz Simgesini Kullar  | <b>1</b>                |                 |                     |                      |                |                 |              |             |                 |          |                                       |
|                | 🗹 Olmayan Limitleri Göste  | er 🛛                    |                 |                     |                      |                |                 |              |             |                 |          |                                       |
| ſ              | Risk Kontrol Tipleri       | <u> </u>                |                 |                     |                      | ٦              |                 |              |             |                 |          |                                       |
|                | 🗹 Açık Alış Emirleri       | Piyasadaki açık         | alış emirlerini | in maksimum miktar, | hacim veya değeri    |                |                 |              |             |                 |          |                                       |
|                | 😼 Açık Satış Emirleri      | Piyasadaki açık         | satış emirlerir | nin maksimum mikta  | r, hacim veya değeri |                |                 |              |             |                 |          |                                       |
|                | 🗹 Alış İşlemleri           | Piyasadaki alış i       | şlemlerinin m   | aksimum miktar, had | im veya değeri       |                |                 |              |             |                 |          |                                       |
|                | 🗹 Satış İşlemleri          | Piyasadaki satış        | işlemlerinin r  | maksimum miktar, ha | ıcim veya değeri     |                |                 |              |             |                 |          |                                       |
|                | İsim                       | Hesaplama               | Açık            | Alı Açık Sat Alış   | İşle Satış İşl Ne    | t İşlem Toplam | Toplam Toplam . | Toplam Topla | m Toplam    | . Maksim Maksin | Fiyat Li | Tekrarl                               |
|                | MAIN SPOT EQUITY - ABCDI   | E Hacim 🗸               |                 | 00 00               | 00 00                | 00 00          | ~               | ∞ 1 20,0     | 00, 20,000, | . ∞             | 00 00    | ~ ~ ~ ~ ~ ~ ~ ~ ~ ~ ~ ~ ~ ~ ~ ~ ~ ~ ~ |

# 5.1. Risk Grubu Kontrollerine İlişkin Tanımlamalar

Kullanıcı limitlerine bağlı riskleri izlemek amacıyla oluşturulan risk grubu tanımlamalarının bazıları gün içi değişiklikler (yapıldığı andan itibaren geçerli) bazıları ise ertesi gün değişiklikleri (tanımlama yapılan günden bir gün sonra geçerli) olarak yapılmaktadır.

# 5.1.1. Gün İçi Değişiklikler

BISTECH PTRM kullanıcı arayüzünde yapıldığı anda etkin olan tanımlamalar aşağıda belirtildiği gibidir:

- Pozisyon limitleri, emir/saniye limiti, maksimum alış büyüklüğü ve maksimum satış büyüklüğü, tekrar eden emir limiti ve fiyat toleransı limitlerinin güncellenmesi
- E-posta uyarı & bildirim yüzdelerinin güncellenmesi
- E-posta alıcılarına ekleme yapılması
- Bir risk grubuna dahil edilmiş tüm kullanıcıların emir göndermesinin engellenmesi ya da engellemelerin kaldırılması
- Emir/sn. limiti ihlalinden kaynaklanan engellemenin kaldırılması
- Bir risk grubuna dahil edilmiş kullanıcıların işlem yapabileceği enstrümanların kısıtlanması
- Bir risk grubunun ihlal durumuna düşmesi halinde ya da izlenen kullanıcısının bağlantısının kopması halinde o gruba ait kullanıcıların bekleyen emirlerinin otomatik olarak iptal edilmesi olan toplu emir iptalinin etkinleştirilmesi
- Bir risk grubuna dahil edilmiş tüm kullanıcıların bekleyen tüm emirlerinin tek seferde iptal edilmesi
- Bir risk grubunda yer alan herhangi bir kullanıcının, bekleyen tüm emirlerinin tek seferde iptal edilmesi
- Üyenin tüm risk gruplarına dahil edilmiş tüm kullanıcılarının, bekleyen tüm emirlerinin tek seferde iptal edilmesi

Yukarıda belirtilen değişikliklerin yapılması sonrasında kaydedilmemiş olan gün içi değişiklikler gün içi değişiklikler

| BORSA ISTANRI II                    |               |            |           |         |         |          |                 |       |           |        | BIST | ECH F   | PTRM           | I TG   | w x           | /Z1@1  | 0.57.5          | .9      |                 |       |          |       |                 |         |        |       |            |       |         |         |         | - = ×      |
|-------------------------------------|---------------|------------|-----------|---------|---------|----------|-----------------|-------|-----------|--------|------|---------|----------------|--------|---------------|--------|-----------------|---------|-----------------|-------|----------|-------|-----------------|---------|--------|-------|------------|-------|---------|---------|---------|------------|
| Dense Kallerer Limitteit Terriert   | Development   |            |           |         |         |          |                 |       |           |        |      |         |                |        |               |        |                 |         |                 |       |          |       |                 |         |        |       |            |       |         |         |         |            |
| Vye Ayarları                        | Daradima      |            |           |         |         |          |                 |       |           |        |      |         |                |        |               |        |                 |         |                 |       |          |       |                 |         |        |       |            |       |         |         |         |            |
| 🚔 Risk Grubu                        |               |            |           |         |         |          |                 |       |           |        |      |         |                |        |               |        |                 |         |                 |       |          |       |                 |         |        |       |            |       |         |         |         | <b>Y 7</b> |
| Üve/Risk Grubu                      |               | Kisitl     | anmıs En  | ıstrüma | . Tor   | lu Emir  | ptali           |       | Íhlaller  |        |      | Uvanlar |                | B      | ildirimle     | 1      | U               | lvarı % |                 | Bil   | dirim %  |       | Tekrarla        | van Emi | ir     | En    | nir/sn lir | niti  |         | Borsa e | emir/sn | limiti     |
| BIXYZ                               |               |            |           |         |         |          |                 |       |           |        |      | -,      |                |        |               |        |                 | ,       |                 |       |          |       |                 | ,       |        |       |            |       |         |         |         |            |
| BDXYZ_BDXYZ_1                       |               | к          | apalı     | ~       |         |          |                 |       |           |        |      |         |                |        |               |        |                 |         | 90              |       |          | 0     |                 |         |        |       |            |       |         |         |         |            |
| BIXYZ_BIXYZ_2                       |               | к          | apalı     | ~       |         | 1        |                 |       |           | 0      |      |         |                |        |               | 0      |                 |         | 30              |       |          | 0     |                 |         |        |       |            | 50    | 00      |         |         |            |
|                                     |               |            |           |         |         |          |                 |       |           |        |      |         |                |        |               |        |                 |         |                 |       |          |       |                 |         |        |       |            |       |         |         |         |            |
| Üye: 1, PTLG: 2, Tablodaki Kayıt: 1 |               |            |           |         |         |          |                 |       |           |        |      |         |                |        |               |        |                 |         |                 |       |          |       |                 |         |        |       |            |       |         |         |         |            |
| Mevcut Kullanım 🛙 🗎 Limi            | tleri Düzenle | 1 👷 K      | ullanıcık | ar 🖃 B  | E-posta | Alarmlar |                 |       |           |        |      |         |                |        | $\overline{}$ |        |                 |         |                 |       |          |       |                 |         |        |       |            |       |         |         |         |            |
| Limitleri Düzenle                   |               |            |           |         |         |          |                 |       |           |        |      |         |                |        |               |        |                 |         |                 |       |          |       |                 |         |        |       |            |       |         |         |         | RRO        |
|                                     |               |            | Acik A    | lıc Emi | Acik Sa | tis Fm   | Abc İsle        | mleri | Satic İd  | emleri | Net  | dem     | Toplan         | Acik   | Topla         | m Alıs | Toplan          | Satis   | Toplam          | Ació  | Toplam   | Net   | Tonlam          | Net     | Maksim | um a  | Maksin     | um c  | Fivat I | imiti   | Tekrarl | avan       |
| 1.2-                                | University    |            | 0         | 0       | 0       | 0        | Due .           | D     | O         | 0      | 0    | 0       | 0              | 0      | 0             | 0      | 0               | 0       | i Operation     | 0     | i Opiani | 0     | 0               | 0       | 0      | 0     |            | 0     | n       | 0       | 0       | D          |
| TPT120128T11_EKESN_Tupe 5           | Adat          | a c.<br>V  | . Oye     | M/D     | oye     | M/D      | oye             | M/D   | - A       | M/D    | oye  | M/D     | oye            | M/D    | 120           | M/D    | oye             | M/D     | oye             | M/D   | oye      | M/D   | oye             | M/D     | 2.00   | M/D   | 2.00       | M/D   | oye     | M/D     | oye     |            |
| BAP KES TI DIRS (OPS TRY G          | Adet          | ~          | 17.0      | M/D     | - 1     | M/D      |                 | M/D   |           | M/D    |      | M/D     |                | M/D    | 40.0          | M/D    |                 | M/D     |                 | M/D   |          | M/D   |                 | M/D     | 30.0   | M/D   | 0,000      | M/D   |         | M/D     |         | M/D        |
| AKBANK                              | Adet          | -          |           | M/D     |         | M/D      |                 | M/D   |           | M/D    |      | M/D     |                | • M/D  | 90.0          | M/D    | o 7             | M/D     |                 | M/D   |          | M/D   |                 | M/D     |        | M/D   | n 2        | M/D   | %1.5    | M/D     |         | M/D        |
| REPO TERS REPO PAZARI NO            | Adet          | ~          |           |         | o 4     |          | 70,0            |       |           |        |      |         | ~              |        |               |        |                 |         |                 |       |          |       |                 |         | 3,00   |       | 2,00       |       |         |         |         |            |
| ^ ¥                                 |               |            |           |         |         |          |                 |       |           |        |      |         |                |        |               |        |                 |         |                 |       |          |       |                 |         |        |       |            |       |         |         |         | ÷          |
| Ertesi gün değişiklikleri           |               |            |           |         |         |          |                 |       |           |        |      |         |                |        |               |        |                 |         |                 |       |          |       |                 |         |        |       |            |       |         |         |         |            |
|                                     |               |            | Açık A    | lış Emi | Açık Sa | tış Em   | Alış İşle       | mleri | Satış İşl | emleri | Net  | şlem    | Toplan         | n Açık | Topla         | m Alış | Toplarr         | ı Satış | Toplan          | Açığ  | Toplam   | Net   | Toplam          | Net     | Maksim | num a | Maksin     | um s  | Fiyat l | imiti   | Tekrarl | ayan       |
| İsim                                | Hesaplam      | a E.       | . Üye     | Borsa   | Üye     | Borsa    | Üye             | Borsa | Üye       | Borsa  | Üye  | Borsa   | Üye            | Borsa  | Üye           | Borsa  | Üye             | Borsa   | Üye             | Borsa | Üye      | Borsa | Üye             | Borsa   | Üye    | Borsa | Üye        | Borsa | Üye     | Borsa   | Üye     | Borsa      |
| BAP PAY REPO (EQUITY REPO)          | Adet          | · 。        | 0 **      |         | 0 00    |          | o <sup>co</sup> |       | o **      |        | o ** |         | o «            |        | 0.00          |        | o <sup>00</sup> |         | o **            |       | o **     |       | o <sup>00</sup> |         | o ∞    |       | o **       |       | o °°    |         | 0∞      | M/D        |
| 🔜 ODAS ELEKTRIK                     | Adet          | · 。        | 0 *       | M/D     | 0 00    | M/D      | o <sup>00</sup> | M/D   | o **      | M/D    | o ** | M/D     | o *            | M/D    | 0.00          | M/D    | o <sup>00</sup> | M/D     | 0 00            | M/D   | o **     | M/D   | o <sup>00</sup> | M/D     | 0 00   | M/D   | o **       | M/D   | 0 00    | M/D     | o ®     | M/D        |
| 🔜 AKSA ENERJI                       | Adet          | · 。        | 0.00      | M/D     | 0.00    | M/D      | 0 00            | M/D   | 0.00      | M/D    | 0.00 | M/D     | 0 *            | M/D    | 0.00          |        | 0 00            | M/D     | 0 00            | M/D   | 0 00     | M/D   | 0 00            | M/D     | 0 00   | M/D   | 0 00       | M/D   | 0 00    | M/D     | 0 00    | M/D        |
| EGE ENDUSTRI                        | Adet          | <b>~</b> 。 | 0 *       | M/D     | 0 **    | M/D      | 0 00            | M/D   | 0 00      | M/D    | o ** | M/D     | 0 <sup>0</sup> | M/D    | 0.00          | M/D    | 0 00            | M/D     | o <sup>co</sup> | M/D   | 0 **     | M/D   | 0 00            | M/D     | 0 00   | M/D   | 0 00       | M/D   | 0 00    | M/D     | 0 00    | M/D        |

#### Şekil 31 Gün İçi Değişiklikleri Paneli Ekran Görüntüsü

# 5.1.2. Ertesi Gün Değişiklikleri

Ertesi gün değişiklikleri, PTRM GUI'de yapılıp kaydedildiklerinde Borsa veri tabanına gönderilir ve ertesi gün sistem açıldığında etkin hale gelir. Bu tanımlamalar aşağıda belirtildiği gibidir:

- Yeni bir limit ekleme ya da mevcut bir limiti silme
- E-posta uyarılarının etkinleştirilmesi
- E-posta alıcılarının silinmesi
- Risk gruplarına yeni kullanıcı eklenmesi
- Yeni bir risk grubu oluşturulması ya da mevcut bir risk grubunun silinmesi
- Bir risk grubundan kullanıcı çıkarılması
- İzlenen kullanıcının değiştirilmesi
- Varsayılan grubun risk grubuna eklenmesi

Ertesi gün değişiklikleri, sistem için askıya alınmış değişiklikler oldukları ve mevcut işlem gününde uygulanmayacaklarını belirtmek amacıyla farklı bir panelde görüntülenir. Hiçbir ertesi gün değişikliği yapılmadığı takdirde, ertesi gün paneli görüntülenmez.

Ertesi gün değişikliğinin eklenmesinin ardından ilgili değişikliğin üzerinde değişiklik yapma ihtiyacı duyulduğunda, yeni değişiklik, o değişikliğin üzerine eklenmelidir.

# Openal Start NUBUL BESTECH PTRM | T6 RW, YZ1010.57.5.9 Image: Control of the start start in the start start in the start in the start start in the start in the start start in the start start in the start in the star

#### Şekil 32 Ertesi Gün Değişiklikleri Paneli Ekran Görüntüsü

# 5.2. Kullanıcı Limitleri Risk Grubu Paneli

Risk Grubu paneli, üye altında oluşturulan risk gruplarını hiyerarşik şekilde gösterir.

Bu hiyerarşi aşağıdaki seviyeleri içerir:

- En Üst Seviye -> Üye: Borsada işlem yapan bir üyedir.
- İkinci Seviye → Risk Grubu: Borsada işlem yapan üye altında tanımlanmış gruptur. Üyenin kullanıcılarının gruplandırılmasıyla risk grupları oluşturulur.
- Üçüncü Seviye -> Kullanıcılar: Risk grubu altında yer alan kullanıcılardır.

Kullanıcı limitlerine bağlı risk kontrolleri, her bir risk grubu için alım-satım sisteminden emir ve işlem mesajlarının gönderilmesiyle birlikte gerçek zamanlı hesaplanmaktadır.

Risk Grubu Panelinde aşağıdaki sütunlar görüntülenmektedir;

- **Kısıtlanmış Enstrümanlar**: Bu sütun, ilgili grubun işlem yapma yetkilerinin sadece işlem limiti tanımlanmış olan enstrümanlarla ya da bunun dışında kalanlarla sınırlandırılıp sınırlandırılmadığını göstermektedir.
- Toplu Emir İptali: Bu işaret kutucuğu, ilgili grubun işlem limiti tanımlanmış olan enstrümanlarının herhangi birinde limit ihlali olması durumunda veya ilgili gruptaki kullanıcının emir/saniye limitini ihlal etmesi durumunda açıkta bekleyen emirlerin toplu bir şekilde iptal edilip edilmeyeceğini göstermektedir. Eğer işaretlenmişse, grubun ihlal durumuna düşmesi durumunda açıkta bekleyen emirler otomatik olarak iptal olur.
- **ihlaller**: İlgili risk grubuna ait risk kontrolü ihlallerinin sayısını görüntüler.
- Uyarılar: İlgili risk grubuna ait risk kontrolü uyarılarının sayısını görüntüler.
- Bildirimler: İlgili risk grubuna ait risk kontrolü bildirimlerinin sayısını görüntüler.
- Uyarı %: Üye veya risk grubu bu limit yüzdesine ulaştığında, ikaz amaçlı e-posta uyarıları oluşturulacaktır.

- Bildirim %: Üye veya grubu bu limit yüzdesine ulaştığında, ikaz amaçlı e-posta uyarıları oluşturulacaktır. Bildirim yüzdesi, uyarı yüzdesine eşit veya uyarı yüzdesinden daha küçük olacak şekilde oluşturulur.
- **Tekrar eden emir süresi:** Üye tarafından bir risk grubu için enstrüman tipi veya sınıfı bazında konulan tekrar eden emir limiti kontrollerinin yapılacağı süreyi saniye cinsinden gösterir.
- Emir/Saniye Limiti: Üye tarafından bir risk grubu için konulmuş emir/sn. limitini görüntüler.
- Borsa Emir/Saniye Limiti: Borsa tarafından bir risk grubu için konulmuş emir/sn. limitini görüntüler. Üye ve Borsa emir/sn. limitlerinin en düşüğü geçerli olacaktır.

Risk grubu panelinde başlığın yer aldığı bölüme tıklayarak filtreleme seçeneklerine erişebilirsiniz.

Şekil 33 Risk Grubu Paneli Filtreleme Seçenekleri Ekran Görüntüsü

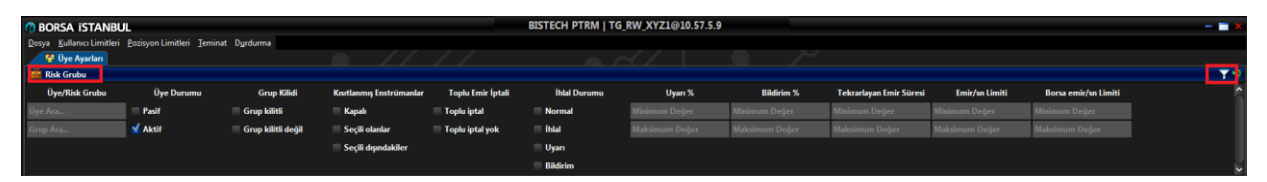

Üyenin birden fazla risk grubuna sahip olması durumunda, grup ara satırında iki yıldız (\*) arasına risk grubu numarası yazılarak veya filtreleme ekranında yer alan üyenin risk grubu kontrolleri kapsamında yaptığı diğer tanımlamalar ile ilgili de Şekil 29'da yer alan diğer seçenekler kullanılarak filtreleme yapılabilir.

# 5.2.1. Risk Grubu Panelinde Bildirim, Uyarı ve İhlal Göstergeleri

Risk Grubu panelindeki risk grupları alarm durumuna göre değişen renklerde görüntülenecektir. Renkler söz konusu grup için meydana gelmiş her türlü bildirim, uyarı ve ihlal olaylarına karşılık gelmektedir.

- **Yeşil:** Risk grubunun riski mevcut durumda bildirim seviyesinin altındadır.
- Sarı: Risk grubunun riski bir limitte bildirim seviyesini geçmiştir.
- Turuncu: Risk grubunun riski bir limitte uyarı seviyesini geçmiştir.
- Kırmızı: Risk grubu bir limiti ihlal etmiştir.

Grup ihlal durumunda iken;

• Risk grubu altında tanımlı kullanıcılar limiti ihlal edilmiş enstrümana yeni emir gönderemez, fakat bekleyen emirlerini iptal edebilirler.

Bir risk grubu ihlalini kaldırmak için lütfen risk grubunun engellemesini kaldırma bölümüne bakınız.

Şekil 34 Bildirim, İkaz ve İhlal Göstergeleri Ekran Görüntüsü

| BORSA ISTANBUL                                            |                   |        |           |       |           |       |           |      | BISTE | сн р | TRM   | TG_R  | w_x    | <b>rz1</b> @1 | 10.57. | 8.8    |       |     |         |     |        |        |        |         |      |       |        |        |          | - ' <b>-</b> X |
|-----------------------------------------------------------|-------------------|--------|-----------|-------|-----------|-------|-----------|------|-------|------|-------|-------|--------|---------------|--------|--------|-------|-----|---------|-----|--------|--------|--------|---------|------|-------|--------|--------|----------|----------------|
| <u>D</u> osya <u>K</u> ullanıcı Limitleri <u>T</u> eminat | D <u>u</u> rdurma |        |           |       |           |       |           |      |       |      |       |       |        |               |        |        |       |     |         |     |        |        |        |         |      |       |        |        |          |                |
| 📲 Teminat 🛛 😵 Üye Ayarları                                |                   |        |           |       |           |       |           |      |       |      |       |       |        |               |        |        |       |     |         |     |        |        |        |         |      |       |        |        |          |                |
| 🧰 Risk Grubu                                              |                   |        |           |       |           |       |           |      |       |      |       |       |        |               |        |        |       |     |         |     |        |        |        |         |      |       |        |        |          | 77             |
| Üye/Risk Grubu                                            | Kisit             | tlanm  | uș Ens    | Toplu | Emir İpta | ali   | İhlə      | ller |       | Uya  | rılar |       | Bildir | imler         | ٦.     | Uyarı  | %     | Bi  | ildirim | %   | Tekr   | arlaya | an Emi | ir Süre | si   | Emir/ | sn lim | iti B  | orsa e n | nir/sn li      |
| = 📷 BIXYZ                                                 |                   |        |           |       |           |       |           |      |       |      |       |       |        |               |        |        |       |     |         |     |        |        |        |         |      |       |        |        |          |                |
| EIXYZ_BIXYZ_1                                             |                   | Seçili | 0I 💌      |       |           |       |           |      |       |      |       |       |        |               | 1      |        | 90    |     |         | 75  |        |        |        |         |      |       |        |        |          | ~              |
|                                                           |                   |        |           |       |           |       |           |      |       |      |       |       |        |               |        |        |       |     |         |     |        |        |        |         |      |       |        |        |          |                |
| Üye: 1, PTLG: 1, Tablodaki Kayıt: 2                       |                   |        |           |       |           |       |           |      |       |      |       |       |        |               |        |        |       |     |         |     |        |        |        |         |      |       |        |        |          |                |
| 🥔 Mevcut Kullanım 🦳 🗒 Lim                                 | itleri Düzenle    | 21     | Kullanıcı | lar 📘 | 💶 E-post  | a Ala | ar m ları |      |       |      |       |       |        |               |        |        |       |     |         |     |        |        |        |         |      |       |        |        |          |                |
| 📋 Limitleri Düzenle                                       |                   |        |           |       |           |       |           |      |       |      |       |       |        |               |        |        |       |     |         |     |        |        |        |         |      |       |        |        | li       |                |
|                                                           |                   |        | Acık A    | lıs E | Acık Sat  | 15    | Alıs İsle | :ml  | Satis | İsle | Net   | İslem | Top    | am A          | Topla  | m Alıs | Topla | m S | Topla   | m A | Toplar | n N    | Topla  | m N     | Maks | imu   | Fivat  | Limiti | Tekra    | rlav           |
| kim                                                       | Hesaplama         | E      | Üve       | Bor   | Üve Bo    | л     | Üve F     | Bor  | Üve   | Bor  | Üve   | Bor   | Üve    | Bor           | Üve    | Bor    | Üve   | Bor | Üve     | Bor | Üve    | Bor    | Üve    | Bor     | Üve  | Bor   | Üve    | Bor    | Üve      | Bor            |
|                                                           | Adet              | ~      | 100       | M/D   | ∞ N       | //D   |           | M/D  |       | M/D  |       | M/D   | 900    | M/D           | 0 00   | M/D    | 00    | M/D |         | M/D |        | M/D    | 00     | M/D     | 10   | M/D   |        | M/D    | 5        | M/D            |
| GOLD GR/TRY FUTURES                                       | Adet              | ~      | 00        | M/D   | 900 N     | 1/D   |           | M/D  |       | M/D  | ~     | M/D   | 4(     | M/D           | 0 00   | M/D    |       | M/D |         | M/D | 000    | M/D    | 00     | M/D     | 00   | M/D   |        | • M/D  |          | M/D            |
| PRECIOUS METALS FUTURES                                   | Adet              | ~      |           | M/D   |           | //D   |           | M/D  | 100   | M/D  | ~     | M/D   | •      | M/D           |        | M/D    |       | M/D | ~       | M/D |        | M/D    | 00     | M/D     |      | M/D   | •      | • M/D  | 5        | M/D            |
| BIST 30 INDEX FUTURES                                     | Adet              | ~      | 00        | M/D   | 100 N     | //D   |           | M/D  | 800   | M/D  | 90    | M/D   |        | M/D           | 000    | M/D    | 00    | M/D | ~ ~     | M/D |        | M/D    | 00     | M/D     | 20   | M/D   |        | • M/D  | - 00     | M/D            |
| OUNCE GOLD FUTURES                                        | Adet              | •      |           | M/D   | ∞ I\      | //D   |           | M/D  |       | M/D  | •     | M/D   | •      | M/D           |        | M/D    |       | M/D | ~       | M/D |        | M/D    |        | M/D     |      | M/D   | •      | • M/D  |          | M/D            |
| ~ <b>*</b>                                                |                   |        |           |       |           |       |           |      |       |      |       |       |        |               |        |        |       |     |         |     |        |        |        |         |      |       |        |        |          | *              |
| Ertesi gün değişiklikleri                                 |                   |        |           |       |           |       |           |      |       |      |       |       |        |               |        |        |       |     |         |     |        |        |        |         |      |       |        |        |          | E.             |
|                                                           |                   |        | Acık A    | lis E | Acık Sat  | 15    | Alıs İsle | ·ml  | Satis | İsle | Net   | İslem | Topl   | am A          | Topla  | m Alıs | Topla | m S | Topla   | m A | Toplar | n N    | Topla  | m N     | Maks | imu   | Firat  | limiti | Tekra    | rlav           |
| kim                                                       | Heranlama         |        | Üre       | Bor   | Üre Br    |       | Üve F     | Por  | Üre   | Bor  | Üre   | Bor   | Üve    | Bor           | Üre    | Bor    | Üve   | Bor | Üre     | Bor | Üre    | Bor    | Üve    | Bor     | Üre  | Bor   | Üre    | Bor    | Úre.     | Bor            |
| BIST BD LIKIT 10 INDEX FUT                                | Hacim Y           |        | Oye       | M/D   | oye bu    |       | Oye L     | M/D  | Oye   | M/D  | Oye   | M/D   | Oye    | . M/D         | Oye    | M/D    | oye   | M/D | Oye     | M/D | Oye    | M/D    | Oye    | M/D     | Oye  | M/D   | Oye    | M/D    | oye      | M/D            |
|                                                           |                   | _0     |           |       |           |       | 0         |      | 0     |      | 0     |       |        |               |        |        |       |     |         |     |        |        |        |         |      |       |        |        |          | ļ              |
| 31XYZ BIXYZ 1 icin güncelleme alır                        | dı.               |        |           |       |           |       |           |      |       |      |       |       |        |               |        |        |       |     |         |     |        |        |        |         |      | TRY A | or 13  | . 2021 | 3:21     | PM             |

# 5.2.2. İkaz ve Bildirim Yüzdelerini Tanımlama

Bir risk grubunun risk seviyelerini takip etmek için, ikaz ve bildirim yüzdelerini yapılandırabilirsiniz.

- Bildirimler: Uyarının en düşük seviyesidir.
- **İkazlar:** Uyarının en yüksek seviyesidir.
- **ihlaller:** Risk limitleri aşılmıştır.

Bir risk grubunun ikaz ve bildirim yüzdelerini ayarlamak için:

- 1. Bir risk grubu satırında Uyarı % veya Bildirim % sütununa çift tıklayınız.
- 2. İkaz % veya Bildirim % için yeni bir değer giriniz.

| BORSA ISTANBUL                                            |                   |           |           |        |         |        |            |      | BISTE | сн р | TRM    | TG_R  | w_x    | <b>/Z1</b> @1 | 10.57.3 | 3.8    |       |     |         |     |       |         |        |        |       |        |         |       |             | ' <b>=</b> × |
|-----------------------------------------------------------|-------------------|-----------|-----------|--------|---------|--------|------------|------|-------|------|--------|-------|--------|---------------|---------|--------|-------|-----|---------|-----|-------|---------|--------|--------|-------|--------|---------|-------|-------------|--------------|
| <u>D</u> osya <u>K</u> ullanıcı Limitleri <u>T</u> eminat | D <u>u</u> rdurma |           |           |        |         |        |            |      |       |      |        |       |        |               |         |        |       |     |         |     |       |         |        |        |       |        |         |       |             |              |
| 📲 Teminat 🛛 😤 Üye Ayarları                                |                   |           |           |        |         |        |            |      |       |      |        |       |        |               |         |        |       |     |         |     |       |         |        |        |       |        |         |       |             |              |
| 🚔 Risk Grubu                                              |                   |           |           |        |         |        |            |      |       |      |        |       |        |               |         |        |       |     |         |     |       |         |        |        |       |        |         |       | Y           | 7            |
| Üye/Risk Grubu                                            | K                 | ısıtların | nış Ens   | Toplu  | Emir İp | tali   | Íhla       | ller |       | Uya  | arılar |       | Bildir | imler         |         | Uyarı  | %     | В   | ildirim | %   | Tek   | rarlaya | an Emi | r Süre | si    | Emir/s | n limit | ti Bo | rsa emi     | r/sn li      |
| = IOI BIXYZ                                               |                   |           |           |        |         |        |            |      |       |      |        |       |        |               |         |        |       | -   |         |     |       |         |        |        |       |        |         |       |             |              |
| - 100000 (00000 (1                                        |                   | Seçili    | i OI 🗡    |        |         |        |            |      |       |      |        |       |        |               | 1       |        | 90    | 50  |         |     |       | €       | _      | -      |       |        |         |       |             |              |
|                                                           |                   |           |           |        |         |        |            |      |       |      |        |       |        |               |         |        |       |     |         |     |       |         |        |        |       |        |         |       |             |              |
| Üye: 1, PTLG: 1, Tablodaki Kayıt: 2                       |                   |           |           |        |         |        |            |      |       |      |        |       |        |               |         |        |       |     |         |     |       |         |        |        |       |        |         |       |             |              |
| 🥔 Mevcut Kullanım 🖉 🗄 Lim                                 | itleri Düzenle    |           | Kullanıcı | lar 📘  | E-pos   | ita Al | lar m ları |      |       |      |        |       |        |               |         |        |       |     |         |     |       |         |        |        |       |        |         |       |             |              |
| 📋 Limitleri Düzenle                                       |                   |           |           |        |         |        |            |      |       |      |        |       |        |               |         |        |       |     |         |     |       |         |        |        |       |        |         |       | Ē           | ii.          |
|                                                           |                   |           | Acık /    | Alıs E | Acık Sa | tıs    | Alıs İsle  | :ml  | Satis | İsle | Net    | İslem | Topl   | am A          | Topla   | m Alış | Topla | m S | Topla   | m A | Topla | m N     | Topla  | m N    | Maksi | imu    | Fiyat L | imiti | Tekrarla    | ay           |
| lsim                                                      | Hesaplan          | ia F      | E., Üve   | Bor-   | Üve B   | Bor    | Üve I      | Bor  | Üve   | Bor  | Üve    | Bor   | Üve    | Bor           | Üve     | Bor    | Üve   | Bor | Üve     | Bor | Üve   | Bor     | Üve    | Bor    | Üve   | Bor    | Üve.    | Bor   | Üve B       | or           |
| YKBNK EQUITY FUTURES (PD)                                 | Adet              | ~         | 100       | M/D    |         | M/D    |            | M/D  | 00    | M/D  |        | • M/D | 900    | M/D           | ) 00    | M/D    | 00    | M/D |         | M/D |       | M/D     |        | M/D    | 10    | M/D    |         | M/D   | 5 1         | 1/D ^        |
| GOLD GR/TRY FUTURES                                       | Adet              | ~         |           | M/D    | 900     | M/D    |            | M/D  |       | M/D  |        | • M/D | 40     | M/D           | ) 00    | M/D    | ) 00  | M/D |         | M/D | 00    | M/D     |        | M/D    | - 00  | M/D    |         | M/D   |             | A/D          |
| PRECIOUS METALS FUTURES                                   | Adet              | ~         |           | M/D    |         | M/D    |            | M/D  | 100   | M/D  |        | • M/D | 0      | M/D           | ) 00    | M/D    | 60    | M/D |         | M/D |       | M/D     |        | M/D    | - 00  | M/D    | 80      | M/D   | 5 1         | //D          |
| BIST 30 INDEX FUTURES                                     | Adet              | ~         |           | M/D    | 100     | M/D    |            | M/D  | 800   | M/D  | 90     | M/D   |        | • M/D         | ) 00    | M/D    | 000   | M/D |         | M/D |       | M/D     |        | M/D    | 20    | M/D    |         | M/D   |             | //D          |
| OUNCE GOLD FUTURES                                        | Adet              | ~         |           | M/D    | 80      | M/D    | 80         | M/D  |       | M/D  | •      | • M/D |        | M/D           | ) 00    | M/D    | 0 00  | M/D |         | M/D |       | M/D     | 00     | M/D    |       | M/D    |         | M/D   | ∞           | //D          |
|                                                           |                   |           |           |        |         |        |            |      |       |      |        |       |        |               |         |        |       |     |         |     |       |         |        |        |       |        |         |       |             |              |
| A ¥                                                       |                   |           |           |        |         |        |            |      |       |      |        |       |        |               |         |        |       |     |         |     |       |         |        |        |       |        |         |       |             |              |
| Ertesi gün değişiklikleri                                 |                   |           |           |        |         |        |            |      |       |      |        |       |        |               |         |        |       |     |         |     |       |         |        |        |       |        |         |       |             |              |
|                                                           |                   |           | Açık A    | Alış E | Açık Sa | tış    | Alış İşle  | :ml  | Satış | İşle | Net    | İşlem | Topl   | am A          | Topla   | m Alış | Topla | m S | Topla   | m A | Topla | m N     | Topla  | m N    | Maksi | mu     | Fiyat L | imiti | Tekrarla    | ay           |
| lsim                                                      | Hesaplan          | na E      | E Üye     | Bor    | Üye B   | Bor    | Üye l      | Bor  | Üye   | Bor  | Üye    | Bor   | Üye    | Bor           | . Üye   | Bor    | Üye   | Bor | Üye     | Bor | Üye   | Bor     | Üye    | Bor    | Üye   | Bor    | Üye     | Bor   | Üye B       | or           |
| BIST BD LIKIT 10 INDEX FUT                                | Hacim             | ¥ .       | 0         | M/D    | 0       | M/D    | 0          | M/D  | 0     | M/D  | 0-     | . M/D | 0-     | . M/D         | 0       | M/D    | 0     | M/D | 0       | M/D | o     | M/D     | 0      | M/D    | 0 *** | M/D    | 0       | M/D   | · o · · · I | //D ^        |
|                                                           |                   |           |           |        |         |        |            |      |       |      |        |       |        |               |         |        |       |     |         |     |       |         |        |        |       |        |         |       |             |              |
| 3IXY7 BIXY7 1 icin güncelleme alır                        | ndı.              |           |           |        |         |        |            |      |       |      |        |       |        |               |         |        |       |     |         |     |       |         |        |        |       | RY A   | or 13.7 | 2021  | 3:27 P      | и            |

Şekil 35 İkaz ve Bildirim Yüzdelerini Tanımlama Ekran Görüntüsü

3. Değişiklikleri kaydetmek için risk grubu panelindeki kaydet düğmesine tıklayınız.

| 🕽 Borsa istanbul                                          |                   |          |          |        |         |        |           |      | BISTE | сн р | TRM    | TG_R  | w_x    | rz1@1        | 0.57.3                                  | 3.8    |                                         |     |        |     |       |         |                                         |        |       |        |         |       | -        | . <u> </u> |
|-----------------------------------------------------------|-------------------|----------|----------|--------|---------|--------|-----------|------|-------|------|--------|-------|--------|--------------|-----------------------------------------|--------|-----------------------------------------|-----|--------|-----|-------|---------|-----------------------------------------|--------|-------|--------|---------|-------|----------|------------|
| <u>D</u> osya <u>K</u> ullanıcı Limitleri <u>T</u> eminat | D <u>u</u> rdurma |          |          |        |         |        |           |      |       |      |        |       |        |              |                                         |        |                                         |     |        |     |       |         |                                         |        |       |        |         |       |          |            |
| 📙 Teminat 🛛 😤 Üye Ayarları                                |                   |          |          |        |         |        |           |      |       |      |        |       |        |              |                                         |        |                                         |     |        |     |       |         |                                         |        |       |        |         |       |          |            |
| 👛 Risk Grubu                                              |                   |          |          |        |         |        |           |      |       |      |        |       |        |              |                                         |        |                                         |     |        |     |       |         |                                         |        |       |        |         |       |          |            |
| Üve/Risk Grubu                                            | K                 | sıtlan m | ıs Ens   | Toplu  | Emir İp | tali   | İhlə      | ller |       | Uya  | ırılar |       | Bildir | imler        |                                         | Uyarı  | %                                       | Bi  | ldirim | %   | Tekr  | rarlaya | an Emi                                  | r Süre | si    | Emir/s | n limit | ti Bo | orsa e m | ir/sn li   |
| = 👔 BIXYZ                                                 |                   |          |          |        |         |        |           |      |       |      |        |       |        |              |                                         |        |                                         |     |        |     |       |         |                                         |        |       |        |         |       |          |            |
| 🗆 🚔 BIXYZ_BIXYZ_1                                         |                   | Seçili   | 0I 💌     |        |         |        |           |      |       |      |        |       |        |              | 1                                       |        | 90                                      |     |        | 50  |       |         |                                         |        |       |        |         |       |          |            |
| Ürer 1 PTI Ge 1. Tabledakî Karrt 2                        |                   |          |          |        |         |        |           |      |       |      |        |       |        |              |                                         |        |                                         |     |        |     |       |         |                                         |        |       |        |         |       |          |            |
|                                                           |                   |          |          |        |         |        |           |      |       |      |        |       |        |              |                                         |        |                                         |     |        |     |       |         |                                         |        |       |        |         |       |          |            |
| / 🥔 Mevcut Kullanım 🖉 🗄 Lim                               | itleri Düzenle    |          | Cullanic | lar 🛛  | E-pos   | sta Al | larmları  |      |       |      |        |       |        |              |                                         |        |                                         |     |        |     |       |         |                                         |        |       |        |         |       |          |            |
| Limitleri Düzenle                                         |                   |          |          |        |         |        |           |      |       |      |        |       |        |              |                                         |        |                                         |     |        |     |       |         |                                         |        |       |        |         |       |          | េ          |
|                                                           |                   |          | Açık i   | Alış E | Açık Sa | ıtış   | Alış İşle | ml   | Satış | İşle | Net    | İşlem | Topl   | am A         | Topla                                   | m Alış | Topla                                   | m S | Topla  | m A | Topla | m N     | Topla                                   | m N    | Maksi | mu     | Fiyat l | imiti | Tekrar   | lay        |
| İsim                                                      | Hesaplan          | ia E.    | Üye      | Bor    | Üye B   | 3or    | Üye B     | Bor  | Üye   | Bor  | Üye    | Bor   | Üye    | Bor          | Üye                                     | Bor    | Üye                                     | Bor | Üye    | Bor | Üye   | Bor     | Üye                                     | Bor    | Üye   | Bor    | Üye     | Bor   | Üye E    | Bor        |
| YKBNK EQUITY FUTURES (PD)                                 | Adet              | ~        | 100      | M/D    |         | M/D    |           | M/D  | ~     | M/D  | •      | • M/D | 900    | <b>)</b> M/D |                                         | M/D    |                                         | M/D | ~      | M/D |       | M/D     | ~ ~~                                    | M/D    | 10    | M/D    | - 00    | M/D   | 5        | M/D        |
| GOLD GR/TRY FUTURES                                       | Adet              | ~        | ~        | M/D    | 900     | M/D    |           | M/D  | ~     | M/D  | •      | • M/D | 4(     | ) M/D        |                                         | M/D    | ~~~~~~~~~~~~~~~~~~~~~~~~~~~~~~~~~~~~~~~ | M/D | - 00   | M/D |       | M/D     | ~ ~~~~~~~~~~~~~~~~~~~~~~~~~~~~~~~~~~~~~ | M/D    | ∞     | M/D    |         | M/D   | - 00     | M/D        |
| PRECIOUS METALS FUTURES                                   | Adet              | ~        |          | M/D    |         | M/D    |           | M/D  | 100   | M/D  | •      | • M/D | •      | • M/D        |                                         | M/D    |                                         | M/D |        | M/D |       | M/D     | ~ ~~                                    | M/D    | ∞     | M/D    | ∞       | M/D   |          | M/D        |
| BIST 30 INDEX FUTURES                                     | Adet              | ~        |          | M/D    | 100     | M/D    |           | M/D  | 800   | M/D  | 90     | ) M/D | •      | • M/D        | ~~~~~~~~~~~~~~~~~~~~~~~~~~~~~~~~~~~~~~~ | M/D    | ~~~~~~~~~~~~~~~~~~~~~~~~~~~~~~~~~~~~~~~ | M/D |        | M/D |       | M/D     |                                         | M/D    | 20    | M/D    |         | M/D   |          | M/D        |
| OUNCE GOLD FUTURES                                        | Adet              | ~        | œ        | M/D    |         | M/D    | ~ ~       | M/D  | ~     | M/D  | •      | • M/D | •      | • M/D        |                                         | M/D    | ~                                       | M/D | ~      | M/D |       | M/D     | ~~~~~~~~~~~~~~~~~~~~~~~~~~~~~~~~~~~~~~~ | M/D    | ~     | M/D    |         | M/D   |          | M/D        |
| ~ <b>~</b>                                                |                   |          |          |        |         |        |           |      |       |      |        |       |        |              |                                         |        |                                         |     |        |     |       |         |                                         |        |       |        |         |       |          | -          |
| Ertesi gün değişiklikleri                                 |                   |          |          |        |         |        |           |      |       |      |        |       |        |              |                                         |        |                                         |     |        |     |       |         |                                         |        |       |        |         |       |          | Ē          |
|                                                           |                   |          | Acik     | Alıs E | Acık Sa | tis    | Alıs İsle | ml   | Satis | İsle | Net    | İslem | Topl   | am A         | Topla                                   | m Alıs | Topla                                   | m S | Topla  | m A | Topla | m N     | Topla                                   | m N    | Maksi | mu     | Fivat I | imiti | Tekrar   | lav        |
| İrim                                                      | Heranlar          |          | Üre      | Bor    | Üre B   | 2or    | Üve B     | lor  | Ûre   | Bor  | Üre    | Bor   | Üre    | Bor          | Üre                                     | Bor    | Üve                                     | Bor | Üre    | Bor | Üve   | Bor     | Üre                                     | Bor    | Üre   | Bor    | Ûve     | Bor   | Úre I    | Por        |
| BIST BD LIKIT 10 INDEX FUT                                | Hacim             | × .      | oye      | M/D    | oje e   | M/D    |           | M/D  | oje   | M/D  | oye.   | M/D   | l oje  | M/D          | oje                                     | M/D    | oje                                     | M/D | oje    | M/D | oje   | M/D     | oje -                                   | M/D    | eye   | M/D    | oye     | M/D   | oje i    | M/D        |
|                                                           |                   | 0        |          |        |         |        |           |      |       |      |        |       |        |              |                                         |        |                                         |     |        |     | 0     |         |                                         |        |       |        |         |       |          | ļ          |
| BIXYZ BIXYZ 1 icin güncelleme alır                        | ndı.              |          |          |        |         |        |           |      |       |      |        |       |        |              |                                         |        |                                         |     |        |     |       |         |                                         |        |       | RY A   | or 13.  | 2021  | 3:28 P   | M          |

Şekil 36 İkaz ve Bildiri Yüzdelerini Kaydetme Ekran Görüntüsü

4. Risk grubu/grupları için yaptığınız değişiklikleri onaylayan risk grubu kaydetme ekranı görüntülenecektir. Yaptığınız değişikliği onaylamak ve sisteme göndermek için "seçili öğeleri gönder" düğmesine tıklayınız.

#### Şekil 37 Risk Grubu Kaydetme Ekran Görüntüsü

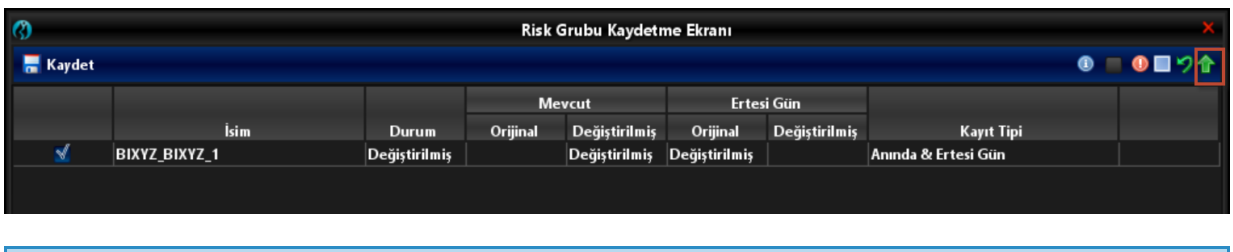

Not: Bu bir gün içi değişikliktir. Bu değişiklik kaydedildiği anda etkin olacaktır. Gün içi değişiklikler hakkında daha fazla bilgi için gün içi değişiklikler bölümüne bakınız.

## 5.2.3. Risk Grubu- İşlem Yapılabilecek Enstrümanları Kısıtlama

Risk Grubu panelinde kısıtlanmış enstrümanlar sütununu bulabilirsiniz. Bu sütun grubun sadece risk limitleri tanımlanmış olan enstrümanlar için işlem yapıp yapamayacağını kontrol etmektedir.

Kısıtlanmış enstrümanlar sütununda **"kapalı"** seçeneği seçilmişse (bu aynı zamanda varsayılan seçenektir), risk grubu tüm enstrümanlarda işlem yapabilir ve bu durumda sadece risk limiti tanımlanmış enstrümanlarda risk takibi yapılacak ve ihlaller oluşacaktır.

**"Seçili olanlar"** seçeneği seçilmişse, risk grubu sadece üye tarafından risk limitleri tanımlanmış enstrümanlarda işlem yapabilir, risk grubunda yer alan kullanıcıların diğer enstrümanlarda emir girişine izin verilmez. Bir enstrüman için yalnızca Borsa tarafından limit tanımlanmış ve üye tarafından limit tanımlanmamış ise, bu seçeneğin seçili olduğu durumlarda bu enstrümana emir girilemez.

"Seçili dışındakiler" seçeneği seçilmişse, risk grubunda yer alan kullanıcılar üye tarafından risk limiti tanımlanmış enstrümanlarda emir girişi yapamaz, diğer enstrümanlarda emir/işlem girişi serbesttir. Bu seçeneğin seçili olduğu durumlarda, Borsa limitinin tanımlı olduğu ve üye limitinin tanımlı olmadığı enstrümanlar için emir girişine izin verilir. Risk grubunda yer alan kullanıcıların işlem yapabileceği enstrümanları sınırlamak için aşağıdaki adımları izleyiniz;

- 1. Risk Grubu panelinde bir risk grubu seçiniz.
- **2.** Kısıtlanmış enstrümanlar sütununda "seçili olanlar" ya da "seçili dışındakiler" seçeneklerinden uygun olanını seçiniz. Kaydet düğmesine tıklayınız.

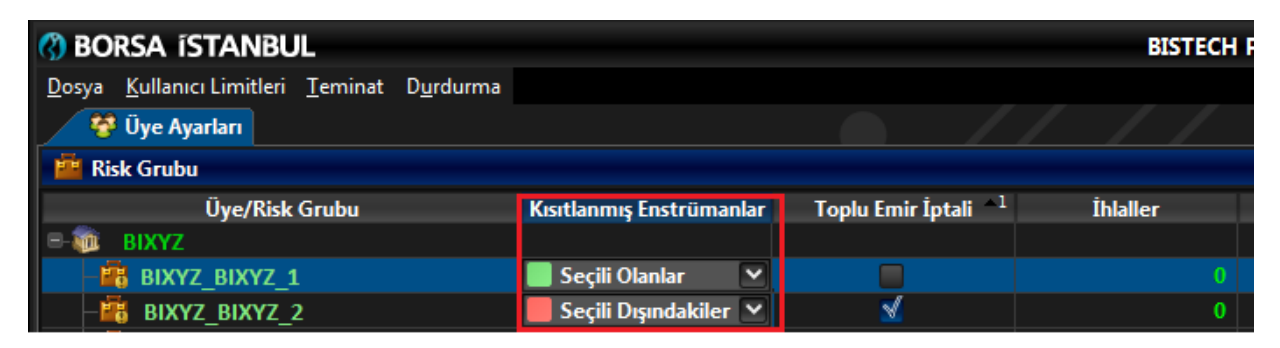

#### Şekil 38 İşlem Yapılabilir Enstrümanları Kısıtlama Ekran Görüntüsü

3. Risk grubu/grupları için yaptığınız değişiklikleri onaylayan risk grubu kaydetme ekranı görüntülenecektir. Yaptığınız değişikliği onaylamak ve sisteme göndermek için "seçili öğeleri gönder" düğmesine tıklayınız.

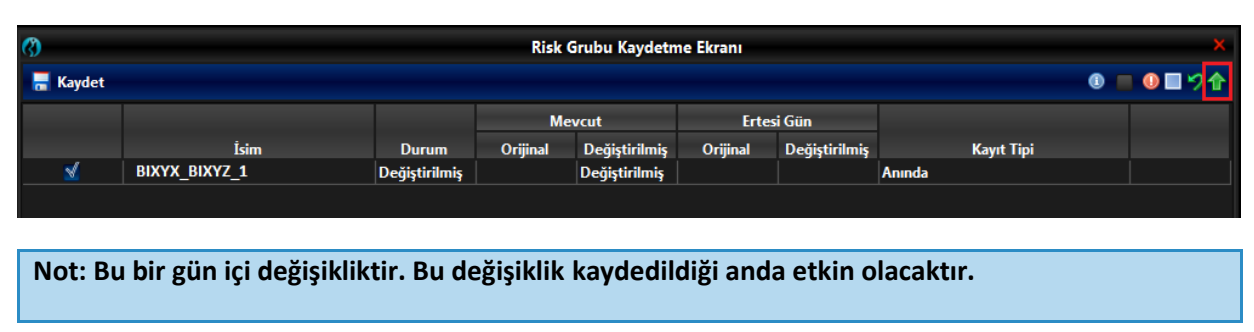

#### Şekil 39 Risk Grubu Kaydetme Ekran Görüntüsü

# 5.2.4. Toplu Emir İptali

Toplu emir iptali, ilgili grubun işlem limiti tanımlanmış olan enstrümanlarının herhangi birinde limit ihlali olması durumunda veya ilgili gruptaki kullanıcıların emir/saniye limitini ihlal etmesi durumunda ya da izlenen kullanıcının bağlantısının kopması halinde açıkta bekleyen emirlerin otomatik olarak toplu bir şekilde iptal edilmesi imkanını sunmaktadır. Eğer bu alan işaretlenmişse, risk grubunun açıkta bekleyen emirleri aşağıda belirtilen kurallara göre otomatik olarak iptal olur:

Bir enstrüman tipi veya sınıfı için belirlenmiş olan risk limitlerinin ihlal edilmesi durumunda, risk grubunun yalnızca ihlale konu enstrüman tipi ya da sınıfına ait enstrümanlara ait açık emirleri, emir/saniye limitinin ihlal edilmesi durumunda ise risk grubunun tüm açık emirleri iptal edilir. İzlenen kullanıcının bağlantısının kopması halinde, risk grubu altındaki kullanıcılara ait bekleyen bütün emirler iptal edilecektir.

Toplu emir iptali seçeneğini etkinleştirmek için,

- 1. Risk Grubu panelinde bir risk grubu seçiniz.
- 2. Toplu emir iptali kutucuğunu işaretleyiniz. Kaydet düğmesine tıklayınız.

Şekil 40 Toplu Emir İptali Etkinleştirme Ekran Görüntüsü

| 😗 Borsa ístanbul                     |                      | BIS               | TECH PTRM   TG_RW |
|--------------------------------------|----------------------|-------------------|-------------------|
| Dosya Kullanıcı Limitleri Teminat Du | irdurma              |                   |                   |
| 😻 Üye Ayarları                       |                      |                   |                   |
| 📫 Risk Grubu                         |                      |                   |                   |
| Üye/Risk Grubu                       | Kısıtlanmış Enstr    | Toplu Emir İptali | İhlaller          |
| E- BIXYZ                             |                      |                   |                   |
| BDXYZ_BDXYZ_1                        | 📃 Seçili Olanlar 🛛 🖌 | 2                 | 0                 |
| BIXYZ_BIXYZ_2                        | Kapali 🗸             |                   | 0                 |
|                                      |                      |                   |                   |

 Risk grubu/grupları için yaptığınız değişiklikleri onaylayan risk grubu kaydetme ekranı görüntülenecektir. Yaptığınız değişikliği onaylamak ve sisteme göndermek için "seçili öğeleri gönder" düğmesine tıklayınız.

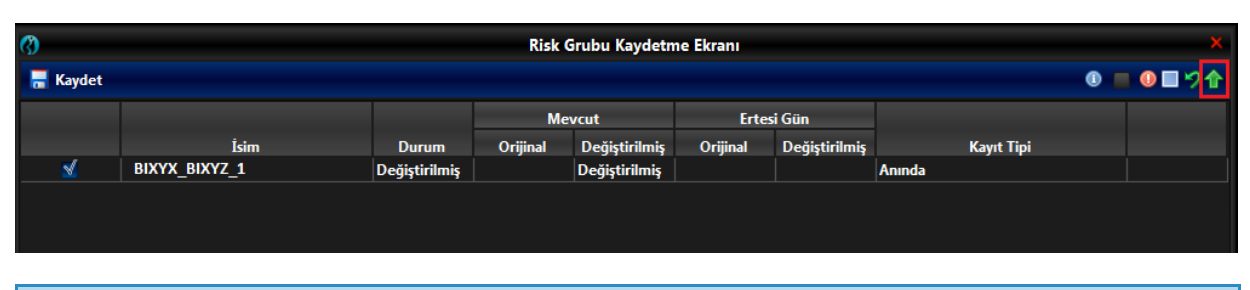

#### Şekil 41 Risk Grubu Kaydetme Ekran Görüntüsü

Not: Bu bir gün içi değişikliktir. Bu değişiklik kaydedildiği anda etkin olacaktır.

## 5.2.5. Emir/Saniye Limitini Ayarlama

Emir/saniye limiti, risk grubu bazında uygulanabilecek olan bir kısıtlamadır ve risk grubu panelinden risk grubu bazında düzenlenir. Risk limiti tanımlanmış enstrümanlarla sınırlı değildir, tüm enstrümanları kapsar. Bu limit, alım satım sistemine risk grubuna bağlı tüm kullanıcılardan gönderilen emirlerin sayısını toplayarak risk ölçümünü yapar.

Emir/saniye limiti, sisteme gönderilen yeni emirlerin kontrolüne dayanır ve aşağıda belirtilen durumlar bu kontrolde dikkate alınmaz;

- Emir iptalleri
- Reddedilen emirler
- Emir güncellemeleri
- Gerçekleşmezse iptal et (GİE) gibi emir defterinde kalmayan emirler (giriş anında işleme dönen emirler hesaba katılır)

Belirlenen emir/saniye limiti, bir saniyede izin verilen emir iletim hızını belirtir. Emir/saniye limiti kontrolleri ise 100 milisaniyede bir defa yapılır. Emir iletim hızının belirlenen limitin onda birine eşit veya daha yüksek olması durumunda limit aşımı gerçekleşir.

Üyenin PTRM kullanıcısı ve/veya Borsa PTRM kullanıcısı bir risk grubu için emir/saniye limiti belirleyebilmektedir. Her iki limit de risk grubu panelinde görüntülenebilmektedir. Borsa ve Üye kullanıcısının aynı anda limit tanımlaması durumunda iki limitten daha sınırlayıcı olanı geçerli olacaktır. İki limitten geçerli olan yeşil renkte görüntülenecek ve geçerli olmayan ise gri renkte görüntülenecektir.

Mevcut aşamada Borsa tarafından risk grubu kontrollerine ilişkin herhangi bir emir/saniye limiti tanımlaması yapılmayacak olmakla birlikte gerekli görmesi halinde Borsa tarafından bu şekilde bir kısıtlama getirilebilir.

Bir risk grubuna bir emir/saniye limiti atamak için aşağıdaki adımları izleyiniz.

- 1. Bir risk grubu satırında emir/sn. limiti sütununa çift tıklayınız.
- 2. Emir/saniye limiti için yeni bir değer giriniz.

#### Şekil 42 Emir/sn. Limiti Tanımlama Ekran Görüntüsü

| BORSA ISTANBUL                                                              |                                          |                   | BIS      | TECH PTRM   TO | G_RW_XYZ1@10 | .57.3.8 |            |                         |                | - ' <b>-</b> X   |
|-----------------------------------------------------------------------------|------------------------------------------|-------------------|----------|----------------|--------------|---------|------------|-------------------------|----------------|------------------|
| <u>D</u> osya <u>K</u> ullanıcı Limitleri <u>T</u> eminat D <u>u</u> rdurma | a la la la la la la la la la la la la la |                   |          |                |              |         |            |                         |                |                  |
| 🖉 Teminat 🕺 😵 Üye Ayarları                                                  |                                          |                   |          |                |              |         |            |                         |                |                  |
| 👛 Risk Grubu                                                                |                                          |                   |          |                |              |         |            |                         | <b>V</b>       | 1 ショー            |
| Üye/Risk Grubu                                                              | Kısıtlanmış Ens                          | Toplu Emir İptali | İhlaller | Uyarılar       | Bildirimler  | Uyarı % | Bildirim % | Tekrarlayan Emir Süresi | Emir/sn limiti | Borsa emir/sn li |
| = 📷 BIXYZ                                                                   |                                          |                   |          |                |              |         |            |                         |                |                  |
| 🗆 🚔 BIXYZ_BIXYZ_1                                                           | 📕 Seçili Ol 💙                            |                   |          |                |              | 90      | 50         |                         | 500            | ~                |
|                                                                             |                                          |                   |          |                |              |         |            |                         |                |                  |

**3.** Değişikliklerinizi kaydetmek için risk grubu panelindeki kaydet düğmesine tıklayınız.

#### Şekil 43 Emir/sn. Limiti Kaydetme Ekran Görüntüsü

| BORSA ISTANBUL                                                            |                 |                   | BIS      | STECH PTRM   TO | G_RW_XYZ1@10 | .57.3.8 |            |                         |                | — '= ×           |
|---------------------------------------------------------------------------|-----------------|-------------------|----------|-----------------|--------------|---------|------------|-------------------------|----------------|------------------|
| <u>D</u> osya <u>K</u> ullanıcı Limitleri <u>T</u> eminat D <u>u</u> rdur | ma              |                   |          |                 |              |         |            |                         |                |                  |
| 📑 Teminat 🛛 😵 Üye Ayarları                                                |                 |                   |          |                 |              |         |            |                         |                |                  |
| 🚈 Risk Grubu                                                              |                 |                   |          |                 |              |         |            |                         |                | ₹≯ 🖬             |
| Üye/Risk Grubu                                                            | Kısıtlanmış Ens | Toplu Emir İptali | İhlaller | Uyarılar        | Bildirimler  | Uyarı % | Bildirim % | Tekrarlayan Emir Süresi | Emir/sn limiti | Borsa emir/sn li |
| E III BIXYZ                                                               |                 |                   |          |                 |              |         |            |                         |                |                  |
|                                                                           | 📕 Seçili Ol 🗸   |                   |          |                 |              | 90      | 50         |                         |                |                  |
|                                                                           |                 |                   |          |                 |              |         |            |                         |                |                  |

4. Risk grubu/grupları için yaptığınız değişiklikleri onaylayan risk grubu kaydetme ekranı görüntülenecektir. Yaptığınız değişikliği onaylamak ve sisteme göndermek için "seçili öğeleri gönder" düğmesine tıklayınız.

#### Şekil 44 Risk Grubu Kaydetme Ekran Görüntüsü

| (?)      |                          |               | Risk G    | Grubu Kaydeti | ne Ekranı     |               |                     |   | ×    |
|----------|--------------------------|---------------|-----------|---------------|---------------|---------------|---------------------|---|------|
| 🔚 Kaydet |                          |               |           |               |               |               |                     | • | ●■ゞ☆ |
|          |                          |               | Me        | vcut          | Ertes         | i Gün         |                     |   |      |
|          | İsim                     | Durum         | Orijinal  | Değiştirilmiş | Orijinal      | Değiştirilmiş | Kayıt Tipi          |   |      |
| 1        | BIXYZ_BIXYZ_1            | Değiştirilmiş |           | Değiştirilmiş | Değiştirilmiş |               | Anında & Ertesi Gün |   |      |
|          |                          |               |           |               |               |               |                     |   |      |
|          |                          |               |           |               |               |               |                     |   |      |
|          |                          |               |           |               |               |               |                     |   |      |
| Not: B   | u bir gün içi değişiklil | ktir. Bu d    | eğişiklik | kayded        | ildiği and    | da etkin      | olacaktır.          |   |      |

Risk Grubu panelinde yer alan bilgilerin ekran görüntüsü alınabilir. "Risk Grubu" başlığının yer aldığı bölümde herhangi bir yere sağ tıklayarak açılan dışa aktarma fonksiyonu ile risk grubu panelinde yer alan bilgileri ekran görüntüsü ya da csv dosyası olarak almak, görüntünün ve dosyanın kaydedildiği klasörü açmak, görüntünün ve dosyanın kaydedileceği klasörü ve ekran görüntüsü ile csv dosyasında kullanılacak olan ayırıcının formatını değiştirmek mümkündür. Görüntünün/dosyanın kaydedileceği klasör, ekran görüntüsünün formatı, csv dosyasında kullanılacak ayırıcı aşağıda 'de görüldüğü gibi "Ayarlar" altından değiştirilir. "Ayarlar" altından görüntünün/dosyanın kaydedileceği klasör seçimi yapılmadan "kaydetme klasörünü aç", "ekran görüntüsü" ve "csv dosyası" seçenekleri aktif olmaz.

#### Şekil 45 Risk Grubu Paneli Veri Aktarma Seçeneği

|                                                                                   |                  |                                   |                                                   |                                    | BISTECH PT            | TRM   TG_R           | W_XYZ1@1            | 10.57.3.8              |                     |                     |                     |                     |                    |                         |                         |
|-----------------------------------------------------------------------------------|------------------|-----------------------------------|---------------------------------------------------|------------------------------------|-----------------------|----------------------|---------------------|------------------------|---------------------|---------------------|---------------------|---------------------|--------------------|-------------------------|-------------------------|
| osya <u>K</u> ullanıcı Limitleri <u>T</u> eminat                                  | Durdurma         |                                   |                                                   |                                    |                       |                      |                     |                        |                     |                     |                     |                     |                    |                         |                         |
| 😵 Üye Ayarları                                                                    |                  |                                   |                                                   |                                    |                       |                      |                     |                        |                     |                     |                     |                     |                    |                         |                         |
| 🚔 Risk Grubu                                                                      |                  |                                   |                                                   |                                    |                       |                      |                     |                        |                     |                     |                     |                     |                    |                         | <b>7</b> 9              |
| Üye/Risk Grubu                                                                    | Kısıtları        | ımış Ens 1                        | loplu Emir İptali                                 | İhlaller                           | Uya                   | rila Dişa Al         | tar> A              | yarlar                 |                     | %                   | Tekrarlaya          | ın Emir Süre        | si Emir/:          | sn limiti               | Borsa emir/sn li        |
| BIXYZ                                                                             |                  |                                   |                                                   |                                    |                       |                      | K                   | aydetme Klasi          | örünü Aç            |                     |                     |                     |                    |                         |                         |
|                                                                                   |                  |                                   |                                                   |                                    |                       |                      | 100 E               | kran Görüntüs          | sü                  |                     |                     |                     |                    |                         |                         |
|                                                                                   |                  |                                   |                                                   |                                    |                       |                      | <b>I</b> (          | SV - Virgülle A        | Ayrılmış Değe       | rler                |                     |                     |                    |                         |                         |
|                                                                                   |                  |                                   |                                                   |                                    |                       |                      |                     |                        |                     |                     |                     |                     |                    |                         |                         |
|                                                                                   |                  |                                   |                                                   |                                    |                       |                      |                     |                        |                     |                     |                     |                     |                    |                         |                         |
|                                                                                   |                  |                                   |                                                   |                                    |                       |                      |                     |                        |                     |                     |                     |                     |                    |                         |                         |
| )ye: 1, PTLG: 1, Tablodaki Kayıt: 1                                               |                  |                                   |                                                   |                                    |                       |                      |                     |                        |                     |                     |                     |                     |                    |                         |                         |
| Dye: 1, PTLG: 1, Tablodaki Kayıt: 1                                               | itleri Düzenle 📲 | Kullanıcıla                       | ır 🗾 E-posta A                                    | larm ları                          |                       |                      |                     |                        |                     |                     |                     |                     |                    |                         |                         |
| Dre: 1, PTLG: 1, Tablodaki Kayıt: 1                                               | itleri Düzenle 📑 | Kullanıcıla                       | ır 📑 E-posta A                                    | lar m ları                         |                       |                      |                     |                        |                     |                     |                     |                     |                    |                         |                         |
| Jye: 1, PTLG: 1, Tablodaki Kayıt: 1<br>Mevcut Kullarım 🗎 Lim<br>Limitleri Düzenle | itleri Düzenle 📑 | Kullanıcıla<br>Açık Al            | ır 📰 E-posta A<br>lış E Açık Satış                | larmları<br>Alış İşleml            | Satış İşle            | Net işlem            | Toplam A            | Toplam Alış            | Toplam S            | Toplam A            | Toplam N            | Toplam N            | Maksimu            | Fiyat Limit             | ti Tekrarlay            |
| Dye: 1, PTLG: 1, Tablodaki Kayıt: 1                                               | itleri Düzenle 🔹 | Kullanıcıla<br>Açık Al<br>E Üre I | ır 🔜 E-posta A<br>İış E Açık Satış<br>Bor Üye Bor | larmları<br>Alış İşleml<br>Üye Bor | Satış İşle<br>Üye Bor | Net İşlem<br>Üye Bor | Toplam A<br>Üve Bor | Toplam Alış<br>Üye Bor | Toplam S<br>Üye Bor | Toplam A<br>Ūre Bor | Toplam N<br>Üve Bor | Toplam N<br>Üye Bor | Maksimu<br>Üye Bor | Fiyat Limit<br>Üye Bor. | ti Tekrarlay<br>Üye Bor |
#### Şekil 46 Risk Grubu Paneli Veri Aktarma Ayarları

| Ø                  | Dışa Aktarım Ayarları | × |
|--------------------|-----------------------|---|
| 🐡 Dışa Aktarım Aya | rları                 |   |
| Kaydetme Klasörü   | <sub>≜</sub> C:\Users |   |
| Resim Formatı      | PNG                   | ~ |
| Аунтсі             |                       | ~ |
|                    |                       |   |
|                    |                       |   |
|                    |                       |   |
|                    |                       |   |
|                    | Kaydet Kapat          |   |

# 5.3. Kullanıcı Limitleri Mevcut Kullanım Paneli

Mevcut kullanım sekmesi seçilen risk grubu için enstrüman bazında geçerli olan limit hesaplama yöntemleri ile risk grubuna tanımlanmış limitlerin anlık tüketimini görüntüler. Bunların yanı sıra işlem yapılabilir enstrümanların kısıtlanması durumunda, üye tarafından limit tanımlanmamış enstrümanlara Borsa tarafından limit tanımlanmasından kaynaklanan dolaylı kullanımlar sebebiyle risk hesaplaması yapılan enstrümanların anlık tüketimleri de bu ekranda gösterilmektedir.

| DORSA ISTANBUL                                                                                                    |                                                                           |                                                                                                    |                                                        | BISTECH PTRM                                             | IG_RW_X121@10                                       | .57.5.9                                      |                                                                              |                                                              |                                                                                  |                                                                                    |
|----------------------------------------------------------------------------------------------------|---------------------------------------------------------------------------|----------------------------------------------------------------------------------------------------|--------------------------------------------------------|----------------------------------------------------------|-----------------------------------------------------|----------------------------------------------|------------------------------------------------------------------------------|--------------------------------------------------------------|----------------------------------------------------------------------------------|------------------------------------------------------------------------------------|
| Dosya Kullanıcı Limitleri Teminat Durdurr                                                                                                    | ma                                                                        |                                                                                                    |                                                        |                                                          |                                                     |                                              |                                                                              |                                                              |                                                                                  |                                                                                    |
| 😵 Üye Ayarları                                                                                                    |                                                                           |                                                                                                    |                                                        |                                                          |                                                     |                                              |                                                                              |                                                              |                                                                                  |                                                                                    |
| 🚔 Risk Grubu                                                                                                    |                                                                           |                                                                                                    |                                                        |                                                          |                                                     |                                              |                                                                              |                                                              |                                                                                  | <b>7</b> 9                                                                         |
| Üye/Risk Grubu                                                                                                    | Kısıtlanmış Enstr                                                         | üma Toplu Emir İptal                                                                                                    | i İhlaller                                             | Uyanlar                                                  | Bildirimler                                         | Uyarı %                                      | Bildirim % Tel                                                               | krarlayan Emir                                               | Emir/sn limiti                                                                   | Borsa emir/sn limiti                                                               |
| B- BIXYZ                                                                                                    |                                                                           |                                                                                                    |                                                        |                                                          |                                                     |                                              |                                                                              |                                                              |                                                                                  |                                                                                    |
|                                                                                                    | Kapalı                                                                    |                                                                                                    |                                                        |                                                          |                                                     | 90                                           |                                                                              |                                                              |                                                                                  |                                                                                    |
| La BIXYZ_BIXYZ_2                                                                                                    | Kapalı                                                                    | 💌 🗹                                                                                                    |                                                        |                                                          |                                                     | 30                                           |                                                                              |                                                              |                                                                                  |                                                                                    |
|                                                                                                    |                                                                           |                                                                                                    |                                                        |                                                          |                                                     |                                              |                                                                              |                                                              |                                                                                  |                                                                                    |
| Üye: 1, PTLG: 2, Tablodaki Kayıt: 1                                                                                                    | enle 🔒 Kullanıcılar                                                       | 😅 E-posta Alarmlari                                                                                                    |                                                        |                                                          |                                                     |                                              |                                                                              |                                                              |                                                                                  |                                                                                    |
| Oye: 1, PTLG: 2, Tablodaki Kayıt: 1                                                                                                    | renle 🔮 Kullanıcılar<br>Hesaplama                                         | C E-posta Alarmian                                                                                                    | Acık Satıs Emirleri                                    | Alıs İşlemleri                                           | Satıs İslemleri                                     | Net islem                                    | Toplam Alis                                                                  | Toplam Satis                                                 | Toplam Net Alis                                                                  | 11 🕷<br>Toplam Net Satıs                                                           |
| Uye: 1, PTLG: 2, Tablodaki Kayyt: 1  Wevcut Kullanım  Mevcut Kullanım  Sam BAP PAY REPO (GUITY REPO)                                                                                                    | eenle 💈 Kullanucilar<br>Hesaplama<br>Adet                                 | 📰 E-posta Alarmları<br>Açık Alış Emirteri<br>                                                                                                    | Açık Satış Emirleri<br>∞                               | Alış İşlemleri<br>ov                                     | Satış İşlemleri<br>∞                                | Net işlem<br>oo                              | Toplam Alış<br>∞                                                             | Toplam Satış<br>∞                                            | Toplam Net Alış<br>∞                                                             | Toplam Net Satış                                                                   |
| Uye: 1, PTLG: 2, Tablodaki Kayıt: 1<br>Mevcut Kullanım El Limitleri Düz<br>Mevcut Kullanım<br>Isim<br>BAP PAY REPO LCQUIY REPO<br>00AS ELEKTIK                                                                                                    | eenle E Kullanıcılar<br>Hesaplama<br>Adet<br>Adet                         | C-posta Alarmlari                                                                                                    | Açık Satış Emirleri<br>∞<br>∞                          | Alış İşlemleri<br>ω<br>ω                                 | Satış İşlemleri<br>oo<br>oo                         | Net işlem<br>oo<br>oo                        | Toplam Alış<br>∞<br>∞                                                        | Toplam Satış<br>∞<br>∞                                       | Toplam Net Alış<br>oo<br>oo                                                      | II &<br>Toplam Net Satış<br>∞                                                      |
| Uye: 1, PTIG: 2, Tablodaki Kayıt: 1<br>Mevcut Kullanım<br>Ben<br>BAP PAV REPO (EQUITY REPO)<br>ODAS ELEKTRIK<br>TRT120128111-FKSSA-Type 5                                                                                                    | enie 😧 Kullanıcılar<br>Hesaplama<br>Adet<br>Adet<br>Adet                  | <ul> <li>E-posta Alarmları</li> <li>Açık Alış Emirleri</li> <li>∞</li> <li>∞</li> </ul>                                                                                                    | Açık Satış Emirleri<br>ov<br>ov                        | Alış İştemleri<br>σ<br>σ<br>σ                            | Satış İşlemleri<br>oo<br>oo                         | Net işlem<br>os<br>os                        | Toplam Alış<br>∞<br>00<br>1,000,000                                          | Toplam Satış<br>os<br>os<br>os                               | Toplam Net Alış<br>oo<br>oo<br>oo                                                | Toplam Net Satış                                                                   |
| Oye: 1, PTLG: 2, Tablodaki Kayıt: 1<br>Mevcut Kullanım<br>isim<br>BAP PAR REP (OJUTY REPO)<br>ODAS ELEKTRIK<br>I TRI TAD'28111-FKLSN-Type 5<br>AKSA ENRKI                                                                                          | eenle & Kullanucilar<br>Hesaplama<br>Adet<br>Adet<br>Adet                 | Crposta Alarmları                                                                                                    | Açık Satış Emirleri<br>ov<br>ov<br>ov<br>ov            | Alış İşlemleri<br>ov<br>ov<br>ov                         | Satış İşlemleri<br>ov<br>ov<br>ov                   | Net işlem<br>oo<br>oo<br>oo                  | Toplam Alış<br>∞<br>                                                         | Toplam Satış<br>ov<br>ov<br>ov<br>ov                         | Toplam Net Alış<br>ov<br>ov<br>ov<br>ov                                          | Toplam Net Satış                                                                   |
| Uye: 1, PTLG: 2, Tablodaki Kayıt: 1<br>Mevcut Kultanım<br>isin<br>BAP PAY REPO (EQUITY REPO)<br>ODAS ELEKTRIK<br>TETI 2012211-FACSN-Type 5<br>AKSA CHIREI<br>BAP KIST LOIIS (OPS TRY GOV DS)                                                       | Hesaplama<br>Adet<br>Adet<br>Adet<br>Adet<br>Adet<br>Adet                 | C-posta Alarmları                                                                                                    | Açık Satış Emirleri                                    | Alış İşlemleri<br>ov<br>ov<br>ov<br>ov                   | Satış İşlemleri<br>ov<br>ov<br>ov<br>ov             | Net işlem<br>o<br>o<br>o<br>o                | Toplam Alış                                                                  | Toplam Satış                                                 | Toplam Net Alış                                                                  | Toplam Net Sats                                                                    |
| Dye: 1, PTLG: 2, Tablodaki Kayıt: 1<br>Mevcut Kullanım<br>Edministra (GUITY REPO)<br>ODAS ELEKTRIK<br>AKSA ENERJI<br>BAP KAS T.DIBLOOS TRY GOV DS)<br>AKSANK                                                                                       | Hesaplama<br>Adet<br>Adet<br>Adet<br>Adet<br>Adet<br>Adet<br>Adet<br>Adet | Contemporary Contemporary Cont | Açık Satış Emirleri<br>ov<br>ov<br>ov<br>ov<br>O<br>ov | Alış İşlemleri<br>ov<br>ov<br>ov<br>ov<br>ov<br>ov       | Satış İşlemleri<br>ov<br>ov<br>ov<br>ov<br>ov<br>ov | Net işlem<br>ov<br>ov<br>ov<br>ov<br>ov      | Toplam Alış<br>∞<br>1.000,000<br>∞<br>1.000,000<br>0                         | Toplam Satış                                                 | Toplam Net Alış<br>ov<br>ov<br>ov<br>ov<br>ov<br>ov<br>ov                        | Toplam Net Sata<br>oo<br>oo<br>oo<br>oo<br>oo<br>oo                                |
| Uye: 1, PTLG: 2, Tablodaki Kayıt: 1<br>Mevcut Kullanım<br>Mevcut Kullanım<br>Bar PAR REPO (EQUIT VERO)<br>OONS ELEKTRIK<br>TRT12028711-FKISN-Type 5<br>AKSA NER/II<br>BAR'LS NER/II<br>BAR'LS TI. DIDIS (OPS TRY GOV DS)<br>AKRANK<br>FGE HDOVSTRI | Hesaplama<br>Adet<br>Adet<br>Adet<br>Adet<br>Adet<br>Adet<br>Adet<br>Adet | C E-posta Alarmiari                                                                                                    | Açık Satış Emirleri<br>ov<br>ov<br>ov<br>O<br>ov<br>ov | Alış İştemleri<br>oo<br>oo<br>oo<br>oo<br>oo<br>oo<br>oo | Satış işlemleri<br>oo<br>oo<br>oo<br>oo<br>oo<br>oo | Net işlem<br>o<br>o<br>o<br>o<br>o<br>o<br>o | Toplam Alış<br>∞<br>00<br>00<br>00<br>00<br>00<br>00<br>00<br>00<br>00<br>00 | Toplam Satış<br>ov<br>ov<br>ov<br>ov<br>ov<br>ov<br>ov<br>ov | Toplam Net Alış<br>o<br>o<br>o<br>o<br>o<br>o<br>o<br>o<br>o<br>o<br>o<br>o<br>o | Toplam Net Sata<br>oo /<br>oo<br>oo<br>oo<br>oo<br>oo<br>oo<br>oo<br>oo<br>oo<br>o |

Şekil 47 Mevcut Kullanım Paneli Ekran Görüntüsü

Mevcut kullanım panelinde aşağıdaki sütunlar gösterilmektedir:

- **İsim**: Enstrüman tipi (Instrument Type) ya da enstrüman sınıfının (Instrument Class) adıdır.
- Hesaplama: Geçerli olan risk hesaplama yöntemini gösterir. Adet, miktar ve hacim seçilebilmektedir. Borsa İstanbul Pay Piyasası ve Vadeli İşlem ve Opsiyon Piyasası'nda hesaplama yöntemi olarak adet, miktar ve hacim seçilebilir. Borçlanma Araçları Piyasası'nda ve Kıymetli Madenler ve Kıymetli Taşlar Piyasası'nda hesaplama yöntemi olarak yalnızca adet seçilebilecektir.
- **Durum**: Borsa tarafından üyenin risk grubuna atanmış ve risk limiti belirlenmiş olan bir enstrüman varsa limit kullanımının Borsanın belirlediği limitlerde gerçekleşeceğini ifade eder.
- Açık Alış Emirleri: Bekleyen alış emirlerinin oluşturduğu toplam riski gerçek zamanlı gösterir.
- Açık Satış Emirleri: Bekleyen satış emirlerinin oluşturduğu toplam riski gerçek zamanlı gösterir.
- Alış İşlemleri: Alış işlemlerinin oluşturduğu toplam riski gerçek zamanlı gösterir.
- Satış İşlemleri: Satış işlemlerinin oluşturduğu toplam riski gerçek zamanlı gösterir.

- Net İşlem: Alış işlemleri ve satış işlemlerinin oluşturduğu risklerin farkının mutlak değerini gösterir.
- **Toplam Açık Emirler**: Bekleyen alış ve satış emirlerinin oluşturduğu toplam riski gerçek zamanlı gösterir.
- Toplam Alış: Bekleyen alış emirlerinin ve alış işlemlerinin oluşturduğu toplam riski gerçek zamanlı gösterir.
- **Toplam Satış**: Bekleyen satış emirlerinin ve satış işlemlerinin oluşturduğu toplam riski gerçek zamanlı gösterir.
- **Toplam Açığa Satış**: Açığa satış emirleri ve açığa satış işlemlerinin oluşturduğu toplam riski gerçek zamanlı gösterir.
- **Toplam Net Alış**: Bekleyen alış emirlerinin ve alış işlemlerinin oluşturduğu toplam risk ile satış işlemlerinin oluşturduğu riskin farkını gerçek zamanlı gösterir.
- **Toplam Net Satış**: Bekleyen satış emirlerinin ve satış işlemlerinin oluşturduğu toplam risk ile alış işlemlerinin oluşturduğu riskin farkını gerçek zamanlı gösterir.

Mevcut kullanım panelinin başlık bölümüne tıklayarak filtreleme seçeneklerine erişilebilir.

Şekil 48 Mevcut Kullanım Paneli Filtreleme Seçenekleri Ekran Görüntüsü

| 🖉 🤌 Mevcut Kullanım 🛛 🗎                                                      | Limitleri Düzenle 🛛 😤 Kullanıcılar 🛛 🎫 E-posta Alarmları                  |
|------------------------------------------------------------------------------|---------------------------------------------------------------------------|
| 🤌 Mevcut Kullanım                                                            |                                                                           |
| Limit Görünüm Ayarları<br>Sınırsız Limitleri Göste<br>Sonsuz Simgesini Kulla | r<br>n                                                                    |
| Risk Kontrol Tipleri                                                         |                                                                           |
| 🚿 Açık Alış Emirleri                                                         | Piyasadaki açık alış emirlerinin maksimum miktar, hacim veya değeri       |
| 😼 Açık Satış Emirleri                                                        | Piyasadaki açık satış emirlerinin maksimum miktar, hacim veya değeri      |
| 划 Alış İşlemleri                                                             | Piyasadaki alış işlemlerinin maksimum miktar, hacim veya değeri           |
| 🖌 Satış İşlemleri                                                            | Piyasadaki satış işlemlerinin maksimum miktar, hacim veya değeri          |
| 🖌 Net İşlem                                                                  | Net İşlem = (Alış İşlemleri – Satış İşlemleri) işleminin mutlak değeri    |
| 🖌 Toplam Açık Emirler                                                        | Toplam Açık Emirler = Açık Alış Emirleri + Açık Satış Emirleri            |
| 😼 Toplam Alış                                                                | Toplam Alış = Açık Alış Emirleri + Alış İşlemleri                         |
| 🗹 Toplam Satış                                                               | Toplam Satış = Açık Satış Emirleri + Satış İşlemleri                      |
| 🚽 Toplam Açığa Satış                                                         | Toplam Açığa Satış = Açığa satış emirleri + Açığa satış işlemleri         |
| 🗹 Toplam Net Alış                                                            | Toplam Net Alış = Alış Işlemleri – Satış Işlemleri + Açık Alış Emirleri   |
| 划 Toplam Net Satış                                                           | Toplam Net Satış = Satış İşlemleri – Alış İşlemleri + Açık Satış Emirleri |

# 5.4. Risk Grubu Oluşturma

## 5.4.1. Risk Grubu Ekleme

Bir risk grubu eklemek için aşağıdaki adımları izleyiniz:

**1.** Farenizi kullanarak üyenin üzerine sağ tıklayınız ve ardından açılan menüden risk grubu ekle başlığını seçiniz.

### Şekil 49 Risk Grubu Ekleme Ekran Görüntüsü

| BORSA is                | TANBUL                                                                     |                                            |                  |                  | _           | BISTECH PT | rrm   Tg_i | RW_XYZ1@1   | 0.57.3.8    |          |           |            |               |                  |                | ×  |
|-------------------------|----------------------------------------------------------------------------|--------------------------------------------|------------------|------------------|-------------|------------|------------|-------------|-------------|----------|-----------|------------|---------------|------------------|----------------|----|
| Dosya <u>K</u> ullanıcı | Limitleri Temina                                                           | at D <u>u</u> rdurma                       |                  |                  |             |            |            |             |             |          |           |            |               |                  |                |    |
| 📙 Teminat               | 😻 Üye Ayarla                                                               | n                                          |                  |                  |             |            |            |             |             |          |           |            |               |                  |                |    |
| 👛 Risk Grubu            |                                                                            |                                            |                  |                  |             |            |            |             |             |          |           |            |               |                  | ¥9             |    |
| Ũ                       | ye/Risk Grubu                                                              | Kısıtl                                     | anmış Ens Te     | oplu Emir İptali | i İhlaller  | Uya        | rilar      | Bildirimler | Uyarı       | % В      | ildirim % | Tekrarlaya | n Emir Süresi | Emir/sn limiti   | Borsa emir/sn  | li |
|                         | BIXYZ                                                                      |                                            |                  |                  |             | 0          | 0          | 0           |             | 90       | 75        |            |               |                  |                |    |
|                         | <ul> <li>Risk Grubu</li> <li>Oyer Yeni R</li> <li>Limit ile Ris</li> </ul> | Ekle<br>isk Grubu Oluştur]<br>k Grubu Ekle | oplu iptalini ge | rçekleştir       |             |            |            |             |             |          |           |            |               |                  |                |    |
| Üye: 1, PTLG: 1,        | l abiodaki Kayit:                                                          |                                            |                  |                  |             |            |            |             |             |          |           |            |               |                  |                |    |
| Mevcut                  | Kullanım 🛛 🗎 Li                                                            | mitleri Düzenle                            | 💈 Kullanıcılar   | E-posta          | Alarmları   |            |            |             |             |          |           |            |               |                  |                |    |
| 📋 Limitleri Dü          | izenle                                                                     |                                            |                  |                  |             |            |            |             |             |          |           |            |               |                  |                | \$ |
|                         |                                                                            |                                            | Açık Alı         | ş E Açık Satış   | Alış İşleml | Satış İşle | Net İşlem  | Toplam A    | Toplam Alış | Toplam S | Toplam A  | Toplam N   | Toplam N M    | aksimu Fiyat Lic | niti Tekrarlay |    |
|                         | sim                                                                        | Hesaplama                                  | E Üye B          | or Üye Bor       | Üye Bor     | Üye Bor    | Üye Bor.   | Üye Bor     | Üye Bor     | Üye Bor  | Üye Bor   | Üye Bor    | Üye Bor Ü     | ye Bor Üye B     | or Üye Bor     |    |
|                         |                                                                            |                                            |                  |                  |             |            |            |             |             |          |           |            |               |                  |                | -  |

**2.** Giriş penceresi görünecektir. Yeni risk grubunun adını giriniz. Tamam düğmesine tıklayınız, eylemi iptal etmek için iptal düğmesine tıklayabilirsiniz.

### Şekil 50 Risk Grubu İsimlendirme Ekran Görüntüsü

| (?) | Giriş                                               | × |
|-----|-----------------------------------------------------|---|
| ?   | Yeni Risk Grubu için isim giriniz (BIXYZ_BIXYZ<br>3 | ) |
|     | Tamam İptal                                         |   |

Not: Bir risk grubuna özgün bir isim verilmesi zorunludur. İsim oluşturulurken aşağıdaki adlandırma kuralı kullanılmaktadır: [BIÜye Kodu]\_[BIÜye Kodu]\_[Grup İsmi]

**3.** Kullanıcı seç penceresinden yeni risk grubunun altında yer alacak kullanıcıları seçiniz ve kullanıcı seç tuşuna tıklayınız.

| 🔇 Kulla      | Kullanıcı Seçimi |   |  |  |  |  |  |  |  |
|--------------|------------------|---|--|--|--|--|--|--|--|
| 8            |                  |   |  |  |  |  |  |  |  |
| İsim         | Üye              |   |  |  |  |  |  |  |  |
| EJFJF        | BIXYZ            | ^ |  |  |  |  |  |  |  |
| X_Y_F        | BIXYZ            |   |  |  |  |  |  |  |  |
| G_H_F        | BIXYZ            |   |  |  |  |  |  |  |  |
| XYZ_FIX4_F   | BIXYZ            |   |  |  |  |  |  |  |  |
| XYZ_FIX3_F   | BIXYZ            |   |  |  |  |  |  |  |  |
| XYZ_FIX1_F   | BIXYZ            |   |  |  |  |  |  |  |  |
| XYZ_FIX2_F   | BIXYZ            | ~ |  |  |  |  |  |  |  |
| Kullanıcı Se | ç İptal          |   |  |  |  |  |  |  |  |

### Şekil 51 Risk Grubuna Kullanıcı Ekleme Ekran Görüntüsü

**4.** "Limitleri düzenle" menüsünde yer alan "yeni işlem görebilir enstrüman ekle" düğmesine tıklayarak yeni grubunuza bir ya da birden fazla enstrüman atayınız.

| 🔇 BORSA ÍSTANBUL                           |                       |                          | BI            | STECH PTRM   1 | rg_RW_XYZ1@10      | .57.5.9            |                      |                    |                        | - 🗖 🗙                   |
|--------------------------------------------|-----------------------|--------------------------|---------------|----------------|--------------------|--------------------|----------------------|--------------------|------------------------|-------------------------|
| Dosya Kullanıcı Limitleri Teminat Durdurma |                       |                          |               |                |                    |                    |                      |                    |                        |                         |
| 😵 Üye Ayarları                             |                       |                          |               |                |                    |                    |                      |                    |                        |                         |
| 🚔 Risk Grubu                               |                       |                          |               |                |                    |                    |                      |                    |                        | <b>▼9</b> 言             |
| Üye/Risk Grubu                             | Kısıtlanmış Enstrüma  | Toplu Emir İptali        | İhlaller      | Uyarılar       | Bildirimler        | Uyarı %            | Bildirim %           | Tekrarlayan Emir   | Emir/sn limiti         | Borsa emir/sn limiti    |
| E BDXYZ                                    |                       |                          |               |                |                    |                    |                      |                    |                        |                         |
| -BDXYZ_BDXYZ_1                             | Kapalı 🗠              |                          |               |                |                    | 90                 | 0                    |                    |                        |                         |
|                                            | Kapalı 🗠              | ×                        |               |                |                    | 30                 | 0                    |                    |                        |                         |
| L 2 BDXYZ_BDXYZ_3                          | Kapalı 🗠              |                          |               |                |                    |                    | 0                    |                    |                        |                         |
|                                            |                       |                          |               |                |                    |                    |                      |                    |                        |                         |
| Üye: 1, PTLG: 3, Tablodaki Kayıt: 4        |                       |                          |               |                |                    |                    |                      |                    |                        |                         |
| 🚸 Mevcut Kullanım 🛛 📋 Limitleri Düzenle    | 🚦 Kullanıcılar 🛛 🔜 E- | posta Alarmları          |               |                |                    |                    |                      |                    |                        | <u> </u>                |
| 📋 Limitleri Düzenle                        |                       |                          |               |                |                    |                    |                      |                    |                        | 880                     |
|                                            | Açık Alış Emi A       | içık Satış Em Alış İşler | nleri Satış İ | şlemleri       | Net İşlem Toplam A | çı Toplam Alış Top | lam Satış Toplam Açı | Toplam Ne Toplam I | Ne Maksimu Maksimu     | Fiyat Limiti Tekrarlaya |
| İsim Hesaplam                              | a E Üye Borsa         | Üye Borsa Üye I          | Borsa Üye     | Borsa          | Üye Borsa Üye Bo   | rsa Üye Borsa Üy   | e Borsa Üye Borsa    | Üye Borsa Üye B    | orsa Üye Borsa Üye Bor | sa Üye Borsa Üye Borsa  |
|                                            |                       |                          |               |                |                    |                    |                      |                    |                        | ^                       |

#### Şekil 52 Enstrüman Ekleme Ekran Görüntüsü

5. Enstrüman ekleme penceresinden piyasa, enstrüman tipi ya da enstrüman sınıfı ve risk hesaplama yöntemi (Pay Piyasası ve Vadeli İşlem ve Opsiyon Piyasası'nda adet, miktar ve hacim hesaplama yöntemleri seçilebilirken, Borçlanma Araçları Piyasası ve Kıymetli Madenler ve Kıymetli Taşlar Piyasası'nda yalnızca adet yöntemi seçilebilir) seçerek yeni enstrüman tipi ya da enstrüman sınıfları ekleyebilirsiniz.

Şekil 53 Enstrüman Tipi/Enstrüman Sınıfı ve Risk Hesaplama Yöntemi Seçimi Ekran Görüntüsü

| 0        |                                  | Yeni iş              | lem gi   | örebilir enstrüman ekle    |              |        | × |
|----------|----------------------------------|----------------------|----------|----------------------------|--------------|--------|---|
| <b>⊮</b> | İşlem Görebilir Enstrüman Seçimi |                      |          |                            |              |        | 7 |
|          | Piyasa: BAP KES NORMAL I         | MIRLER PZ (OPSN) 🛛 💌 | İsim:    | TRD041224K19-FKESN-Type 3B | 🗹 Hesaplama: | Adet 🖌 |   |
|          |                                  |                      |          |                            |              |        |   |
|          |                                  |                      |          |                            |              |        |   |
|          |                                  |                      |          |                            |              |        |   |
|          |                                  |                      |          |                            |              |        |   |
|          |                                  |                      |          |                            |              |        |   |
|          |                                  |                      |          |                            |              |        |   |
|          |                                  |                      |          |                            |              |        |   |
|          |                                  |                      |          |                            |              |        |   |
|          |                                  |                      |          |                            |              |        |   |
|          |                                  |                      |          |                            |              |        |   |
|          |                                  |                      |          |                            |              |        |   |
|          |                                  |                      |          |                            |              |        |   |
|          |                                  |                      |          |                            |              |        |   |
|          |                                  |                      |          |                            |              |        |   |
|          |                                  |                      |          |                            |              |        |   |
|          |                                  |                      |          |                            |              |        |   |
|          |                                  |                      |          |                            |              |        |   |
|          |                                  | Bu işlem göreb       | ilir ens | trümanı kullan İptal       |              |        |   |
| Başar    | rıyla başlatıldı                 |                      |          |                            |              |        |   |

6. Değişikliklerinizi kaydetmek için risk grubu panelindeki kaydet düğmesine tıklayınız.

Şekil 54 Enstrüman Tipi/Enstrüman Sınıfı ve Risk Hesaplama Yöntemi Kaydetme Ekran Görüntüsü

| BORSA ISTANBUL                      |               |             |             |            |             |              |            | BIS                | TECH PT   | RM   TG | i_RW_X   | YZ1@10       | .57.5.9     |          |          |             |               |          |        |             |       |             | -                                     | - 🗆 X        |
|-------------------------------------|---------------|-------------|-------------|------------|-------------|--------------|------------|--------------------|-----------|---------|----------|--------------|-------------|----------|----------|-------------|---------------|----------|--------|-------------|-------|-------------|---------------------------------------|--------------|
| Dosya Kullanıcı Limitleri Teminat   | Durdurma      |             |             |            |             |              |            |                    |           |         |          |              |             |          |          |             |               |          |        |             |       |             |                                       |              |
| 😵 Üye Ayarları                      |               |             |             |            |             |              |            |                    |           |         |          |              |             |          |          |             |               |          |        |             |       |             |                                       |              |
| 🖆 Risk Grubu                        |               |             |             |            |             |              |            |                    |           |         |          |              |             |          |          |             |               |          |        |             |       |             | i i i i i i i i i i i i i i i i i i i | 77 🗖 🖥       |
| Üye/Risk Grubu                      |               | Kısıtlanmış | ş Enstrüma. | Toplu      | ı Emir İpta | li           | İhlaller   |                    | Uyarılar  |         | Bildirin | nler         | Uyarı %     |          | Bik      | lirim %     | Tekrarlaya    | an Emir  |        | Emir/sn lin | niti  | B           | orsa emir/sn l                        | imiti        |
| B- DIXYZ                            |               |             |             |            |             |              |            |                    |           |         |          |              |             |          |          |             |               |          |        |             |       |             |                                       |              |
| -BDXYZ_BDXYZ_1                      |               | Kapalı      | ~           |            |             |              |            |                    |           |         |          |              |             | 90       |          | 0           |               |          |        |             |       |             |                                       |              |
| BIXYZ_BIXYZ;2                       |               | Kapalı      | ~           |            | ×           |              |            |                    |           |         |          |              |             | 30       |          | 0           |               |          |        |             |       | 500         |                                       |              |
| L 26 BDXYZ_BDXYZ_3                  |               | Kapalı      | ~           |            |             |              |            |                    |           |         |          |              |             |          |          | C           |               |          |        |             |       |             |                                       |              |
| Üye: 1, PTLG: 3, Tablodaki Kayıt: 4 |               |             |             |            |             |              |            |                    |           |         |          |              |             |          |          |             |               |          |        |             |       |             |                                       |              |
| 🥔 Mevcut Kullanım 🛛 📋 Limi          | tleri Düzenle | 💈 Kullanı   | ıcılar 🖃 I  | E-posta Al | armları     |              |            |                    |           |         |          |              |             |          |          |             |               |          |        |             |       |             |                                       |              |
| 📋 Limitleri Düzenle                 |               |             |             |            |             |              |            |                    |           |         |          |              |             |          |          |             |               |          |        |             |       |             |                                       | <b>B B</b> # |
|                                     |               | Açıl        | k Alış Emi  | Açık Satı  | ş Em Al     | ış İşlemleri | Satış İşl  | emleri             | Net İşlem | Toplam  | Асі Т    | oplam Alış   | Toplam Sate | s Toplan | 1 Açığ 1 | oplam Net . | Toplam Ne     | rt Maksi | imum a | Maksimur    | m s   | Fiyat Limit | Tekrarlay                             | an E         |
| İsim                                | Hesaplama     | E Üy        | e Borsa     | Üye        | Borsa Ü     | ye Borsa     | Üye        | Borsa              | Üye Bors  | a Üye   | Borsa Ü  | Jye Borsa    | Üye Bors    | a Üye    | Borsa    | Üye Bors    | a Üye Bo      | orsa Üye | Borsa  | Üye B       | Borsa | Üye Bor     | a Üye I                               | Borsa        |
|                                     |               |             |             |            |             |              |            |                    |           |         |          |              |             |          |          |             |               |          |        |             |       |             |                                       | <0>          |
| ^ <u>×</u>                          |               |             |             |            |             |              |            |                    |           |         |          |              |             |          |          |             |               |          |        |             |       |             |                                       |              |
| Ertesi gun degişiklikleri           |               |             |             |            |             |              |            |                    |           |         |          |              |             |          |          |             |               |          |        |             |       |             |                                       | •            |
|                                     |               | Açıl        | k Alış Emi  | Açık Satı  | ş Em Al     | ış İşlemleri | Satış İşle | mleri <sup>1</sup> | Net İşlem | Toplam  | Асі Т    | loplarn Alış | Toplam Sate | ş Toplan | n Açığ 1 | oplam Net . | Toplam Ne     | et Maksi | imum a | Maksimur    | m s   | Fiyat Limit | Tekrarlay                             | an E         |
| İsim                                | Hesaplama     | E Üy        | ye Borsa    | Üye        | Borsa Ü     | ye Borsa     | Üye        | Borsa              | Üye Bors  | ia Üye  | Borsa Ü  | Jye Borsa    | i Üye Borsi | a Üye    | Borsa    | Üye Bors    | a Üye Bo      | ırsa Üye | Borsa  | Üye B       | Borsa | Üye Bor     | a Üye I                               | Borsa        |
| TRD041224K19-FKESN-Type             | Adet 🗠        |             | o∞ M/D      |            |             | o∞ M/D       | o 5.00     |                    | 0 M/      | ′D 💿 👓  |          | o∞ M/I       |             | D 0 **   |          | o∞ M/       | D <u>o∞</u> I |          | ∞ M/D  |             |       |             |                                       | M/D 🔷        |
|                                     |               |             |             |            |             |              |            |                    |           |         |          |              |             |          |          |             |               |          |        |             |       |             |                                       |              |

7. Yeni enstrümanlar ve bu yeni enstrümanlara ait limitler ekleyerek yeni oluşturduğunuz ya da değiştirmiş olduğunuz grup veya gruplar için yaptığınız değişiklikleri onaylamanızı takiben, risk grubu kaydetme ekranı açılacaktır. Bu değişiklikler ertesi gün değişiklikleri olduğundan, risk grubu kaydetme ekranında ertesi gün değişiklikleri kolonu değiştirilmiş olarak görüntülenecektir. Değişiklikleri kaydetmek için bu pencerede seçili öğeleri gönder tuşuna basınız.

### Şekil 55 Risk Grubuna İlişkin Tanımlamaları Kaydetme Ekran Görüntüsü

| <b>(?)</b>       | Risk Grubu Kaydetme Ekranı 🗙 🗙 |               |          |               |          |               |            |            |  |  |  |  |  |
|------------------|--------------------------------|---------------|----------|---------------|----------|---------------|------------|------------|--|--|--|--|--|
| 🔚 Kaydet 🕚 🗏 🔊 🕯 |                                |               |          |               |          |               |            |            |  |  |  |  |  |
|                  |                                |               | Me       | /cut          | Erte     |               |            |            |  |  |  |  |  |
|                  | İsim                           | Durum         | Orijinal | Değiştirilmiş | Orijinal | Değiştirilmiş |            | Kayıt Tipi |  |  |  |  |  |
| ≤                | BIXYZ_BIXYZ_1                  | Değiştirilmiş |          |               |          | Değiştirilmiş | Ertesi Gün |            |  |  |  |  |  |
|                  |                                |               |          |               |          |               |            |            |  |  |  |  |  |

8. Değişiklikler başarılı olarak kaydedildikten sonra, sunucuya gönderme sonucu kolonunda yeşil onay imleci görüntülenecektir. Onaylanmış değişiklikler, ertesi gün değişiklikleri panelinde görünecek ve ertesi işlem gününde aktif hale gelecektir.

### Şekil 56 Risk Grubu Kaydetme Ekran Görüntüsü

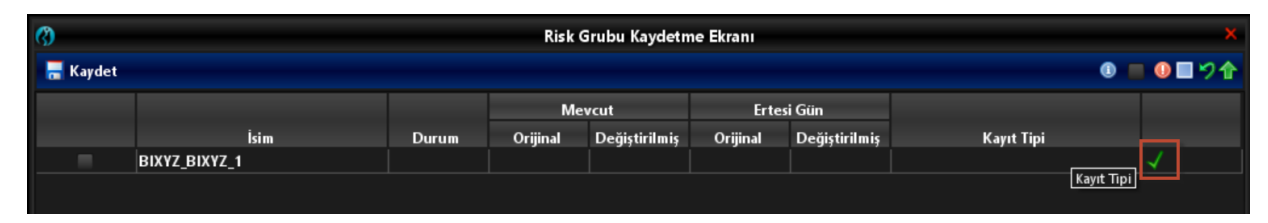

Not: Bu bir ertesi gün değişikliğidir. Değişikliği kaydetmek değişikliğin borsa veri tabanına gönderilmesini ve ertesi gün sistem açıldığında etkin hale gelmesini sağlar. Ertesi gün değişiklikleri hakkında daha fazla bilgi için ertesi gün değişiklikleri bölümüne bakınız.

## 5.4.2. Risk Grubu Klonlama

Risk grubu klonlama, üyenin halihazırda var olan bir risk grubunun benzerini oluşturmasına olanak sağlar. Klonlama yapılırken gruba yeni kullanıcı atanması, yeni grup ismi verilmesi ve grup kilidinin bulunmaması gerekmektedir. Risk grubu seviyesinde tanımlanan emir/sn limiti, tekrarlayan emir süresi gibi özellikler de klonlanmış olur. Bunlarla birlikte işlem yapılabilir enstrümanlar ve e-posta uyarıları da klonlanan grupla birebir hale gelir. Üyeler borsa tarafından tanımlanmış limitleri ve özellikleri klonlayamaz.

Mevcutta bulunan ve klonlanan grubun ertesi gün geçerli olacak tanımları da klonlanmaktadır. Örneğin; içerisinde bugün geçerli ABCDE.E enstrümanını ve ertesi gün geçerli olacak FGHIJ.E enstrümanını içeren bir grup klonlandığında ertesi gün limitlerinde ABCDE.E ve FGHIJ.E enstrümanları olan yeni bir grup oluşturulmaktadır.

Bu durumun istisnası olarak, ertesi gün geçerli olacak şekilde mevcut e-posta adresi silindiği takdirde ertesi gün de klonlanan grupta görünmeye devam eder.

Klonlama işleminden sonra mevcut kopyalanan grup silinebilir.

Bir risk grubunu klonlamak için aşağıdaki adımlar izlenir:

- 1. BISTECH PTRM kullanıcı arayüzündeki risk grubu panelinden klonlamak istediğiniz risk grubunu seçiniz.
- 2. PTLG üzerinde sağ tıklayınız ve açılan menüden risk grubunu klonla seçeneğini seçiniz.

#### Şekil 57 Risk Grubu Klonlama Ekranı

| BURSA ISTANBUL                               |       | 17                         |                   |          | візтесні рікм ( | IG_RW_XYZ1@10. | 57.3.8  |            |                         |                |                  |
|----------------------------------------------|-------|----------------------------|-------------------|----------|-----------------|----------------|---------|------------|-------------------------|----------------|------------------|
| Qosya <u>K</u> ullanıcı Limitleri <u>T</u> e | emina | t D <u>u</u> rdurma        |                   |          |                 |                |         |            |                         |                |                  |
| 😵 Üye Ayarları                               |       |                            |                   |          |                 |                |         |            |                         |                |                  |
| 🧱 Risk Grubu                                 |       |                            |                   |          |                 |                |         |            |                         |                | ¥9.              |
| Üye/Risk Gru                                 | bu    | Kısıtlanmış Ens            | Toplu Emir İptali | İhlaller | Uyarılar        | Bildirimler    | Uyarı % | Bildirim % | Tekrarlayan Emir Süresi | Emir/sn limiti | Borsa emir/sn li |
| BIXYZ                                        |       |                            |                   |          |                 |                |         |            |                         |                |                  |
| BIXYZ_BIXYZ_1                                |       | Secili OL 🗸                |                   |          |                 |                | 90      | 50         |                         |                |                  |
|                                              |       | Risk Grubunu Klonla        |                   |          |                 |                |         |            |                         |                |                  |
|                                              | 临     | Risk Grubunu Sil           |                   |          |                 |                |         |            |                         |                |                  |
|                                              |       | Risk Grubunu Engelle       |                   |          |                 |                |         |            |                         |                |                  |
|                                              | 1     | Risk Grubunun toplu iptali | ni gerçekleştir   | inu sil  |                 |                |         |            |                         |                |                  |
| Jye: 1, PTLG: 1, Tablodaki Ka                | 1     | Limit Yükle                |                   |          |                 |                |         |            |                         |                |                  |

3. Oluşturulan gruba yeni grup ismi veriniz ve yeni kullanıcı atayınız.

## Şekil 58 Risk Grubu İsimlendirme Ekranı

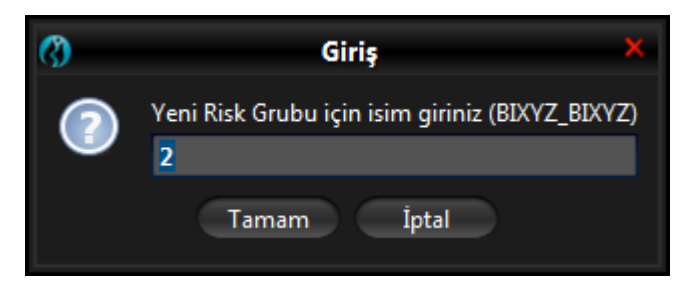

#### Şekil 59 Kullanıcı Seçimi Ekranı

| 0          | Kullanıcı Seçimi    |                 | ×          |
|------------|---------------------|-----------------|------------|
| 8          |                     |                 |            |
| İsim       | Üye                 | İşlem Yapabilir |            |
| TG_RW_XYZ1 | BIXYZ               | Hayır           | <u>^</u>   |
| TG_RO_XYZ2 | BIXYZ               | Hayır           |            |
| XYZEH1     | BIXYZ               | Evet            | <b>`</b> ~ |
|            | Kullanıcı Seç İptal |                 |            |

4. Grup ismi ve kullanıcılar seçildikten sonra aşağıdaki şekildeki gibi "1" numaralı alandan değişiklikleri kaydedebilirsiniz. "2" numaralı alandan seçili ögeler gönderilerek grup klonlanmış olur.

#### Şekil 60 Risk Grubu Kaydetme Ekranı

| 0        |               |               | Risk     | Grubu Kaydet  | tme Ekranı    |               |            | ×           |     |               |
|----------|---------------|---------------|----------|---------------|---------------|---------------|------------|-------------|-----|---------------|
| 12<br>   |               |               | Risk     | oraba nayacı  |               |               |            |             |     | Borsa emir/sn |
| 🔚 Kaydet |               |               |          |               |               |               |            | - 🗊 🔳 🔍 🗖 🏠 |     | 1 2           |
|          |               |               | _        |               |               |               |            | 2           | 000 |               |
|          |               |               | Me       | vcut          | Ertes         | si Gün        |            |             | 000 |               |
|          | İsim          | Durum         | Orijinal | Değiştirilmiş | Orijinal      | Değiştirilmiş | Kayıt Tipi |             | 500 |               |
| 2        | BIXYZ_BIXYZ_2 | Değiştirilmiş | Yeni     |               | Değiştirilmiş | Değiştirilmiş | Ertesi Gün |             | 500 |               |
|          |               |               |          |               |               |               |            |             | 000 |               |

Not: Bu bir ertesi gün değişikliğidir. Değişikliği kaydetmek değişikliğin Borsa veri tabanına gönderilmesini ve ertesi gün sistem açıldığında etkin hale gelmesini sağlar.

## 5.4.3. Risk Grubunu Engelleme

Bir risk grubu Borsa ya da üye tarafından manuel olarak da engellenebilir. Engellenmiş grupların kullanıcıları yeni emir girememekte ve mevcut emirler üzerinde değişiklik yapamamaktadır.

Engellenmiş bir risk grubunun kullanıcıları:

- Mevcut emirleri iptal edebilir.
- Oturum açabilir.
- Broadcast alma ve sorgulama iznine sahip olduklarından, piyasayı takip edebilir.

Risk gruplarının manuel engellemesi gün içinde otomatik olarak kalkmamaktadır. Bloke edilmiş bir risk grubunun engellemesi ancak gün içinde bir üye veya Borsa kullanıcısı tarafından kaldırılabilir. Eğer risk grubunun engellemesi o işlem günü boyunca manuel olarak kaldırılmamışsa, engelleme ertesi işlem gününün başında otomatik olarak kaldırılacaktır.

Bir risk grubunu manuel engellemek için aşağıdaki adımları izleyiniz:

- 1. BISTECH PTRM kullanıcı arayüzündeki risk grubu panelinde bir risk grubunu seçiniz.
- Farenizi kullanarak sağ tıklayınız ve ardından açılan menüden risk grubunu engelle başlığını seçiniz.

| BORSA ISTANBUL                                      |                 |                                  |           | BIST     | TECH PTRM   TO | 5_RW_XYZ1@10.5 | 7.3.8   |            |                         |                | - ' <b>-</b> X   |
|-----------------------------------------------------|-----------------|----------------------------------|-----------|----------|----------------|----------------|---------|------------|-------------------------|----------------|------------------|
| Dosya Kullanıcı Limitleri Teminat (<br>Vye Ayarları | D <u>u</u> rdur | ma                               |           |          |                |                |         |            |                         |                |                  |
| 🚔 Risk Grubu                                        |                 |                                  |           |          |                |                |         |            |                         |                | <b>7</b> 7       |
| Üye/Risk Grubu                                      |                 | Kısıtlanmış Ens Toplu Emir       | İptali    | İhlaller | Uyarılar       | Bildirimler    | Uyarı % | Bildirim % | Tekrarlayan Emir Süresi | Emir/sn limiti | Borsa emir/sn li |
| S DI BIXYZ                                          |                 |                                  |           |          |                |                |         |            |                         |                |                  |
| BIXYZ_BIXYZ_1                                       |                 | BIXYZ_BIXYZ_1                    |           | 0        |                |                | 90      | 50         |                         |                |                  |
|                                                     | 18              | Risk Grubunu Sil                 |           |          |                |                |         |            |                         |                |                  |
|                                                     |                 | Risk Grubunu Engelle             |           |          |                |                |         |            |                         |                |                  |
|                                                     | 14              | Risk Grubunun toplu iptalini ger | çekleştir |          |                |                |         |            |                         |                |                  |
|                                                     | -               | Limit Yükle                      |           |          |                |                |         |            |                         |                |                  |
| Üye: 1, PTLG: 1, Tablodaki Kayıt: 1                 |                 |                                  |           |          |                |                |         |            |                         |                |                  |

#### Şekil 61 Risk Grubunu Manuel Engelleme Ekran Görüntüsü

3. Grup için kullanılan simge bu durumu belirtmek amacıyla değişir.

#### Şekil 62 Engellenen Risk Grubu Ekran Görüntüsü

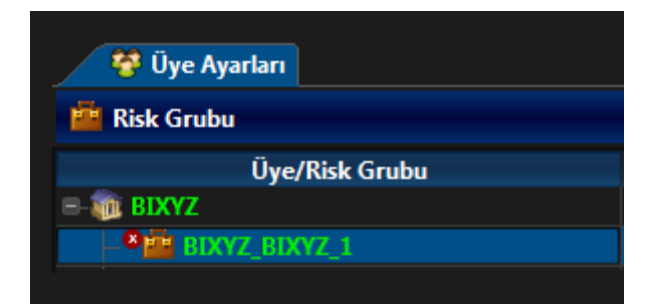

Not: Bu bir gün içi değişikliktir. Bu değişiklik derhal etkin olacaktır.

# 5.4.4. Risk Grubunu Silme

Bir risk grubunu silmek için aşağıdaki adımları tamamlayın:

- 1. BISTECH PTRM kullanıcı arayüzündeki risk grubu panelinden bir risk grubu seçiniz.
- 2. Farenizi kullanarak sağ tıklayınız ve ardından açılan menüden risk grubunu sil başlığını seçiniz.

## Şekil 63 Risk Grubunu Silme Ekran Görüntüsü

| BORSA ISTANBUL                                        |              |                             |                      |          | BISTECH PTRM | TG_RW_XYZ1@10 | .57.3.8 |            |                         |                | — ' <b>=</b> ×   |
|-------------------------------------------------------|--------------|-----------------------------|----------------------|----------|--------------|---------------|---------|------------|-------------------------|----------------|------------------|
| <u>D</u> osya <u>K</u> ullanıcı Limitleri <u>T</u> en | ninat        | D <u>u</u> rdurma           |                      |          |              |               |         |            |                         |                |                  |
| 😵 Üye Ayarları                                        |              |                             |                      |          |              |               |         |            |                         |                |                  |
| ៉ Risk Grubu                                          |              |                             |                      |          |              |               |         |            |                         |                | <b>▼</b> 7       |
| Üye/Risk Grubu                                        |              | Kısıtlanmış Ens             | . Toplu Emir İptali  | İhlaller | Uyarılar     | Bildirimler   | Uyarı % | Bildirim % | Tekrarlayan Emir Süresi | Emir/sn limiti | Borsa emir/sn li |
| E- MILBIXYZ                                           |              |                             |                      |          |              |               |         |            |                         |                |                  |
| EIXYZ_BIXYZ_1                                         | _            | Secili Ol 🗡                 |                      |          |              |               | 90      | 50         |                         |                |                  |
|                                                       |              | BIXYZ_BIXYZ_1               |                      |          |              |               |         |            |                         |                |                  |
|                                                       | 18           | Risk Grubunu Sil            |                      |          |              |               |         |            |                         |                |                  |
| 1                                                     | 8            | Risk Grubunu Engelle        |                      |          |              |               |         |            |                         |                |                  |
|                                                       | <b>1</b>     | Risk Grubunun toplu iptalin | ni gerçeki Risk Grub | unu Sil  |              |               |         |            |                         |                |                  |
| A                                                     | ÷            | Limit Yükle                 |                      |          |              |               |         |            |                         |                |                  |
| Oye: 1, PTLG: 1, Tablodaki Kayı                       | <b>6</b> . 1 |                             |                      |          |              |               |         |            |                         |                |                  |

3. Kaydet düğmesine tıklayınız.

### Şekil 64 Risk Grubunu Silme İşlemini Kaydetme Ekran Görüntüsü

| BORSA ISTANBUL                                                          |                    |                   | BIS      | TECH PTRM   T | rg_rw_xyz1@10 | .57.3.8 |            |                         |                | - ' <b>-</b> X   |
|-------------------------------------------------------------------------|--------------------|-------------------|----------|---------------|---------------|---------|------------|-------------------------|----------------|------------------|
| <u>D</u> osya <u>K</u> ullanıcı Limitleri <u>T</u> eminat D <u>u</u> ro | durma              |                   |          |               |               |         |            |                         |                |                  |
| 🛛 😤 Üye Ayarları                                                        |                    |                   |          |               |               |         |            |                         |                |                  |
| 📕 Risk Grubu                                                            |                    |                   |          |               |               |         |            |                         |                | ▼ * 🔚            |
| Üye/Risk Grubu                                                          | Kısıtlan mış Ens 1 | Toplu Emir İptali | İhlaller | Uyarılar      | Bildirimler   | Uyarı % | Bildirim % | Tekrarlayan Emir Süresi | Emir/sn limiti | Borsa emir/sn Ii |
| = III BIXYZ                                                             |                    |                   |          |               |               |         |            |                         |                |                  |
|                                                                         | 📕 Seçili Ol 🗠      |                   |          | 0             |               | 90      | 50         |                         | 500            | 00               |
|                                                                         |                    |                   |          |               |               |         |            |                         |                |                  |
|                                                                         |                    |                   |          |               |               |         |            |                         |                |                  |
|                                                                         |                    |                   |          |               |               |         |            |                         |                |                  |
|                                                                         |                    |                   |          |               |               |         |            |                         |                |                  |
|                                                                         |                    |                   |          |               |               |         |            |                         |                |                  |
| Oye: 1, PTLG: 1, Tablodaki Kayıt: 2<br>^ Y                              |                    |                   |          |               |               |         |            |                         |                |                  |

**4.** Risk Grubu Kaydetme Ekranı açılacaktır. Grubu silmek için seçili öğeleri gönder düğmesine tıklayınız, eylemi iptal etmek için seçilenleri geri al düğmesine (20) de tıklayabilirsiniz.

Şekil 65 Risk Grubu Kaydetme Ekranı

| 3 | )                |               |               | Risk     | Grubu Kaydet  | me Ekranı     |               |                      | ×           |
|---|------------------|---------------|---------------|----------|---------------|---------------|---------------|----------------------|-------------|
|   | \overline Kaydet |               |               |          |               |               |               |                      | ● ■ ● ■ 🤊 🕯 |
|   |                  |               |               | Me       | vcut          | Erte          | si Gün        |                      |             |
|   |                  | İsim          | Durum         | Orijinal | Değiştirilmiş | Orijinal      | Değiştirilmiş | Kayıt Tipi           |             |
|   | ×                | BIXYZ_BIXYZ_1 | Değiştirilmiş |          |               | Değiştirilmiş | Değiştirilmiş | Ertesi Gün Silinecek |             |
|   |                  |               |               |          |               |               |               |                      |             |

Not: Bu bir ertesi gün değişikliğidir. Değişikliği kaydetmek değişikliğin borsa veri tabanına gönderilmesini ve ertesi gün sistem açıldığında etkin hale gelmesini sağlar.

# 5.4.5. Emirleri Toplu Halde İptal Etme

## Risk Grubu Seviyesinde Emirleri Toplu Halde İptal Etme

Toplu iptal, yetkili PTRM kullanıcısına belirli bir risk grubundaki kullanıcılar için mevcut açık emirlerin hepsini iptal etme olanağı sağlar. Bir risk grubu için emirleri iptal etmek üzere aşağıdaki adımları izleyiniz:

1. BISTECH PTRM kullanıcı arayüzündeki risk grubu panelinden bir risk grubu seçiniz.

**2.** Farenizi kullanarak sağ tıklayınız ve ardından da açılan menüden risk grubu toplu iptalini gerçekleştir seçeneğini seçiniz.

| ) BORSA ISTANBUL                                                            |                      | BISTI             | ECH PTRM   TG      | _RW_XYZ1@10.5 | 7.3.8   |            |                         |                |                  |
|-----------------------------------------------------------------------------|----------------------|-------------------|--------------------|---------------|---------|------------|-------------------------|----------------|------------------|
| <u>D</u> osya <u>K</u> ullanıcı Limitleri <u>T</u> eminat D <u>u</u> rdurma |                      |                   |                    |               |         |            |                         |                |                  |
| 😵 Üye Ayarları                                                              |                      |                   |                    |               |         |            |                         |                |                  |
| 🚔 Risk Grubu                                                                |                      |                   |                    |               |         |            |                         |                | <b>79</b>        |
| Üye/Risk Grubu Kısıtlanmış Ens                                              | Toplu Emir İptali    | İhləller          | Uyarılar           | Bildirimler   | Uyarı % | Bildirim % | Tekrarlayan Emir Süresi | Emir/sn limiti | Borsa emir/sn li |
| S IN BIXYZ                                                                  |                      |                   |                    |               |         |            |                         |                |                  |
| BIXYZ_BI                                                                    |                      |                   |                    |               | 90      | 50         |                         |                |                  |
| 😹 Risk Grubunu Sil                                                          |                      |                   |                    |               |         |            |                         |                |                  |
| Risk Grubunu Engelle                                                        |                      |                   |                    |               |         |            |                         |                |                  |
| 🛐 Risk Grubunun toplu iptalini gerçekleştir                                 | ]                    |                   |                    |               |         |            |                         |                |                  |
| Limit Yükle                                                                 | Risk Grubuna ait tüm | bekleyen emirleri | i topluca iptal et |               |         |            |                         |                |                  |

3. Grup için sistemde bekleyen emirlerin hepsi iptal edilmiş olacaktır.

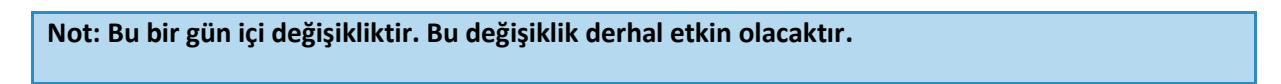

## Üye Seviyesinde Emirleri Toplu Halde İptal Etme

Yetkili PTRM kullanıcısı, üyenin mevcut tüm risk gruplarındaki kullanıcılarının açık emirlerini toplu olarak tek seferde iptal edebilir. Üyenin tüm risk gruplarının toplu emir iptali için aşağıdaki adımları izleyiniz:

- 1. BISTECH PTRM kullanıcı arayüzündeki risk grubu panelinden üyeyi seçiniz.
- **2.** Farenizi kullanarak sağ tıklayınız ve ardından da açılan menüden "üyenin tüm risk gruplarının toplu iptalini gerçekleştir" seçeneğini seçiniz.

## Şekil 67 Üye Seviyesinde Emirleri Toplu İptal Etme Ekran Görüntüsü

| 🗿 Borsa istai                       | NBU    | L                                |                       |                    | B                   | ISTECH PTRM        | TG_RW_     | XYZ1@10.     | 57.3.8        |            |                         |                | - ' <b>=</b> ×   |
|-------------------------------------|--------|----------------------------------|-----------------------|--------------------|---------------------|--------------------|------------|--------------|---------------|------------|-------------------------|----------------|------------------|
| <u>D</u> osya <u>K</u> ullanıcı Lim | itleri | <u>T</u> eminat D <u>u</u> rdurn | na                    |                    |                     |                    |            |              |               |            |                         |                |                  |
| 😵 Üye Ayarları                      |        |                                  |                       |                    |                     |                    |            |              |               |            |                         |                |                  |
| 👛 Risk Grubu                        |        |                                  |                       |                    |                     |                    |            |              |               |            |                         |                | <b>▼</b> ୭≣      |
| Üye/R                               | isk G  | rubu                             | Kısıtlanmış Ens       | Toplu Emir İptali  | İhlaller            | Uyarılar           | Bild       | lirimler     | Uyarı %       | Bildirim % | Tekrarlayan Emir Süresi | Emir/sn limiti | Borsa emir/sn li |
| = 🙀 BIXYZ                           |        | BIXV7                            |                       |                    |                     |                    |            |              |               |            |                         |                |                  |
| 📃 🖾 ΒΙΧΥΖ_ΒΙΧΥ                      | -      | Rick Carebox Elda                |                       |                    |                     |                    | 0          |              | 90            | 50         |                         | 500            |                  |
|                                     | 6      | RISK Grubu Ekle                  |                       |                    |                     |                    |            |              |               |            |                         |                |                  |
| L L                                 | X      | Üyenin Tüm Risk Gı               | ruplarının toplu ipta | ılini gerçekleştir |                     |                    |            |              |               |            |                         |                |                  |
|                                     | -      | Limit ile Risk Grubu             | Ekle                  | Öve at             | ten daki tilan Disk | Counterpa ait tile | a haldasaa | emisteri ten | luce intel et |            |                         |                |                  |
|                                     |        |                                  |                       | Uye al             | tindaki tum kisk    | Grupiarina alt tur | n bekleyen | emirieri top | nuca iptal et |            |                         |                |                  |
|                                     |        |                                  |                       |                    |                     |                    |            |              |               |            |                         |                |                  |
| Üye: 1, PTLG: 1, Table              | odaki  | Kayıt: 1                         |                       |                    |                     |                    |            |              |               |            |                         |                |                  |

**3.** Üyenin mevcut risk gruplarında yer alan kullanıcıları için bekleyen emirlerin hepsi iptal edilmiş olacaktır.

## Kullanıcı Seviyesinde Emirleri Toplu Halde İptal Etme

Yetkili PTRM kullanıcısı, üyenin risk gruplarının herhangi birinde yer alan bir kullanıcının açık emirlerini toplu olarak iptal edebilir. Risk gruplarında yer alan herhangi bir kullanıcının toplu emir iptali için aşağıdaki adımları izleyiniz:

**1.** Ana pencereden toplu emir iptali yapmak istediğiniz kullanıcının yer aldığı risk grubuna tıklayınız ve ardından kullanıcılar sekmesine tıklayınız.

Şekil 68 Kullanıcı Seviyesinde Emirleri Toplu İptal Etme Menüsü Ekran Görüntüsü

| BORSA ISTANBUL                                                               |                 |                   | BI        | STECH PTRM   T | rg_RW_XYZ1@10 | 0.57.3.8        |            |                         |                | - '= )            |
|------------------------------------------------------------------------------|-----------------|-------------------|-----------|----------------|---------------|-----------------|------------|-------------------------|----------------|-------------------|
|                                                                              | na              |                   |           |                |               |                 |            |                         |                |                   |
| 😵 Üye Ayarları                                                               |                 |                   |           |                |               |                 |            |                         |                |                   |
| 🚔 Risk Grubu                                                                 |                 |                   |           |                |               |                 |            |                         |                | <b>7</b> 9        |
| Üye/Risk Grubu                                                               | Kısıtlanmış Ens | Toplu Emir İptali | İhlaller  | Uyarılar       | Bildirimler   | Uyarı %         | Bildirim % | Tekrarlayan Emir Süresi | Emir/sn limiti | Borsa emir/sn li. |
| = The BIXYZ                                                                  |                 |                   |           |                |               |                 |            |                         |                |                   |
|                                                                              | 📃 Seçili Ol ⊻   |                   |           |                |               | 90              | 50         |                         |                | ~                 |
| Üye: 1, PTLG: 1, Tablodaki Kayıt: 1<br>↓ ↓ ↓ ↓ ↓ ↓ ↓ ↓ ↓ ↓ ↓ ↓ ↓ ↓ ↓ ↓ ↓ ↓ ↓ | enle 🔒 Kullanıc | ılar 📑 E-posta (  | Alarmları |                |               |                 |            |                         |                |                   |
| 💈 Kullanıcılar                                                               |                 |                   |           |                |               |                 |            |                         | Varsa          | yılan Grup 🛛 🔱 💈  |
| İzlenen Kullanıcı : M/D                                                      |                 |                   |           | Değiştir       | Çıkar         |                 |            |                         |                |                   |
| İsim                                                                         |                 |                   | Üye       |                |               | İşlem Yapabilir |            | Bağı                    | antı Durumu    |                   |
| CBA_DEF_D                                                                    | BIXY2           | 2                 |           |                | Evet          |                 |            |                         |                |                   |
| ABC_DEF_D                                                                    | BIXY2           | 2                 |           |                | Evet          |                 |            |                         |                |                   |
|                                                                              |                 |                   |           |                |               |                 |            |                         |                |                   |

**2.** Toplu emir iptali yapmak istediğiniz kullanıcıyı seçerek sağ tıklayınız ve ardından açılan menüden "kullanıcının tüm emirlerini iptal et" seçeneğini seçiniz.

Şekil 69 Kullanıcı Seviyesinde Emirleri Toplu İptal Etme Ekran Görüntüsü

| BORSA ISTANBUL                                       |                            |             |                   |          | BISTECH | H PTRM   1 | rg_rw_xyz1@10. | 57.3.8          |            |                         |                | - '= ×            |
|------------------------------------------------------|----------------------------|-------------|-------------------|----------|---------|------------|----------------|-----------------|------------|-------------------------|----------------|-------------------|
| <u>D</u> osya <u>K</u> ullanıcı Limitleri <u>T</u> e | eminat D <u>u</u> rdurma   |             |                   |          |         |            |                |                 |            |                         |                |                   |
| 😵 Üye Ayarları                                       |                            |             |                   |          |         |            |                |                 |            |                         |                |                   |
| 🚔 Risk Grubu                                         |                            |             |                   |          |         |            |                |                 |            |                         |                |                   |
| Üye/Risk Grub                                        | ou Kisitlani               | mış Eris 🗎  | loplu Emir İptali | İhlaller |         | Uyarılar   | Bildirimler    | Uyarı %         | Bildirim % | Tekrarlayan Emir Süresi | Emir/sn limiti | Borsa emir/sn li  |
| BIXYZ_BIXYZ_1                                        | Seçi                       | li Ol 🛩     |                   |          |         |            |                | 90              |            |                         |                |                   |
| Üye: 1, PTLG: 1, Tablodaki Ka                        | yıt:1                      |             |                   |          |         |            |                |                 |            |                         |                |                   |
| Kullanıcılar                                         | Elimitieri Duzenie         | Kullanicia  | r 🖬 E-posta A     | varmiari |         |            |                |                 |            |                         | Varsa          | iyilan Grup   😤 🕵 |
| İzlenen Kullanıcı :M/D                               |                            |             |                   |          |         | Değiştir   | Çıkar          |                 |            |                         |                |                   |
| İsi                                                  | m                          |             |                   | Üve      |         |            |                | İslem Yapabilir |            | Bağ                     | lantı Durumu   |                   |
| CBA_DEF_D                                            |                            | BIXYZ       |                   |          |         |            | Evet           |                 |            |                         |                | ×                 |
| ABC_DEF_D                                            | ABC_DEF_D                  | RIXV7       |                   |          |         |            | Evet           |                 |            |                         |                |                   |
| ×                                                    | Kullanıcının Tüm Emirlerir | ni İptal Et |                   |          |         |            |                |                 |            |                         |                |                   |
| ļ.                                                   |                            |             |                   |          |         |            |                |                 |            |                         |                |                   |

3. Üyenin seçilen kullanıcısı için bekleyen emirlerin hepsi iptal edilmiş olacaktır.

## 5.4.6. Risk Grubunun Engellemesini Kaldırma

Bir risk grubunun engellemesini kaldırmak için aşağıdaki adımları izleyiniz:

- 1. BISTECH PTRM kullanıcı arayüzündeki risk grubu panelinde bir risk grubu seçiniz.
- 2. Farenizi kullanarak sağ tıklayınız ve ardından da açılan menüden risk grubunun engellemesini kaldır seçeneğini seçiniz. Grubun engellemesi kaldırılmış olacaktır. Grup için kullanılan ikon bu durumu belirtmek amacıyla değişir. Risk grubunun engellemesini kaldırdıktan sonra, gruptaki kullanıcılara normal şekilde emir girme ve işlem yapma izni verilir.

BISTECH PTRM | TG RW XYZ1@10.57.3.8 BORSA ISTANBUL ya <u>K</u>ullanıcı Limitl Te inat Durdurma 😵 Üye Ayarları Risk Grubu Üye/Risk Grubu Kısıtlanmıs Ens... Toplu Emir İptali Uyarı % İhlaller Uyarılar Bildirimler Bildirim % Tekrarlayan Emir Süresi Emir/sn limiti Bo BIXYZ BIXYZ Risk Grubunu Sil ini kaldır **Risk Grub** i gerçe Risk Grubundaki kullanıcıların tüm işle ndeki ve enstrüman kullanımındaki engell 1, PTLG: 1, Tab 📣 Meycut Kullanım 🛛 🗎 Lir E-posta Alarmlar Değiştir Çıkar Kullanıcı : M/D Üye İşlem Yapabili Bağlantı Durumı BA\_DEF\_D BIXYZ Eve BC\_DEF\_D BIXYZ Evet

Şekil 70 Risk Grubunun Engellemesini Kaldırma Ekran Görüntüsü

Not: Bu bir gün içi değişikliktir. Bu değişiklik derhal etkin olacaktır.

## 5.4.7. Emir/Saniye Limiti İhlali Engellemesini Kaldırma

Eğer bir risk grubu kendisine tanımlanan emir/saniye limitlerini ihlal ederse, yeni bir emir giremeyecektir. İhlal sınırlamasını kaldırmak için engellemenin yetkili PTRM kullanıcısı tarafından manuel olarak kaldırılması gereklidir.

Bir emir/saniye limiti ihlalinin engellemesini kaldırmak için aşağıdaki adımları izleyiniz;

- 1. BISTECH PTRM penceresinden risk grubu panelinde engellenmiş bir risk grubunu seçiniz.
- Farenizi kullanarak sağ tıklayınız ve ardından da açılan menüden emir/saniye limitini kaldır başlığını seçiniz.

Şekil 71 Emir/sn. Limiti İhlali Engellemesini Kaldırma Ekran Görüntüsü

| ) BO            | rsa istanbul             |                           |                   | BIS      | TECH PTRM   TO | 5_RW_XYZ1@10.9 | 57.3.8  |            |                         |                | - 🖉 🛓            |
|-----------------|--------------------------|---------------------------|-------------------|----------|----------------|----------------|---------|------------|-------------------------|----------------|------------------|
| <u>D</u> osya   | Kullanıcı Limitleri Tem  | inat D <u>u</u> rdurma    |                   |          |                |                |         |            |                         |                |                  |
| *               | Üye Ayarları             |                           |                   |          |                |                |         |            |                         |                |                  |
| 💼 Ris           | k Grubu                  |                           |                   |          |                |                |         |            |                         |                | <b>Y</b> 7       |
|                 | Üye/Risk Grubu           | Kısıtlanmış Ens           | Toplu Emir İptali | İhləller | Uyarılar       | Bildirimler    | Uyarı % | Bildirim % | Tekrarlayan Emir Süresi | Emir/sn limiti | Borsa emir/sn li |
| 8- <b>101 1</b> |                          |                           |                   |          |                |                |         |            |                         |                |                  |
| LO              | 1 (1117) BILLYZ          | BIXYZ_BIXYZ_1             |                   |          |                |                | 90      | 50         |                         |                |                  |
|                 |                          | 😹 Risk Grubunu Sil        |                   |          |                |                |         |            |                         |                |                  |
|                 |                          | 😰 Risk Grubunu Engelle    |                   |          |                |                |         |            |                         |                |                  |
|                 |                          | Risk Grubunun toplu ipta  | lini aerceklestir |          |                |                |         |            |                         |                |                  |
|                 |                          | 🥥 Emir/sn limitini kaldır |                   |          |                |                |         |            |                         |                |                  |
| Üve: 1.         | PTLG: 1. Tablodaki Kavıt | t innit Viikle            |                   |          |                |                |         |            |                         |                |                  |

Not: Bu bir gün içi değişikliktir. Bu değişiklik derhal etkin olacaktır.

## 5.4.8. Risk Grubu Enstrüman Limitinin İhlalinin Kaldırılması

Bir risk grubu için enstrüman limitinin ihlali durumunda risk grubu altındaki kullanıcılar aşağıdakileri yapabilir:

- Açık emirleri iptal edebilir.
- İhlal durumunda olmayan enstrümanlarda emir girip işlem yapabilir.

O risk grubu altındaki kullanıcılar aşağıdakileri yapamaz:

- İhlal edilmiş enstrümanda yeni emir giremez.
- İhlal edilmiş enstrümanda kendilerine ait bekleyen emirlerde düzeltme yapamaz.

Eğer bir temsilci mevcut emirlerini kendi limitleri dahilinde kalacak şekilde iptal ederse ihlal durumu otomatik olarak kalkar ve risk grubu altındaki kullanıcılar normal şekilde emir girip işlem yapabilir. Bir risk grubunun ihlalini kaldırmak için üye ihlal durumunda olan risk grubunun enstrüman limitini arttırabilir. Tekrar eden emir limiti dolayısıyla ihlal durumunda risk grubunun ihlalini kaldırmak için üye enstrüman limitini arttırabilir veya manuel olarak ihlali kaldırabilir.

## 5.4.9. Grup Kilidi

Borsa kullanıcısı, üye risk gruplarını değişiklik yapmamaları için kilitleyebilir.

Kilitlenmiş bir risk grubu aşağıdaki aksiyonları almaya yetkili değildir;

- Üye, mevcut risk grubuna/gruplarına kullanıcı ekleyemeyecek veya çıkaramayacaktır.
- Üye e-posta alarmlarının ikaz seviyelerini değiştiremeyecektir.

Kilitlenmiş bir risk grubu aşağıdaki aksiyonları almaya yetkilidir;

• E-posta alarmları alıcıları ekleme ve çıkarma.

Not: Bu bir gün içi değişikliktir. Bu değişiklik derhal etkin olacaktır.

# 5.5. Enstrüman Limitlerini Düzenleme

Risk gruplarına ait enstrüman limitleri ve risk hesaplama yöntemi enstrüman sınıfı & enstrüman tipi seviyesinde belirlenir. BISTECH PTRM uygulamasında, enstrüman limitlerini aşağıdaki parametreleri ayarlayarak yapılandırırsınız:

1. Enstrüman sınıfı & enstrüman tipi seçimi yapılır. Risk grubuna atanan enstrümanların başındaki gri kare ikonu limit belirlenmiş enstrümanın enstrüman sınıfı olduğunu, sarı kare ikonu ise limit belirlenmiş enstrümanın enstrüman tipi olduğunu ifade eder.

| ) Borsa istanbul                                                                                                    |                                                                             |                                                                                                    |                                                                                                    |                                                                               |                                                   |                                                                       |                                        |                                                                   |                                                         |                                                                    | BIS                                      | гесн р                                                                               | TRM                                                                               | TG_F                                             | W_XY                                                  | <b>Z1@1</b>                                                      | 0.57.5                                                              | 5.9                                                                         |                                                   |                                                                       |                                   |                                                                      |                                                   |                                                               |                                    |                                                                      |                                         |                                                                      |                                                                                  |                                                                         |                                                           | - <b>-</b> ×                                                                                                    |
|----------------------------------------------------------------------------------------------------|-----------------------------------------------------------------------------|----------------------------------------------------------------------------------------------------|----------------------------------------------------------------------------------------------------|-------------------------------------------------------------------------------|---------------------------------------------------|-----------------------------------------------------------------------|----------------------------------------|-------------------------------------------------------------------|---------------------------------------------------------|--------------------------------------------------------------------|------------------------------------------|--------------------------------------------------------------------------------------|-----------------------------------------------------------------------------------|--------------------------------------------------|-------------------------------------------------------|------------------------------------------------------------------|---------------------------------------------------------------------|-----------------------------------------------------------------------------|---------------------------------------------------|-----------------------------------------------------------------------|-----------------------------------|----------------------------------------------------------------------|---------------------------------------------------|---------------------------------------------------------------|------------------------------------|----------------------------------------------------------------------|-----------------------------------------|----------------------------------------------------------------------|----------------------------------------------------------------------------------|-------------------------------------------------------------------------|-----------------------------------------------------------|----------------------------------------------------------------------------------------------------|
| Dosya Kullanıcı Limitleri Temin                                                                                                    | it D <u>u</u> rdurma                                                        |                                                                                                    |                                                                                                    |                                                                               |                                                   |                                                                       |                                        |                                                                   |                                                         |                                                                    |                                          |                                                                                      |                                                                                   |                                                  |                                                       |                                                                  |                                                                     |                                                                             |                                                   |                                                                       |                                   |                                                                      |                                                   |                                                               |                                    |                                                                      |                                         |                                                                      |                                                                                  |                                                                         |                                                           |                                                                                                    |
| 😽 Üye Ayarları                                                                                                    |                                                                             |                                                                                                    |                                                                                                    |                                                                               |                                                   |                                                                       |                                        |                                                                   |                                                         |                                                                    |                                          |                                                                                      |                                                                                   |                                                  |                                                       |                                                                  |                                                                     |                                                                             |                                                   |                                                                       |                                   |                                                                      |                                                   |                                                               |                                    |                                                                      |                                         |                                                                      |                                                                                  |                                                                         |                                                           |                                                                                                    |
| 👛 Risk Grubu                                                                                                    |                                                                             |                                                                                                    |                                                                                                    |                                                                               |                                                   |                                                                       |                                        |                                                                   |                                                         |                                                                    |                                          |                                                                                      |                                                                                   |                                                  |                                                       |                                                                  |                                                                     |                                                                             |                                                   |                                                                       |                                   |                                                                      |                                                   |                                                               |                                    |                                                                      |                                         |                                                                      |                                                                                  |                                                                         |                                                           | 79                                                                                                    |
| Üye/Risk Grubu                                                                                                    |                                                                             | Kısıtla                                                                                                    | nmış Ens                                                                                                    | trüma                                                                         | . Тор                                             | lu Emir                                                               | İptali                                 |                                                                   | İhlaller                                                |                                                                    |                                          | Uyarılar                                                                             |                                                                                   | B                                                | ildirimle                                             | r                                                                |                                                                     | Uyarı %                                                                     |                                                   | Bi                                                                    | ldirim %                          |                                                                      | [ekrarla                                          | yan Emi                                                       | ř                                  | Em                                                                   | ıir/sn lir                              | niti                                                                 |                                                                                  | Borsa                                                                   | emir/sn l                                                 | miti                                                                                                    |
| BIXYZ                                                                                                    |                                                                             |                                                                                                    |                                                                                                    |                                                                               |                                                   |                                                                       |                                        |                                                                   |                                                         |                                                                    |                                          |                                                                                      |                                                                                   |                                                  |                                                       |                                                                  |                                                                     |                                                                             |                                                   |                                                                       |                                   |                                                                      |                                                   |                                                               |                                    |                                                                      |                                         |                                                                      |                                                                                  |                                                                         |                                                           |                                                                                                    |
| Line BDXYZ_BDXYZ_1                                                                                                    |                                                                             | Ka                                                                                                    | palı                                                                                                    | ×                                                                             |                                                   |                                                                       |                                        |                                                                   |                                                         |                                                                    |                                          |                                                                                      |                                                                                   |                                                  |                                                       |                                                                  |                                                                     |                                                                             | 90                                                |                                                                       |                                   |                                                                      |                                                   |                                                               |                                    |                                                                      |                                         |                                                                      |                                                                                  |                                                                         |                                                           |                                                                                                    |
| Line Bixyz_Bixyz_2                                                                                                    |                                                                             | Ka                                                                                                    | palı                                                                                                    | ×                                                                             |                                                   |                                                                       |                                        |                                                                   |                                                         |                                                                    |                                          |                                                                                      |                                                                                   |                                                  |                                                       |                                                                  |                                                                     |                                                                             | 30                                                |                                                                       |                                   | 0                                                                    |                                                   |                                                               |                                    |                                                                      |                                         |                                                                      |                                                                                  |                                                                         |                                                           |                                                                                                    |
|                                                                                                    |                                                                             |                                                                                                    |                                                                                                    |                                                                               |                                                   |                                                                       |                                        |                                                                   |                                                         |                                                                    |                                          |                                                                                      |                                                                                   |                                                  |                                                       |                                                                  |                                                                     |                                                                             |                                                   |                                                                       |                                   |                                                                      |                                                   |                                                               |                                    |                                                                      |                                         |                                                                      |                                                                                  |                                                                         |                                                           |                                                                                                    |
| 1, PTLG: 2, Tablodaki Kayıt:<br>Mevcut Kullanım 👔 L<br>Limitleri Düzenle                                                                                                    | mitleri Düzenle                                                             | 🔮 Ка                                                                                                    | Jilanicila<br>Acik Al                                                                                         | r 💼 E<br>Is Emi                                                               | -posta i<br>Acık Sa                               | Alarmlar<br>tıs Em                                                    | n<br>Alıs İsl                          | emleri                                                            | Satis                                                   | slemleri                                                           | Net                                      | : İslem                                                                              | Toplam                                                                            | Acık                                             | Topk                                                  | m Alıs                                                           | Topla                                                               | m Satıs                                                                     | Toplam                                            | Acıă                                                                  | Toplan                            | ı Net                                                                | Toplam                                            | Net                                                           | Maksin                             | num a                                                                | Maksin                                  | num s                                                                | Fivat                                                                            | imiti                                                                   | Tekrarla                                                  | 〕<br>副<br>(1)                                                                                                    |
| i 1, PTLG: 2, Tablodaki Kayıtı<br>Mevcut Kullanım i i L<br>Limitleri Düzenle                                                                                                    | mitleri Düzenle<br>Hesaplama                                                | 🔮 Ка                                                                                                    | ıllanıcıla<br>Açık Al                                                                                         | r 💼 E<br>ış Emi                                                               | -posta i<br>Açık Sa<br>Üve                        | Alarmlar<br>tış Em<br>Borsa                                           | n<br>Alış İşl<br>Üve                   | emleri<br>Rorsa                                                   | Satış İş                                                | şlemleri<br>Borsa                                                  | Net                                      | : İşlem<br>Borsa                                                                     | Toplam<br>Üve                                                                     | Açık<br>Borsa                                    | . Topla<br>Ūve                                        | m Alış<br>Borsa                                                  | Toplar                                                              | m Satış<br>Borsa                                                            | Toplam<br>Üve                                     | ı Açığ<br>Borsa                                                       | Topları<br>Üve                    | 1 Net<br>Borsa                                                       | Toplam<br>Üve                                     | Net                                                           | Maksin<br>Üve                      | num a<br>Borsa                                                       | Maksin<br>Üve                           | num s                                                                | Fiyat<br>Üve                                                                     | limiti<br>Borsa                                                         | Tekrarla<br>Üve                                           | 🖹 팀 🍀<br>yan<br>Borsa                                                                                                    |
| 1, PTLG: 2, Tablodaki Kayıt:<br>Mevcut Kullanım 🔡 L<br>Limitleri Düzenle<br>İsim<br>BAP PAY REPO (EQUITY REPO                                                                                                    | mitleri Düzenle<br>Hesaplama<br>) Adet                                      | 2 Ku                                                                                                    | ıllanıcıla<br>Açık Al<br>Üye<br>∞                                                                             | r 📰 E<br>ış Emi<br>Borsa<br>M/D                                               | -posta<br>Açık Sa<br>Üye<br>∞                     | Alarmlar<br>tış Em<br>Borsa<br>M/D                                    | n<br>Alış İşl<br>Üye<br>∞              | emleri<br>Borsa<br>M/D                                            | Satış İş<br>Üye                                         | şlemleri<br>Borsa                                                  | Nct<br>Üye                               | : İşlem<br>Borsa<br>» M/D                                                            | Toplam<br>Üye<br>∞                                                                | Açık<br>Borsa<br>M/D                             | . Topla<br>Ūye<br>∞                                   | m Alış<br>Borsa<br>M/D                                           | Toplar<br>Üye                                                       | m Satış<br>Borsa                                                            | Toplam<br>Üye<br>∞                                | Açığ<br>Borsa<br>M/D                                                  | Topları<br>Üye<br>∞               | Net<br>Borsa<br>M/D                                                  | Toplam<br>Ūye<br>∞                                | Net<br>Borsa<br>M/D                                           | Maksin<br>Üye<br>∞                 | num a<br>Borsa                                                       | Maksin<br>Üye<br>∞                      | num s<br>Borsa                                                       | Fiyat<br>Üye<br>∞                                                                | Limiti<br>Borsa<br>M/D                                                  | Tekrarla<br>Üye<br>∞                                      | 圓圓拳<br>yan<br>Borsa<br>M/D ^                                                                                                    |
| I. PTLG: 2. Tablodski Kayıt:<br>Mevcut Kullanım ≝ I.<br>Limitleri Düzenle<br>isim<br>BAP PAY REPO (EQUITY REPO<br>⊃OAS ELEKTRIK                                                                                      | mitleri Düzenle<br>Hesaplama<br>) Adet<br>Adet                              | €<br>×                                                                                                    | ullanıcıla<br>Açık Al<br>Üye<br>∞                                                                             | r === E<br>Iş Emi<br>Borsa<br>M/D<br>M/D                                      | -posta i<br>Açık Sa<br>Üye<br>∞                   | Alarmlar<br>tış Em<br>Borsa<br>M/D<br>M/D                             | n<br>Alış İşl<br>Üye<br>∞              | emleri<br>Borsa<br>M/D<br>M/D                                     | Satış İş<br>Üye                                         | slemleri<br>Borsa<br>M/D<br>M/D                                    | Net<br>Üye                               | : İşlem<br>Borsa<br>∞ M/D<br>∞ M/D                                                   | Toplam<br>Üye<br>∞                                                                | Açık<br>Borsa<br>M/C                             | . Topk<br>Ūye<br>∞                                    | m Alış<br>Borsa<br>M/D<br>M/D                                    | Toplar<br>Üye                                                       | m Satış<br>Borsa<br>M/D                                                     | Toplam<br>Üye<br>∞<br>∞                           | Açığ<br>Borsa<br>M/D<br>M/D                                           | Toplarr<br>Üye<br>∞               | Net<br>Borsa<br>M/D<br>M/D                                           | Toplam<br>Ūye<br>∞<br>∞                           | Net<br>Borsa<br>M/D<br>M/D                                    | Maksin<br>Ūye<br>∞                 | num a<br>Borsa<br>M/D<br>M/D                                         | Maksin<br>Ūye<br>∞                      | Borsa<br>M/D<br>M/D                                                  | Fiyat<br>Üye<br>∞                                                                | Limiti<br>Borsa<br>M/D<br>M/D                                           | Tekrarla<br>Üye<br>∞                                      | ₿₿₿₩<br>yan<br>Borsa<br>M/D<br>M/D                                                                                                    |
| 1, PTLG: 2, Tablodaki Kayıt:<br>Mevcut Kullanım ili Li<br>timitleri Düzenle<br>İslim<br>BAP PAY REPO (EQUITY REPO<br>DOAS LLEXTRIK<br>TIXT 120 IZB11 - FKISN - Type                                                  | mitleri Düzenle<br>Hesaplama<br>) Adet<br>Adet<br>5 Adet                    | € Kı<br>E<br>V                                                                                                    | ullanıcıla<br>Açık Al<br>Üye<br>∞                                                                             | r Emi<br>Borsa<br>M/D<br>M/D<br>M/D                                           | -posta i<br>Açık Sa<br>Üye<br>∞                   | Alarmlar<br>tış Em<br>Borsa<br>M/D<br>M/D<br>M/D                      | n<br>Alış İşl<br>Üye<br>∞              | emleri<br>Borsa<br>M/D<br>M/D<br>M/D                              | Satış İş<br>Üye<br>occo<br>occo                         | slemleri<br>Borsa<br>M/D<br>M/D                                    | Net<br>Üye                               | i <mark>şlem</mark><br>Borsa<br>∞ M/D<br>∞ M/D<br>∞ M/D                              | Toplam<br>Üye<br>oo<br>oo                                                         | Açık<br>Borsa<br>M/C<br>M/C                      | Topla<br>Üye<br>0 00000000000000000000000000000000000 | m Alış<br>Borsa<br>M/D<br>M/D<br>M/D                             | Toplar<br>Üye<br>occorre                                            | m Satış<br>Borsa<br>• M/D<br>• M/D                                          | Toplam<br>Üye<br>oo<br>oo                         | Açığ<br>Borsa<br>M/D<br>M/D<br>M/D                                    | Toplan<br>Ūye<br>∞                | Net<br>Borsa<br>M/D<br>M/D<br>M/D                                    | Toplam<br>Ūye<br>∞<br>∞                           | Net<br>Borsa<br>M/D<br>M/D                                    | Maksin<br>Ūye<br>∞<br>2,00         | num a<br>Borsa<br>M/D<br>M/D<br>. M/D                                | Maksin<br>Üye<br>∞<br>3,00              | num s<br>Borsa<br>M/D<br>M/D                                         | Fiyat<br>Üye<br>∞                                                                | Limiti<br>Borsa<br>M/D<br>M/D<br>M/D                                    | Tekrarla<br>Üye<br>∞<br>∞                                 | <mark>ÈÈÈ</mark><br>yan<br>Borsa<br>M/D ♪<br>M/D<br>M/D                                                                                                    |
| I. PTLG: 2. Tablodaki Kayıt:<br>Mevcut Kullanım IB L<br>Limitleri Düzenle<br>Bap Par REPO (EQUITY REPO<br>DOAS ILENTIRK<br>TKT 120128T11-FKISN-Type<br>KKSA ENERJ                                                    | Hesaplama<br>Hesaplama<br>Adet<br>Adet<br>Adet<br>Adet                      | E                                                                                                    | Açık Al<br>Üye<br>oo<br>oo<br>oo                                                                              | r Emi<br>Borsa<br>M/D<br>M/D<br>M/D<br>M/D                                    | -posta a<br>Açık Sa<br>Üye<br>∞<br>∞              | Alarmlar<br>tış Em<br>Borsa<br>M/D<br>M/D<br>M/D<br>M/D               | n<br>Alış İşl<br>Üye<br>∞<br>∞         | lemleri<br>Borsa<br>M/D<br>M/D<br>M/D<br>M/D                      | Satış İş<br>Üye<br>oco<br>oco                           | slemleri<br>Borsa<br>M/D<br>M/D<br>M/D                             | Net<br>Üye<br>a                          | işlem<br>Borsa<br>% M/D<br>% M/D<br>% M/D                                            | Toplam<br>Üye<br>oo<br>oo<br>oo                                                   | Açık<br>Borsa<br>M/C<br>M/C<br>M/C               | Topla<br>Üye<br>0 000<br>130,<br>0 000                | m Alış<br>Borsa<br>M/D<br>M/D<br>M/D<br>M/D                      | Toplar<br>Üye<br>occorr<br>occorr<br>occorr<br>occorr               | m Satış<br>Borsa<br>M/D<br>M/D<br>M/D                                       | Toplam<br>Üye<br>oo<br>oo<br>oo                   | Açığ<br>Borsa<br>M/D<br>M/D<br>M/D<br>M/D                             | Toplan<br>Ūye<br>∞<br>∞           | Net<br>Borsa<br>M/D<br>M/D<br>M/D<br>M/D                             | Toplam<br>Ūye<br>∞<br>∞                           | Net<br>Borsa<br>M/D<br>M/D<br>M/D<br>M/D                      | Maksin<br>Ūye<br>∞<br>2,00<br>∞    | num a<br>Borsa<br>M/D<br>M/D<br>M/D<br>M/D                           | Maksin<br>Üye<br>∞<br>3,00<br>∞         | Borsa<br>M/D<br>M/D<br>M/D<br>M/D                                    | Fiyat<br>Üye<br>∞                                                                | Limiti<br>Borsa<br>M/D<br>M/D<br>M/D<br>M/D                             | Tekrarla<br>Üye<br>oo<br>oo<br>oo                         | ₿₿₿₩<br>yan<br>Borsa<br>M/D<br>M/D<br>M/D<br>M/D                                                                                                    |
| I. PTLG: 2, Tablodaki Keyrt:<br>Mevcut Kullanum III L<br>Limitleri Duzenle     Jan PAY REPO (QUITY REPO<br>DOAS ELEKTRIK<br>PAT120128111-FKISN-Type<br>NASA NURUI<br>MAY KAST IL UBIS (OPS TRY G                     | Hesaplama<br>) Adet<br>Adet<br>Adet<br>Adet<br>Adet<br>Adet                 | <ul> <li>Ku</li> <li>E</li> <li>V</li> <li>V</li> <li>V</li> <li>V</li> <li>V</li> <li>V</li> </ul>                                                                                                    | Açık Al<br>Üye<br>∞<br>∞<br>000000000000000000000000000000000                                                 | s Emi<br>Borsa<br>M/D<br>M/D<br>M/D<br>M/D<br>M/D<br>M/D                      | -posta<br>Açık Sa<br>Üye<br>∞<br>∞<br>150,        | Alarmlai<br>tış Em<br>Borsa<br>M/D<br>M/D<br>M/D<br>M/D<br>M/D        | n<br>Alış İşl<br>Öye<br>∞<br>∞<br>∞    | lemleri<br>Borsa<br>M/D<br>M/D<br>M/D<br>M/D<br>M/D               | Satış İş<br>Üye<br>œ<br>œ                               | slemleri<br>Borsa<br>M/D<br>M/D<br>M/D<br>M/D<br>M/D<br>M/D        | Net<br>Üye                               | islem<br>Borsa<br>M/D<br>M/D<br>M/D<br>M/D<br>M/D                                    | Toplam<br>Ūye<br>∞<br>∞                                                           | Açık<br>Borsa<br>M/C<br>M/C<br>M/C               | Topla<br>Ūye<br>130,<br>40,0                          | m Alış<br>Borsa<br>M/D<br>M/D<br>M/D<br>M/D<br>M/D               | Toplar<br>Üye<br>0 ccc<br>0 ccc<br>0 ccc                            | m Satış<br>Borsa<br>M/D<br>M/D<br>M/D<br>M/D                                | Toplam<br>Üye<br>oo<br>oo<br>oo                   | Açığ<br>Borsa<br>M/D<br>M/D<br>M/D<br>M/D<br>M/D                      | Toplan<br>Ūye<br>∞<br>∞           | Net<br>Borsa<br>M/D<br>M/D<br>M/D<br>M/D<br>M/D                      | Toplam<br>Ūye<br>∞<br>∞                           | Net<br>Borsa<br>M/D<br>M/D<br>M/D<br>M/D<br>M/D               | Maksin<br>Üye<br>2,00<br>30,0      | Borsa<br>M/D<br>M/D<br>M/D<br>M/D<br>M/D                             | Maksin<br>Üye<br>∞<br>3,00<br>∞         | Borsa<br>M/D<br>M/D<br>M/D<br>M/D<br>M/D                             | Fiyat<br>Üye<br>oo<br>oo<br>oo                                                   | Limiti<br>Borsa<br>M/D<br>M/D<br>M/D<br>M/D<br>M/D                      | Tekrarla<br>Üye<br>©<br>©<br>©                            | ₿ ₿ ₩<br>yan<br>Borsa<br>M/D<br>M/D<br>M/D<br>M/D                                                                                                    |
| L PTLG: 2, Tablodaki Kayıt:<br>Mevcut Kulanım ili L<br>Limitri Düzenle<br>Jan PAV ERO (QUITV REPO<br>DAS ELEKTRIK<br>I'RI 1202811 - FKISN-Type<br>AKSA NIRAI<br>JAKSA NIRAI<br>MEANK                                 | Hesaplama<br>) Adet<br>Adet<br>Adet<br>Adet<br>Adet<br>Adet<br>Adet<br>Adet | <ul> <li>Ku</li> <li>E</li> <li>V</li> <li>V<td>Açık Al<br/>Üye<br/>∞<br/>∞<br/>000<br/>000<br/>000<br/>000<br/>000<br/>000<br/>000<br/>000<br/>00</td><td>s Emi<br/>Borsa<br/>M/D<br/>M/D<br/>M/D<br/>M/D<br/>M/D<br/>M/D<br/>M/D</td><td>-posta i<br/>Açık Sa<br/>Üye<br/>∞<br/>∞<br/>∞<br/>150,</td><td>Alarmlau<br/>tış Em<br/>Borsa<br/>M/D<br/>M/D<br/>M/D<br/>M/D<br/>M/D<br/>M/D</td><td>n<br/>Alış İşl<br/>Üye<br/>∞<br/>∞<br/>∞</td><td>lemleri<br/>Borsa<br/>M/D<br/>M/D<br/>M/D<br/>M/D<br/>M/D<br/>M/D</td><td>Satış İş<br/>Üye<br/>0 0000<br/>0 0000<br/>0 0000</td><td>slemleri<br/>Borsa<br/>M/D<br/>M/D<br/>M/D<br/>M/D<br/>M/D<br/>M/D</td><td>Net<br/>Üye<br/>a<br/>a<br/>a<br/>a</td><td>islem<br/>Borsa<br/>M/D<br/>M/D<br/>M/D<br/>M/D<br/>M/D<br/>M/D<br/>M/D</td><td>Toplam<br/>Ūye<br/>oo<br/>oo<br/>oo<br/>oo<br/>oo</td><td>Açık<br/>Borsa<br/>M/C<br/>M/C<br/>M/C<br/>M/C</td><td>Topk<br/>Üye<br/>0 0 000<br/>130,<br/>0 40,0<br/>9 90,0</td><td>m Alış<br/>Borsa<br/>M/D<br/>M/D<br/>M/D<br/>M/D<br/>M/D<br/>M/D</td><td>Toplan<br/>Üye<br/>0 ccc<br/>0 ccc<br/>0 ccc<br/>0 ccc</td><td>m Satış<br/>Borsa<br/>M/D<br/>M/D<br/>M/D<br/>M/D<br/>M/D</td><td>Toplam<br/>Üye<br/>oo<br/>oo<br/>oo<br/>oo</td><td>Açığ<br/>Borsa<br/>M/D<br/>M/D<br/>M/D<br/>M/D<br/>M/D<br/>M/D</td><td>Toplan<br/>Ūye<br/>∞<br/>∞<br/>∞</td><td>Net<br/>Borsa<br/>M/D<br/>M/D<br/>M/D<br/>M/D<br/>M/D<br/>M/D</td><td>Toplam<br/>Ūye<br/>∞<br/>∞<br/>∞</td><td>Net<br/>Borsa<br/>M/D<br/>M/D<br/>M/D<br/>M/D<br/>M/D<br/>M/D</td><td>Maksin<br/>Ūye<br/>2,00<br/>30,0</td><td>Borsa<br/>M/D<br/>M/D<br/>M/D<br/>M/D<br/>M/D<br/>M/D<br/>M/D<br/>M/D</td><td>Maksin<br/>Üye<br/>3,00<br/>oo<br/>oo<br/>oo</td><td>Borsa<br/>M/D<br/>M/D<br/>M/D<br/>M/D<br/>M/D<br/>M/D<br/>M/D</td><td>Fiyat<br/>Üye<br/></td><td>Limiti<br/>Borsa<br/>M/D<br/>M/D<br/>M/D<br/>M/D<br/>M/D<br/>M/D</td><td>Tekrarla<br/>Üye<br/>©<br/>©<br/>©<br/>©</td><td>Borsa<br/>M/D<br/>M/D<br/>M/D<br/>M/D<br/>M/D<br/>M/D<br/>M/D</td></li></ul>                                                                                                    | Açık Al<br>Üye<br>∞<br>∞<br>000<br>000<br>000<br>000<br>000<br>000<br>000<br>000<br>00                        | s Emi<br>Borsa<br>M/D<br>M/D<br>M/D<br>M/D<br>M/D<br>M/D<br>M/D               | -posta i<br>Açık Sa<br>Üye<br>∞<br>∞<br>∞<br>150, | Alarmlau<br>tış Em<br>Borsa<br>M/D<br>M/D<br>M/D<br>M/D<br>M/D<br>M/D | n<br>Alış İşl<br>Üye<br>∞<br>∞<br>∞    | lemleri<br>Borsa<br>M/D<br>M/D<br>M/D<br>M/D<br>M/D<br>M/D        | Satış İş<br>Üye<br>0 0000<br>0 0000<br>0 0000           | slemleri<br>Borsa<br>M/D<br>M/D<br>M/D<br>M/D<br>M/D<br>M/D        | Net<br>Üye<br>a<br>a<br>a<br>a           | islem<br>Borsa<br>M/D<br>M/D<br>M/D<br>M/D<br>M/D<br>M/D<br>M/D                      | Toplam<br>Ūye<br>oo<br>oo<br>oo<br>oo<br>oo                                       | Açık<br>Borsa<br>M/C<br>M/C<br>M/C<br>M/C        | Topk<br>Üye<br>0 0 000<br>130,<br>0 40,0<br>9 90,0    | m Alış<br>Borsa<br>M/D<br>M/D<br>M/D<br>M/D<br>M/D<br>M/D        | Toplan<br>Üye<br>0 ccc<br>0 ccc<br>0 ccc<br>0 ccc                   | m Satış<br>Borsa<br>M/D<br>M/D<br>M/D<br>M/D<br>M/D                         | Toplam<br>Üye<br>oo<br>oo<br>oo<br>oo             | Açığ<br>Borsa<br>M/D<br>M/D<br>M/D<br>M/D<br>M/D<br>M/D               | Toplan<br>Ūye<br>∞<br>∞<br>∞      | Net<br>Borsa<br>M/D<br>M/D<br>M/D<br>M/D<br>M/D<br>M/D               | Toplam<br>Ūye<br>∞<br>∞<br>∞                      | Net<br>Borsa<br>M/D<br>M/D<br>M/D<br>M/D<br>M/D<br>M/D        | Maksin<br>Ūye<br>2,00<br>30,0      | Borsa<br>M/D<br>M/D<br>M/D<br>M/D<br>M/D<br>M/D<br>M/D<br>M/D        | Maksin<br>Üye<br>3,00<br>oo<br>oo<br>oo | Borsa<br>M/D<br>M/D<br>M/D<br>M/D<br>M/D<br>M/D<br>M/D               | Fiyat<br>Üye<br>                                                                 | Limiti<br>Borsa<br>M/D<br>M/D<br>M/D<br>M/D<br>M/D<br>M/D               | Tekrarla<br>Üye<br>©<br>©<br>©<br>©                       | Borsa<br>M/D<br>M/D<br>M/D<br>M/D<br>M/D<br>M/D<br>M/D                                                                                                    |
| 1. PTLG: 2. Tablodaki Kayıt:     Mevcut Kullanım ili Li<br>limitleri Düzenle     kim     Areya KEYO (KUUTY KEYO<br>DOAS FLEKTIKK     TRI TOJZETI 1-TKKISI-Type<br>KKSA INIKI<br>BAP KES TL DIBS (OPS TRY G<br>NASAIK | Hesaplama<br>Adet<br>Adet<br>Adet<br>Adet<br>Adet<br>Adet<br>Adet<br>Adet   | <ul> <li>Ku</li> <li>E</li> <li>V</li> <li>V<td>Açık Al<br/>Üye<br/>∞<br/>∞<br/>0<br/>0<br/>0<br/>0<br/>0<br/>0<br/>0<br/>0<br/>0<br/>0<br/>0<br/>0<br/>0<br/>0<br/>0<br/>0<br/>0</td><td>r Emi<br/>Borsa<br/>M/D<br/>M/D<br/>M/D<br/>M/D<br/>M/D<br/>M/D<br/>M/D<br/>M/D<br/>M/D</td><td>-posta<br/>Açık Sa<br/>Üye<br/>∞<br/>∞<br/>150<br/>∞</td><td>Alarmlar<br/>Borsa<br/>M/D<br/>M/D<br/>M/D<br/>M/D<br/>M/D<br/>M/D<br/>M/D</td><td>n<br/>Üye<br/>©<br/>©<br/>©<br/>©<br/>©<br/>©</td><td>lemleri<br/>Borsa<br/>M/D<br/>M/D<br/>M/D<br/>M/D<br/>M/D<br/>M/D<br/>M/D</td><td>Satış İş<br/>Üye<br/>0 0000<br/>0 0000<br/>0 0000<br/>0 0000</td><td>slemleri<br/>Borsa<br/>M/D<br/>M/D<br/>M/D<br/>M/D<br/>M/D<br/>M/D<br/>M/D</td><td>Net<br/>Üye<br/>a<br/>a<br/>a<br/>a<br/>a<br/>a</td><td>islem<br/>Borsa<br/>M/D<br/>M/D<br/>M/D<br/>M/D<br/>M/D<br/>M/D<br/>M/D<br/>M/D<br/>M/D<br/>M/D</td><td>Toplam<br/>Ūye<br/>000<br/>000<br/>000<br/>000<br/>000<br/>000<br/>000<br/>000<br/>000<br/>0</td><td>Açık<br/>Borsa<br/>M/C<br/>M/C<br/>M/C<br/>M/C<br/>M/C</td><td>Topla<br/>Üye<br/>130,<br/>40,0<br/>90,0</td><td>m Alış<br/>Borsa<br/>M/D<br/>M/D<br/>M/D<br/>M/D<br/>M/D<br/>M/D<br/>M/D</td><td>Toplar<br/>Üye<br/>0 000<br/>0 000<br/>0 000<br/>0 000<br/>0 000<br/>0 000</td><td>M/D<br/>Borsa<br/>M/D<br/>M/D<br/>M/D<br/>M/D<br/>M/D<br/>M/D<br/>M/D<br/>M/D<br/>M/D</td><td>Toplam<br/>Üye<br/>oo<br/>oo<br/>oo<br/>oo<br/>oo<br/>oo</td><td>Açığ<br/>Borsa<br/>M/D<br/>M/D<br/>M/D<br/>M/D<br/>M/D<br/>M/D<br/>M/D<br/>M/D</td><td>Toplan<br/>Ūye<br/>∞<br/>∞<br/>∞<br/>∞</td><td>Net<br/>Borsa<br/>M/D<br/>M/D<br/>M/D<br/>M/D<br/>M/D<br/>M/D<br/>M/D<br/>M/D</td><td>Toplam<br/>Üye<br/>oo<br/>oo<br/>oo<br/>oo<br/>oo<br/>oo</td><td>Net<br/>Borsa<br/>M/D<br/>M/D<br/>M/D<br/>M/D<br/>M/D<br/>M/D<br/>M/D</td><td>Maksin<br/>Ūye<br/>2,00<br/>30,0<br/>∞</td><td>Borsa<br/>M/D<br/>M/D<br/>M/D<br/>M/D<br/>M/D<br/>M/D<br/>M/D<br/>M/D<br/>M/D</td><td>Maksin<br/>Üye<br/>3,00<br/>oo<br/>oo<br/>oo</td><td>Borsa<br/>M/D<br/>M/D<br/>M/D<br/>M/D<br/>M/D<br/>M/D<br/>M/D<br/>M/D<br/>M/D</td><td>Fiyat<br/>Üye<br/>000<br/>000<br/>000<br/>000<br/>000<br/>000<br/>000<br/>000<br/>000<br/>0</td><td>Limiti<br/>Borsa<br/>M/D<br/>M/D<br/>M/D<br/>M/D<br/>M/D<br/>M/D<br/>M/D<br/>M/D</td><td>Tekrarla<br/>Üye<br/>oo<br/>oo<br/>oo<br/>oo<br/>oo<br/>oo<br/>oo</td><td>A minimized and a minimized and a minimiz</td></li></ul> | Açık Al<br>Üye<br>∞<br>∞<br>0<br>0<br>0<br>0<br>0<br>0<br>0<br>0<br>0<br>0<br>0<br>0<br>0<br>0<br>0<br>0<br>0 | r Emi<br>Borsa<br>M/D<br>M/D<br>M/D<br>M/D<br>M/D<br>M/D<br>M/D<br>M/D<br>M/D | -posta<br>Açık Sa<br>Üye<br>∞<br>∞<br>150<br>∞    | Alarmlar<br>Borsa<br>M/D<br>M/D<br>M/D<br>M/D<br>M/D<br>M/D<br>M/D    | n<br>Üye<br>©<br>©<br>©<br>©<br>©<br>© | lemleri<br>Borsa<br>M/D<br>M/D<br>M/D<br>M/D<br>M/D<br>M/D<br>M/D | Satış İş<br>Üye<br>0 0000<br>0 0000<br>0 0000<br>0 0000 | slemleri<br>Borsa<br>M/D<br>M/D<br>M/D<br>M/D<br>M/D<br>M/D<br>M/D | Net<br>Üye<br>a<br>a<br>a<br>a<br>a<br>a | islem<br>Borsa<br>M/D<br>M/D<br>M/D<br>M/D<br>M/D<br>M/D<br>M/D<br>M/D<br>M/D<br>M/D | Toplam<br>Ūye<br>000<br>000<br>000<br>000<br>000<br>000<br>000<br>000<br>000<br>0 | Açık<br>Borsa<br>M/C<br>M/C<br>M/C<br>M/C<br>M/C | Topla<br>Üye<br>130,<br>40,0<br>90,0                  | m Alış<br>Borsa<br>M/D<br>M/D<br>M/D<br>M/D<br>M/D<br>M/D<br>M/D | Toplar<br>Üye<br>0 000<br>0 000<br>0 000<br>0 000<br>0 000<br>0 000 | M/D<br>Borsa<br>M/D<br>M/D<br>M/D<br>M/D<br>M/D<br>M/D<br>M/D<br>M/D<br>M/D | Toplam<br>Üye<br>oo<br>oo<br>oo<br>oo<br>oo<br>oo | Açığ<br>Borsa<br>M/D<br>M/D<br>M/D<br>M/D<br>M/D<br>M/D<br>M/D<br>M/D | Toplan<br>Ūye<br>∞<br>∞<br>∞<br>∞ | Net<br>Borsa<br>M/D<br>M/D<br>M/D<br>M/D<br>M/D<br>M/D<br>M/D<br>M/D | Toplam<br>Üye<br>oo<br>oo<br>oo<br>oo<br>oo<br>oo | Net<br>Borsa<br>M/D<br>M/D<br>M/D<br>M/D<br>M/D<br>M/D<br>M/D | Maksin<br>Ūye<br>2,00<br>30,0<br>∞ | Borsa<br>M/D<br>M/D<br>M/D<br>M/D<br>M/D<br>M/D<br>M/D<br>M/D<br>M/D | Maksin<br>Üye<br>3,00<br>oo<br>oo<br>oo | Borsa<br>M/D<br>M/D<br>M/D<br>M/D<br>M/D<br>M/D<br>M/D<br>M/D<br>M/D | Fiyat<br>Üye<br>000<br>000<br>000<br>000<br>000<br>000<br>000<br>000<br>000<br>0 | Limiti<br>Borsa<br>M/D<br>M/D<br>M/D<br>M/D<br>M/D<br>M/D<br>M/D<br>M/D | Tekrarla<br>Üye<br>oo<br>oo<br>oo<br>oo<br>oo<br>oo<br>oo | A minimized and a minimized and a minimiz |

### Şekil 72 Enstrüman Tipi / Enstrüman Sınıfı Limitleri

2. Risk hesaplama yöntemi seçimi yapılır. Mevcut aşamada, Pay Piyasası ve Vadeli İşlem ve Opsiyon Piyasası'nda adet, miktar ve hacim bazında pozisyon risk limitleri belirlenebilmektedir. Borçlanma Araçları Piyasası ve Kıymetli Madenler ve Kıymetli Taşlar Piyasası için ise hesaplama yöntemi olarak yalnızca adet seçilebilmektedir.

Not: Borçlanma Araçları Piyasası ve Kıymetli Madenler ve Kıymetli Taşlar Piyasası'nda risk yönetimi açısından sadece <u>Adet</u> bazında pozisyon risk limitleri belirlenebilmektedir. Pay Piyasası ve Vadeli İşlem ve Opsiyon Piyasası'nda <u>Adet, Miktar ve Hacim</u> bazında pozisyon risk limitleri belirlenebilmektedir.

Pozisyon risk limitleri ve maksimum alış büyüklüğü ve maksimum satış büyüklüğü kontrollerinde yapılan risk hesaplamasında aşağıdaki farklı risk hesaplama yöntemleri kullanılabilir:

- Adet (enstrüman adedi)
- Miktar (enstrüman adedi \* enstrüman büyüklüğü)
- Hacim (enstrüman adedi \* enstrüman büyüklüğü \* fiyat \* döviz kuru)

Pozisyon risk limiti kontrolleri, emir sisteme kabul edildikten sonra risk grubuna dahil edilmiş kullanıcıların gün başından itibaren gerçekleştirdikleri işlemleri ve emir defterinde bulunan emirleri dikkate alınarak aşağıda belirtilen 11 farklı risk hesaplaması ile yapılır.

| A: | Açık Alış Emirleri  |                                              |
|----|---------------------|----------------------------------------------|
| B: | Açık Satış Emirleri |                                              |
| C: | Alış İşlemleri      |                                              |
| D: | Satış İşlemleri     |                                              |
| E: | Net İşlemler        | E =  C-D                                     |
| F: | Toplam Açık Emirler | F = A+B                                      |
| G: | Toplam Alış         | G = A+C                                      |
| H: | Toplam Satış        | H = B+D                                      |
| l: | Toplam Açığa Satış* | Açığa satış emirleri + Açığa satış işlemleri |
| J: | Toplam Net Alış     | J = C-D+A                                    |
| К: | Toplam Net Satış    | K = D-C+B                                    |

#### Tablo 8: Pozisyon Risk Limitleri

\* Açığa satış (short sell) tiki konularak gönderilmiş satış emirlerinin ve bunlardan gerçekleşen işlemlerin toplamıdır.

Emir öncesi kontrollerden olan maksimum alış büyüklüğü sisteme bir seferde gönderilebilecek maksimum alış emri büyüklüğünü, maksimum satış büyüklüğü ise sisteme bir seferde gönderilebilecek maksimum satış emri büyüklüğünü ifade eder. Bu iki limit enstrüman tipi ve enstrüman sınıfı düzeyinde tanımlanır. İlgili enstrüman için sisteme gönderilecek olan alış veya satış emrinin büyüklüğü tanımlanmış limitlere eşit ya da büyükse emir sistem tarafından reddedilir.

# 5.5.1. Fiyat Toleransı Limiti

Fiyat Toleransı Limiti, kontrol fiyatından belirlenen yüzde değere eşit ya da yüzde değerden yüksek sapan fiyatlı emirlerin reddedilmesi için üyeler tarafından tanımlanabilir.

Fiyat tolerans limiti yüzdelik olarak tanımlanır. Girilen emrin fiyatının, kontrol fiyatının +/- yüzdelik fiyat marjı aralığında olmasını sağlar. Tanımlanan x değeri, %x anlamına gelir. Diğer pozisyon limitleri ile maksimum alış ve maksimum satış büyüklüğünde olduğu gibi enstrüman tipi ve enstrüman sınıfı düzeyinde tanımlanır.

Eğer emir gönderilen enstrüman için fiyat tolerans limiti tanımlanmışsa, risk grubuna dahil kullanıcıların gönderdiği bir emir sisteme kabul edilmeden ya da emir düzeltme öncesinde, aşağıda yer alan fiyat limiti kontrollerinden geçer:

- Emir Fiyatı ≤ Kontrol Fiyatı (Fiyat Toleransı Limiti \* Kontrol Fiyatı) → Reddedilir
- Emir Fiyatı ≥ Kontrol Fiyatı + (Fiyat Toleransı Limiti \* Kontrol Fiyatı) → Reddedilir
- Kontrol Fiyatı (Fiyat Toleransı Limiti \* Kontrol Fiyatı) < Emir Fiyatı < Kontrol Fiyatı + (Fiyat Toleransı Limiti \* Kontrol Fiyatı) → Kabul edilir.

Vadeli İşlem ve Opsiyon Piyasası'ndaki strateji emirlerinin kontrol fiyatı -1 ile +1 arasında olduğu durumda fiyat tolerans limiti için kontrol fiyatı 1 baz alınarak gerçekleştirilir.

Kontrol fiyatı ilgili enstrüman tipi ve enstrüman sınıfında yer alan her enstrüman serisi için ayrı olarak belirlenir. Kontrol fiyatı olarak sistemde var olmalarına göre sırasıyla aşağıdaki fiyatlar dikkate alınır:

- Son işlem fiyatı: İlgili enstrümanda gün içinde gerçekleşmiş son işlemin fiyatıdır. Gün içindeki seans değişikliklerinden bağımsız olarak işlem gününde gerçekleşen son işlemin fiyatı dikkate alınmaktadır. Özel işlem bildirimlerinin fiyatları son işlem fiyatı olarak dikkate alınmaz. Borçlanma Araçları Piyasası için takas dışı işlemlerin fiyatı son işlem fiyatı olabilir. Vadeli İşlem ve Opsiyon Piyasası akşam seansında ilk işlem için, normal seansın son işlem fiyatı değil, baz fiyat dikkate alınır.
- Baz fiyat: İlgili enstrüman için son işlem fiyatı henüz oluşmamışsa baz fiyat kontrol fiyatı olarak alınır. Baz fiyat, bir seans süresince bir sermaye piyasası aracının işlem görebileceği üst ve alt fiyat sınırlarının belirlenmesine esas teşkil eden fiyattır. BISTECH Sistemi'nde önceki işlem gününün kapanış fiyatı, baz fiyat olarak belirlenmektedir. Baz fiyat, Borçlanma Araçları Piyasası'nda bulunmaz. Vadeli İşlem ve Opsiyon Piyasası akşam seansının baz fiyatı, normal seansın gün sonu uzlaşma fiyatıdır.
- En iyi emir fiyatı: İlgili enstrüman için son işlem fiyatı henüz oluşmamışsa ve baz fiyat yoksa, alış emirleri için sistemdeki en iyi alış emir fiyatı, satış emirleri içinse sistemdeki en iyi satış fiyatı dikkate alınır.
- **Referans fiyatı:** Sistemde ilgili enstrüman için gün içinde herhangi bir son işlem fiyatı ya da emir fiyatı oluşmamışsa ve baz fiyat yoksa, referans fiyat dikkate alınır.
  - Borçlanma Araçları Piyasası enstrümanları için önceki gün kapanış fiyatı referans fiyatı olarak dikkate alınabilir.
  - Pay Piyasası enstrümanları için referans fiyat sistemde var olmalarına göre sırasıyla aşağıdakileri ifade eder:
    - Atanmış referans fiyat
    - Bir önceki günün uzlaşma/takas fiyatı
  - Vadeli İşlem ve Opsiyon Piyasasında bulunmamaktadır.
- Sistemde son işlem, baz, en iyi emir ve referans fiyatlarının olmadığı durumlarda, kontrol gerçekleşmez.

Fiyat toleransı kontrolüne limit tanımlanmaması durumunda (ayrıca bir kontrol yapılmaz) veya belirlenen değer ile hesaplanan fiyatın Borsa tarafından işlem kuralları dahilinde belirlenmiş fiyat limitlerini aşması halinde, Borsa tarafından belirlenmiş fiyat limitleri geçerli olur.

Risk grubu altında enstrüman tipi/sınıfı seviyesinde fiyat tolerans limiti atamak için aşağıdaki adımları izlenir.

- 1. Halihazırda enstrüman tipi/sınıfı bazında tanımlanmış limitleri olan enstrümanlara limit tanımlanmak istenirse, ilgili enstrüman satırında fiyat limiti kolonuna denk gelen alana çift tıklanır.
- 2. Fiyat tolerans limiti için yeni bir değer girilir.
- 3. Değişiklikleri kaydetmek için risk grubu panelindeki değişiklikleri kaydet düğmesine tıklanır.

Şekil 73 Enstrüman tipi/sınıfı bazında fiyat limiti tanımlanması

| BORSA ISTANBUL                                                                                                    |                                                               |                                                                                                    |                                             |                                           |                                                      |                                                   |                                                                        |                                              |                                         |                                       | 10_K                                          | N_XYZ1@                                                                 | 10.57.                            | 3.8                                    |                               |                                        |                                |                                                             |                             |                                                  |                                               |                                                  |                           |                                                  |                                                                      |                           |
|----------------------------------------------------------------------------------------------------|---------------------------------------------------------------|----------------------------------------------------------------------------------------------------|---------------------------------------------|-------------------------------------------|------------------------------------------------------|---------------------------------------------------|------------------------------------------------------------------------|----------------------------------------------|-----------------------------------------|---------------------------------------|-----------------------------------------------|-------------------------------------------------------------------------|-----------------------------------|----------------------------------------|-------------------------------|----------------------------------------|--------------------------------|-------------------------------------------------------------|-----------------------------|--------------------------------------------------|-----------------------------------------------|--------------------------------------------------|---------------------------|--------------------------------------------------|----------------------------------------------------------------------|---------------------------|
| Dosya Kullanıcı Limitleri Teminat                                                                                                    | Durdurma                                                      |                                                                                                    |                                             |                                           |                                                      |                                                   |                                                                        |                                              |                                         |                                       |                                               |                                                                         |                                   |                                        |                               |                                        |                                |                                                             |                             |                                                  |                                               |                                                  |                           |                                                  |                                                                      |                           |
| 😵 Üye Ayarları                                                                                                    |                                                               |                                                                                                    |                                             |                                           |                                                      |                                                   |                                                                        |                                              |                                         |                                       |                                               |                                                                         |                                   |                                        |                               |                                        |                                |                                                             |                             |                                                  |                                               |                                                  |                           |                                                  |                                                                      |                           |
| 🚊 Risk Grubu                                                                                                    |                                                               |                                                                                                    |                                             |                                           |                                                      |                                                   |                                                                        |                                              |                                         |                                       |                                               |                                                                         |                                   |                                        |                               |                                        |                                |                                                             |                             |                                                  |                                               |                                                  |                           |                                                  | Ţ                                                                    | -                         |
| Üye/Risk Grubu                                                                                                    | Kısıt                                                         | lanmış E                                                                                                    | Ens 1                                       | Foplu                                     | Emir lpt                                             | di                                                | İhlaller                                                               |                                              | Uya                                     | rılar                                 | 6                                             | Bildirimler                                                             |                                   | Uyarı                                  | %                             | Bi                                     | ldirim 9                       |                                                             | Tekra                       | rlayan l                                         | Emir St                                       | iresi                                            | Emir/sn                   | limiti                                           | Borsa emir:                                                          | /sn li.                   |
| S IN BIXYZ                                                                                                    |                                                               |                                                                                                    |                                             |                                           |                                                      |                                                   |                                                                        |                                              |                                         |                                       |                                               |                                                                         |                                   |                                        |                               |                                        |                                |                                                             |                             |                                                  |                                               |                                                  |                           |                                                  |                                                                      |                           |
| BIXYZ_BIXYZ_1                                                                                                    | S 2                                                           | eçili Ol.                                                                                                    |                                             |                                           |                                                      |                                                   |                                                                        |                                              |                                         |                                       |                                               |                                                                         |                                   |                                        | 90                            |                                        |                                | 50                                                          |                             |                                                  |                                               |                                                  |                           |                                                  |                                                                      |                           |
|                                                                                                    |                                                               |                                                                                                    |                                             |                                           |                                                      |                                                   |                                                                        |                                              |                                         |                                       |                                               |                                                                         |                                   |                                        |                               |                                        |                                |                                                             |                             |                                                  |                                               |                                                  |                           |                                                  |                                                                      |                           |
| Üye: 1, PTLG: 1, Tablodaki Kayıt: 1                                                                                                    | itleri Düzenle                                                | 🔋 Kul                                                                                                    | lanıcılı                                    | ır I                                      | E-post                                               | a Alarm                                           | ları                                                                   |                                              |                                         |                                       |                                               |                                                                         |                                   |                                        |                               |                                        |                                |                                                             |                             |                                                  |                                               |                                                  |                           |                                                  |                                                                      |                           |
| Üye: 1, PTLG: 1, Tablodaki Kayıt: 1                                                                                                    | itleri Düzenle                                                | 🖁 Kul                                                                                                    | lanıcılı                                    | ar I                                      | E-post                                               | a Alar m                                          | ları                                                                   |                                              |                                         |                                       |                                               |                                                                         |                                   |                                        |                               |                                        |                                |                                                             |                             |                                                  |                                               |                                                  |                           | V                                                | E.                                                                   | 80                        |
| Üye: 1, PTLG: 1, Tablodaki Kayıt: 1                                                                                                    | iitleri Düzenle                                               | 🖁 Kul                                                                                                    | lanıcılı<br>Açık Al                         | ar 🔳                                      | e E-post                                             | a Alarm<br>15 Alış                                | ları<br>İşleml.                                                        | Satış                                        | İşle                                    | Net İş                                | em                                            | Toplam A                                                                | Topla                             | ım Alış                                | Topla                         | m S                                    | Торіап                         | A 1                                                         | ſoplam                      | N Te                                             | oplam M                                       | i M                                              | a Fiya                    | Limiti                                           | ekrarl                                                               | <b>il</b> +               |
| Üye: 1, PTLG: 1, Tablodaki Kayıt: 1                                                                                                    | itleri Düzenle<br>Hesaplama                                   | Kul<br>/<br>E                                                                                                   | lanıcılı<br>Açık Al<br>Üye                  | ar 🔳<br>lış E<br>Bor                      | E-post<br>Açık Sat<br>Üye Bi                         | a Alarm<br>ış Alış<br>ər Üy                       | ları<br>İşleml.<br>e Bor.                                              | Satış<br>Üye                                 | İşle<br>Bor                             | Net İş<br>Üye E                       | lem<br>Ior                                    | Toplam A<br>Üye Bor                                                     | Topla<br>Üye                      | ım Alış<br>Bor                         | Topla<br>Üye                  | m S<br>Bor                             | Toplan<br>Üye E                | A 1                                                         | <sup>T</sup> oplam<br>Üye B | N To<br>lor Ü                                    | oplam M                                       | l M.                                             | a Fiya<br>Üye             | t Limiti<br>Bors                                 | ekrarl<br>a Üye Bo                                                   | iii (                     |
| Üye: 1, PTLG: 1, Tablodaki Kayıt: 1                                                                                                    | itleri Düzenle<br>Hesaplama<br>Adet                           | € Kul<br>                                                                                                    | lanıcılı<br>Açık Al<br>Üye I<br>100         | ar E<br>Itş E<br>Bor<br>M/D               | ¶ E-post<br>Açık Sat<br>Üye Bi<br>∞ 1                | a Alarm<br>ış Alış<br>ər Üy                       | ları<br>İşleml.<br>e Bor.<br>∞ M/I                                     | Satış<br>Üye<br>D ∞                          | İşle<br>Bor<br>M/D                      | Net İş<br>Üye I<br>∞                  | lem<br>Sor<br>M/D                             | Toplam A<br>Üye Bor<br>900 M/                                           | Topli<br>Üye<br>D ∝               | <b>m Alış</b><br><b>Bor</b><br>M/D     | Topla<br>Üye<br>∞             | <b>m S</b><br>Bor<br>M/D               | Toplan<br>Üye E<br>∞           | I <b>A</b> 1<br>Ior 1<br>M/D                                | foplam<br>Üye E<br>∞        | N Te<br>lor Ü<br>M/D                             | oplamľ<br>Jye Bo<br>∞ M                       | ч М.<br>г                                        | a Fiya<br>Oye             | t Limiti                                         | ekrari<br>iekrari<br>ia Üye Bo<br>/D S M                             | <mark>8</mark><br>a<br>/D |
| Üye: 1, PTLG: 1, Tablodaki Kayıt: 1                                                                                                    | itleri Düzenle<br>Hesaplama<br>Adet<br>Adet                   | 2 Kul<br>E<br>V                                                                                                 | lanıcılı<br>Açık Al<br>Üye<br>100<br>∞      | ar I<br>Itş E<br>Bor<br>M/D<br>M/D        | Açık Sat<br>Üye Bi<br>900 I                          | a Alarm<br>ış Alış<br>or Üy<br>1/D                | ları<br>İşlemL<br>e Bor.<br>∞ M/I<br>∞ M/I                             | Satış<br>Üye<br>D ∞                          | İşle<br>Bor<br>M/D                      | Net İş<br>Üye I<br>∞                  | lem<br>Bor<br>M/D<br>M/D                      | Toplam A<br>Üye Bor<br>900 M/<br>700 M/                                 | Topli<br>Üye<br>D ∝               | Bor<br>M/D                             | Topla<br>Üye<br>∞             | <b>m S</b><br>Bor<br>M/D<br>M/D        | Toplan<br>Üye E<br>∞<br>∞      | 1 <b>A</b> 1<br>Ior 1<br>M/D<br>M/D                         | Γoplam<br>Üye E<br>∞<br>∞   | <b>N</b> Te<br>lor Ü<br>M/D<br>M/D               | oplam №<br>lye Bo<br>∞ M<br>∞ M               | I M.<br>r<br>I/D                                 | a Fiya<br>Uye             | t Limiti                                         | i ekrari<br>a Üye Bo<br>/D S M<br>/D ∞ M                             | ∎<br>a<br>/D<br>/D        |
| Üye: 1, PTLG: 1, Tablodaki Kaynt: 1<br>Mevcut Kullanım  ∐ Lim<br>∐ Limitleri Düzenle<br>Isim<br>GoLD GK/TRY FUTURES<br>J PRECIOUS METALS FUTURES                                                                                    | itleri Düzenle<br>Hesaplama<br>Adet<br>Adet<br>Adet           | 2 Kul                                                                                                    | lanıcılı<br>Açık Al<br>Üye<br>100<br>∞      | ar E<br>Bor<br>M/D<br>M/D<br>M/D          | E-post                                               | a Alarm<br>ış Alış<br>or Üy<br>1/D<br>1/D         | ları<br>İşleml.<br>e Bor.<br>∞ M/I<br>∞ M/I<br>∞ M/I                   | Satış<br>Üye<br>D ∞<br>D ∞                   | İşle<br>Bor<br>M/D<br>M/D               | Net İş<br>Üye E<br>∞<br>∞             | lem<br>Bor<br>M/D<br>M/D<br>M/D               | Toplam A<br>Ūye Bor<br>900 M/<br>700 M/<br>∞ M/                         | Topli<br>Üye<br>D ∝<br>D ∝        | Bor<br>M/D<br>M/D<br>M/D               | Topla<br>Üye<br>∞<br>100      | <b>m S</b><br>Bor<br>M/D<br>M/D<br>M/D | Toplan<br>Üye E<br>∞<br>∞      | I <b>A</b> 1<br>Ior 1<br>M/D<br>M/D<br>M/D                  | foplam<br>Üye E<br>∞<br>∞   | <b>N Tc</b><br>lor Ü<br>M/D<br>M/D<br>M/D        | oplam N<br>Dye Bo<br>∞ M<br>∞ M               | I M.<br>I<br>I/D<br>I/D ∞                        | a Fiya<br>Uye<br><br>     | t Limiti<br>Bors<br>M<br>M<br>3 M                | E<br>ekrari<br>ra Üye Be<br>1/D S M<br>1/D ∞ M<br>1/D S M            | 10 /D                     |
| Üye: 1, PTLG: 1, Tablodaki Kayıt: 1                                                                                                    | itleri Düzenle<br>Hesaplama<br>Adet<br>Adet<br>Adet<br>Hacim  | <ul> <li>Kul</li> <li>E</li> <li>V</li> <li>V</li> <li>V</li> <li>V</li> <li>V</li> <li>V</li> <li>V</li> </ul> | lanıcılı<br>Açık Al<br>Üye<br>100<br>∞<br>∞ | ar<br>Isş E<br>M/D<br>M/D<br>M/D<br>M/D   | P E-post<br>Açık Sat<br>Üye B<br>∞ 1<br>900 1<br>∞ 1 | a Alar m<br>ış Alış<br>or Üy<br>1/D<br>1/D<br>1/D | ları<br>İşleml.<br>e Bor.<br>∞ M/I<br>∞ M/I<br>∞ M/I                   | Satış<br>Üye<br>D ∞<br>D 100<br>D ∞          | işle<br>Bor<br>M/D<br>M/D<br>M/D        | Net İş<br>Üye E<br>∞<br>∞             | lem<br>Bor<br>M/D<br>M/D<br>M/D<br>M/D        | Toplam A<br>Ūye Bor<br>900 M/<br>700 M/<br>∞ M/<br>∞ M/                 | Topli<br>Üye<br>D «<br>D «<br>D « | M/D<br>M/D<br>M/D<br>M/D<br>M/D        | Topla<br>Üye<br>∞<br>100      | m S<br>Bor<br>M/D<br>M/D<br>M/D        | Toplan<br>Üye E<br>∞<br>∞      | 1 <b>A</b> 1<br>Ior 1<br>M/D<br>M/D<br>M/D<br>M/D           | Foplam<br>Üye E<br>∞<br>∞   | <b>N Te</b><br>lor Ü<br>M/D<br>M/D<br>M/D        | oplam №<br>bye Bo<br>∞ M<br>∞ M<br>∞ M        | 4 Mi<br>r<br>I/D<br>I/D<br>I/D                   | a Fiya<br>Oye<br><br>     | t Limiti                                         | ekrarl<br>a Uye Bo<br>VD 5 M<br>VD 5 M<br>VD 5 M<br>VD 5 M           | 10 // // // // // //      |
| Üye: 1, PTLG: 1, Tablodaki Kayıt: 1<br>✓ Mevcut Kullanım È Lim<br>Elimiteri Düzenle<br>Isim<br>YKBNK EQUITY FUTURES (PD)<br>GOLD GR/TRY FUTURES<br>, PRECIOUS METALS FUTURES<br>BIST BD LIKIT 10 INDEX FUT<br>BIST BD INDEX FUTURES | itleri Düzenle<br>Hesaplama<br>Adet<br>Adet<br>Hacim<br>Hacim | <ul> <li>Kul</li> <li>E</li> <li>V</li> <li>V</li> <li>V</li> <li>V</li> <li>V</li> <li>V</li> <li>V</li> </ul> | lanıcılı<br>Açık Al<br>Üye<br>100<br>∞<br>∞ | nr in in in in in in in in in in in in in | Açık Sat<br>Üye Ba<br>900 M<br>900 M                 | a Alar m<br>iş Alış<br>yr Üy<br>1/D<br>1/D<br>1/D | ları<br>işleml.<br>e Bor.<br>∞ M/I<br>∞ M/I<br>∞ M/I<br>∞ M/I<br>∞ M/I | Satış<br>Üye<br>D ∞<br>D 100<br>D ∞<br>D 800 | işle<br>Bor<br>M/D<br>M/D<br>M/D<br>M/D | Net İşi<br>Üye E<br>∞<br>∞<br>∞<br>90 | lem<br>Bor<br>M/D<br>M/D<br>M/D<br>M/D<br>M/D | Toplam A<br>Üye Bor<br>900 M/<br>700 M/<br>∞ M/<br>∞ M/<br>∞ M/<br>∞ M/ | Topli<br>Uye<br>D «<br>D «<br>D « | M/D<br>M/D<br>M/D<br>M/D<br>M/D<br>M/D | Topla<br>Üye<br>∞<br>100<br>∞ | m S<br>Bor<br>M/D<br>M/D<br>M/D<br>M/D | Toplan<br>Üye E<br>∞<br>∞<br>∞ | <b>A</b> 1<br><b>lor</b><br>M/D<br>M/D<br>M/D<br>M/D<br>M/D | foplam<br>Öye E<br>∞<br>∞   | N Te<br>lor U<br>M/D<br>M/D<br>M/D<br>M/D<br>M/D | oplam h<br>bye Bo<br>∞ M<br>∞ M<br>∞ M<br>∞ M | I M.<br>I I<br>I/D<br>I/D 80<br>I/D 80<br>I/D 90 | a Fiya<br>Oye<br><br><br> | t Limiti<br>Bors<br>M<br>M<br>63<br>M<br>00<br>M | ekrari<br>a Uye Bo<br>VD S M<br>VD ∞ M<br>VD ∞ M<br>VD ∞ M<br>VD ∞ M |                           |

 Risk grubu/grupları için yaptığınız değişiklikleri onaylayan risk grubu kaydetme ekranı görüntülenir. Yapılan değişikliği onaylamak ve sisteme göndermek için "seçili öğeleri gönder" düğmesine tıklanır.

Şekil 74 Fiyat Limiti Kaydetme Ekran Görüntüsü

| Ø        |               |               | Risk (   | Grubu Kaydeti | me Ekranı     |               |                     | X          |
|----------|---------------|---------------|----------|---------------|---------------|---------------|---------------------|------------|
| 🔚 Kaydet |               |               |          |               |               |               |                     | 0 🛛 🛈 🗖 ウ合 |
|          |               |               | Me       | vcut          | Erte          | si Gün        |                     |            |
|          | İsim          | Durum         | Orijinal | Değiştirilmiş | Orijinal      | Değiştirilmiş | Kayıt Tipi          |            |
| ≤        | BIXYZ_BIXYZ_1 | Değiştirilmiş |          | Değiştirilmiş | Değiştirilmiş |               | Anında & Ertesi Gün |            |
|          |               |               |          |               |               |               |                     |            |
|          |               |               |          |               |               |               |                     |            |
|          |               |               |          |               |               |               |                     |            |

Not: Bu bir gün içi değişikliktir. Bu değişiklik kaydedildiği anda etkin olacaktır.

5. Halihazırda enstrüman tipi/sınıfı bazında tanımlanmış limiti olmayan enstrümanlara limit tanımlanmak istenirse, öncelikle Şekil 48'de gösterildiği gibi enstrüman tipi/sınıfı eklenir. Bu değişiklik ertesi gün değişikliğidir. Ertesi gün enstrüman tipi/sınıfı risk grubu altında aktif olduğunda, birinci madde ve devamında gösterildiği gibi fiyat tolerans limiti tanımlanır ve tanımlandığı gün aktif olur.

## Şarta Bağlı Emirler ve Strateji Emirleri

Vadeli İşlem ve Opsiyon Piyasası'ndaki şarta bağlı emirler aktive olduktan sonra fiyat toleransı limiti kontrolüne tabi olur.

Vadeli İşlem ve Opsiyon Piyasası'ndaki strateji emirleri, emrin bacaklarında yer alan sözleşmeler için tanımlanmış fiyat toleransı limitlerine göre değil, kendileri için tanımlanmış fiyat toleransı limitlerine göre kontrol edilir.

## 5.5.2. Tekrar Eden Emir Limiti

Tekrar eden emir limiti kontrolü, bir risk grubunun belirli bir süre içerisinde tekrar eden emir limiti tanımlanmış bir enstrüman tipinin ya da sınıfının altındaki bir enstrüman serisi için sisteme gönderdiği emirlerin fiyat, miktar ve emrin yönü özellikleri bakımından tekrar etmesi durumunda bu emirlerin sayısına uygulanacak limiti ifade eder. Bu kontrol, PTRM uygulaması arayüzünde tekrar eden emir süresi (saniye cinsinden) ve tekrar eden emir limiti (adet cinsinden) olarak iki alanda tanımlanır.

Risk grubu bazında tanımlanabilen tekrarlayan emir süresi, risk grubu içerisinde tanımlı enstrümanlara gönderilen tekrar eden emir sayımının ne kadar süre için yapılacağını ifade eder. Saniye bazında tanımlanır. Sonsuz olarak tanımlanması durumunda tekrarlayan emir sayımı gün boyunca devam eder.

Bir risk grubu altındaki enstrümanlarda tekrar eden emir limitinin belirli bir süre içerisinde kontrol edilmek istenmesi halinde tekrar eden emir süresi limiti atamak için aşağıdaki adımları izlenir.

- 1. Bir risk grubu satırında tekrarlayan emir süresi sütununa çift tıklanır.
- 2. Tekrar eden emir süresi için yeni bir değer girilir.
- 3. Değişiklikleri kaydetmek için risk grubu panelindeki kaydet düğmesine tıklanır.

## Şekil 75 Tekrar eden emir süresi tanımlanması

| BORSA ISTANBUL                                                           |                 |                   | BIST     | FECH PTRM   T | G_RW_XYZ1@10.5 | 7.3.8   |            |                         |                | — ' <b>=</b> X   |
|--------------------------------------------------------------------------|-----------------|-------------------|----------|---------------|----------------|---------|------------|-------------------------|----------------|------------------|
| <u>D</u> osya <u>K</u> ullanıcı Limitleri <u>T</u> eminat D <u>u</u> rde | urma            |                   |          |               |                |         |            |                         |                |                  |
| 😵 Üye Ayarları                                                           |                 |                   |          |               |                |         |            |                         |                |                  |
| ៉ Risk Grubu                                                             |                 |                   |          |               |                |         |            | V                       |                | <b>Y</b> 5 🖥     |
| Üye/Risk Grubu                                                           | Kısıtlanmış Ens | Toplu Emir İptali | İhlaller | Uyarılar      | Bildirimler    | Uyarı % | Bildirim % | Tekrarlayan Emir Süresi | Emir/sn limiti | Borsa emir/sn ii |
| = IN BIXYZ                                                               |                 |                   |          |               |                |         |            |                         |                |                  |
| BIXYZ_BIXYZ_1                                                            | 🔜 Seçili Ol 🜱   |                   |          |               |                | 90      | 50         | 60                      |                |                  |
|                                                                          |                 |                   |          |               |                |         |            |                         | -              |                  |
|                                                                          |                 |                   |          |               |                |         |            |                         |                |                  |
|                                                                          |                 |                   |          |               |                |         |            |                         |                |                  |
| Üye: 1, PTLG: 1, Tablodaki Kayıt: 1                                      |                 |                   |          |               |                |         |            |                         |                |                  |

**4.** Risk grubu/grupları için yapılan değişiklikleri onaylayan risk grubu kaydetme ekranı görüntülenir. Yapılan değişikliği onaylamak ve sisteme göndermek için "seçili öğeleri gönder" düğmesine tıklanır.

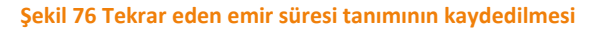

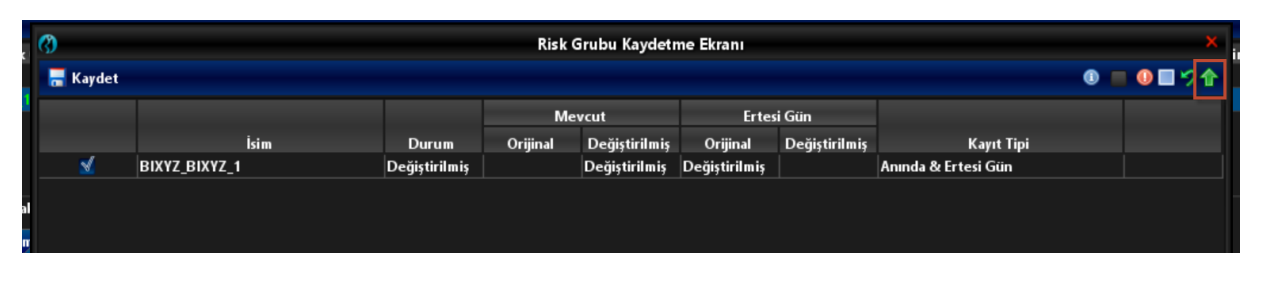

Not: Bu bir gün içi değişikliktir. Bu değişiklik kaydedildiği anda etkin olacaktır.

Not: Herhangi bir süre tanımlanmaması durumunda tekrar eden emir sayısı limiti kontrolü gün boyunca yapılır.

Enstrüman tipi/sınıfı bazında tanımlanabilen tekrar eden emir limiti ise, tanımlamanın yapıldığı enstrüman tipi/sınıfı içerisinde yer alan her bir enstrüman için ayrı ayrı olmak üzere belirlenen sürede girilebilecek maksimum tekrarlayan emirlerin sayısını ifade eder. Tekrar eden emir sayısı limiti tanımlama için aşağıdaki adımlar izlenir.

- 1. Halihazırda enstrüman tipi/sınıfı bazında tanımlanmış limitleri olan enstrümanlara limit tanımlanmak istenirse, ilgili enstrüman satırında tekrarlayan emir kolonuna denk gelen alana çift tıklanır.
- 2. Emir sayısı limiti için yeni değer girilir.

| Şekli 77 Teklal edeli elilli sayısı talılılılalılıla | Şekil 77 | Tekrar | eden | emir | sayısı | tanım | lanmas |
|------------------------------------------------------|----------|--------|------|------|--------|-------|--------|
|------------------------------------------------------|----------|--------|------|------|--------|-------|--------|

| Dought is manage                                                                                                    |                                                                      |                               |                                           |                                                |                                  |                                                |                                   |                                 | BISTE                                | CH P                                    | rrm                          | TG_R                                           | W_XY                                 | Z1@1                                          | 0.57.3                               | .8                                               |                               |                                               |                                                                                      |                                               |                      |                                                  |                  |        |                                       |                         | - 's                                                                  |       |
|----------------------------------------------------------------------------------------------------|----------------------------------------------------------------------|-------------------------------|-------------------------------------------|------------------------------------------------|----------------------------------|------------------------------------------------|-----------------------------------|---------------------------------|--------------------------------------|-----------------------------------------|------------------------------|------------------------------------------------|--------------------------------------|-----------------------------------------------|--------------------------------------|--------------------------------------------------|-------------------------------|-----------------------------------------------|--------------------------------------------------------------------------------------|-----------------------------------------------|----------------------|--------------------------------------------------|------------------|--------|---------------------------------------|-------------------------|-----------------------------------------------------------------------|-------|
| Dosya <u>K</u> ullanıcı Limitleri <u>T</u> eminat                                                                                                    | D <u>u</u> rdurma                                                    |                               |                                           |                                                |                                  |                                                |                                   |                                 |                                      |                                         |                              |                                                |                                      |                                               |                                      |                                                  |                               |                                               |                                                                                      |                                               |                      |                                                  |                  |        |                                       |                         |                                                                       |       |
| 😵 Üye Ayarları                                                                                                    |                                                                      |                               |                                           |                                                |                                  |                                                |                                   |                                 |                                      |                                         |                              |                                                |                                      |                                               |                                      |                                                  |                               |                                               |                                                                                      |                                               |                      |                                                  |                  |        |                                       |                         |                                                                       |       |
| 🚊 Risk Grubu                                                                                                    |                                                                      |                               |                                           |                                                |                                  |                                                |                                   |                                 |                                      |                                         |                              |                                                |                                      |                                               |                                      |                                                  |                               |                                               |                                                                                      |                                               |                      |                                                  |                  |        |                                       |                         | <b>T</b> 17                                                           |       |
| Üye/Risk Grubu                                                                                                    | Kisit                                                                | lanmış                        | Ens                                       | Toplu                                          | Emir İ                           | ptali                                          | İh                                | laller                          |                                      | Uya                                     | rilar                        |                                                | Bildirin                             | nler                                          |                                      | Uyarı                                            | %                             | Bi                                            | dirim %                                                                              | Tek                                           | arlaya               | n Emir I                                         | Süre             | si     | Emir/sn li                            | miti Be                 | orsa emir/s                                                           | n li. |
| E BIXYZ                                                                                                    |                                                                      |                               |                                           |                                                |                                  |                                                |                                   |                                 |                                      |                                         |                              |                                                |                                      |                                               |                                      |                                                  |                               |                                               |                                                                                      |                                               |                      |                                                  |                  |        |                                       |                         |                                                                       |       |
| BIXYZ_BIXYZ_1                                                                                                    |                                                                      | eçili Ol                      | ¥                                         |                                                |                                  |                                                |                                   |                                 |                                      |                                         |                              |                                                |                                      |                                               |                                      |                                                  | 90                            |                                               | 50                                                                                   |                                               |                      |                                                  |                  |        |                                       |                         |                                                                       |       |
|                                                                                                    |                                                                      |                               |                                           |                                                |                                  |                                                |                                   |                                 |                                      |                                         |                              |                                                |                                      |                                               |                                      |                                                  |                               |                                               |                                                                                      |                                               |                      |                                                  |                  |        |                                       |                         |                                                                       |       |
| Üye: 1, PTLG: 1, Tablodaki Kayıt: 1<br>Mevcut Kullanım 🔋 Lim<br>Limitleri Düzenle                                                                                       | itleri Düzenle                                                       | 🐉 Ku                          | llanıcıl                                  | ar   I                                         | E-po                             | osta Al                                        | lar m lar                         | n                               |                                      |                                         |                              |                                                |                                      |                                               |                                      |                                                  |                               |                                               |                                                                                      |                                               |                      |                                                  |                  |        |                                       | ¥                       | e e                                                                   |       |
| Üye: 1, PTLG: 1, Tablodaki Kayıt: 1                                                                                                    | itleri Düzenle                                                       | 8 Ku                          | llanıcıl<br>Açık A                        | ar 1                                           | E-po                             | osta Al                                        | lar m lar<br>Alış İşi             | n<br>Ieml                       | Satış                                | İşle                                    | Net                          | İşlem                                          | Topla                                | m A                                           | Topla                                | m Alış                                           | Topla                         | m S                                           | Toplam A                                                                             | . Toplar                                      | n To                 | plam N                                           | M                | ak     | Fiyat Limiti                          | Tekrar                  | il il                                                                 | ]     |
| Oye: 1, PTLG: 1, Tablodaki Kayıt: 1<br>Mevcut Kullanım 👔 Lim<br>Limitleri Düzenle<br>İsim                                                                               | itleri Düzenle<br>Hesaplama                                          | € Ku<br>E                     | llanıcıl<br>Açık A<br>Üye                 | ar I<br>lış E<br>Bor                           | ∎ E-po<br>Açık S<br>Üye          | əstə Al<br>atış<br>Bor                         | lar mlar<br>Alış İşl<br>Üye       | rı<br>leml<br>Bor               | Satış<br>Üye                         | İşle<br>Bor                             | Net İ<br>Üye                 | işlem<br>Bor                                   | Topla<br>Üye                         | m A<br>Bor                                    | Topla<br>Üye                         | m Alış<br>Bor                                    | Topla<br>Üye                  | m S<br>Bor                                    | Toplam A.<br>Üye Bor.                                                                | . Toplar<br>. Üye                             | n To<br>Üj           | plam N<br>re Bor                                 | M                | ak     | Fiyat Limiti<br>Üye                   | Tekrar<br>Üye           | layan Emir<br>Borsa                                                   | ]     |
| Uye: 1, PTLG: 1, Tablodaki Kayıt: 1                                                                                                    | itleri Düzenle<br>Hesaplama<br>Adet                                  | € Ku<br>E                     | llanıcıl<br>Açık A<br>Üye<br>100          | ar I<br>lış E<br>Bor                           | ∎ E-po<br>Açık S<br>Üye<br>∞     | atış<br>Bor                                    | larmlar<br>Alış İşi<br>Üye<br>∞   | n<br>lemL<br>Bor                | Satış<br>Üye<br>∞                    | İşle<br>Bor<br>M/D                      | Netİ<br>Üye<br>∞             | slem<br>Bor                                    | Topla<br>Üye<br>900                  | m A<br>Bor<br>M/D                             | Topla<br>Üye                         | m Alış<br>Bor<br>M/D                             | Topla<br>Üye<br>∞             | m S<br>Bor<br>M/D                             | Toplam A<br>Üye Bor.<br>∞ M/l                                                        | . Toplar<br>. Üye<br>) ∞                      | n To<br>Üj           | plam N<br>re Bor<br>∞ M                          | M                | ak     | Fiyat Limiti<br>Üye<br>∞              | Tekrar<br>Uye           | layan Emir<br>Borsa<br>M/I                                            |       |
| Uye: 1, PTLG: 1, Tablodaki Kayıt: 1                                                                                                    | itleri Düzenle<br>Hesaplama<br>Adet<br>Adet                          | € Ku<br>E<br>¥                | llanıcı<br>Açık A<br>Üye<br>100<br>∞      | ar I<br>Iış E<br>Bor<br>M/D<br>M/D             | Açık S<br>Üye<br>900             | atış<br>Bor<br>M/D                             | lar m laı<br>Alış İşi<br>Üye<br>∞ | n<br>Bor<br>M/D                 | Satış<br>Üye<br>∞                    | İşle<br>Bor<br>M/D<br>M/D               | Net İ<br>Üye<br>∞            | slem<br>Bor<br>M/D                             | Topla<br>Üye<br>900<br>700           | m A<br>Bor<br>M/D<br>M/D                      | Topla<br>Üye<br>∞                    | m Alış<br>Bor<br>M/D                             | Topla<br>Üye<br>∞             | <b>n S</b><br>Bor<br>M/D                      | Toplam A<br>Üye Bor.<br>∞ M/I<br>∞ M/I                                               | . Toplar<br>. Üye<br>                         | n To<br>Üj<br>       | plam N<br>re Bor<br>∞ M,<br>∞ M,                 | M<br>            | ak     | Fiyat Limiti<br>Üye<br>∞              | ↓<br>Tekrar<br>Üye<br>3 | E E<br>layan Emir<br>Borsa<br>M/D                                     |       |
| Uye: 1, PTLG: 1, Tablodaki Kayit: 1<br>Mevcut Kullarım Elüm<br>Limitleri Düzenle<br>Isim<br>YKBNK EQUITY FUTURES (PD)<br>GOLD GR/TRY FUTURES<br>PRECIOUS METALS FUTURES | itleri Düzenle<br>Hesaplama<br>Adet<br>Adet<br>Adet                  | € Ku<br>E<br>¥                | llanıcıl<br>Açık A<br>Üye<br>100<br>∞     | ar I<br>lış E<br>Bor<br>M/D<br>M/D<br>M/D      | Açık S<br>Üye<br>900             | atış<br>Bor<br>M/D<br>M/D<br>M/D               | Alış İşi<br>Üye<br>∞<br>∞         | Ieml<br>Bor<br>M/D<br>M/D       | Satış<br>Üye<br>∞<br>100             | İşle<br>Bor<br>M/D<br>M/D<br>M/D        | Net i<br>Üye<br>∞            | <mark>slem</mark><br>Bor<br>M/D<br>M/D         | Topla<br>Úye<br>900<br>700           | m A<br>Bor<br>M/D<br>M/D<br>M/D               | Topla<br>Üye<br>∞                    | m Alış<br>Bor<br>M/D<br>M/D<br>M/D               | Topla<br>Üye<br>∞<br>100      | m S<br>Bor<br>M/D<br>M/D<br>M/D               | Toplam A<br>Üye Bor.<br>∞ M/I<br>∞ M/I<br>∞ M/I                                      | . Toplar<br>. Üye<br>) 👓                      | n To<br>Üj<br>Ü      | plam N<br>re Bor<br>∞ M,<br>∞ M,<br>∞ M,         | M<br><br>D<br>D  | ak     | Fiyat Limiti<br>Üye<br>∞<br>%3        | ↓<br>Tekrar<br>Üye      | E E<br>Iaran Emir<br>Borsa<br>M/C<br>S M/T                            |       |
| Ope: 1, PTLG: 1, Tablodaki Kayıt: 1                                                                                                    | itleri Düzenle<br>Hesaplama<br>Adet<br>Adet<br>Adet<br>Hacim         | E                             | llanıcıl<br>Açık A<br>Üye<br>100<br>∞     | ar<br>Iss E<br>Bor<br>M/D<br>M/D<br>M/D        | Açık S<br>Üye<br>900<br>∞        | atış<br>Bor<br>M/D<br>M/D<br>M/D               | Alış İşi<br>Üye<br>oo<br>oo       | emi<br>Bor<br>M/D<br>M/D<br>M/D | Satış<br>Üye<br>∞<br>100             | İşle<br>Bor<br>M/D<br>M/D<br>M/D<br>M/D | Net İ<br>Üye<br>∞<br>∞       | slem<br>Bor<br>M/D<br>M/D<br>M/D<br>M/D        | Topla<br>Uye<br>900<br>700<br>∞      | m A<br>Bor<br>M/D<br>M/D<br>M/D<br>M/D        | Topla<br>Üye<br>oo<br>oo             | m Alış<br>Bor<br>M/D<br>M/D<br>M/D<br>M/D        | Topla<br>Üye<br>∞<br>100      | m S<br>Bor<br>M/D<br>M/D<br>M/D<br>M/D        | Toplam A<br>Üye Bor.<br>© M/I<br>© M/I<br>00 M/I<br>00 M/I                           | . Toplar<br>. Üye<br>. ©<br>. ∞<br>. ∞        | n To<br>Üy<br>j      | plam N<br>re Bor<br>oo M<br>oo M<br>oo M<br>oo M | M<br>D<br>D<br>D | ak<br> | Fiyat Limiti<br>Üye<br>               | ↓<br>Tekrar<br>Ūye      | E E<br>layan Emir<br>Borsa<br>M/C<br>M/C<br>S M/C                     |       |
| Uye: 1, PTLG: 1, Tablodaki Kayıt: 1                                                                                                    | itleri Düzenle<br>Hesaplama<br>Adet<br>Adet<br>Adet<br>Hacim<br>Adet | E<br><br><br><br><br><br><br> | Ilanıcı<br>Açık A<br>Üye<br>100<br>∞<br>∞ | ar I<br>Bor<br>M/D<br>M/D<br>M/D<br>M/D<br>M/D | Açık S<br>Üye<br>900<br>∞<br>100 | atış<br>Bor<br>M/D<br>M/D<br>M/D<br>M/D<br>M/D | Alış İşi<br>Üye<br>oo<br>oo<br>oo | eml<br>Bor<br>M/D<br>M/D<br>M/D | Satış<br>Üye<br>∞<br>100<br>∞<br>800 | işle<br>Bor<br>M/D<br>M/D<br>M/D<br>M/D | Net İ<br>Üye<br>∞<br>∞<br>90 | slem<br>Bor<br>M/D<br>M/D<br>M/D<br>M/D<br>M/D | Topla<br>Úye<br>900<br>700<br>∞<br>∞ | <b>M/D</b><br>M/D<br>M/D<br>M/D<br>M/D<br>M/D | Topla<br>Üye<br>oo<br>oo<br>oo<br>oo | m Alış<br>Bor<br>M/D<br>M/D<br>M/D<br>M/D<br>M/D | Topla<br>Üye<br>∞<br>100<br>∞ | m S<br>Bor<br>M/D<br>M/D<br>M/D<br>M/D<br>M/D | Toplam A.<br>Üye Bor.<br>0 M/I<br>0 M/I<br>0 M/I<br>0 M/I<br>0 M/I<br>0 M/I<br>0 M/I | Toplar<br>Uye<br>0 00<br>0 00<br>0 00<br>0 00 | n To<br>Üy<br>Ü<br>I | plam N<br>re Bos<br>∞ M<br>∞ M<br>∞ M<br>∞ M     |                  | ak<br> | Fiyat Limiti<br>Üye<br>00<br>%3<br>%3 | ↓<br>Tekrar<br>Üre      | E E<br>layan Emir<br>Borsa<br>M/I<br>o<br>M/I<br>o<br>M/I<br>o<br>M/I |       |

3. Değişikliklerinizi kaydetmek için risk grubu panelindeki kaydet düğmesine tıklanır.

| Şekil 78 Tekra | r eden emir | sayısının | kaydedilmesi |
|----------------|-------------|-----------|--------------|
|----------------|-------------|-----------|--------------|

| Ø        |               |               | Risk (   | Grubu Kaydetm | e Ekranı |               |            | ×              |
|----------|---------------|---------------|----------|---------------|----------|---------------|------------|----------------|
| 🔚 Kaydet |               |               |          |               |          |               | ۲          | ■ <b>0</b> ■9合 |
|          |               |               | Me       | vcut          | Erte     | si Gün        |            |                |
|          | İsim          | Durum         | Orijinal | Değiştirilmiş | Orijinal | Değiştirilmiş | Kayıt Tipi |                |
|          | BIXYZ_BIXYZ_1 | Değiştirilmiş |          | Değiştirilmiş |          |               | Anında     |                |
|          |               |               |          |               |          |               |            |                |
|          |               |               |          |               |          |               |            |                |
|          |               |               |          |               |          |               |            |                |
|          |               |               |          |               |          |               |            |                |
|          |               |               |          |               |          |               |            |                |
|          |               |               |          |               |          |               |            |                |

Bir enstrümana belirlenen sürede, belirlenen limit kadar tekrarlayan emir girilmesi durumunda risk grubu ihlale düşer. Risk grubunun ihlale düştüğü enstrüman tipi/sınıfında yeni emir girişi engellenir.

Tekrar eden emir limiti ihlalinden kaynaklanan engelleme gün içinde otomatik olarak kalkmaz. Engelleme iki şekilde kaldırılabilir. Birincisi, üye tarafından limit aşımı gerçekleşmiş enstrümanda limit artırımı yapılabilir, bu durumda ilgili enstrümanda yapılan sayım sıfırlanmaz. İkinci olarak üye veya Borsa tarafından manuel olarak kaldırılabilir, bu durumda ilgili enstrümanda yapılan sayım sıfırlanır. Manuel olarak limit aşımından kaynaklanan engellemenin kaldırılması aşağıdaki şekilde gösterilmiştir. Limit ihlalinin gerçekleştiği gün manuel olarak kaldırılmamış engellemeler ertesi işlem gününün başında otomatik olarak kalkar.

Şekil 79 Tekrar Eden Emir Limiti İhlali Engellemesini Kaldırma Ekran Görüntüsü

| Dosya Kullanıcı Limitleri Teminat Durd<br>Ve Ayarları | urma            |          |        |          |        |          |       |       |      |       |       |         |      |       |        |       |     |         |     |        |        |       |        |        |           |        |          |         |        |
|-------------------------------------------------------|-----------------|----------|--------|----------|--------|----------|-------|-------|------|-------|-------|---------|------|-------|--------|-------|-----|---------|-----|--------|--------|-------|--------|--------|-----------|--------|----------|---------|--------|
| 😵 Üye Ayarları                                        |                 |          |        |          |        |          |       |       |      |       |       |         |      |       |        |       |     |         |     |        |        |       |        |        |           |        |          |         |        |
|                                                       |                 |          |        |          |        |          |       |       |      |       |       |         |      |       |        |       |     |         |     |        |        |       |        |        |           |        |          |         |        |
| 🚔 Risk Grubu                                          |                 |          |        |          |        |          |       |       |      |       |       |         |      |       |        |       |     |         |     |        |        |       |        |        |           |        |          | 77      |        |
| Üye/Risk Grubu                                        | Kısıtlanı       | uş Ens   | Toplu  | Emir İpt | ali    | ĺhl      | aller |       | Uya  | rılar |       | Bildiri | mler |       | Uyarı  | %     | Bi  | ldiri m | %   | Tekr   | arlaya | ın En | nir Sü | resi 🚺 | mir/sn li | miti   | Borsa    | emir/sn | h li., |
| = IOL BIXYZ                                           |                 |          |        |          |        |          |       |       |      |       |       |         |      |       |        |       |     |         |     |        |        |       |        |        |           |        |          |         |        |
| - 🔂 80842,80842,9                                     | 📃 Seçili        | 01 ~     |        |          |        |          |       |       |      |       |       |         |      |       |        | 90    |     |         | 50  |        |        |       |        |        |           |        |          |         |        |
|                                                       |                 |          |        |          |        |          |       |       |      |       |       |         |      |       |        |       |     |         |     |        |        |       |        |        |           |        |          |         |        |
| Üye: 1, PTLG: 1, Tablodaki Kayıt: 1                   |                 |          |        |          |        |          |       |       |      |       |       |         |      |       |        |       |     |         |     |        |        |       |        |        |           |        | T        |         |        |
| n 🖉 Mevcut Kullanım 🛛 📔 Limitleri 🕻                   | lüzenle 💡       | Kullanıc | ılar 🛙 | E-pos    | ta Ala | rmlar    | 1     |       |      |       |       |         |      |       |        |       |     |         |     |        |        |       |        |        |           |        |          |         |        |
| 📋 Limitleri Düzenle                                   |                 |          |        |          |        |          |       |       |      |       |       |         |      |       |        |       |     |         |     |        |        |       |        |        |           |        | ¥        | 皇皇      | *      |
|                                                       |                 | Açık     | Alış E | Açık Sat | tuş 1  | Alış İşl | eml   | Satış | İşle | Net   | İşlem | Topla   | m A  | Topla | m Alış | Topla | m S | Topla   | n A | Toplan | n To   | oplan | n N    | Maksi  | Fiyat Lin | niti T | ekrarlaj | an Emir |        |
| İsim He                                               | saplama E       | Üye      | Bor    | Üye B    | or     | Üye      | Bor   | Üye   | Bor  | Üye   | Bor   | Üye     | Bor  | Üye   | Bor    | Üye   | Bor | Üye     | Bor | Üye    | Ü      | lye   | Bor    | Ü Bo   | Üye       | B      | Üye      | Borsa   |        |
|                                                       |                 | S (PD)   | M/D    |          |        |          |       |       | M/D  |       | M/D   | 900     | M/D  |       | M/D    |       | M/D |         |     |        |        |       |        | 10 M/D |           | -      | 3        | M/D     | 11     |
| GOLD GR/TRY FUTURE                                    | QUITITUTURE     | 5 (FD)   | M/D    | 900 1    | M/D    |          | M/D   | 00    | M/D  |       | M/D   | 700     | M/D  | 00    | M/D    | 00    | M/D |         | M/D |        |        | 00    | M/D    | ∞ M/D  |           |        | 90       | M/D     |        |
| PRECIOUS METALS FUT                                   | ontrolü Bloğu I | Kaldır   | M/D    |          | M/D    | - 00     | M/D   | 100   | M/D  |       | M/D   |         | M/D  | - 00  | M/D    | 100   | M/D |         | M/D |        |        | 00    | M/D    | ∞ M/D  | %3        |        | 5        | M/D     | 5      |
| BIST BD LIKIT 10 INDEX FUT Haci                       | • •             |          | M/D    |          | M/D    |          | M/D   | - 00  | M/D  |       | M/D   | - 00    | M/D  | - 00  | M/D    |       | M/D | - 00    | M/D |        |        | 00    | M/D    | ∞ M/D  |           |        |          | M/D     | 5      |
|                                                       | ~               |          | M/D    | 100      | M/D    |          | M/D   | 800   | M/D  | 90    | M/D   |         | M/D  |       | M/D    |       | M/D |         | M/D |        |        |       | M/D    | 20 M/D |           |        |          | M/D     | 5      |
| DIST SO INDEX TOTORES AGE                             |                 |          |        |          |        |          |       |       |      |       |       |         |      |       |        |       |     |         |     |        |        |       |        |        |           |        |          |         |        |

Limit tanımlanmış enstrüman tipi ve/veya sınıfında enstrüman bazında yapılan sayım, ilgili enstrümanda emir iptali olması veya emrin fiyat ya da miktarının düzeltilmesi durumunda sıfırlanır. Sayım ayrıca ilgili enstrümanda farklı miktar, farklı fiyat ve farklı yönde emir girildiğinde de sıfırlanır.

# 5.5.3. Borsa Limitleri ve Üye Limitleri

Risk grubu kontrollerinde kullanılan limitler üye tarafından belirlenebileceği gibi, Borsa tarafından da belirlenebilir. Borsa risk gruplarından bağımsız olarak enstrüman tipi ve sınıfı seviyesinde genel limitler belirleyebilir. Ayrıca risk grubu seviyesinde de Borsa tarafından limit belirlenebilir. Borsa'nın, ilgili risk grubuna ilişkin belirlediği limitin Borsa geneli için belirlenen limite göre daha sınırlayıcı olması halinde, risk grubu için belirlenen limit geçerli olur. Üye, Borsa'nın ilgili risk grubu için belirlediği limitten daha sınırlayıcı bir limit belirleyebilir. Borsa ve üye tarafından belirlenen limitlerden en sınırlayıcı olanı geçerli limit olacaktır.

Mevcut durumda Borsa tarafından risk grubu kontrollerine ilişkin herhangi bir enstrüman limiti tanımlaması yapılması planlanmamaktadır.

## 5.5.4. İhlal Edilmiş Limitler

Bir risk grubu limit ihlalindeyken, risk grubu içindeki kullanıcılar:

• İhlal edilmiş enstrüman tipi ve sınıfına ait enstrümanlarda yeni emir giremez.

- İhlal edilmiş enstrüman tipi ve sınıfına ait enstrümanlarda mevcut emirlerinde değişiklik yapamaz.
- Açık emirleri, kotasyonları iptal edebilir.
- İhlal edilmemiş enstrüman tipi ve sınıfına ait enstrümanlarda emir girişine devam edebilir.

Risk grubu içindeki kullanıcıların limit aşımını önleyecek şekilde açık emirleri iptal etmesiyle ihlal sınırlaması otomatik olarak kalkar. Borsa ya da üye risk grubu tarafından ihlal edilen limiti gün içinde arttırarak ihlal durumunu kaldırabilir.

Emir sonrası ve işlem anı kontrolleri emir ve işlemlerden sonra yapılmakta olup tüketimin belirlenen limite eşit ya da limitten büyük olması durumunda limit aşımı (ihlal) meydana gelir. Limitin aşılmasına neden olan emir ya da işlem engellenmez. Tüketim, emir veya işlemlerin PTRM tarafından işlenmesi sonrasında güncellenir. İletilen emir veya gerçekleşen işlemlerin tüketime yansımasına kadar geçen sürede limit aşımı mümkün olabilir. İhlalin gerçekleşmesi sonrasında üye veya Borsa tarafından belirlenen aksiyonlar uygulanır.

## 5.5.5. Enstrüman Limiti Ekleme

Bir risk grubuna yeni bir enstrüman limiti eklemek için aşağıdaki adımları izleyiniz:

**1.** Limitleri üzerinde değişiklik yapmak istediğiniz risk grubuna tıklayınız ve ardından limitleri düzenle sekmesine tıklayınız. Yeni işlem görebilir enstrüman ekle düğmesine tıklayınız.

| 😗 Borsa ístanbul                                                                                                    |                                                                           |                                                                                                    |                                                         |                                                                        |                                                             |                                                                                  |                                          |                                                                   |                                                            |                                                                  | BIST                                                                                     | ECH P                                                    | TRM                               | TG                                                      | W_XY                                 | Z1@1                                                          | 0.57.5                                                              | .9                                                                |                                                   |                                                                |                                                                                |                                                                      |                                             |                                                               |                                         |                                                               |                                                          |                                                                         |                                                                                  |                                                                  | -                                                  | >                                                                                                    |
|----------------------------------------------------------------------------------------------------|---------------------------------------------------------------------------|----------------------------------------------------------------------------------------------------|---------------------------------------------------------|------------------------------------------------------------------------|-------------------------------------------------------------|----------------------------------------------------------------------------------|------------------------------------------|-------------------------------------------------------------------|------------------------------------------------------------|------------------------------------------------------------------|------------------------------------------------------------------------------------------|----------------------------------------------------------|-----------------------------------|---------------------------------------------------------|--------------------------------------|---------------------------------------------------------------|---------------------------------------------------------------------|-------------------------------------------------------------------|---------------------------------------------------|----------------------------------------------------------------|--------------------------------------------------------------------------------|----------------------------------------------------------------------|---------------------------------------------|---------------------------------------------------------------|-----------------------------------------|---------------------------------------------------------------|----------------------------------------------------------|-------------------------------------------------------------------------|----------------------------------------------------------------------------------|------------------------------------------------------------------|----------------------------------------------------|----------------------------------------------------------------------------------------------------|
| Dosya Kullanıcı Limitleri Teminat                                                                                                    | Durdurma                                                                  |                                                                                                    |                                                         |                                                                        |                                                             |                                                                                  |                                          |                                                                   |                                                            |                                                                  |                                                                                          |                                                          |                                   |                                                         |                                      |                                                               |                                                                     |                                                                   |                                                   |                                                                |                                                                                |                                                                      |                                             |                                                               |                                         |                                                               |                                                          |                                                                         |                                                                                  |                                                                  |                                                    |                                                                                                    |
| 😵 Üye Ayarları                                                                                                    |                                                                           |                                                                                                    |                                                         |                                                                        |                                                             |                                                                                  |                                          |                                                                   |                                                            |                                                                  |                                                                                          |                                                          |                                   |                                                         |                                      |                                                               |                                                                     |                                                                   |                                                   |                                                                |                                                                                |                                                                      |                                             |                                                               |                                         |                                                               |                                                          |                                                                         |                                                                                  |                                                                  |                                                    |                                                                                                    |
| 📫 Risk Grubu                                                                                                    |                                                                           |                                                                                                    |                                                         |                                                                        |                                                             |                                                                                  |                                          |                                                                   |                                                            |                                                                  |                                                                                          |                                                          |                                   |                                                         |                                      |                                                               |                                                                     |                                                                   |                                                   |                                                                |                                                                                |                                                                      |                                             |                                                               |                                         |                                                               |                                                          |                                                                         |                                                                                  |                                                                  |                                                    | <b>Y</b> 12                                                                                                    |
| Üye/Risk Grubu                                                                                                    |                                                                           | Kısıtla                                                                                                    | nmış Ens                                                | trüma                                                                  | . Top                                                       | lu Emir İ                                                                        | ptali                                    |                                                                   | İhlaller                                                   |                                                                  |                                                                                          | Uyarılar                                                 |                                   | B                                                       | ildirimle                            | r                                                             | ι                                                                   | lyarı %                                                           |                                                   | Bil                                                            | dirim %                                                                        | 1                                                                    | ekrarla                                     | yan Emi                                                       | r                                       | En                                                            | nir/sn li                                                | miti                                                                    |                                                                                  | Borsa                                                            | emir/sn                                            | limiti                                                                                                    |
| B BIXYZ                                                                                                    |                                                                           |                                                                                                    |                                                         |                                                                        |                                                             |                                                                                  |                                          |                                                                   |                                                            |                                                                  |                                                                                          |                                                          |                                   |                                                         |                                      |                                                               |                                                                     |                                                                   |                                                   |                                                                |                                                                                |                                                                      |                                             |                                                               |                                         |                                                               |                                                          |                                                                         |                                                                                  |                                                                  |                                                    |                                                                                                    |
| BDXYZ_BDXYZ_1                                                                                                    |                                                                           | Ka                                                                                                    | ıpalı                                                   | ~                                                                      |                                                             |                                                                                  |                                          |                                                                   |                                                            |                                                                  |                                                                                          |                                                          |                                   |                                                         |                                      |                                                               |                                                                     |                                                                   | 90                                                |                                                                |                                                                                |                                                                      |                                             |                                                               |                                         |                                                               |                                                          |                                                                         |                                                                                  |                                                                  |                                                    |                                                                                                    |
| BIXYZ_BIXYZ_2                                                                                                    |                                                                           | Ka                                                                                                    | ıpalı                                                   | ~                                                                      |                                                             | 2                                                                                |                                          |                                                                   |                                                            |                                                                  |                                                                                          |                                                          |                                   |                                                         |                                      |                                                               |                                                                     |                                                                   | 30                                                |                                                                |                                                                                |                                                                      |                                             |                                                               |                                         |                                                               |                                                          |                                                                         |                                                                                  |                                                                  |                                                    |                                                                                                    |
|                                                                                                    |                                                                           |                                                                                                    |                                                         |                                                                        |                                                             |                                                                                  |                                          |                                                                   |                                                            |                                                                  |                                                                                          |                                                          |                                   |                                                         |                                      |                                                               |                                                                     |                                                                   |                                                   |                                                                |                                                                                |                                                                      |                                             |                                                               |                                         |                                                               |                                                          |                                                                         |                                                                                  |                                                                  |                                                    |                                                                                                    |
| Üye: 1, PTLG: 2, Tablodaki Kayıt: 1                                                                                                    | itleri Düzenle                                                            | 8 KL                                                                                                    | ullanıcılar<br>Acık Alt                                 | Emi                                                                    | -posta /                                                    | Marmlar<br>tis Fm                                                                | ı<br>Alıs İsl                            | lemleri                                                           | Satucid                                                    | emleri                                                           | Net                                                                                      | stem                                                     | Toplam                            | Acık                                                    | Took                                 | ım Alıs                                                       | Toplar                                                              | n Satis                                                           | Toplam                                            | Ariă                                                           | Toplam                                                                         | Net                                                                  | Toplam                                      | Net                                                           | Maksir                                  | num a                                                         | Maksi                                                    | mum s                                                                   | Fivat                                                                            | Limiti                                                           | <b>Dekrark</b>                                     | E E #                                                                                                    |
| Üye: 1, PTLG: 2, Tablodaki Kayıt: 1                                                                                                    | itleri Düzenle                                                            | S Ku                                                                                                    | ullanıcılar<br>Açık Alı                                 | ş Emi                                                                  | -posta /<br>Açık Sat                                        | Marmlar<br>tış Em                                                                | Alış İşi                                 | lemleri<br>Porra                                                  | Satış İşi<br>Üvo                                           | emleri<br>Porca                                                  | Net                                                                                      | İşlem                                                    | Toplam                            | Açık                                                    | . Topla                              | ım Alış<br>Borca                                              | Toplar                                                              | n Satış<br>Porca                                                  | Toplam                                            | Açığ                                                           | Toplam                                                                         | Net                                                                  | Toplam                                      | Net                                                           | Maksir                                  | num a                                                         | Maksi                                                    | mum s                                                                   | Fiyat                                                                            | Limiti                                                           | Tekrark                                            | il il ii<br>ayan<br>Rorro                                                                                                    |
| Üye: 1, PTLG: 2, Tablodaki Kayıt: 1                                                                                                    | itleri Düzenle<br>Hesaplam:<br>Adet                                       | € KL                                                                                                    | ullanıcılar<br>Açık Alı<br>Üye                          | ş Emi<br>Borsa                                                         | -posta /<br>Açık Sat<br>Üye                                 | Alarmlar<br>tış Em<br>Borsa<br>M/D                                               | Alış İşl<br>Üye                          | lemleri<br>Borsa                                                  | Satış İşl<br>Üye                                           | emleri<br>Borsa                                                  | Net<br>Ūye                                                                               | İşlem<br>Borsa                                           | Toplam<br>Ūye                     | Açık<br>Borsa                                           | . Topla<br>Üye                       | ım Alış<br>Borsa                                              | Toplar<br>Ūye                                                       | n Satış<br>Borsa                                                  | Toplam<br>Ūye<br>∞                                | Açığ<br>Borsa                                                  | Toplam<br>Ūye<br>∞                                                             | Net<br>Borsa                                                         | Toplam<br>Ūye<br>∞                          | Net<br>Borsa                                                  | Maksir<br>Üye                           | num a<br>Borsa                                                | Maksii<br>Üye                                            | mum s<br>Borsa                                                          | Fiyat<br>Üye                                                                     | Limiti<br>Borsa                                                  | Tekrark<br>Üye<br>∞                                | 良良業<br>nyan<br>Borsa                                                                                                    |
| Oye: 1, PTLG: 2, Tablodaki Kaynt: 1                                                                                                    | itleri Düzenle<br>Hesaplam:<br>Adet<br>Adet                               | € KL                                                                                                    | ullanıcılar<br>Açık Alı<br>Üye<br>∞                     | s Emi<br>Borsa<br>M/D                                                  | -posta /<br>Açık Sat<br>Üye<br>∞                            | Alarmlar<br>tış Em<br>Borsa<br>M/D                                               | Alış İşi<br>Üye                          | lemleri<br>Borsa                                                  | Satış İşi<br>Üye<br>∞                                      | emleri<br>Borsa<br>M/D                                           | Net<br>Üye<br>co                                                                         | işlem<br>Borsa<br>M/D                                    | Toplam<br>Üye<br>∞                | Açık<br>Borsa<br>M/D                                    | . Topk<br>Üye                        | Im Alış<br>Borsa<br>M/D                                       | Toplar<br>Ūye<br>∞                                                  | n Satış<br>Borsa<br>M/D                                           | Toplam<br>Ūye<br>∞                                | Açığ<br>Borsa<br>M/D                                           | Toplam<br>Ūye<br>∞                                                             | Net<br>Borsa<br>M/D                                                  | Toplam<br>Üye<br>∞                          | Net<br>Borsa<br>M/D                                           | Maksir<br>Ūye<br>o                      | num a<br>Borsa<br>M/D                                         | Maksii<br>Üye                                            | mum s<br>Borsa<br>• M/D                                                 | Fiyat<br>Üye                                                                     | Limiti<br>Borsa<br>M/D                                           | Tekrarla<br>Üye<br>∞                               | 良良業<br>ayan<br>Borsa<br>M/D                                                                                                    |
| Uye: 1, PTLG: 2, Tablodaki Kayıt: 1                                                                                                    | itleri Düzenle<br>Hesaplam<br>Adet<br>Adet                                | <ul> <li>Ku</li> <li>E</li> <li>V</li> <li>V</li> </ul>                                                                                                    | Açık Alı<br>Üye<br>oo                                   | s Emi<br>Borsa<br>M/D<br>M/D                                           | -posta /<br>Açık Sat<br>Üye<br>∞                            | Alarmlar<br>tış Em<br>Borsa<br>M/D<br>M/D<br>M/D                                 | Alış İşl<br>Üye<br>∞                     | lemleri<br>Borsa<br>M/D<br>M/D<br>M/D                             | Satış İşi<br>Üye<br>oo<br>oo                               | emleri<br>Borsa<br>M/D<br>M/D                                    | Net<br>Üye<br>co                                                                         | işlem<br>Borsa<br>M/D<br>M/D                             | Toplam<br>Üye<br>∞                | Açık<br>Borsa<br>M/C<br>M/C                             | Topk<br>Üye<br>%                     | Borsa<br>M/D<br>M/D                                           | Toplar<br>Ūye<br>∞                                                  | n Satış<br>Borsa<br>M/D<br>M/D                                    | Toplam<br>Ūye<br>∞                                | Açığ<br>Borsa<br>M/D<br>M/D                                    | Toplam<br>Ŭye<br>∞                                                             | Net<br>Borsa<br>M/D<br>M/D                                           | Toplam<br>Ūye<br>∞<br>∞                     | Net<br>Borsa<br>M/D<br>M/D                                    | Maksir<br>Üye<br>«                      | Borsa<br>M/D<br>M/D                                           | Maksii<br>Üye<br>o                                       | mum s<br>Borsa<br>• M/D<br>• M/D                                        | Fiyat<br>Üye<br>o                                                                | Limiti<br>Borsa<br>M/D<br>M/D                                    | Tekrarla<br>Üye<br>∞                               | Borsa<br>M/D<br>M/D                                                                                                    |
| Uye: 1, PTLG: 2. Tablodaki Kayıt: 1<br>Wevcut Kulanam ili lim<br>limitleri Düzenle<br>BAP PA YEPO (EQUITY REPO)<br>OAS LIEKTIKK<br>TKIT20128T11+KKSH-Type 5<br>AKSA PIKRJ                                                                         | itleri Düzenle<br>Hesaplam<br>Adet<br>Adet<br>Adet<br>Adet                | <ul> <li>Ku</li> <li>E</li> <li>V</li> <li>V</li> <li>V</li> </ul>                                                                                                    | Açık Alı<br>Öye<br>Öxo<br>Öxo                           | s Emi<br>Borsa<br>M/D<br>M/D<br>M/D                                    | Açık Sat<br>Üye<br>oo<br>oo<br>oo                           | Alarmlar<br>tış Em<br>Borsa<br>M/D<br>M/D<br>M/D<br>M/D                          | Alış İşi<br>Üye<br>∞<br>∞                | lemleri<br>Borsa<br>M/D<br>M/D<br>M/D                             | Satış İşl<br>Üye<br>oo<br>oo<br>oo                         | emleri<br>Borsa<br>M/D<br>M/D<br>M/D<br>M/D                      | Net<br>Üye<br>co<br>co<br>co<br>co                                                       | işlem<br>Borsa<br>M/D<br>M/D<br>M/D                      | Toplam<br>Ūye<br>∞                | Açık<br>Borsa<br>M/C<br>M/C<br>M/C                      | Topk<br>Üye<br>%<br>130,<br>%        | m Alış<br>Borsa<br>M/D<br>M/D<br>M/D                          | Toplar<br>Üye<br>oo<br>oo<br>oo                                     | n Satış<br>Borsa<br>M/D<br>M/D<br>M/D<br>M/D                      | Toplam<br>Ūye<br>∞<br>∞                           | Açığ<br>Borsa<br>M/D<br>M/D<br>M/D<br>M/D                      | Toplam<br>Ūye<br>∞                                                             | Net<br>Borsa<br>M/D<br>M/D<br>M/D<br>M/D                             | Toplam<br>Üye<br>∞<br>∞                     | Net<br>Borsa<br>M/D<br>M/D<br>M/D<br>M/D                      | Maksir<br>Ūye<br>¤<br>2,00              | Borsa<br>M/D<br>M/D<br>M/D<br>M/D                             | Maksii<br>Üye<br>0<br>3,00.                              | Borsa<br>M/D<br>M/D<br>M/D<br>M/D<br>M/D                                | Fiyat<br>Üye<br>oo                                                               | Limiti<br>Borsa<br>M/D<br>M/D<br>M/D                             | Tekrark<br>Üye<br>oo<br>oo<br>oo                   | 良良業<br>ayan<br>Borsa<br>M/D<br>M/D<br>M/D                                                                                                    |
| Úye: 1, PTLG: 2, Tablodaki Kayrt 1                                                                                                    | itleri Düzenle<br>Hesaplam:<br>Adet<br>Adet<br>Adet<br>Adet<br>Adet       | €<br>> E<br>> `                                                                                                    | Açık Alı<br>Üye<br>Ö<br>Ö<br>Ö<br>Ö<br>Ö<br>Ö           | s Emi<br>Borsa<br>M/D<br>M/D<br>M/D<br>M/D<br>M/D                      | -posta /<br>Açık Sat<br>Üye<br>∞<br>∞<br>∞                  | Harmlar<br>tış Em<br>Borsa<br>M/D<br>M/D<br>M/D<br>M/D<br>M/D                    | Alış İşl<br>Üye<br>©<br>©<br>©<br>©      | lemleri<br>Borsa<br>M/D<br>M/D<br>M/D<br>M/D                      | Satış İşl<br>Üye<br>oo<br>oo<br>oo<br>oo                   | emleri<br>Borsa<br>M/D<br>M/D<br>M/D<br>M/D<br>M/D               | Net<br>Üye<br>Goo<br>Goo<br>Goo                                                          | işlem<br>Borsa<br>M/D<br>M/D<br>M/D<br>M/D               | Toplam<br>Üye<br>∞<br>∞<br>∞      | Açık<br>Borsa<br>M/C<br>M/C<br>M/C<br>M/C               | Topla<br>Üye<br>130,<br>40,0         | M/D<br>Borsa<br>M/D<br>M/D<br>M/D<br>M/D                      | Toplar<br>Ūye<br>0 000<br>0 000<br>0 000                            | n Satış<br>Borsa<br>M/D<br>M/D<br>M/D<br>M/D<br>M/D               | Toplam<br>Ūye<br>oo<br>oo<br>oo<br>oo             | Açığ<br>Borsa<br>M/D<br>M/D<br>M/D<br>M/D<br>M/D               | Toplam<br>Ūye<br>©<br>©                                                        | Net<br>Borsa<br>M/D<br>M/D<br>M/D<br>M/D<br>M/D                      | Toplam<br>Üye<br>oo<br>oo<br>oo             | Net<br>Borsa<br>M/D<br>M/D<br>M/D<br>M/D<br>M/D               | Maksir<br>Üye<br>2,00<br>30,0           | Borsa<br>M/D<br>M/D<br>M/D<br>M/D                             | Maksin<br>Üye<br>3,00.                                   | Borsa<br>M/D<br>M/D<br>M/D<br>M/D<br>M/D<br>M/D                         | Fiyat<br>Üye<br>oo                                                               | Limiti<br>Borsa<br>M/D<br>M/D<br>M/D<br>M/D<br>M/D               | Tekrark<br>Üye<br>oo<br>oo<br>oo<br>oo             | 良良業<br>ayan<br>Borsa<br>M/D<br>M/D<br>M/D<br>M/D<br>M/D                                                                                                    |
| Uye: 1, PTLG: 2, Tablodaki Kayt: 1<br>Wevcut Kultanım ili Lim<br>ili Limitler Düzenle<br>BAP PAR KEPO (EQUITY REPO)<br>DOAS LEKTRIK<br>TRT120128111-KESN-Type 5<br>AKSAN KEST LI DIBS (0P5 TRY G<br>AKBANK                                        | Hesaplam:<br>Adet<br>Adet<br>Adet<br>Adet<br>Adet<br>Adet<br>Adet         | <ul> <li>Ka</li> <li>E</li> <li>X</li> <li>X<td>Açık Alı<br/>Üye<br/>Ö<br/>Ö<br/>Ö<br/>Ö<br/>Ö<br/>Ö<br/>Ö<br/>Ö</td><td>s Emi<br/>Borsa<br/>M/D<br/>M/D<br/>M/D<br/>M/D<br/>M/D<br/>M/D</td><td>-posta /<br/>Açık Sat<br/>Üye<br/>∞<br/>∞<br/>000<br/>150,<br/>000</td><td>Alarmlar<br/>Borsa<br/>M/D<br/>M/D<br/>M/D<br/>M/D<br/>M/D<br/>M/D<br/>M/D</td><td>Alış İşl<br/>Üye<br/>©<br/>©<br/>©<br/>©<br/>©</td><td>emleri<br/>Borsa<br/>M/D<br/>M/D<br/>M/D<br/>M/D<br/>M/D</td><td>Satış İşi<br/>Üye<br/>oo<br/>oo<br/>oo<br/>oo<br/>oo</td><td>emleri<br/>Borsa<br/>M/D<br/>M/D<br/>M/D<br/>M/D<br/>M/D<br/>M/D</td><td>Net<br/>Ūye<br/>co<br/>co<br/>co<br/>co<br/>co<br/>co<br/>co<br/>co<br/>co<br/>co<br/>co<br/>co<br/>co</td><td>işlem<br/>Borsa<br/>M/D<br/>M/D<br/>M/D<br/>M/D<br/>M/D</td><td>Toplam<br/>Ūye<br/>∞<br/>∞<br/>∞<br/>∞</td><td>Açık<br/>Borsa<br/>M/C<br/>M/C<br/>M/C<br/>M/C</td><td>Topla<br/>Ūye<br/>130,<br/>40,0<br/>90,0</td><td>M/D<br/>Borsa<br/>M/D<br/>M/D<br/>M/D<br/>M/D<br/>M/D</td><td>Toplar<br/>Ūye<br/>∞<br/>∞<br/>∞</td><td>n Satış<br/>Borsa<br/>M/D<br/>M/D<br/>M/D<br/>M/D<br/>M/D<br/>M/D</td><td>Toplam<br/>Ŭye<br/>∞<br/>∞</td><td>Açığ<br/>Borsa<br/>M/D<br/>M/D<br/>M/D<br/>M/D<br/>M/D<br/>M/D<br/>M/D</td><td>Toplam<br/>Üye<br/>©<br/>©<br/>©<br/>©</td><td>Net<br/>Borsa<br/>M/D<br/>M/D<br/>M/D<br/>M/D<br/>M/D<br/>M/D</td><td>Toplam<br/>Üye<br/>oo<br/>oo<br/>oo<br/>oo<br/>oo</td><td>Net<br/>Borsa<br/>M/D<br/>M/D<br/>M/D<br/>M/D<br/>M/D<br/>M/D</td><td>Maksir<br/>Ūye<br/>∝<br/>2,00<br/>30,0<br/>∞</td><td>Borsa<br/>M/D<br/>M/D<br/>M/D<br/>M/D<br/>M/D</td><td>Maksii<br/>Üye<br/>3,00.</td><td>Borsa<br/>M/D<br/>M/D<br/>M/D<br/>M/D<br/>M/D<br/>M/D<br/>M/D<br/>M/D</td><td>Fiyat<br/>Üye<br/>oo<br/>oo<br/>oo<br/>%1,5</td><td>Limiti<br/>Borsa<br/>M/D<br/>M/D<br/>M/D<br/>M/D<br/>M/D<br/>M/D</td><td>Tekrark<br/>Üye<br/>oo<br/>oo<br/>oo<br/>oo<br/>oo<br/>oo</td><td>良良業<br/>ayan<br/>Borsa<br/>M/D<br/>M/D<br/>M/D<br/>M/D<br/>M/D<br/>M/D</td></li></ul> | Açık Alı<br>Üye<br>Ö<br>Ö<br>Ö<br>Ö<br>Ö<br>Ö<br>Ö<br>Ö | s Emi<br>Borsa<br>M/D<br>M/D<br>M/D<br>M/D<br>M/D<br>M/D               | -posta /<br>Açık Sat<br>Üye<br>∞<br>∞<br>000<br>150,<br>000 | Alarmlar<br>Borsa<br>M/D<br>M/D<br>M/D<br>M/D<br>M/D<br>M/D<br>M/D               | Alış İşl<br>Üye<br>©<br>©<br>©<br>©<br>© | emleri<br>Borsa<br>M/D<br>M/D<br>M/D<br>M/D<br>M/D                | Satış İşi<br>Üye<br>oo<br>oo<br>oo<br>oo<br>oo             | emleri<br>Borsa<br>M/D<br>M/D<br>M/D<br>M/D<br>M/D<br>M/D        | Net<br>Ūye<br>co<br>co<br>co<br>co<br>co<br>co<br>co<br>co<br>co<br>co<br>co<br>co<br>co | işlem<br>Borsa<br>M/D<br>M/D<br>M/D<br>M/D<br>M/D        | Toplam<br>Ūye<br>∞<br>∞<br>∞<br>∞ | Açık<br>Borsa<br>M/C<br>M/C<br>M/C<br>M/C               | Topla<br>Ūye<br>130,<br>40,0<br>90,0 | M/D<br>Borsa<br>M/D<br>M/D<br>M/D<br>M/D<br>M/D               | Toplar<br>Ūye<br>∞<br>∞<br>∞                                        | n Satış<br>Borsa<br>M/D<br>M/D<br>M/D<br>M/D<br>M/D<br>M/D        | Toplam<br>Ŭye<br>∞<br>∞                           | Açığ<br>Borsa<br>M/D<br>M/D<br>M/D<br>M/D<br>M/D<br>M/D<br>M/D | Toplam<br>Üye<br>©<br>©<br>©<br>©                                              | Net<br>Borsa<br>M/D<br>M/D<br>M/D<br>M/D<br>M/D<br>M/D               | Toplam<br>Üye<br>oo<br>oo<br>oo<br>oo<br>oo | Net<br>Borsa<br>M/D<br>M/D<br>M/D<br>M/D<br>M/D<br>M/D        | Maksir<br>Ūye<br>∝<br>2,00<br>30,0<br>∞ | Borsa<br>M/D<br>M/D<br>M/D<br>M/D<br>M/D                      | Maksii<br>Üye<br>3,00.                                   | Borsa<br>M/D<br>M/D<br>M/D<br>M/D<br>M/D<br>M/D<br>M/D<br>M/D           | Fiyat<br>Üye<br>oo<br>oo<br>oo<br>%1,5                                           | Limiti<br>Borsa<br>M/D<br>M/D<br>M/D<br>M/D<br>M/D<br>M/D        | Tekrark<br>Üye<br>oo<br>oo<br>oo<br>oo<br>oo<br>oo | 良良業<br>ayan<br>Borsa<br>M/D<br>M/D<br>M/D<br>M/D<br>M/D<br>M/D                                                                                                    |
| Úyes 1, PTLG: 2, Tablodaki Kayts 1<br>▲ Mexcut Kullanna È Lim<br>È Limitteri Düzenle<br>BAP AY EEPO (EQUITY REPO)<br>■ ODAS LIEKTRIK<br>■ TRI 120 125 11-1*KISN-Type 5<br>▲ AKSA NERRI<br>BAP KES IT DIBS (OP5 TRY G<br>▲ AKBANK<br>E GE (PDUSTRI | Hesaplam:<br>Adet<br>Adet<br>Adet<br>Adet<br>Adet<br>Adet<br>Adet<br>Adet | • Ku                                                                                                    | Açık Alı<br>Üye<br>Öö<br>Öö<br>İT7,0                    | s Emi<br>Borsa<br>M/D<br>M/D<br>M/D<br>M/D<br>M/D<br>M/D<br>M/D<br>M/D | Açık Sat<br>Üye<br>oo<br>oo<br>150,<br>oo                   | Alarmlar<br>Borsa<br>M/D<br>M/D<br>M/D<br>M/D<br>M/D<br>M/D<br>M/D<br>M/D<br>M/D | Alış İşl<br>Üye<br>∞<br>∞<br>∞           | lemleri<br>Borsa<br>M/D<br>M/D<br>M/D<br>M/D<br>M/D<br>M/D<br>M/D | Satış İşl<br>Üye<br>oo<br>oo<br>oo<br>oo<br>oo<br>oo<br>oo | emleri<br>Borsa<br>M/D<br>M/D<br>M/D<br>M/D<br>M/D<br>M/D<br>M/D | Net<br>Üye<br>600<br>600<br>600<br>600<br>600<br>600<br>600<br>600<br>600<br>60          | işlem<br>Borsa<br>M/D<br>M/D<br>M/D<br>M/D<br>M/D<br>M/D | Toplam<br>Ūye<br>∞<br>∞<br>∞<br>∞ | Açık<br>Borsa<br>M/D<br>M/D<br>M/D<br>M/D<br>M/D<br>M/D | Topla<br>Üye<br>130<br>40,0<br>90,0  | M/D<br>Borsa<br>M/D<br>M/D<br>M/D<br>M/D<br>M/D<br>M/D<br>M/D | Toplar<br>Ūye<br>0 000<br>0 000<br>0 000<br>0 000<br>0 000<br>0 000 | n Satış<br>Borsa<br>M/D<br>M/D<br>M/D<br>M/D<br>M/D<br>M/D<br>M/D | Toplam<br>Üye<br>oo<br>oo<br>oo<br>oo<br>oo<br>oo | Açığ<br>Borsa<br>M/D<br>M/D<br>M/D<br>M/D<br>M/D<br>M/D<br>M/D | Toplam<br>Üye<br>©<br>©<br>©<br>©<br>©<br>©<br>©<br>©<br>©<br>©<br>©<br>©<br>© | Net<br>Borsa<br>M/D<br>M/D<br>M/D<br>M/D<br>M/D<br>M/D<br>M/D<br>M/D | Toplam<br>Üye<br>∞<br>∞<br>∞<br>∞           | Net<br>Borsa<br>M/D<br>M/D<br>M/D<br>M/D<br>M/D<br>M/D<br>M/D | Maksir<br>Ūye<br>2,00<br>30,0<br>«      | Borsa<br>M/D<br>M/D<br>M/D<br>M/D<br>M/D<br>M/D<br>M/D<br>M/D | Maksii<br>Üye<br>3,00-<br>3,00-<br>0<br>0<br>0<br>0<br>0 | mum s     Borsa     M/D     M/D     M/D     M/D     M/D     M/D     M/D | Fiyat<br>Üye<br>000<br>000<br>000<br>000<br>000<br>000<br>000<br>000<br>000<br>0 | Limiti<br>Borsa<br>M/D<br>M/D<br>M/D<br>M/D<br>M/D<br>M/D<br>M/D | Tekrark<br>Üye<br>©<br>©<br>©<br>©<br>©            | Better and the second second sec |

Şekil 80 Enstrüman Ekleme Ekran Görüntüsü

Bir enstrüman tipi veya enstrüman sınıfı seçiniz;
 Piyasa: Enstrümanın bulunduğu piyasayı seçiniz. Bu alanı boş bırakmak tüm piyasalardaki enstrümanları görmenizi sağlayacaktır.
 Enstrüman: Görüntülenecek olan enstrüman sınıfı & enstrüman tipidir.

- Enstruman: Goruntulenecek olan enstruman sinin & enstruman tipldir.
- 3. Bu limitlerin kontrolünde Pay Piyasası ve Vadeli İşlem ve Opsiyon Piyasası için hesaplama yöntemi olarak "adet, miktar ve hacim", Borçlanma Araçları Piyasası ve Kıymetli Madenler ve Kıymetli Taşlar Piyasası için ise risk hesaplama yöntemi olarak yalnızca "adet" kullanılır. Borçlanma Araçları Piyasası'nda ve Kıymetli Madenler ve Kıymetli Taşlar Piyasası'nda işlem gören enstrümanlar için diğer hesaplama yöntemleri (miktar ve hacim) hesaplama yöntemi seçim alanında gözükmeyecektir.

4. Seçimlerinizi yaptıktan sonra bu işlem görebilir enstrümanı kullan düğmesine tıklayınız.

Şekil 81 Enstrüman Tipi/ Enstrüman Sınıfı ve Risk Hesaplama Yöntemi Seçimi Ekran Görüntüsü

| Ø                                  | Y                                        | eni işlem görebilir enstrüman ekle |                     | × |
|------------------------------------|------------------------------------------|------------------------------------|---------------------|---|
| 🛃 İşlem Görebilir Enstrüman Seçimi |                                          |                                    |                     | 2 |
|                                    | Piyasa: BAP KES NORMAL EMIRLER PZ (OPSN) | sim: TRD041224K19-FKESN-Type 3B    | V Hesaplama: Adet V |   |
|                                    |                                          |                                    |                     |   |
|                                    |                                          |                                    |                     |   |
|                                    |                                          |                                    |                     |   |
|                                    |                                          |                                    |                     |   |
|                                    |                                          |                                    |                     |   |
|                                    |                                          |                                    |                     |   |
|                                    |                                          |                                    |                     |   |
|                                    |                                          |                                    |                     |   |
|                                    |                                          |                                    |                     |   |
|                                    |                                          |                                    |                     |   |
|                                    |                                          |                                    |                     |   |
|                                    |                                          |                                    |                     |   |
|                                    |                                          |                                    |                     |   |
|                                    |                                          |                                    |                     |   |
|                                    |                                          |                                    |                     |   |
|                                    |                                          |                                    |                     |   |
|                                    |                                          |                                    |                     |   |
|                                    |                                          |                                    |                     |   |
|                                    | Bu işlem e                               | görebilir enstrümanı kullan İptal  |                     |   |
| Başarıyla başlatıldı               |                                          |                                    |                     |   |

Not: Listelenen enstrümanlar sadece oturum açan kullanıcı için geçerli enstrüman tipi veya sınıfın seviyesinde tanımlanmış olanlardır.

5. Limitleri düzenle panelinde, ertesi gün değişiklikleri sekmesinde işlem yapılabilir yeni enstrümanlar yeni bir satırda görünecektir. Seçilen enstrümanlarda uygulanacak her türlü limiti bu satırda ayarlayabilirsiniz.

| 🔇 BORSA ÍSTANBUL                                                                                                    |                                                                           |                                                                                                    |                                                                                                    |                                                                        |                                                                                                    |                                                                         |                                                                                                    |                                                                              |                                                                                                    | E                                                                                      | BISTE                                                | сн рт                                                                    | 'RM   1                                                                           | ſG_R\                                                                               | N_XYZ                                                                                            | 1@10.                                                                          | .57.5.                                                                                      | 9                                                                                      |                                                       |                                                                                     |                                                                                |                                                                             |                                                                                |                                                                                    |                                                                       |                                                                                     |                                                            |                                                                             |                                                                                              | -                                                                                    |                                                                                                    | -     ×                                                                                                    |
|----------------------------------------------------------------------------------------------------|---------------------------------------------------------------------------|----------------------------------------------------------------------------------------------------|----------------------------------------------------------------------------------------------------|------------------------------------------------------------------------|----------------------------------------------------------------------------------------------------|-------------------------------------------------------------------------|----------------------------------------------------------------------------------------------------|------------------------------------------------------------------------------|----------------------------------------------------------------------------------------------------|----------------------------------------------------------------------------------------|------------------------------------------------------|--------------------------------------------------------------------------|-----------------------------------------------------------------------------------|-------------------------------------------------------------------------------------|--------------------------------------------------------------------------------------------------|--------------------------------------------------------------------------------|---------------------------------------------------------------------------------------------|----------------------------------------------------------------------------------------|-------------------------------------------------------|-------------------------------------------------------------------------------------|--------------------------------------------------------------------------------|-----------------------------------------------------------------------------|--------------------------------------------------------------------------------|------------------------------------------------------------------------------------|-----------------------------------------------------------------------|-------------------------------------------------------------------------------------|------------------------------------------------------------|-----------------------------------------------------------------------------|----------------------------------------------------------------------------------------------|--------------------------------------------------------------------------------------|----------------------------------------------------------------------------------------------------|----------------------------------------------------------------------------------------------------|
| Dosya Kullanıcı Limitleri Teminat                                                                                                    | Durdurma                                                                  |                                                                                                    |                                                                                                    |                                                                        |                                                                                                    |                                                                         |                                                                                                    |                                                                              |                                                                                                    |                                                                                        |                                                      |                                                                          |                                                                                   |                                                                                     |                                                                                                  |                                                                                |                                                                                             |                                                                                        |                                                       |                                                                                     |                                                                                |                                                                             |                                                                                |                                                                                    |                                                                       |                                                                                     |                                                            |                                                                             |                                                                                              |                                                                                      |                                                                                                    |                                                                                                    |
| 😤 Üye Ayarları                                                                                                    |                                                                           |                                                                                                    |                                                                                                    |                                                                        |                                                                                                    |                                                                         |                                                                                                    |                                                                              |                                                                                                    |                                                                                        |                                                      |                                                                          |                                                                                   |                                                                                     |                                                                                                  |                                                                                |                                                                                             |                                                                                        |                                                       |                                                                                     |                                                                                |                                                                             |                                                                                |                                                                                    |                                                                       |                                                                                     |                                                            |                                                                             |                                                                                              |                                                                                      |                                                                                                    |                                                                                                    |
| 📫 Risk Grubu                                                                                                    |                                                                           |                                                                                                    |                                                                                                    |                                                                        |                                                                                                    |                                                                         |                                                                                                    |                                                                              |                                                                                                    |                                                                                        |                                                      |                                                                          |                                                                                   |                                                                                     |                                                                                                  |                                                                                |                                                                                             |                                                                                        |                                                       |                                                                                     |                                                                                |                                                                             |                                                                                |                                                                                    |                                                                       |                                                                                     |                                                            |                                                                             |                                                                                              |                                                                                      |                                                                                                    | T S I R                                                                                                    |
| Üve/Risk Grubu                                                                                                    |                                                                           | Kisitla                                                                                                    | anmıs Ens                                                                                                    | striima.                                                               | . Ton                                                                                                    | lu Emir                                                                 | İntali                                                                                                    |                                                                              | İblaller                                                                                                    |                                                                                        |                                                      | Uvarılar                                                                 |                                                                                   | B                                                                                   | ildirimle                                                                                        |                                                                                |                                                                                             | llvarı %                                                                               |                                                       | Bi                                                                                  | dirim %                                                                        | 1                                                                           | ekrarlav                                                                       | van Emi                                                                            | f                                                                     | Fm                                                                                  | ir/sn lir                                                  | niti                                                                        |                                                                                              | Borsa                                                                                | emir/sn i                                                                                                    | imiti                                                                                                    |
| B- BDXYZ                                                                                                    |                                                                           |                                                                                                    |                                                                                                    |                                                                        |                                                                                                    |                                                                         |                                                                                                    |                                                                              |                                                                                                    |                                                                                        |                                                      | - ,                                                                      |                                                                                   |                                                                                     |                                                                                                  |                                                                                |                                                                                             | ,                                                                                      |                                                       |                                                                                     |                                                                                |                                                                             | ,                                                                              |                                                                                    |                                                                       |                                                                                     |                                                            |                                                                             |                                                                                              |                                                                                      |                                                                                                    |                                                                                                    |
| BDXYZ_BDXYZ_1                                                                                                    |                                                                           | K                                                                                                    | apalı                                                                                                    | ~                                                                      |                                                                                                    |                                                                         |                                                                                                    |                                                                              |                                                                                                    |                                                                                        |                                                      |                                                                          |                                                                                   |                                                                                     |                                                                                                  |                                                                                |                                                                                             |                                                                                        | 90                                                    |                                                                                     |                                                                                |                                                                             |                                                                                |                                                                                    |                                                                       |                                                                                     |                                                            |                                                                             |                                                                                              |                                                                                      |                                                                                                    |                                                                                                    |
| BIXYZ_BIXYZ_2                                                                                                    |                                                                           | К                                                                                                    | apalı                                                                                                    | ×                                                                      |                                                                                                    | ×                                                                       |                                                                                                    |                                                                              |                                                                                                    |                                                                                        |                                                      |                                                                          |                                                                                   |                                                                                     |                                                                                                  |                                                                                |                                                                                             |                                                                                        | 30                                                    |                                                                                     |                                                                                | 0                                                                           |                                                                                |                                                                                    |                                                                       |                                                                                     |                                                            |                                                                             | 00                                                                                           |                                                                                      |                                                                                                    |                                                                                                    |
| Üye: 1, PTLG: 2, Tablodaki Kayıt: 1                                                                                                    |                                                                           |                                                                                                    |                                                                                                    |                                                                        |                                                                                                    |                                                                         |                                                                                                    |                                                                              |                                                                                                    |                                                                                        |                                                      |                                                                          |                                                                                   |                                                                                     |                                                                                                  |                                                                                |                                                                                             |                                                                                        |                                                       |                                                                                     |                                                                                |                                                                             |                                                                                |                                                                                    |                                                                       |                                                                                     |                                                            |                                                                             |                                                                                              |                                                                                      |                                                                                                    |                                                                                                    |
| s Mevcut Kullanım 👘 🗎 Lim                                                                                                    | nitleri Düzenle                                                           | 🛚 🖁 К                                                                                                    | ullanıcılar                                                                                                    |                                                                        | E-posta /                                                                                                    | larmlar                                                                 | 1                                                                                                    |                                                                              |                                                                                                    |                                                                                        |                                                      |                                                                          |                                                                                   |                                                                                     |                                                                                                  |                                                                                |                                                                                             |                                                                                        |                                                       |                                                                                     |                                                                                |                                                                             |                                                                                |                                                                                    |                                                                       |                                                                                     |                                                            |                                                                             |                                                                                              |                                                                                      |                                                                                                    | -                                                                                                    |
| Mevcut Kullanım 🗎 Lim                                                                                                    | nitleri Düzenle                                                           | к                                                                                                    | ullanıcılar                                                                                                    |                                                                        | E-posta /                                                                                                    | Marmlar                                                                 | 1                                                                                                    |                                                                              |                                                                                                    |                                                                                        |                                                      |                                                                          |                                                                                   |                                                                                     |                                                                                                  |                                                                                |                                                                                             |                                                                                        |                                                       |                                                                                     |                                                                                |                                                                             |                                                                                |                                                                                    |                                                                       |                                                                                     |                                                            |                                                                             |                                                                                              |                                                                                      |                                                                                                    | 880                                                                                                    |
| Mevcut Kullanım 🗎 Lim     Limitleri Düzenle                                                                                                    | nitleri Düzenle                                                           | к                                                                                                    | ullanıcılar<br>Açık Alı                                                                                                    | r 🖃 I                                                                  | Açık Sa                                                                                                    | darmlar<br>tış Em                                                       | ı<br>Alış İşl                                                                                                  | emleri                                                                       | Satış İş                                                                                                    | lemleri                                                                                | Net                                                  | şlem                                                                     | Toplam                                                                            | Açık                                                                                | Topla                                                                                            | n Alış                                                                         | Toplar                                                                                      | n Satış                                                                                | Toplam                                                | Açığ                                                                                | Toplam                                                                         | Net                                                                         | Toplam                                                                         | Net                                                                                | Maksim                                                                | um a                                                                                | Maksin                                                     | um s                                                                        | Fiyat l                                                                                      | imiti                                                                                | Tekrarla                                                                                                    | 🖹 🗎 🐡<br>yan                                                                                                    |
| Mevcut Kullanım     Mevcut Kullanım     Limitleri Düzenle     Isim                                                                                                    | nitleri Düzenle<br>Hesaplama                                              | Е                                                                                                    | ullanıcılar<br>Açık Alı<br>Üye                                                                                                    | r 🖃 I<br>ş Emi<br>Borsa                                                | Açık Sa<br>Üye                                                                                                | tış Em<br>Borsa                                                         | 1<br>Alış İşl<br>Üye                                                                                           | emleri<br>Borsa                                                              | Satış İş<br>Üye                                                                                                | lemleri<br>Borsa                                                                       | Net İ<br>Üye                                         | şlem<br>Borsa                                                            | Toplam<br>Üye                                                                     | Açık<br>Borsa                                                                       | Topla<br>Üye                                                                                     | n Alış<br>Borsa                                                                | Toplar<br>Üye                                                                               | n Satış<br>Borsa                                                                       | Toplam<br>Üye                                         | Açığ<br>Borsa                                                                       | Toplam<br>Üye                                                                  | Net<br>Borsa                                                                | Toplam<br>Üye                                                                  | Net<br>Borsa                                                                       | Maksim<br>Üye                                                         | um a<br>Borsa                                                                       | Maksin<br>Üye                                              | um s<br>Borsa                                                               | Fiyat L<br>Üye                                                                               | imiti<br>Borsa                                                                       | Tekrarla<br>Üye                                                                                                | 🛃 🔡 💭<br>yan<br>Borsa                                                                                                    |
| Mevcut Kullanım 🗎 Lim<br>Limitleri Düzenle<br>İsim<br>BAP PAY REPO (EQUITY REPO)                                                                                                    | nitleri Düzenle<br>Hesaplama<br>Adet                                      | Е                                                                                                    | ullanıcılar<br>Açık Alı<br>Üye<br>∞                                                                                                    | s Emi<br>Sorsa<br>M/D                                                  | Açık Sa<br>Üye                                                                                                | tış Em<br>Borsa<br>M/D                                                  | Alış İşl<br>Üye<br>∞                                                                                           | emleri<br>Borsa<br>M/D                                                       | Satış İş<br>Üye<br>∞                                                                                           | lemleri<br>Borsa<br>M/D                                                                | Netİ<br>Üye<br>∞                                     | <b>şlem</b><br>Borsa<br>M/D                                              | Toplam<br>Üye<br>∞                                                                | Açık<br>Borsa<br>M/D                                                                | Topla<br>Üye<br>∞                                                                                | <b>n Alış</b><br>Borsa<br>M/D                                                  | Toplar<br>Üye<br>∞                                                                          | n Satış<br>Borsa<br>M/D                                                                | Toplam<br>Üye<br>∞                                    | <b>Açığ</b><br>Borsa<br>M/D                                                         | Toplam<br>Üye<br>∞                                                             | Net<br>Borsa<br>M/D                                                         | Toplam<br>Üye<br>∞                                                             | Net<br>Borsa<br>M/D                                                                | Maksim<br>Üye<br>∞                                                    | um a<br>Borsa<br>M/D                                                                | Maksin<br>Üye<br>∞                                         | ium s<br>Borsa<br>M/D                                                       | Fiyat l<br>Üye<br>∞                                                                          | imiti<br>Borsa<br>M/D                                                                | Tekrarla<br>Üye<br>∞                                                                                           | yan<br>Borsa                                                                                                    |
| Mevcut Kullanım 🗎 Lim     Limitleri Düzenle     Isim     BAP PAY REPO (EQUITY REPO)     ODAS ELEKTRIK                                                                                                    | Hesaplama<br>Adet<br>Adet                                                 | <mark>е к</mark><br>• Е<br>•                                                                                                    | ullanıcıla<br>Açık Alı<br>Üye<br>∞                                                                                                    | s Emi<br>Borsa<br>M/D<br>M/D                                           | Açık Sa<br>Üye<br>∞                                                                                           | tış Em<br>Borsa<br>M/D<br>M/D                                           | Alış İşi<br>Üye<br>∞                                                                                           | emleri<br>Borsa<br>M/D<br>M/D                                                | Satış İş<br>Üye<br>∞                                                                                           | lemleri<br>Borsa<br>M/D<br>M/D                                                         | Netİ<br>Üye<br>∞                                     | <b>şlem</b><br>Borsa<br>M/D<br>M/D                                       | Toplam<br>Üye<br>∞                                                                | Açık<br>Borsa<br>M/D<br>M/D                                                         | Topla<br>Üye<br>∞                                                                                | <b>n Alış</b><br>Borsa<br>M/D<br>M/D                                           | Toplar<br>Üye<br>∞                                                                          | n Satış<br>Borsa<br>M/D<br>M/D                                                         | Toplam<br>Üye<br>∞                                    | Açığ<br>Borsa<br>M/D<br>M/D                                                         | Toplam<br>Üye<br>∞                                                             | Net<br>Borsa<br>M/D<br>M/D                                                  | Toplam<br>Üye<br>∞                                                             | Net<br>Borsa<br>M/D<br>M/D                                                         | Maksim<br>Üye<br>∞                                                    | um a<br>Borsa<br>M/D<br>M/D                                                         | Maksin<br>Üye<br>∞                                         | num s<br>Borsa<br>M/D<br>M/D                                                | Fiyat L<br>Üye<br>∞                                                                          | imiti<br>Borsa<br>M/D<br>M/D                                                         | Tekrarla<br>Üye<br>∞                                                                                           | yan<br>Borsa<br>M/D                                                                                                    |
| Mevcut Kullanum     Elimitteri Düzenle     Limitteri Düzenle     Sam     BAP PAY REPO (EQUITY REPO)     OAS ELEKTRIK     TRT120128111-FKESN-Type 5                                                                                                    | Hesaplama<br>Adet<br>Adet<br>Adet                                         | е к<br>ч                                                                                                    | ullanıcıla<br>Açık Alı<br>Üye<br>oo<br>oo                                                                                                    | s Emi<br>Borsa<br>M/D<br>M/D<br>M/D                                    | Açık Sa<br>Üye<br>∞                                                                                           | Borsa<br>M/D<br>M/D<br>M/D                                              | Alış İşl<br>Üye<br>∞                                                                                           | emleri<br>Borsa<br>M/D<br>M/D<br>M/D                                         | Satış İş<br>Üye<br>∞                                                                                           | lemleri<br>Borsa<br>M/D<br>M/D                                                         | Net i<br>Üye<br>∞<br>∞                               | slem<br>Borsa<br>M/D<br>M/D                                              | Toplam<br>Üye<br>∞                                                                | Açık<br>Borsa<br>M/D<br>M/D                                                         | Topla<br>Üye<br>∞<br>130,                                                                        | <b>n Alış</b><br>Borsa<br>M/D<br>M/D<br>M/D                                    | Toplar<br>Üye<br>∞                                                                          | n Satış<br>Borsa<br>M/D<br>M/D<br>M/D                                                  | Toplam<br>Üye<br>∞<br>∞                               | Açığ<br>Borsa<br>M/D<br>M/D<br>M/D                                                  | Toplam<br>Üye<br>∞<br>∞                                                        | Net<br>Borsa<br>M/D<br>M/D<br>M/D                                           | Toplam<br>Üye<br>∞<br>∞                                                        | Net<br>Borsa<br>M/D<br>M/D<br>M/D                                                  | Maksim<br>Üye<br>∞<br>2,00                                            | um a<br>Borsa<br>M/D<br>M/D<br>M/D                                                  | Maksin<br>Üye<br>∞<br>3,00                                 | ium s<br>Borsa<br>M/D<br>M/D<br>M/D                                         | Fiyat L<br>Üye<br>∞<br>∞                                                                     | imiti<br>Borsa<br>M/D<br>M/D<br>M/D                                                  | Tekrarla<br>Üye<br>∞<br>∞                                                                                      | yan<br>Borsa<br>M/D<br>M/D<br>M/D                                                                                                    |
| Mevcut Kullanım 🗄 Lim<br>E Limitleri Düzenle<br>BAP PAY REPO (EQUITY REPO)<br>ODAS ELEKTRIK<br>I TRT120128111-FKESN-Type 5<br>AKSA ENERJI                                                                                                    | Hesaplama<br>Adet<br>Adet<br>Adet<br>Adet<br>Adet                         | е к<br>>                                                                                                    | ullanıcıla<br>Açık Alı<br>Öye<br>öö                                                                                                    | s Emi<br>Borsa<br>M/D<br>M/D<br>M/D<br>M/D                             | Açık Sa<br>Üye<br>∞<br>∞                                                                                      | tış Em<br>Borsa<br>M/D<br>M/D<br>M/D                                    | Alış İşl<br>Üye<br>∞                                                                                           | emleri<br>Borsa<br>M/D<br>M/D<br>M/D<br>M/D                                  | Satış İş<br>Üye<br>∞<br>∞                                                                                      | lemleri<br>Borsa<br>M/D<br>M/D<br>M/D                                                  | Net İ<br>Üye<br>∞<br>∞                               | slem<br>Borsa<br>M/D<br>M/D<br>M/D<br>M/D                                | Toplam<br>Üye<br>∞<br>∞                                                           | Açık<br>Borsa<br>M/D<br>M/D<br>M/D<br>M/D                                           | Topla<br>Üye<br>∞<br>130,                                                                        | n Alış<br>Borsa<br>M/D<br>M/D<br>M/D<br>M/D                                    | Toplar<br>Üye<br>oo<br>oo<br>oo                                                             | n Satış<br>Borsa<br>M/D<br>M/D<br>M/D<br>M/D                                           | Toplam<br>Üye<br>∞<br>∞                               | Açığ<br>Borsa<br>M/D<br>M/D<br>M/D<br>M/D                                           | Toplam<br>Üye<br>∞<br>∞                                                        | Net<br>Borsa<br>M/D<br>M/D<br>M/D<br>M/D                                    | Toplam<br>Üye<br>oo<br>oo<br>oo                                                | Net<br>Borsa<br>M/D<br>M/D<br>M/D<br>M/D                                           | Maksim<br>Üye<br>∞<br>2,00<br>∞                                       | um a<br>Borsa<br>M/D<br>M/D<br>M/D<br>M/D                                           | Maksim<br>Üye<br>∞<br>3,00<br>∞                            | Borsa<br>M/D<br>M/D<br>M/D<br>M/D                                           | Fiyat L<br>Üye<br>∞<br>∞                                                                     | imiti<br>Borsa<br>M/D<br>M/D<br>M/D<br>M/D                                           | Tekrarla<br>Üye<br>∞<br>∞                                                                                      | yan<br>Borsa<br>M/D<br>M/D<br>M/D<br>M/D                                                                                                    |
| Mexcut Kulanam ili Lim     Limitleri Düzenle     lisim     BAP PAY REPO (EQUITY REPO)     ODAS LEEKTRIK     TRI T2012811-FKISN-Type 5     AKSA ENERI     BAP KES TL DIBS (OPS TRY G                                                                                                    | Hesaplama<br>Adet<br>Adet<br>Adet<br>Adet<br>Adet<br>Adet<br>Adet<br>Adet | <ul> <li>E.</li> <li>V</li> <li>V</li></ul>                                                                                                    | Açık Alı<br>. Üye<br>. Öye<br>. Ö<br>                                                                                                    | s Emi<br>Borsa<br>M/D<br>M/D<br>M/D<br>M/D<br>M/D                      | Açık Sa<br>Üye<br>∞<br>∞<br>150,                                                                              | tış Em<br>Borsa<br>M/D<br>M/D<br>M/D<br>M/D<br>M/D                      | Alış İşl<br>Üye<br>∞<br>∞                                                                                      | emleri<br>Borsa<br>M/D<br>M/D<br>M/D<br>M/D<br>M/D                           | Satış İş<br>Üye<br>∞<br>∞<br>∞                                                                                 | lemleri<br>Borsa<br>M/D<br>M/D<br>M/D<br>M/D<br>M/D                                    | Net i<br>Üye<br>∞<br>∞                               | slem<br>Borsa<br>M/D<br>M/D<br>M/D<br>M/D<br>M/D                         | Toplam<br>Üye<br>©<br>©<br>©<br>©<br>©                                            | Açık<br>Borsa<br>M/D<br>M/D<br>M/D<br>M/D<br>M/D                                    | Topla<br>Üye<br>0.000<br>130,<br>40,0,                                                           | n Alış<br>Borsa<br>M/D<br>M/D<br>M/D<br>M/D<br>M/D                             | Toplar<br>Üye<br>∞<br>∞                                                                     | n Satış<br>Borsa<br>M/D<br>M/D<br>M/D<br>M/D<br>M/D                                    | Toplam<br>Üye<br>∞<br>∞<br>∞                          | Açığ<br>Borsa<br>M/D<br>M/D<br>M/D<br>M/D<br>M/D                                    | Toplam<br>Üye<br>oo<br>oo<br>oo<br>oo                                          | Net<br>Borsa<br>M/D<br>M/D<br>M/D<br>M/D<br>M/D                             | Toplam<br>Üye<br>©<br>©<br>©                                                   | Net<br>Borsa<br>M/D<br>M/D<br>M/D<br>M/D<br>M/D                                    | Maksim<br>Üye<br>©<br>2,00<br>30,0                                    | um a<br>Borsa<br>M/D<br>M/D<br>M/D<br>M/D<br>M/D                                    | Maksin<br>Üye<br>∞<br>3,00<br>∞                            | Borsa<br>M/D<br>M/D<br>M/D<br>M/D<br>M/D<br>M/D                             | Fiyat L<br>Üye<br>oo<br>oo<br>oo<br>oo<br>oo                                                 | imiti<br>Borsa<br>M/D<br>M/D<br>M/D<br>M/D<br>M/D                                    | Tekrarla<br>Üye<br>oo<br>oo<br>oo<br>oo                                                                        | yan<br>Borsa<br>M/D<br>M/D<br>M/D<br>M/D<br>M/D                                                                                                    |
| Mexcut Kulanam ili Lim<br>Limitleri Düzenle<br>isim<br>BAP PAY REPO (QUITY REPO)<br>ODAS LEUKTURK<br>OTASI TENTRIK<br>BAP KEST LIDES (OPS TRY G<br>AKBANK<br>AKBANK                                                                                                    | Hesaplama<br>Adet<br>Adet<br>Adet<br>Adet<br>Adet<br>Adet<br>Adet<br>Adet | <ul> <li>E.</li> <li>Y</li> <li>Y</li></ul>                                                                                                    | Açık Alı<br>. Üye<br>. Öye<br>                                                                                                    | s Emi<br>Borsa<br>M/D<br>M/D<br>M/D<br>M/D<br>M/D<br>M/D               | Açık Sa<br>Üye<br>∞<br>∞<br>∞<br>150,                                                                         | tış Em<br>Borsa<br>M/D<br>M/D<br>M/D<br>M/D<br>M/D                      | Alış İşi<br>Üye<br>∞<br>∞<br>∞                                                                                 | emleri<br>Borsa<br>M/D<br>M/D<br>M/D<br>M/D<br>M/D                           | Satış İş<br>Üye<br>∞<br>∞<br>∞<br>∞                                                                            | emleri<br>Borsa<br>M/D<br>M/D<br>M/D<br>M/D<br>M/D<br>M/D                              | Net İ<br>Üye<br>∞<br>∞<br>∞<br>∞                     | slem<br>Borsa<br>M/D<br>M/D<br>M/D<br>M/D<br>M/D<br>M/D                  | Toplam<br>Üye<br>∞<br>∞<br>∞<br>∞                                                 | Açık<br>Borsa<br>M/D<br>M/D<br>M/D<br>M/D<br>M/D                                    | Topla<br>Üye<br>000<br>130,<br>40,0<br>90,0                                                      | n Alış<br>Borsa<br>M/D<br>M/D<br>M/D<br>M/D<br>M/D<br>M/D                      | Toplar<br>Üye<br>oo<br>oo<br>oo<br>oo<br>oo                                                 | N Satış<br>Borsa<br>M/D<br>M/D<br>M/D<br>M/D<br>M/D<br>M/D                             | Toplam<br>Üye<br>oo<br>oo<br>oo<br>oo<br>oo           | Açığ<br>Borsa<br>M/D<br>M/D<br>M/D<br>M/D<br>M/D<br>M/D                             | Toplam<br>Üye<br>oo<br>oo<br>oo<br>oo<br>oo                                    | Net<br>Borsa<br>M/D<br>M/D<br>M/D<br>M/D<br>M/D<br>M/D                      | Toplam<br>Üye<br>©<br>©<br>©<br>©                                              | Net<br>Borsa<br>M/D<br>M/D<br>M/D<br>M/D<br>M/D<br>M/D                             | Maksim<br>Üye<br>©<br>2,00<br>30,0                                    | um a<br>Borsa<br>M/D<br>M/D<br>M/D<br>M/D<br>M/D<br>M/D                             | Maksin<br>Üye<br>00<br>3,00<br>00<br>00<br>00              | Borsa<br>M/D<br>M/D<br>M/D<br>M/D<br>M/D<br>M/D<br>M/D                      | Fiyat L<br>Üye<br>∞<br>∞<br>∞<br>∞<br>∞<br>%1,5                                              | imiti<br>Borsa<br>M/D<br>M/D<br>M/D<br>M/D<br>M/D<br>M/D                             | Tekrarla<br>Üye<br>oo<br>oo<br>oo<br>oo<br>oo                                                                  | Borsa<br>M/D<br>M/D<br>M/D<br>M/D<br>M/D<br>M/D                                                                                                    |
| Mevcut Kulanam ili Limi     Limitleri Dürenle     kim     BaP PA REG (GUITY REPO)     OAS LEKTRIK     TRI 120128111-FKISN-1ype 5     AKSA RERI     BAP KS IL UBIS (OPS TRY G     AKRANK     EGE ENDUSTRI                                                                                                    | Hesaplama<br>Adet<br>Adet<br>Adet<br>Adet<br>Adet<br>Adet<br>Adet<br>Adet |                                                                                                    | Açık Alı<br>Öye<br>oo<br>oo<br>17,0<br>oo                                                                                                    | s Emi<br>Borsa<br>M/D<br>M/D<br>M/D<br>M/D<br>M/D<br>M/D<br>M/D        | Açık Sa<br>Üye<br>∞<br>∞<br>150,<br>∞                                                                         | ttş Em<br>Borsa<br>M/D<br>M/D<br>M/D<br>M/D<br>M/D<br>M/D<br>M/D        | Alış İşi<br>Üye<br>∞<br>∞<br>∞<br>∞<br>∞                                                                       | emleri<br>Borsa<br>M/D<br>M/D<br>M/D<br>M/D<br>M/D<br>M/D<br>M/D             | Satış İş<br>Üye<br>∞<br>∞<br>∞<br>∞<br>∞<br>∞                                                                  | emleri<br>Borsa<br>M/D<br>M/D<br>M/D<br>M/D<br>M/D<br>M/D<br>M/D                       | Net i<br>Üye<br>∞<br>∞<br>∞<br>∞                     | slem<br>Borsa<br>M/D<br>M/D<br>M/D<br>M/D<br>M/D<br>M/D<br>M/D           | Toplam<br>Üye<br>000<br>000<br>000<br>000<br>000<br>000                           | Açık<br>Borsa<br>M/D<br>M/D<br>M/D<br>M/D<br>M/D<br>M/D<br>M/D                      | Topla<br>Üye<br>000<br>130,<br>40,0,<br>90,0,<br>000                                             | n Alış<br>Borsa<br>M/D<br>M/D<br>M/D<br>M/D<br>M/D<br>M/D<br>M/D               | Toplar<br>Üye<br>∞<br>∞<br>∞<br>∞<br>∞                                                      | n Satış<br>Borsa<br>M/D<br>M/D<br>M/D<br>M/D<br>M/D<br>M/D<br>M/D                      | Toplam<br>Üye<br>©<br>©<br>©<br>©<br>©                | Açığ<br>Borsa<br>M/D<br>M/D<br>M/D<br>M/D<br>M/D<br>M/D<br>M/D                      | Toplam<br>Üye<br>©<br>©<br>©<br>©<br>©                                         | Net<br>Borsa<br>M/D<br>M/D<br>M/D<br>M/D<br>M/D<br>M/D<br>M/D               | Toplam<br>Üye<br>©<br>©<br>©<br>©<br>©                                         | Net<br>Borsa<br>M/D<br>M/D<br>M/D<br>M/D<br>M/D<br>M/D<br>M/D                      | Maksim<br>Üye<br>00<br>2,00<br>30,0<br>00<br>00                       | um a<br>Borsa<br>M/D<br>M/D<br>M/D<br>M/D<br>M/D<br>M/D<br>M/D                      | Maksin<br>Üye<br>00<br>3,00<br>00<br>00<br>00              | Borsa<br>M/D<br>M/D<br>M/D<br>M/D<br>M/D<br>M/D<br>M/D<br>M/D<br>M/D        | Fiyat L<br>Üye<br>00<br>00<br>00<br>00<br>00<br>00<br>00<br>00<br>00<br>00<br>00<br>00<br>00 | imiti<br>Borsa<br>M/D<br>M/D<br>M/D<br>M/D<br>M/D<br>M/D<br>M/D                      | Tekrarla<br>Üye<br>©<br>©<br>©<br>©<br>©                                                                       | e e e e e e e e e e e e e e e e e e e                                                                                                    |
| Mexcut Kulanam i I Lim     Limitleri Düzenle     Sim     BAP PAY REPO (EQUITY REPO)     ODAS ELEKTRIK     TRI 120128111-FKESN-Type 5     AKSA ENERI     BAP KS1 L DBS (OPS TRY G     AKBANK     EGE ENDUSTRI     REPO TRS REPO PAZARI NO                                                                                                    | Hesaplama<br>Adet<br>Adet<br>Adet<br>Adet<br>Adet<br>Adet<br>Adet<br>Adet | <pre></pre>                                                                                                    | Açık Alı<br>Öye<br>oo<br>oo<br>17,0<br>oo<br>oo                                                                                                    | s Emi<br>Borsa<br>M/D<br>M/D<br>M/D<br>M/D<br>M/D<br>M/D<br>M/D<br>M/D | Açık Sa<br>Üye<br>∞<br>∞<br>∞<br>150,<br>∞                                                                    | tış Em<br>Borsa<br>M/D<br>M/D<br>M/D<br>M/D<br>M/D<br>M/D<br>M/D<br>M/D | Alış İşi<br>Üye<br>∞<br>∞<br>∞<br>∞<br>∞<br>∞<br>∞                                                             | emleri<br>Borsa<br>M/D<br>M/D<br>M/D<br>M/D<br>M/D<br>M/D<br>M/D<br>M/D      | Satış İş<br>Üye<br>∞<br>∞<br>∞<br>∞<br>∞<br>∞<br>∞<br>∞<br>∞<br>∞                                              | emleri<br>Borsa<br>M/D<br>M/D<br>M/D<br>M/D<br>M/D<br>M/D<br>M/D<br>M/D                | Net i<br>Üye<br>∞<br>∞<br>∞<br>∞<br>∞<br>∞           | slem<br>Borsa<br>M/D<br>M/D<br>M/D<br>M/D<br>M/D<br>M/D<br>M/D           | Toplam<br>Üye<br>0 00<br>0 00<br>0 00<br>0 00<br>0 00<br>0 00<br>0 00<br>0        | Açık<br>Borsa<br>M/D<br>M/D<br>M/D<br>M/D<br>M/D<br>M/D<br>M/D                      | Topla<br>Üye<br>0 000<br>1 130,<br>1 30,<br>1 40,0<br>9 90,0<br>0 000                            | n Alış<br>Borsa<br>M/D<br>M/D<br>M/D<br>M/D<br>M/D<br>M/D<br>M/D<br>M/D        | Toplar<br>Üye<br>∞<br>∞<br>∞<br>∞<br>∞<br>∞<br>∞<br>∞                                       | n Satış<br>Borsa<br>M/D<br>M/D<br>M/D<br>M/D<br>M/D<br>M/D<br>M/D<br>M/D               | Toplam<br>Üye<br>©<br>©<br>©<br>©<br>©<br>©<br>©      | Açığ<br>Borsa<br>M/D<br>M/D<br>M/D<br>M/D<br>M/D<br>M/D<br>M/D<br>M/D               | Toplam<br>Üye<br>©<br>©<br>©<br>©<br>©<br>©<br>©                               | Net<br>Borsa<br>M/D<br>M/D<br>M/D<br>M/D<br>M/D<br>M/D<br>M/D<br>M/D<br>M/D | Toplam<br>Üye<br>©<br>©<br>©<br>©<br>©<br>©<br>©                               | Net<br>Borsa<br>M/D<br>M/D<br>M/D<br>M/D<br>M/D<br>M/D<br>M/D<br>M/D               | Maksim<br>Üye<br>00<br>2,00<br>00<br>30,0<br>00<br>3,00               | um a<br>Borsa<br>M/D<br>M/D<br>M/D<br>M/D<br>M/D<br>M/D<br>M/D<br>M/D               | Maksin<br>Üye<br>3,00<br>00<br>00<br>00<br>2,00            | Borsa<br>M/D<br>M/D<br>M/D<br>M/D<br>M/D<br>M/D<br>M/D<br>M/D<br>M/D        | Fiyat L<br>Üye<br>                                                                           | imiti<br>Borsa<br>M/D<br>M/D<br>M/D<br>M/D<br>M/D<br>M/D<br>M/D<br>M/D               | Tekrarla<br>Üye<br>∞<br>∞<br>∞<br>∞                                                                            | IIII IIIIIIIIIIIIIIIIIIIIIIIIIIIIIIIII                                                                                                    |
| Mevcot Kulanam E Lim Barpar Verson Barpar Verson Barpar Verson Barpar Verson Dobs Clutchik Tritizo128111-rKISN-179e-5 Arssa Netks Barpar Kes TL DBS (05-1847 G                                                                                                    | Hesaplama<br>Adet<br>Adet<br>Adet<br>Adet<br>Adet<br>Adet<br>Adet<br>Adet |                                                                                                    | Açık Alı<br>Oye<br>oo<br>oo<br>17,0<br>oo<br>oo                                                                                                    | r Emi<br>Borsa<br>M/D<br>M/D<br>M/D<br>M/D<br>M/D<br>M/D<br>M/D        | Açık Sa<br>Üye<br>∞<br>∞<br>∞<br>150,<br>∞<br>∞                                                               | ttş Em<br>Borsa<br>M/D<br>M/D<br>M/D<br>M/D<br>M/D<br>M/D<br>M/D<br>M/D | Alış İşi<br>Üye<br>∞<br>∞<br>∞<br>∞<br>∞<br>∞<br>70,0                                                          | emleri<br>Borsa<br>M/D<br>M/D<br>M/D<br>M/D<br>M/D<br>M/D<br>M/D             | Satış İş<br>Üye<br>oc<br>oc<br>oc<br>oc<br>oc<br>oc<br>oc<br>oc<br>oc<br>oc<br>oc<br>oc<br>oc                  | emleri<br>Borsa<br>M/D<br>M/D<br>M/D<br>M/D<br>M/D<br>M/D<br>M/D<br>M/D<br>M/D         | Net i<br>Üye<br>∞<br>∞<br>∞<br>∞<br>∞                | slem<br>Borsa<br>M/D<br>M/D<br>M/D<br>M/D<br>M/D<br>M/D<br>M/D           | Toplam<br>Üye<br>000<br>000<br>000<br>000<br>000<br>000<br>000<br>000<br>000<br>0 | Açık<br>Borsa<br>M/D<br>M/D<br>M/D<br>M/D<br>M/D<br>M/D                             | Topla<br>Üye<br>0 00<br>130,<br>40,0,<br>90,0,<br>0 00,0,<br>0 00,0,                             | n Alış<br>Borsa<br>M/D<br>M/D<br>M/D<br>M/D<br>M/D<br>M/D<br>M/D<br>M/D        | Toplar<br>Üye<br>∞<br>∞<br>∞<br>∞<br>∞<br>∞                                                 | N Satış<br>Borsa<br>M/D<br>M/D<br>M/D<br>M/D<br>M/D<br>M/D<br>M/D<br>M/D               | Toplam<br>Üye<br>©<br>©<br>©<br>©<br>©<br>©           | Açığ<br>Borsa<br>M/D<br>M/D<br>M/D<br>M/D<br>M/D<br>M/D<br>M/D<br>M/D               | Toplam<br>Üye<br>©<br>©<br>©<br>©<br>©<br>©                                    | Net<br>Borsa<br>M/D<br>M/D<br>M/D<br>M/D<br>M/D<br>M/D<br>M/D<br>M/D<br>M/D | Toplam<br>Üye<br>©<br>©<br>©<br>©<br>©<br>©<br>©                               | Net<br>Borsa<br>M/D<br>M/D<br>M/D<br>M/D<br>M/D<br>M/D<br>M/D<br>M/D               | Maksim<br>Üye<br>©<br>2.00<br>30,0<br>©<br>3,00                       | um a<br>Borsa<br>M/D<br>M/D<br>M/D<br>M/D<br>M/D<br>M/D<br>M/D<br>M/D               | Maksin<br>Üye<br>3,00<br>00<br>00<br>00<br>2,00            | Borsa<br>M/D<br>M/D<br>M/D<br>M/D<br>M/D<br>M/D<br>M/D<br>M/D<br>M/D        | Fiyat L<br>Üye<br>∞<br>∞<br>∞<br>∞<br>∞<br>%<br>1,5<br>∞<br>∞                                | imiti<br>Borsa<br>M/D<br>M/D<br>M/D<br>M/D<br>M/D<br>M/D<br>M/D                      | Tekrarla<br>Üye<br>©<br>©<br>©<br>©<br>©<br>©<br>©                                                             | Borsa<br>M/D<br>M/D<br>M/D<br>M/D<br>M/D<br>M/D<br>M/D<br>M/D                                                                                                    |
| Mevcot Kulanam i i Um     Limitleri Düzenle     Lim     Limitleri Düzenle     Lim     BAP PAY REPO (EQUITY REPO)     ODAS LIEKTIKI     TIKT120128111-HKISN-Type 5     AKSA PIKRI     BAP KES TL DIBS (OPS TRY G     AKSA MERI     BAP KES TL DIBS (OPS TRY G     AKSA MERI     REPO PAZARI NO      Trtesi qim değişliklikleri                                                                                                    | Hesaplama<br>Adet<br>Adet<br>Adet<br>Adet<br>Adet<br>Adet<br>Adet<br>Adet | K                                                                                                    | Açık Alı<br>Qye<br>00<br>00<br>00<br>00<br>00<br>00<br>00<br>00<br>00<br>0                                                                                                    | r Emi<br>Borsa<br>M/D<br>M/D<br>M/D<br>M/D<br>M/D<br>M/D<br>M/D<br>M/D | Açık Sa<br>Üye<br>∞<br>∞<br>∞<br>0<br>∞<br>0<br>∞<br>0<br>0<br>∞<br>0<br>0<br>0<br>0<br>0<br>0<br>0<br>0<br>0 | Borsa<br>M/D<br>M/D<br>M/D<br>M/D<br>M/D<br>M/D<br>M/D<br>M/D           | Alış İşi<br>Üye<br>∞<br>∞<br>∞<br>∞<br>∞<br>∞<br>∞                                                             | emleri<br>Borsa<br>M/D<br>M/D<br>M/D<br>M/D<br>M/D<br>M/D<br>M/D             | Satış İş<br>Üye<br>œ<br>œ<br>œ<br>œ<br>œ<br>œ<br>œ<br>œ<br>œ<br>œ<br>œ<br>œ                                    | emleri<br>Borsa<br>M/D<br>M/D<br>M/D<br>M/D<br>M/D<br>M/D<br>M/D<br>M/D                | Net i<br>Üye<br>∞<br>∞<br>∞<br>∞<br>∞                | slem<br>Borsa<br>M/D<br>M/D<br>M/D<br>M/D<br>M/D<br>M/D                  | Toplam<br>Üye<br>∞<br>∞<br>∞<br>∞<br>∞<br>∞<br>∞                                  | Açık<br>Borsa<br>M/D<br>M/D<br>M/D<br>M/D<br>M/D<br>M/D                             | Topla<br>Üye<br>000<br>130<br>000<br>000<br>90,0<br>000<br>000<br>000                            | n Alış<br>Borsa<br>M/D<br>M/D<br>M/D<br>M/D<br>M/D<br>M/D<br>M/D<br>M/D        | Toplar<br>Üye<br>∞<br>∞<br>∞<br>∞<br>∞                                                      | n Satış<br>Borsa<br>M/D<br>M/D<br>M/D<br>M/D<br>M/D<br>M/D<br>M/D                      | Toplam<br>Üye<br>©<br>©<br>©<br>©<br>©<br>©           | Açığ<br>Borsa<br>M/D<br>M/D<br>M/D<br>M/D<br>M/D<br>M/D<br>M/D<br>M/D               | Toplam<br>Üye<br>©<br>©<br>©<br>©<br>©<br>©                                    | Net<br>Borsa<br>M/D<br>M/D<br>M/D<br>M/D<br>M/D<br>M/D<br>M/D<br>M/D        | Toplam<br>Üye<br>©<br>©<br>©<br>©<br>©<br>©<br>©                               | Net<br>Borsa<br>M/D<br>M/D<br>M/D<br>M/D<br>M/D<br>M/D<br>M/D                      | Maksim<br>Üye<br>©<br>2,00<br>©<br>30,0<br>©<br>3,00                  | um a<br>Borsa<br>M/D<br>M/D<br>M/D<br>M/D<br>M/D<br>M/D<br>M/D<br>M/D               | Maksin<br>Üye<br>3,00<br>00<br>00<br>2,00                  | Borsa<br>M/D<br>M/D<br>M/D<br>M/D<br>M/D<br>M/D<br>M/D<br>M/D<br>M/D        | Fiyat L<br>Üye<br>00<br>00<br>00<br>00<br>00<br>00<br>00<br>00<br>00<br>00<br>00<br>00<br>00 | imiti<br>Borsa<br>M/D<br>M/D<br>M/D<br>M/D<br>M/D<br>M/D<br>M/D<br>M/D               | Tekrarla<br>Üye<br>∞<br>∞<br>∞                                                                                 | Borsa<br>M/D<br>M/D<br>M/D<br>M/D<br>M/D<br>M/D<br>M/D                                                                                                    |
| Mevcot Kulanam E Lim Hero Strende BAPPAN REPOI<br>DODAS LEICTRIK BAPPAN REPOI<br>DODAS LEICTRIK TRIT2028211 HKSIN-Type 5 AKSAN<br>BAP KES TL DIBS (OPS TRY G<br>AKSANK E GG ENDUSTRI EGG ENDUSTRI Friesi giin değiğiklikleri                                                                                                    | Hesaplama<br>Adet<br>Adet<br>Adet<br>Adet<br>Adet<br>Adet<br>Adet<br>Adet | <ul> <li>E.</li> <li>&gt; &gt;</li> <li>&gt; &gt;</li></ul> | Açık Alı<br>Quilanıcılar<br>Quilanıcılar<br>Quilanıcular<br>Quilanıcular<br>Quilan | s Emi<br>Borsa<br>M/D<br>M/D<br>M/D<br>M/D<br>M/D<br>M/D<br>M/D<br>M/D | Açık Sa<br>Üye<br>∞<br>∞<br>∞<br>150,<br>∞                                                                    | tis Em<br>Borsa<br>M/D<br>M/D<br>M/D<br>M/D<br>M/D<br>M/D<br>M/D        | Alış İşi<br>Üye<br>∞<br>∞<br>∞<br>∞<br>∞<br>∞<br>70,0                                                          | emleri<br>Borsa<br>M/D<br>M/D<br>M/D<br>M/D<br>M/D<br>M/D<br>M/D             | Satış İş<br>Üye<br>∞<br>∞<br>∞<br>∞<br>∞<br>∞<br>∞<br>∞                                                        | lemleri<br>Borsa<br>M/D<br>M/D<br>M/D<br>M/D<br>M/D<br>M/D<br>M/D<br>M/D               | Net i<br>Üye<br>∞<br>∞<br>∞<br>∞<br>∞<br>∞           | slem<br>Borsa<br>M/D<br>M/D<br>M/D<br>M/D<br>M/D<br>M/D<br>M/D           | Toplam<br>Üye<br>∞<br>∞<br>∞<br>∞<br>∞<br>∞<br>∞                                  | Açık<br>Borsa<br>M/D<br>M/D<br>M/D<br>M/D<br>M/D<br>M/D                             | Topla<br>Üye<br>0000<br>130<br>130<br>40.0<br>90.0<br>0000<br>0000<br>0000                       | n Alış<br>Borsa<br>M/D<br>M/D<br>M/D<br>M/D<br>M/D<br>M/D<br>M/D<br>M/D        | Toplar<br>Oye<br>∞<br>∞<br>∞<br>∞<br>∞<br>∞<br>∞                                            | n Satış<br>Borsa<br>M/D<br>M/D<br>M/D<br>M/D<br>M/D<br>M/D<br>M/D<br>M/D<br>M/D        | Toplam<br>Üye<br>©<br>©<br>©<br>©<br>©<br>©           | Açığ<br>Borsa<br>M/D<br>M/D<br>M/D<br>M/D<br>M/D<br>M/D<br>M/D<br>M/D               | Toplam<br>Üye<br>©<br>©<br>©<br>©<br>©<br>©                                    | Net<br>Borsa<br>M/D<br>M/D<br>M/D<br>M/D<br>M/D<br>M/D<br>M/D<br>M/D        | Toplam<br>Üye<br>©<br>©<br>©<br>©<br>©<br>©<br>©                               | Net<br>Borsa<br>M/D<br>M/D<br>M/D<br>M/D<br>M/D<br>M/D<br>M/D                      | Maksim<br>Üye<br>00<br>2,00<br>00<br>30,0<br>00<br>3,00               | um a<br>Borsa<br>M/D<br>M/D<br>M/D<br>M/D<br>M/D<br>M/D<br>M/D<br>M/D               | Maksim<br>Üye<br>3,00<br>00<br>00<br>2,00                  | Borsa<br>M/D<br>M/D<br>M/D<br>M/D<br>M/D<br>M/D<br>M/D<br>M/D               | Fiyat L<br>Üye<br>00<br>00<br>00<br>00<br>%1,5<br>00<br>00                                   | imiti<br>Borsa<br>M/D<br>M/D<br>M/D<br>M/D<br>M/D<br>M/D<br>M/D                      | Tekraria<br>Üye<br>oo<br>oo<br>oo<br>oo<br>oo<br>oo                                                            | IN THE SECTION OF SECTION OF SECT |
| Mevcot Kulanam i Gina Kulanam i Ginam i Ginam i Ginam i Ginam i Ginam i Ginam i Ginam i Ginam i Ginam i Ginam i Ginam i Ginam i Ginam i Ginam i Ginam i Ginam i Ginam i Ginam i Ginam i Ginam i Ginam i Ginam i Ginam i Ginam i Ginam i Ginam i Ginam i Ginam i Gina | Hesaplama<br>Adet<br>Adet<br>Adet<br>Adet<br>Adet<br>Adet<br>Adet<br>Adet |                                                                                                    | Açık Alı<br>Açık Alı<br>Açık Alı<br>o<br>o<br>o<br>a<br>a<br>a<br>a<br>a<br>a<br>a<br>a<br>a<br>a<br>a<br>a<br>a                                                                                                    | s Emi<br>Borsa<br>M/D<br>M/D<br>M/D<br>M/D<br>M/D<br>M/D<br>M/D        | Açık Sa<br>Üye<br>∞<br>0<br>0<br>0<br>0<br>0<br>0<br>0<br>0<br>0<br>0<br>0<br>0<br>0<br>0<br>0<br>0<br>0<br>0 | tiş Em<br>Borsa<br>M/D<br>M/D<br>M/D<br>M/D<br>M/D<br>M/D<br>M/D<br>M/D | Alış İşl<br>Üye<br>∞<br>∞<br>∞<br>∞<br>∞<br>70,0                                                               | emleri<br>Borsa<br>M/D<br>M/D<br>M/D<br>M/D<br>M/D<br>M/D<br>M/D<br>M/D      | Satuş İş<br>Üye<br>∞<br>∞<br>∞<br>∞<br>∞<br>∞<br>∞<br>∞<br>∞<br>∞<br>∞                                         | lemleri<br>Borsa<br>M/D<br>M/D<br>M/D<br>M/D<br>M/D<br>M/D<br>M/D<br>M/D               | Net i<br>Üye<br>∞<br>∞<br>∞<br>∞<br>∞<br>∞<br>∞<br>∞ | slem<br>Borsa<br>M/D<br>M/D<br>M/D<br>M/D<br>M/D<br>M/D                  | Toplam<br>Üye<br>∞<br>∞<br>∞<br>∞<br>∞<br>∞<br>∞<br>∞                             | Açık<br>Borsa<br>M/D<br>M/D<br>M/D<br>M/D<br>M/D                                    | Topla<br>Üye<br>000<br>130<br>130<br>000<br>140.0<br>90.0<br>000<br>000<br>000<br>000<br>000     | n Alış<br>Borsa<br>M/D<br>M/D<br>M/D<br>M/D<br>M/D<br>M/D<br>M/D<br>M/D        | Toplar<br>Üye<br>00<br>00<br>00<br>00<br>00<br>00<br>00<br>00                               | n Satış<br>Borsa<br>M/D<br>M/D<br>M/D<br>M/D<br>M/D<br>M/D<br>M/D<br>M/D<br>M/D        | Toplam<br>Üye<br>©<br>©<br>©<br>©<br>©<br>©<br>©      | Açığ<br>Borsa<br>M/D<br>M/D<br>M/D<br>M/D<br>M/D<br>M/D<br>M/D<br>M/D               | Toplam<br>Üye<br>∞<br>∞<br>∞<br>∞<br>∞<br>∞                                    | Net<br>Borsa<br>M/D<br>M/D<br>M/D<br>M/D<br>M/D<br>M/D<br>M/D<br>M/D        | Toplam<br>Üye<br>©<br>©<br>©<br>©<br>©<br>©<br>©                               | Net<br>Borsa<br>M/D<br>M/D<br>M/D<br>M/D<br>M/D<br>M/D<br>M/D<br>M/D               | Maksim<br>Üye<br>©<br>2,00<br>©<br>30,0<br>3,00<br>Maksim             | um a<br>Borsa<br>M/D<br>M/D<br>M/D<br>M/D<br>M/D<br>M/D<br>M/D<br>M/D               | Maksin<br>Üye<br>3,00<br>00<br>00<br>2,00<br>Maksin<br>0   | Mum s<br>Borsa<br>M/D<br>M/D<br>M/D<br>M/D<br>M/D<br>M/D<br>M/D<br>M/D      | Fiyat L<br>Üye<br>oo<br>oo<br>oo<br>%1,5<br>oo<br>oo                                         | imiti<br>Borsa<br>M/D<br>M/D<br>M/D<br>M/D<br>M/D<br>M/D<br>M/D                      | Tekrarla<br>Üye<br>∞<br>∞<br>∞<br>∞<br>∞                                                                       | IN THE SECTION OF SECTION OF SECT |
| Mevcot Kulanam E Lim Mevcot Kulanam E Lim Mevcot Kulanam Kanaman Kanaman Kana | Hesaplama<br>Adet<br>Adet<br>Adet<br>Adet<br>Adet<br>Adet<br>Adet<br>Adet |                                                                                                    | Açık Alı<br>Oye<br>oo<br>oo<br>17,0<br>oo<br>Açık Alı<br>Üye                                                                                                    | s Emi<br>Borsa<br>M/D<br>M/D<br>M/D<br>M/D<br>M/D<br>M/D<br>M/D<br>M/D | Açık Sa<br>Üye<br>∞<br>150,<br>∞<br>Açık Sa<br>Üye                                                            | ttş Em<br>Borsa<br>M/D<br>M/D<br>M/D<br>M/D<br>M/D<br>M/D<br>M/D        | Alış İşl<br>Üye<br>∞<br>∞<br>∞<br>∞<br>∞<br>∞<br>∞<br>∞<br>∞<br>∞<br>∞<br>∞<br>∞<br>∞<br>∞<br>∞<br>∞<br>∞<br>∞ | emleri<br>Borsa<br>M/D<br>M/D<br>M/D<br>M/D<br>M/D<br>M/D<br>emleri<br>Borsa | Satış İş<br>Üye<br>∞<br>∞<br>∞<br>∞<br>∞<br>∞<br>∞<br>∞<br>∞<br>∞<br>∞<br>∞<br>∞<br>∞<br>∞<br>∞<br>∞<br>∞<br>∞ | lemleri<br>Borsa<br>M/D<br>M/D<br>M/D<br>M/D<br>M/D<br>M/D<br>M/D<br>M/D<br>M/D<br>M/D | Neti<br>Üye<br>∞<br>∞<br>∞<br>∞<br>∞<br>∞<br>∞       | slem<br>Borsa<br>M/D<br>M/D<br>M/D<br>M/D<br>M/D<br>M/D<br>Slem<br>Borsa | Toplam<br>Üye<br>oo<br>oo<br>oo<br>oo<br>oo<br>oo<br>oo<br>oo<br>oo<br>o          | Açık<br>Borsa<br>M/D<br>M/D<br>M/D<br>M/D<br>M/D<br>M/D<br>M/D<br>M/D<br>M/D<br>M/D | Topla<br>Üye<br>000<br>130<br>000<br>40.0<br>90.0<br>000<br>000<br>000<br>000<br>000<br>000<br>0 | n Alış<br>Borsa<br>M/D<br>M/D<br>M/D<br>M/D<br>M/D<br>M/D<br>M/D<br>M/D<br>M/D | Toplar<br>Üye<br>00<br>00<br>00<br>00<br>00<br>00<br>00<br>00<br>00<br>00<br>00<br>00<br>00 | n Satış<br>Borsa<br>M/D<br>M/D<br>M/D<br>M/D<br>M/D<br>M/D<br>M/D<br>M/D<br>M/D<br>M/D | Toplam<br>Üye<br>∞<br>∞<br>∞<br>∞<br>∞<br>∞<br>∞<br>∞ | Açığ<br>Borsa<br>M/D<br>M/D<br>M/D<br>M/D<br>M/D<br>M/D<br>M/D<br>M/D<br>M/D<br>M/D | Toplam<br>Üye<br>©<br>©<br>©<br>©<br>©<br>©<br>©<br>©<br>©<br>©<br>©<br>©<br>© | Net<br>Borsa<br>M/D<br>M/D<br>M/D<br>M/D<br>M/D<br>M/D<br>M/D<br>M/D<br>M/D | Toplam<br>Úye<br>©<br>©<br>©<br>©<br>©<br>©<br>©<br>©<br>©<br>©<br>©<br>©<br>© | Net<br>Borsa<br>M/D<br>M/D<br>M/D<br>M/D<br>M/D<br>M/D<br>M/D<br>M/D<br>M/D<br>M/D | Maksim<br>Üye<br>©<br>2,00<br>©<br>30,0<br>©<br>3,00<br>Maksim<br>Üye | um a<br>Borsa<br>M/D<br>M/D<br>M/D<br>M/D<br>M/D<br>M/D<br>M/D<br>M/D<br>M/D<br>M/D | Maksim<br>Üye<br>3,00<br>00<br>00<br>2,00<br>Maksim<br>Üye | Borsa<br>M/D<br>M/D<br>M/D<br>M/D<br>M/D<br>M/D<br>M/D<br>M/D<br>M/D<br>M/D | Fiyat L<br>Üye<br>oo<br>oo<br>oo<br>%1,5<br>oo<br>oo<br>Fiyat L<br>Üye                       | imiti<br>Borsa<br>M/D<br>M/D<br>M/D<br>M/D<br>M/D<br>M/D<br>M/D<br>M/D<br>M/D<br>M/D | Tekrarla<br>Üye<br>∞<br>∞<br>∞<br>∞<br>∞<br>∞<br>0<br>0<br>0<br>0<br>0<br>0<br>0<br>0<br>0<br>0<br>0<br>0<br>0 | Wan<br>Borsa<br>M/D<br>M/D<br>M/D<br>M/D<br>M/D<br>M/D<br>M/D<br>M/D<br>M/D<br>M/D                                                                                                    |

#### Şekil 82 Enstrüman Limiti Tanımlama Ekran Görüntüsü

6. Kaydet düğmesine tıklayınız. Risk Grubu Kaydetme Ekranı görüntülenecektir.

### Şekil 83 Risk Grubuna İlişkin Tanımlamaları Kaydetme Ekran Görüntüsü

| 0        |               |               | Risk     | Grubu Kaydetm | e Ekranı |               |            |   | ×    |
|----------|---------------|---------------|----------|---------------|----------|---------------|------------|---|------|
| 📑 Kaydet |               |               |          |               |          |               |            | ۰ | 0071 |
|          |               |               | м        | evcut         | Ert      | esi Gün       |            |   |      |
|          | lsim          | Durum         | Orijinal | Değiştirilmiş | Orijinal | Değiştirilmiş | Kayıt Tipi |   |      |
| ×        | BIXYZ_BIXYZ_1 | Değiştirilmiş |          |               |          | Değiştirilmiş | Ertesi Gün |   |      |
|          |               |               |          |               |          |               |            |   |      |

- **7.** Değiştirmiş olduğunuz grup veya gruplar için yaptığınız değişiklikleri onaylamak için seçili öğeleri gönder düğmesine basınız.
- **8.** Yeni limit, ertesi gün değişiklikleri panelinde görünecek ve ertesi işlem gününde etkin hale gelmiş olacaktır.

### Not: Sıfır olan bir limit, tanımlanan bir limit olmadığı anlamına gelir.

| OBORSA ISTANBUL                                                                                                    |                                                                           |                                                                                                    |                                                                     |                                                                             |                                                                                                    |                                                                                       |                                                                                                    | _                                                                       |                                                      | В                                                                                         | ISTE                                       | сн рт                                                                        | RM   T                                                                                | G_RW                                                                         | /_XYZ                                                                                               | @10.                                                                                  | 57.5.9                                                                              |                                                                                                    |                                                                                                 |                                                                                                    |                                                                                        |                                                                                |                                                                      |                                                                                                    |                                                                                |                                                            |                                                                             |                                                                                                    |                                                                                                    |                                                                                                    | – 🔲 🗙                                                                                                    |
|----------------------------------------------------------------------------------------------------|---------------------------------------------------------------------------|----------------------------------------------------------------------------------------------------|---------------------------------------------------------------------|-----------------------------------------------------------------------------|----------------------------------------------------------------------------------------------------|---------------------------------------------------------------------------------------|----------------------------------------------------------------------------------------------------|-------------------------------------------------------------------------|------------------------------------------------------|-------------------------------------------------------------------------------------------|--------------------------------------------|------------------------------------------------------------------------------|---------------------------------------------------------------------------------------|------------------------------------------------------------------------------|----------------------------------------------------------------------------------------------------|---------------------------------------------------------------------------------------|-------------------------------------------------------------------------------------|----------------------------------------------------------------------------------------------------|-------------------------------------------------------------------------------------------------|----------------------------------------------------------------------------------------------------|----------------------------------------------------------------------------------------|--------------------------------------------------------------------------------|----------------------------------------------------------------------|----------------------------------------------------------------------------------------------------|--------------------------------------------------------------------------------|------------------------------------------------------------|-----------------------------------------------------------------------------|----------------------------------------------------------------------------------------------------|----------------------------------------------------------------------------------------------------|----------------------------------------------------------------------------------------------------|----------------------------------------------------------------------------------------------------|
| Dosya Kullanıcı Limitleri Teminat                                                                                                    | Durdurma                                                                  |                                                                                                    |                                                                     |                                                                             |                                                                                                    |                                                                                       |                                                                                                    |                                                                         |                                                      |                                                                                           |                                            |                                                                              |                                                                                       |                                                                              |                                                                                                    |                                                                                       |                                                                                     |                                                                                                    |                                                                                                 |                                                                                                    |                                                                                        |                                                                                |                                                                      |                                                                                                    |                                                                                |                                                            |                                                                             |                                                                                                    |                                                                                                    |                                                                                                    |                                                                                                    |
| 😵 Üye Ayarlari                                                                                                    |                                                                           |                                                                                                    |                                                                     |                                                                             |                                                                                                    |                                                                                       |                                                                                                    |                                                                         |                                                      |                                                                                           |                                            |                                                                              |                                                                                       |                                                                              |                                                                                                    |                                                                                       |                                                                                     |                                                                                                    |                                                                                                 |                                                                                                    |                                                                                        |                                                                                |                                                                      |                                                                                                    |                                                                                |                                                            |                                                                             |                                                                                                    |                                                                                                    |                                                                                                    |                                                                                                    |
| 👛 Risk Grubu                                                                                                    |                                                                           |                                                                                                    |                                                                     |                                                                             |                                                                                                    |                                                                                       |                                                                                                    |                                                                         |                                                      |                                                                                           |                                            |                                                                              |                                                                                       |                                                                              |                                                                                                    |                                                                                       |                                                                                     |                                                                                                    |                                                                                                 |                                                                                                    |                                                                                        |                                                                                |                                                                      |                                                                                                    |                                                                                |                                                            |                                                                             |                                                                                                    |                                                                                                    |                                                                                                    | <b>Y9</b>                                                                                                    |
| Üye/Risk Grubu                                                                                                    |                                                                           | Kısıtlanm                                                                                                    | ış Enst                                                             | rüma                                                                        | Тор                                                                                                    | lu Emir İ                                                                             | iptali                                                                                                |                                                                         | İhlaller                                             |                                                                                           |                                            | Uyarılar i                                                                   |                                                                                       | Bi                                                                           | dirimler                                                                                            |                                                                                       | Uya                                                                                 | n %                                                                                                    |                                                                                                 | Bildirim                                                                                                    | %                                                                                      | Tekrarla                                                                       | yan Emi                                                              | r                                                                                                    | Em                                                                             | ir/sn lin                                                  | niti                                                                        |                                                                                                    | Borsa q                                                                                                    | emir/sn                                                                                                    | limiti                                                                                                    |
| S- BIXYZ                                                                                                    |                                                                           |                                                                                                    |                                                                     |                                                                             |                                                                                                    |                                                                                       |                                                                                                    |                                                                         |                                                      |                                                                                           |                                            |                                                                              |                                                                                       |                                                                              |                                                                                                    |                                                                                       |                                                                                     |                                                                                                    |                                                                                                 |                                                                                                    |                                                                                        |                                                                                |                                                                      |                                                                                                    |                                                                                |                                                            |                                                                             |                                                                                                    |                                                                                                    |                                                                                                    |                                                                                                    |
| BDXYZ_BDXYZ_1                                                                                                    |                                                                           | Kapal                                                                                                    |                                                                     | $\sim$                                                                      |                                                                                                    |                                                                                       |                                                                                                    |                                                                         |                                                      |                                                                                           |                                            |                                                                              |                                                                                       |                                                                              |                                                                                                    |                                                                                       |                                                                                     | 9                                                                                                    | 0                                                                                               |                                                                                                    |                                                                                        |                                                                                |                                                                      |                                                                                                    |                                                                                |                                                            |                                                                             |                                                                                                    |                                                                                                    |                                                                                                    |                                                                                                    |
| Line BIXYZ_BIXYZ_2                                                                                                    |                                                                           | Kapal                                                                                                    |                                                                     | <b>_</b>                                                                    |                                                                                                    | 1                                                                                     |                                                                                                    |                                                                         |                                                      |                                                                                           |                                            |                                                                              |                                                                                       |                                                                              |                                                                                                    |                                                                                       |                                                                                     | 3                                                                                                    | 0                                                                                               |                                                                                                    |                                                                                        |                                                                                |                                                                      |                                                                                                    |                                                                                |                                                            |                                                                             | 00                                                                                                    |                                                                                                    |                                                                                                    | 00                                                                                                    |
| Üye: 1, PTLG: 2, Tablodaki Kayıt: 1                                                                                                    |                                                                           |                                                                                                    |                                                                     |                                                                             |                                                                                                    |                                                                                       |                                                                                                    |                                                                         |                                                      |                                                                                           |                                            |                                                                              |                                                                                       |                                                                              |                                                                                                    |                                                                                       |                                                                                     |                                                                                                    |                                                                                                 |                                                                                                    |                                                                                        |                                                                                |                                                                      |                                                                                                    |                                                                                |                                                            |                                                                             |                                                                                                    |                                                                                                    |                                                                                                    |                                                                                                    |
|                                                                                                    |                                                                           |                                                                                                    |                                                                     |                                                                             |                                                                                                    |                                                                                       |                                                                                                    |                                                                         |                                                      |                                                                                           |                                            |                                                                              |                                                                                       |                                                                              |                                                                                                    |                                                                                       |                                                                                     |                                                                                                    |                                                                                                 |                                                                                                    |                                                                                        |                                                                                |                                                                      |                                                                                                    |                                                                                |                                                            |                                                                             |                                                                                                    |                                                                                                    |                                                                                                    |                                                                                                    |
| 🥔 Mevcut Kullanım 🛛 🗎 Lim                                                                                                    | itleri Düzenle                                                            | 🗧 Kulla                                                                                                    | nıcılar                                                             | - E                                                                         | posta /                                                                                                    | Alarmlari                                                                             |                                                                                                    |                                                                         |                                                      |                                                                                           |                                            |                                                                              |                                                                                       |                                                                              |                                                                                                    |                                                                                       |                                                                                     |                                                                                                    |                                                                                                 |                                                                                                    |                                                                                        |                                                                                |                                                                      |                                                                                                    |                                                                                |                                                            |                                                                             |                                                                                                    |                                                                                                    |                                                                                                    |                                                                                                    |
| Mevcut Kullanım 🗄 Lim                                                                                                    | itleri Düzenle                                                            | 🔋 Kulla                                                                                                    | nıcılar                                                             | <b>- -</b>                                                                  | -posta /                                                                                                    | Alarmlar                                                                              |                                                                                                    |                                                                         |                                                      |                                                                                           |                                            |                                                                              |                                                                                       |                                                                              |                                                                                                    |                                                                                       |                                                                                     |                                                                                                    |                                                                                                 |                                                                                                    |                                                                                        |                                                                                |                                                                      |                                                                                                    |                                                                                |                                                            |                                                                             |                                                                                                    |                                                                                                    |                                                                                                    | <u>88</u>                                                                                                    |
| <ul> <li>Mevcut Kullanım 🗄 Lim</li> <li>Limitleri Düzenle</li> </ul>                                                                                                    | itleri Düzenle                                                            | 💈 Kulla<br>Aç                                                                                                    | nıcılar<br>ık Alış                                                  | Emi /                                                                       | -posta /<br>Açık Sat                                                                                                    | Alarmlar<br>uş Em                                                                     | Alış İşle                                                                                             | emleri                                                                  | Satış İşle                                           | emleri                                                                                    | Net is                                     | slem <sup>-</sup>                                                            | Toplam A                                                                              | Açık                                                                         | Toplam                                                                                              | Alış                                                                                  | Toplarn Si                                                                          | ıtış Top                                                                                                    | əlam Açığ                                                                                       | . Topla                                                                                                    | n Net                                                                                  | Toplam                                                                         | Net                                                                  | Maksim                                                                                                    | um a                                                                           | Maksim                                                     | um s                                                                        | Fiyat                                                                                                    | Limiti                                                                                                    | Tekrarla                                                                                                    | 🖹 🗎 🐡                                                                                                    |
| Mevcut Kullanım     H Lim     Limitleri Düzenle     İsim                                                                                                    | iitleri Düzenle<br>Hesaplama                                              | Rulla<br>Aq<br>E Ú                                                                                                    | nıcılar<br>ık Alış<br>ye E                                          | Emi /<br>Borsa                                                              | -posta /<br>Açık Sat<br>Üye                                                                                                    | Alarmlar<br>tış Em<br>Borsa                                                           | Alış İşle<br>Üye                                                                                      | emleri<br>Borsa                                                         | Satış İşle<br>Üye                                    | emleri<br>Borsa                                                                           | Net İş<br>Üye                              | şlem<br>Borsa                                                                | Toplam A<br>Üye E                                                                     | Açık<br>Borsa                                                                | Toplam<br>Üye                                                                                       | ı Alış<br>Borsa                                                                       | Toplam Si<br>Üye Bo                                                                 | itiş Top<br>irsa Üy                                                                                                    | olam Açığ<br>re Bor:                                                                            | Topla<br>Üye                                                                                                    | m Net<br>Borsa                                                                         | Toplam<br>Üye                                                                  | Net<br>Borsa                                                         | Maksim<br>Üye                                                                                                    | um a<br>Borsa                                                                  | Maksim<br>Üye                                              | um s<br>Borsa                                                               | Fiyat<br>Üye                                                                                                | Limiti<br>Borsa                                                                                                    | Tekrarla<br>Üye                                                                                               | 民 民 🐡<br>ayan<br>Borsa                                                                                                    |
| Mevcut Kullanım 🗎 Lim     Limitleri Düzenle     İsim     BAP PAY REPO (EQUITY REPO)                                                                                                    | itleri Düzenle<br>Hesaplama<br>Adet                                       | Kulla Aq E Ü                                                                                                    | ık Alış<br>ye E                                                     | Emi /<br>Borsa<br>M/D                                                       | ∙posta /<br>Açık Sat<br>Üye<br>∞                                                                                                    | Alarmlar<br>tış Em<br>Borsa<br>M/D                                                    | Alış İşle<br>Üye<br>∞                                                                                 | emleri<br>Borsa<br>M/D                                                  | Satış İşl<br>Üye<br>∞                                | emleri<br>Borsa<br>M/D                                                                    | Net l<br>Üye<br>∞                          | şlem<br>Borsa<br>M/D                                                         | Toplam A<br>Üye E<br>∞                                                                | Açık<br>Borsa<br>M/D                                                         | Toplan<br>Üye<br>∞                                                                                  | a <b>Alış</b><br>Borsa<br>M/D                                                         | Toplam S<br>Üye Bo<br>∞                                                             | ituş Toş<br>irsa Üy<br>W/D                                                                                                    | olam Açığ<br>re Bor<br>∞ M                                                                      | - Topla<br>1 Üye                                                                                                    | m Net<br>Borsa<br>M/D                                                                  | Toplam<br>Üye<br>∞                                                             | Net<br>Borsa<br>M/D                                                  | Maksim<br>Üye<br>∞                                                                                                    | um a<br>Borsa<br>M/D                                                           | Maksim<br>Üye<br>∞                                         | ium s<br>Borsa<br>M/D                                                       | Fiyat<br>Üye                                                                                                | Limiti<br>Borsa<br>M/D                                                                                                    | Tekrarla<br>Üye<br>∞                                                                                          | il i i i i i i i i i i i i i i i i i i                                                                                                    |
| Mevcut Kulianım 🗎 Lim     Limitleri Düzenle     İsim     BAP PAY REPO (EQUITY REPO)     ODAS ELEKTRIK                                                                                                    | Hesaplama<br>Adet<br>Adet                                                 | E C                                                                                                    | uk Alış<br>ye f                                                     | Emi /<br>Borsa<br>M/D<br>M/D                                                | -posta /<br>Açık Sat<br>Üye<br>∞                                                                                                    | <b>tış Em</b><br>Borsa<br>M/D<br>M/D                                                  | Alış İşle<br>Üye<br>∞                                                                                 | emleri<br>Borsa<br>M/D<br>M/D                                           | Satış İşi<br>Üye<br>∞                                | lemleri<br>Borsa<br>M/D<br>M/D                                                            | Net l:<br>Üye<br>∞                         | slem<br>Borsa<br>M/D<br>M/D                                                  | Toplam A<br>Üye E<br>∞                                                                | Açık<br>Borsa<br>M/D<br>M/D                                                  | Toplan<br>Üye<br>∞                                                                                  | a <b>Alış</b><br>Borsa<br>M/D<br>M/D                                                  | Toplam S<br>Üye Bo<br>co                                                            | <b>itiş Toş</b><br><b>irsa Üy</b><br>M/D                                                                                                    | olam Açığ<br>re Bor:<br>∞ M<br>∞ M                                                              | Topla<br>1 Üye<br>D °                                                                                                    | m Net<br>Borsa<br>• M/D                                                                | Toplam<br>Üye<br>∞                                                             | Net<br>Borsa<br>M/D<br>M/D                                           | Maksim<br>Üye<br>∞                                                                                                    | ium a<br>Borsa<br>M/D<br>M/D                                                   | Maksim<br>Üye<br>∞                                         | ium s<br>Borsa<br>M/D<br>M/D                                                | Fiyat<br>Üye<br>o                                                                                           | Limiti<br>Borsa<br>M/D<br>M/D                                                                                                    | Tekrarla<br>Üye<br>∞                                                                                          | Borsa<br>M/D<br>M/D                                                                                                    |
| Mevcut Kullanım 🗎 Lim<br>Limitleri Düzenle<br>kim<br>BAP PAK REPO (EQUITY REPO)<br>ODAS ELEKTRIK<br>TRT120128T11-FKESN-Type 5                                                                                                    | Hesaplama<br>Adet<br>Adet<br>Adet                                         | <ul> <li>Kulla</li> <li>E ()</li> <li>V</li> <li>V</li> <li>V</li> </ul>                                                                                                    | nıcılar<br>ak Alış<br>we fi<br>co                                   | Emi /<br>Borsa<br>M/D<br>M/D<br>M/D                                         | -posta /<br>Açık Sat<br>Üye<br>∞                                                                                                    | tış Em<br>Borsa<br>M/D<br>M/D<br>M/D                                                  | Alış İşle<br>Üye<br>∞                                                                                 | emleri<br>Borsa<br>M/D<br>M/D<br>M/D                                    | Satış İşi<br>Üye<br>∞<br>∞                           | lemleri<br>Borsa<br>M/D<br>M/D<br>M/D                                                     | Net l:<br>Üye<br>∞                         | slem<br>Borsa<br>M/D<br>M/D<br>M/D                                           | Toplam A<br>Üye E<br>∞<br>∞                                                           | Açık<br>Borsa<br>M/D<br>M/D<br>M/D                                           | Toplan<br>Üye<br>∞<br>130,                                                                          | a Alış<br>Borsa<br>M/D<br>M/D<br>M/D                                                  | Toplam S<br>Üye Bo<br>co<br>co                                                      | itiş Toş<br>irsa Üy<br>M/D<br>M/D<br>M/D                                                                                                    | olam Açığ<br>re Borr<br>co M<br>co M                                                            | Topla<br>a Üye<br>D o<br>D o                                                                                                    | m Net<br>Borsa<br>M/D<br>M/D<br>M/D                                                    | Toplam<br>Üye<br>∞<br>∞                                                        | Net<br>Borsa<br>M/D<br>M/D<br>M/D                                    | Maksim<br>Üye<br>∞<br>2,00                                                                                                    | um a<br>Borsa<br>M/D<br>M/D<br>M/D                                             | Maksim<br>Üye<br>∞<br>3,00                                 | um s<br>Borsa<br>M/D<br>M/D<br>M/D                                          | Fiyat<br>Üye<br>o                                                                                           | Elimiti<br>Borsa<br>M/D<br>M/D<br>M/D                                                                                                    | Tekrarla<br>Üye<br>∞<br>∞                                                                                     | il i i i i i i i i i i i i i i i i i i                                                                                                    |
| Mevcut Kullanım 🗄 Lim<br>Limitleri Düzenle<br>baP PAY REPO (EQUITY REPO)<br>DODS ELEKTRIK<br>TRT120128T11-FKESN-Type S<br>AKSA ENERJI                                                                                                    | Hesaplama<br>Adet<br>Adet<br>Adet<br>Adet<br>Adet                         | <ul> <li>Kulla</li> <li>E Ü</li> <li>V</li> <li>V</li> <li>V</li> <li>V</li> <li>V</li> <li>V</li> </ul>                                                                                                    | nıcılar<br>ak Alış<br>ço<br>co<br>co                                | Emi /<br>Borsa<br>M/D<br>M/D<br>M/D<br>M/D                                  | -posta /<br>Açık Sat<br>Üye<br>∞<br>∞                                                                                                  | tış Em<br>Borsa<br>M/D<br>M/D<br>M/D<br>M/D                                           | Alış İşle<br>Üye<br>∞<br>∞                                                                            | emleri<br>Borsa<br>M/D<br>M/D<br>M/D<br>M/D                             | Satış İşi<br>Üye<br>∞<br>∞                           | lemleri<br>Borsa<br>M/D<br>M/D<br>M/D<br>M/D                                              | Net l:<br>Üye<br>©<br>©                    | slem<br>Borsa<br>M/D<br>M/D<br>M/D<br>M/D                                    | Toplam A<br>Üye f<br>oo<br>oo<br>oo                                                   | Açık<br>Borsa<br>M/D<br>M/D<br>M/D<br>M/D                                    | Toplan<br>Üye<br>∞<br>130,                                                                          | A Alış<br>Borsa<br>M/D<br>M/D<br>M/D<br>M/D                                           | Toplam S<br>Üye Be<br>co<br>co<br>co                                                | ntış Toş<br>nrsa Üy<br>M/D<br>M/D<br>M/D<br>M/D<br>M/D                                                                                                    | e Borr<br>me Borr<br>me M<br>me<br>me<br>me<br>me<br>me<br>me<br>me<br>me<br>me<br>me           | - Topla<br>a Üye<br>D<br>D<br>D<br>D                                                                                                    | m Net<br>Borsa<br>• M/D<br>• M/D<br>• M/D                                              | Toplam<br>Üye<br>∞<br>∞                                                        | Net<br>Borsa<br>M/D<br>M/D<br>M/D<br>M/D                             | Maksim<br>Üye<br>∞<br>2,00                                                                                                    | ium a<br>Borsa<br>M/D<br>M/D<br>M/D<br>M/D                                     | Maksim<br>Üye<br>∞<br>3,00                                 | Mum s<br>Borsa<br>M/D<br>M/D<br>M/D<br>M/D                                  | Fiyat<br>Üye<br>o                                                                                           | Elimiti<br>Borsa<br>M/D<br>M/D<br>M/D<br>M/D                                                                                                    | Tekrarla<br>Üye<br>oo<br>oo<br>oo                                                                             | 副本部の<br>ayan …<br>Borsa<br>M/D<br>M/D<br>M/D<br>M/D                                                                                                    |
| Mevcut Kullanum      Eim     Limitteri Düzenle     Limitteri Düzenle     BAP PAY REPO (EQUITY REPO)     ODAS ELEKTIRK     TR1120128111-FRESN-Type 5     AKSA ENERJ     BAP KES I DIBS (OP5 TRY G                                                                     | Hesaplama<br>Adet<br>Adet<br>Adet<br>Adet<br>Adet<br>Adet<br>Adet         | <ul> <li>Kulla</li> <li>Aq</li> <li>E ()</li> <li>V</li> <li>V</li> <li>V</li> <li>V</li> <li>V</li> <li>1</li> </ul>                                                                                                    | nıcılar<br>pık Alış<br>oo<br>oo<br>7,0                              | Emi /<br>Borsa<br>M/D<br>M/D<br>M/D<br>M/D<br>M/D                           | -posta /<br>Açık Sat<br>Üye<br>©<br>©<br>00<br>150,                                                                                    | tiş Em<br>Borsa<br>M/D<br>M/D<br>M/D<br>M/D<br>M/D                                    | Alış İşle<br>Üye<br>©<br>©                                                                            | emleri<br>Borsa<br>M/D<br>M/D<br>M/D<br>M/D<br>M/D                      | Satış İşi<br>Üye<br>∞<br>∞<br>∞                      | lemleri<br>Borsa<br>M/D<br>M/D<br>M/D<br>M/D<br>M/D                                       | Net k<br>Üye<br>∞<br>∞                     | slem<br>Borsa<br>M/D<br>M/D<br>M/D<br>M/D<br>M/D                             | Toplam A<br>Üye F<br>co<br>co<br>co<br>co<br>co                                       | Açık<br>Borsa<br>M/D<br>M/D<br>M/D<br>M/D<br>M/D                             | Toplan<br>Üye<br>∞<br>130,<br>40,0                                                                  | A Alış<br>Borsa<br>M/D<br>M/D<br>M/D<br>M/D<br>M/D                                    | Toplam S<br>Üye Ba<br>co<br>co<br>co<br>co                                          | Itis         Top           irsa         Üy           M/D            M/D            M/D            M/D            M/D            M/D            M/D            M/D            M/D                               | e Borr<br>Borr<br>M<br>M<br>M<br>M<br>M<br>M<br>M<br>M                                          | Topla<br>a Üye<br>D a<br>D a<br>D a<br>D a                                                                                                 | m Net<br>Borsa<br>• M/D<br>• M/D<br>• M/D<br>• M/D<br>• M/D                            | Toplam<br>Üye<br>∞<br>∞                                                        | Net<br>Borsa<br>M/D<br>M/D<br>M/D<br>M/D<br>M/D                      | Maksim<br>Üye<br>©<br>2,00<br>30,0                                                                                                    | Mana Borsa<br>M/D<br>M/D<br>M/D<br>M/D<br>M/D<br>M/D                           | Maksim<br>Üye<br>oo<br>3,00<br>oo                          | Borsa<br>M/D<br>M/D<br>M/D<br>M/D<br>M/D<br>M/D                             | Fiyat<br>Üye<br>o<br>o<br>o                                                                                 | Limiti<br>Borsa<br>M/D<br>M/D<br>M/D<br>M/D<br>M/D                                                                                                | Tekrarla<br>Üye<br>∞<br>∞                                                                                     | 副本語の表示                                                                                                    |
| Mevcut Kullanum i Lim<br>Limitleri Duzenle<br>kim<br>BAP PAY ERFO (EQUITY REPO).<br>ODAS ELEKTRIK<br>TRT1202811-1 FK28N-1ype 5<br>MASA ENER/I<br>BAFKES TL DIBS (OPS TRY G<br>AKDANK                                                                                 | Hesaplama<br>Adet<br>Adet<br>Adet<br>Adet<br>Adet<br>Adet<br>Adet<br>Adet | <ul> <li>Kulla</li> <li>E Ū</li> <li>V</li> <li>V</li> <li>V</li> <li>1</li> <li>V</li> </ul>                                                                                                    | iye f<br>oo<br>oo<br>7,0                                            | Emi /<br>Borsa<br>M/D<br>M/D<br>M/D<br>M/D<br>M/D<br>M/D                    | -posta /<br>Açık Sat<br>Üye<br>©<br>©<br>00<br>150,                                                                                    | ttş Em<br>Borsa<br>M/D<br>M/D<br>M/D<br>M/D<br>M/D<br>M/D<br>M/D                      | Alış İşle<br>Üye<br>©<br>©<br>©                                                                       | emleri<br>Borsa<br>M/D<br>M/D<br>M/D<br>M/D<br>M/D<br>M/D               | Satış İşi<br>Üye<br>©<br>©<br>©<br>©                 | lemleri<br>Borsa<br>M/D<br>M/D<br>M/D<br>M/D<br>M/D<br>M/D<br>M/D                         | Net I:<br>Üye<br>©<br>©<br>©               | slem<br>Borsa<br>M/D<br>M/D<br>M/D<br>M/D<br>M/D<br>M/D                      | Toplam A<br>Üye F<br>co<br>co<br>co<br>co<br>co<br>co<br>co<br>co<br>co<br>co         | Açık<br>Borsa<br>M/D<br>M/D<br>M/D<br>M/D<br>M/D<br>M/D                      | Toplan<br>Üye<br>∞<br>130,<br>40,0<br>90,0                                                          | A Alış<br>Borsa<br>M/D<br>M/D<br>M/D<br>M/D<br>M/D<br>M/D                             | Toplam S<br>Öye Ba<br>co<br>co<br>co<br>co<br>co                                    | Itis         Top           irsa         Üy           M/D                                                                                                    | olam Açığ<br>re Borr<br>co M<br>co M<br>co M<br>co M<br>co M                                    | n Topla<br>a Üye<br>D c<br>D c<br>D c<br>D c<br>D c<br>D c<br>D c                                                                          | m Net<br>Borsa<br>M/D<br>M/D<br>M/D<br>M/D<br>M/D<br>M/D                               | Toplam<br>Üye<br>∞<br>∞<br>∞<br>∞                                              | Net<br>Borsa<br>M/D<br>M/D<br>M/D<br>M/D<br>M/D                      | Maksim<br>Üye<br>∞<br>2,00<br>∞<br>30,0                                                                                                | Ium a<br>Borsa<br>M/D<br>M/D<br>M/D<br>M/D<br>M/D<br>M/D                       | Maksim<br>Üye<br>©<br>3,00<br>©                            | Borsa<br>M/D<br>M/D<br>M/D<br>M/D<br>M/D<br>M/D<br>M/D                      | Fiyat<br>Üye<br>•<br>•<br>•<br>•<br>•<br>•<br>•<br>•<br>•<br>•<br>•<br>•<br>•<br>•<br>•                     | <ul> <li>Limiti</li> <li>Borsa</li> <li>M/D</li> <li>M/D</li> <li>M/D</li> <li>M/D</li> <li>M/D</li> <li>M/D</li> <li>M/D</li> <li>M/D</li> </ul> | Tekrark<br>Üye<br>∞<br>∞                                                                                      | 副 ・ ・ ・ ・ ・ ・ ・ ・ ・ ・ ・ ・ ・ ・ ・ ・ ・ ・                                                                                                    |
| Meycut Kullanın ili Lim<br>Limitleri Düzenle<br>Limitleri Düzenle<br>BAP PAY REPO (EQUITY REPO)<br>OASE LEKTRIK<br>RIT20128111-FKSN-Type 5<br>AKSA NIRKI<br>AKSA NIRKI<br>GE INDUSTRI                                                                                | Hesaplama<br>Adet<br>Adet<br>Adet<br>Adet<br>Adet<br>Adet<br>Adet<br>Adet | Rulla           E                                                                                                    | nıcılar<br>pik Alış<br>oo<br>oo<br>oo<br>7,0<br>oo<br>oo            | Emi /<br>Borsa<br>M/D<br>M/D<br>M/D<br>M/D<br>M/D<br>M/D<br>M/D             | -posta /<br>Açık Sat<br>Üye<br>©<br>©<br>150,<br>©                                                                                     | tış Em<br>Borsa<br>M/D<br>M/D<br>M/D<br>M/D<br>M/D<br>M/D<br>M/D<br>M/D               | Alış İşlə<br>Üye<br>00<br>00<br>00<br>00<br>00                                                        | emleri<br>Borsa<br>M/D<br>M/D<br>M/D<br>M/D<br>M/D<br>M/D<br>M/D        | Satış İşi<br>Üye<br>oo<br>oo<br>oo<br>oo<br>oo       | lemleri<br>Borsa<br>M/D<br>M/D<br>M/D<br>M/D<br>M/D<br>M/D<br>M/D                         | Net l:<br>Üye<br>©<br>©<br>©<br>©          | slem<br>Borsa<br>M/D<br>M/D<br>M/D<br>M/D<br>M/D<br>M/D<br>M/D               | Toplam A<br>Üye E<br>oo<br>oo<br>oo<br>oo<br>oo<br>oo<br>oo<br>oo<br>oo<br>o          | Açık<br>Borsa<br>M/D<br>M/D<br>M/D<br>M/D<br>M/D<br>M/D<br>M/D               | Toplan<br>Üye<br>00<br>130,<br>40,0,<br>90,0,<br>00                                                 | A Alış<br>Borsa<br>M/D<br>M/D<br>M/D<br>M/D<br>M/D<br>M/D<br>M/D                      | Toplam S<br>Üye Ba<br>co<br>co<br>co<br>co<br>co<br>co<br>co                        | Itis         Top           irsa         Üy           M/D            M/D            M/D            M/D            M/D            M/D            M/D            M/D            M/D            M/D            M/D | e Bars<br>e Bars<br>e M<br>e M<br>e M<br>e M<br>e M<br>e M<br>e M                               | Topla<br>a Üye<br>D c<br>D 0<br>D 0<br>D 0<br>D 0<br>D 0<br>D 0                                                                            | m Net<br>Borsa<br>M/D<br>M/D<br>M/D<br>M/D<br>M/D<br>M/D<br>M/D                        | Toplam<br>Ūye<br>©<br>©<br>©<br>©<br>©                                         | Net<br>Borsa<br>M/D<br>M/D<br>M/D<br>M/D<br>M/D<br>M/D               | Maksim<br>Üye<br>00<br>2,00<br>30,0<br>00                                                                                              | Burn a<br>Borsa<br>M/D<br>M/D<br>M/D<br>M/D<br>M/D<br>M/D<br>M/D               | Maksim<br>Üye<br>∞<br>3,00<br>∞<br>∞                       | Borsa<br>M/D<br>M/D<br>M/D<br>M/D<br>M/D<br>M/D<br>M/D<br>M/D               | Fiyat<br>Üye<br>•<br>•<br>•<br>•<br>•<br>•<br>•<br>•<br>•<br>•<br>•<br>•<br>•<br>•<br>•<br>•<br>•<br>•<br>• |                                                                                                    | Tekrark<br>Üye<br>oo<br>oo<br>oo<br>oo<br>oo                                                                  | 副 ・ ・ ・ ・ ・ ・ ・ ・ ・ ・ ・ ・ ・ ・ ・ ・ ・ ・                                                                                                    |
| Mevcut Kullamm i Lim     Limitleri Duzenle     kem     kem     BAP PAY KEM     GOUTTY KEPOI     OASA EIKTRIK     MENA TI HESIN Type 5     AKSA NERU     GE INDUSTRI     GE INDUSTRI     ERD TIRS REP PAZARI NO                                                       | Hesaplama<br>Adet<br>Adet<br>Adet<br>Adet<br>Adet<br>Adet<br>Adet<br>Adet | Rulla           E           V           V                                                                                                    | nıcılar<br>ak Alış<br>oo<br>oo<br>oo<br>7,0<br>oo<br>oo<br>oo       | Emi<br>Fmi<br>Borsa<br>M/D<br>M/D<br>M/D<br>M/D<br>M/D<br>M/D<br>M/D<br>M/D | -posta /<br>Açık Sat<br>Üye<br>©<br>©<br>00<br>150,<br>00<br>00<br>00                                                                  | tış Em<br>Borsa<br>M/D<br>M/D<br>M/D<br>M/D<br>M/D<br>M/D<br>M/D<br>M/D<br>M/D<br>M/D | Alış İşle<br>Üye<br>00<br>00<br>00<br>00<br>00<br>00<br>00<br>70,0                                    | emleri<br>Borsa<br>M/D<br>M/D<br>M/D<br>M/D<br>M/D<br>M/D<br>M/D<br>M/D | Satış İşi<br>Üye<br>oo<br>oo<br>oo<br>oo<br>oo<br>oo | emleri<br>Borsa<br>M/D<br>M/D<br>M/D<br>M/D<br>M/D<br>M/D<br>M/D                          | Net l:<br>Üye<br>                          | slem<br>Borsa<br>M/D<br>M/D<br>M/D<br>M/D<br>M/D<br>M/D<br>M/D<br>M/D        | Toplam /<br>Üye E<br>000<br>000<br>000<br>000<br>000<br>000<br>000<br>000<br>000<br>0 | Açık<br>Borsa<br>M/D<br>M/D<br>M/D<br>M/D<br>M/D<br>M/D<br>M/D               | Toplan<br>Üye<br>∞<br>130<br>40,0<br>90,0<br>∞<br>∞                                                 | A Alış<br>Borsa<br>M/D<br>M/D<br>M/D<br>M/D<br>M/D<br>M/D<br>M/D<br>M/D               | Toplam S<br>Üye Be<br>co<br>co<br>co<br>co<br>co<br>co<br>co<br>co                  | Itis         Top           wrsa         Ūy           M/D                                                                                                    | e Borr<br>e Borr<br>e M<br>e M<br>e M<br>e M<br>e M<br>e M<br>e M                               | III Topla<br>a Üye<br>D c<br>D c<br>D c<br>D c<br>D c<br>D c<br>D c<br>D c<br>D c<br>D c                                                   | m Net<br>Borsa<br>M/D<br>M/D<br>M/D<br>M/D<br>M/D<br>M/D<br>M/D<br>M/D                 | Toplam<br>Üye<br>00<br>00<br>00<br>00<br>00<br>00<br>00<br>00<br>00<br>0       | Net<br>Borsa<br>M/D<br>M/D<br>M/D<br>M/D<br>M/D<br>M/D<br>M/D        | Maksim<br>Ūye<br>00<br>2,00<br>00<br>30,0<br>00<br>3,00                                                                                | um a<br>Borsa<br>M/D<br>M/D<br>M/D<br>M/D<br>M/D<br>M/D<br>M/D<br>M/D          | Maksim<br>Üye<br>3,00<br>00<br>00<br>00<br>2,00            | Borsa<br>M/D<br>M/D<br>M/D<br>M/D<br>M/D<br>M/D<br>M/D<br>M/D<br>M/D        | Fiyat<br>Üye<br>•<br>•<br>•<br>•<br>•<br>•<br>•<br>•<br>•<br>•<br>•<br>•<br>•<br>•<br>•<br>•<br>•<br>•<br>• | Limiti<br>Borsa<br>M/D<br>M/D<br>M/D<br>M/D<br>M/D<br>M/D<br>M/D<br>M/D<br>M/D<br>M/D                                                             | Tekrarla<br>Üye<br>oo<br>oo<br>oo<br>oo<br>oo<br>oo                                                           | <ul> <li>         ・</li> <li>         ・</li></ul>                                                                                                    |
| Mevcut Kullann E Lim<br>Limitleri Duzenle<br>Limitleri Duzenle<br>Bar Pat Ver Orgulity REPOI<br>ODAS ELKTRIK<br>TRI 20128111 - KKSH-1ype 5<br>AKSA NENG<br>AKSA NENG KOPS TRY G<br>AKSAN KU<br>GGE HDUSTRI<br>GGE HDUSTRI<br>AKSAN KU                                | Hesaplama<br>Adet<br>Adet<br>Adet<br>Adet<br>Adet<br>Adet<br>Adet<br>Adet | <ul> <li>₹ Kulla</li> <li>4</li> <li>€</li> <li>2</li> <li>2</li> <li>4</li> <li>4</li> <l< th=""><th>nıcılar<br/>ak Alış<br/>öö<br/>öö<br/>7,0<br/>öö<br/>öö</th><th>Emi I<br/>Borsa<br/>M/D<br/>M/D<br/>M/D<br/>M/D<br/>M/D<br/>M/D<br/>M/D<br/>M/D</th><th>-posta /<br/>Açık Sat<br/>Üye<br/>©<br/>©<br/>00<br/>00<br/>150,<br/>00<br/>00<br/>00<br/>00<br/>00<br/>00<br/>00<br/>00<br/>00<br/>00<br/>00<br/>00</th><th>Alarmlar<br/>Borsa<br/>M/D<br/>M/D<br/>M/D<br/>M/D<br/>M/D<br/>M/D<br/>M/D<br/>M/D<br/>M/D</th><th>Alış İşle<br/>Üye<br/>©<br/>©<br/>©<br/>©<br/>00<br/>00<br/>00<br/>70.0</th><th>emleri<br/>Borsa<br/>M/D<br/>M/D<br/>M/D<br/>M/D<br/>M/D<br/>M/D<br/>M/D</th><th>Satış İşi<br/>Üye<br/>oo<br/>oo<br/>oo<br/>oo<br/>oo</th><th>emleri<br/>M/D<br/>M/D<br/>M/D<br/>M/D<br/>M/D<br/>M/D<br/>M/D<br/>M/D</th><th>Net I:<br/>Üye</th><th>slem<br/>M/D<br/>M/D<br/>M/D<br/>M/D<br/>M/D<br/>M/D<br/>M/D<br/>M/D</th><th>Toplam #<br/>Üye fi<br/>00<br/>00<br/>00<br/>00<br/>00<br/>00<br/>00<br/>00<br/>00<br/>0</th><th>Açık<br/>Borsa<br/>M/D<br/>M/D<br/>M/D<br/>M/D<br/>M/D<br/>M/D<br/>M/D<br/>M/D</th><th>Toplan<br/>Üye<br/>∞<br/>130,<br/>40,0<br/>90,0<br/>∞</th><th>A Alış<br/>Borsa<br/>M/D<br/>M/D<br/>M/D<br/>M/D<br/>M/D<br/>M/D<br/>M/D<br/>M/D</th><th>Toplam S<br/>Üye Ba<br/>co<br/>co<br/>co<br/>co<br/>co<br/>co<br/>co<br/>co<br/>co<br/>co</th><th>tis         Tog           irsa         Üy           M/D        </th><th>e Bor<br/>o M<br/>o M<br/>o M<br/>o M<br/>o M<br/>o M<br/>o M<br/>o M</th><th>Topla<br/>D<br/>D<br/>C<br/>D<br/>C<br/>C<br/>C<br/>C<br/>C<br/>C<br/>C<br/>C<br/>C<br/>C<br/>C<br/>C<br/>C</th><th>m Net<br/>Borsa<br/>M/D<br/>M/D<br/>M/D<br/>M/D<br/>M/D<br/>M/D<br/>M/D<br/>M/D</th><th>Toplam<br/>Ūye<br/>oo<br/>oo<br/>oo<br/>oo<br/>oo<br/>oo</th><th>Net<br/>Borsa<br/>M/D<br/>M/D<br/>M/D<br/>M/D<br/>M/D<br/>M/D<br/>M/D<br/>M/D</th><th>Maksim<br/>Üye<br/>2,00<br/>30,0<br/>3,00</th><th>Borsa<br/>M/D<br/>M/D<br/>M/D<br/>M/D<br/>M/D<br/>M/D<br/>M/D<br/>M/D<br/>M/D</th><th>Maksim<br/>Üye<br/>©<br/>3,00<br/>©<br/>©<br/>00<br/>2,00</th><th>Borsa<br/>M/D<br/>M/D<br/>M/D<br/>M/D<br/>M/D<br/>M/D<br/>M/D<br/>M/D<br/>M/D</th><th>Fiyat<br/>Üye<br/>0<br/>0<br/>0<br/>0<br/>0<br/>0<br/>0<br/>0<br/>0<br/>0<br/>0<br/>0<br/>0<br/>0<br/>0<br/>0<br/>0<br/>0<br/>0</th><th>Limiti<br/>Borsa<br/>• M/D<br/>• M/D<br/>• M/D<br/>• M/D<br/>• M/D<br/>• M/D<br/>• M/D</th><th>Tekrark<br/>Üye<br/>©<br/>©<br/>©<br/>©<br/>©<br/>©</th><th>Borsa<br/>M/D<br/>M/D<br/>M/D<br/>M/D<br/>M/D<br/>M/D<br/>M/D<br/>M/D</th></l<></ul>                                                                                                    | nıcılar<br>ak Alış<br>öö<br>öö<br>7,0<br>öö<br>öö                   | Emi I<br>Borsa<br>M/D<br>M/D<br>M/D<br>M/D<br>M/D<br>M/D<br>M/D<br>M/D      | -posta /<br>Açık Sat<br>Üye<br>©<br>©<br>00<br>00<br>150,<br>00<br>00<br>00<br>00<br>00<br>00<br>00<br>00<br>00<br>00<br>00<br>00      | Alarmlar<br>Borsa<br>M/D<br>M/D<br>M/D<br>M/D<br>M/D<br>M/D<br>M/D<br>M/D<br>M/D      | Alış İşle<br>Üye<br>©<br>©<br>©<br>©<br>00<br>00<br>00<br>70.0                                        | emleri<br>Borsa<br>M/D<br>M/D<br>M/D<br>M/D<br>M/D<br>M/D<br>M/D        | Satış İşi<br>Üye<br>oo<br>oo<br>oo<br>oo<br>oo       | emleri<br>M/D<br>M/D<br>M/D<br>M/D<br>M/D<br>M/D<br>M/D<br>M/D                            | Net I:<br>Üye                              | slem<br>M/D<br>M/D<br>M/D<br>M/D<br>M/D<br>M/D<br>M/D<br>M/D                 | Toplam #<br>Üye fi<br>00<br>00<br>00<br>00<br>00<br>00<br>00<br>00<br>00<br>0         | Açık<br>Borsa<br>M/D<br>M/D<br>M/D<br>M/D<br>M/D<br>M/D<br>M/D<br>M/D        | Toplan<br>Üye<br>∞<br>130,<br>40,0<br>90,0<br>∞                                                     | A Alış<br>Borsa<br>M/D<br>M/D<br>M/D<br>M/D<br>M/D<br>M/D<br>M/D<br>M/D               | Toplam S<br>Üye Ba<br>co<br>co<br>co<br>co<br>co<br>co<br>co<br>co<br>co<br>co      | tis         Tog           irsa         Üy           M/D                                                                                                    | e Bor<br>o M<br>o M<br>o M<br>o M<br>o M<br>o M<br>o M<br>o M                                   | Topla<br>D<br>D<br>C<br>D<br>C<br>C<br>C<br>C<br>C<br>C<br>C<br>C<br>C<br>C<br>C<br>C<br>C                                                 | m Net<br>Borsa<br>M/D<br>M/D<br>M/D<br>M/D<br>M/D<br>M/D<br>M/D<br>M/D                 | Toplam<br>Ūye<br>oo<br>oo<br>oo<br>oo<br>oo<br>oo                              | Net<br>Borsa<br>M/D<br>M/D<br>M/D<br>M/D<br>M/D<br>M/D<br>M/D<br>M/D | Maksim<br>Üye<br>2,00<br>30,0<br>3,00                                                                                                  | Borsa<br>M/D<br>M/D<br>M/D<br>M/D<br>M/D<br>M/D<br>M/D<br>M/D<br>M/D           | Maksim<br>Üye<br>©<br>3,00<br>©<br>©<br>00<br>2,00         | Borsa<br>M/D<br>M/D<br>M/D<br>M/D<br>M/D<br>M/D<br>M/D<br>M/D<br>M/D        | Fiyat<br>Üye<br>0<br>0<br>0<br>0<br>0<br>0<br>0<br>0<br>0<br>0<br>0<br>0<br>0<br>0<br>0<br>0<br>0<br>0<br>0 | Limiti<br>Borsa<br>• M/D<br>• M/D<br>• M/D<br>• M/D<br>• M/D<br>• M/D<br>• M/D                                                                    | Tekrark<br>Üye<br>©<br>©<br>©<br>©<br>©<br>©                                                                  | Borsa<br>M/D<br>M/D<br>M/D<br>M/D<br>M/D<br>M/D<br>M/D<br>M/D                                                                                                    |
| Mevcut Kullamm i Lim<br>i Limitleri Düzenle<br>isim<br>BAP PAY REPO (EQUITY REPO)<br>ODAS LEUKTRIK<br>I TRT120128111-FKGN-Type 5<br>AKSA THRIJ<br>AKSA THRIJ<br>EGI ENDUSTRI<br>EGI ENDUSTRI<br>EGI ENDUSTRI<br>EFreis gian değişliklikleri                          | Hesaplama<br>Adet<br>Adet<br>Adet<br>Adet<br>Adet<br>Adet<br>Adet<br>Adet | <ul> <li>Kulla</li> <li>E Ü</li> <li>V</li> <li>V</li> <li< th=""><th>nicilar<br/>ak Alış<br/>o<br/>o<br/>o<br/>7,0<br/>o<br/>o<br/>o</th><th>Emi<br/>Borsa<br/>M/D<br/>M/D<br/>M/D<br/>M/D<br/>M/D<br/>M/D<br/>M/D<br/>M/D</th><th>-posta /<br/>Açık Sat<br/>Üye<br/>©<br/>©<br/>©<br/>00<br/>00<br/>150,<br/>00<br/>00<br/>00<br/>00<br/>00<br/>00<br/>00<br/>00<br/>00<br/>00<br/>00<br/>00</th><th>Alarmlar<br/>Borsa<br/>M/D<br/>M/D<br/>M/D<br/>M/D<br/>M/D<br/>M/D<br/>M/D<br/>M/D<br/>M/D</th><th>Alış İşle<br/>Üye<br/>©<br/>©<br/>©<br/>©<br/>00<br/>00<br/>00<br/>00<br/>00<br/>00<br/>00<br/>00<br/>00<br/>00<br/>0</th><th>emleri<br/>Borsa<br/>M/D<br/>M/D<br/>M/D<br/>M/D<br/>M/D<br/>M/D<br/>M/D</th><th>Satış İşi<br/>Üye<br/>oo<br/>oo<br/>oo<br/>oo<br/>oo</th><th>femleri<br/>Borsa<br/>M/D<br/>M/D<br/>M/D<br/>M/D<br/>M/D<br/>M/D<br/>M/D</th><th>Net I<br/>Üye<br/>©<br/>©<br/>©<br/>©<br/>©</th><th>slem<br/>M/D<br/>M/D<br/>M/D<br/>M/D<br/>M/D<br/>M/D<br/>M/D<br/>M/D</th><th>Toplam #<br/>Üye   <br/>000<br/>000<br/>000<br/>000<br/>000<br/>000<br/>000</th><th>Açık<br/>Borsa<br/>M/D<br/>M/D<br/>M/D<br/>M/D<br/>M/D<br/>M/D<br/>M/D<br/>M/D</th><th>Toplan<br/>Üye<br/>∞<br/>130,<br/>∞<br/>40,0<br/>90,0<br/>∞</th><th>A Alış<br/>Borsa<br/>M/D<br/>M/D<br/>M/D<br/>M/D<br/>M/D<br/>M/D<br/>M/D<br/>M/D</th><th>Toplam S<br/>Ûye Be<br/>œ<br/>œ<br/>œ<br/>œ<br/>œ<br/>œ<br/>œ</th><th>tis         Top           irsa         Üy           M/D        </th><th>re Bors<br/>co M<br/>co M<br/>co M<br/>co M<br/>co M<br/>co M<br/>co M<br/>co M<br/>co M<br/>co M<br/>co M</th><th>Topla<br/>a Üye<br/>D c<br/>D c<br/>D c<br/>D c<br/>D c<br/>D c<br/>D c<br/>D c<br/>C c<br/>C c<br/>C c<br/>C c<br/>C c<br/>C c<br/>C c<br/>C c<br/>C c<br/>C</th><th>m Net<br/>Borsa<br/>M/D<br/>M/D<br/>M/D<br/>M/D<br/>M/D<br/>M/D</th><th>Toplam<br/>Ūye<br/>oo<br/>oo<br/>oo<br/>oo<br/>oo<br/>oo</th><th>Net<br/>Borsa<br/>M/D<br/>M/D<br/>M/D<br/>M/D<br/>M/D<br/>M/D<br/>M/D<br/>M/D</th><th>Maksim<br/>Üye<br/>000<br/>2,00<br/>30,0<br/>00<br/>3,00</th><th>Borsa<br/>M/D<br/>M/D<br/>M/D<br/>M/D<br/>M/D<br/>M/D<br/>M/D<br/>M/D<br/>M/D</th><th>Maksim<br/>Üye<br/>3,00<br/>©<br/>00<br/>00<br/>2,00</th><th>Borsa<br/>M/D<br/>M/D<br/>M/D<br/>M/D<br/>M/D<br/>M/D<br/>M/D<br/>M/D<br/>M/D</th><th>Fiyat<br/>Üye<br/>0<br/>0<br/>0<br/>0<br/>0<br/>0<br/>0<br/>0<br/>0<br/>0<br/>0<br/>0<br/>0<br/>0<br/>0<br/>0<br/>0<br/>0<br/>0</th><th>Borsa     M/D     M/D     M/D     M/D     M/D     M/D     M/D     M/D     M/D     M/D     M/D     M/D     M/D</th><th>Tekrark<br/>Üye<br/>oo<br/>oo<br/>oo<br/>oo<br/>oo</th><th>B B A A A A A A A A A A A A A A A A A A</th></li<></ul> | nicilar<br>ak Alış<br>o<br>o<br>o<br>7,0<br>o<br>o<br>o             | Emi<br>Borsa<br>M/D<br>M/D<br>M/D<br>M/D<br>M/D<br>M/D<br>M/D<br>M/D        | -posta /<br>Açık Sat<br>Üye<br>©<br>©<br>©<br>00<br>00<br>150,<br>00<br>00<br>00<br>00<br>00<br>00<br>00<br>00<br>00<br>00<br>00<br>00 | Alarmlar<br>Borsa<br>M/D<br>M/D<br>M/D<br>M/D<br>M/D<br>M/D<br>M/D<br>M/D<br>M/D      | Alış İşle<br>Üye<br>©<br>©<br>©<br>©<br>00<br>00<br>00<br>00<br>00<br>00<br>00<br>00<br>00<br>00<br>0 | emleri<br>Borsa<br>M/D<br>M/D<br>M/D<br>M/D<br>M/D<br>M/D<br>M/D        | Satış İşi<br>Üye<br>oo<br>oo<br>oo<br>oo<br>oo       | femleri<br>Borsa<br>M/D<br>M/D<br>M/D<br>M/D<br>M/D<br>M/D<br>M/D                         | Net I<br>Üye<br>©<br>©<br>©<br>©<br>©      | slem<br>M/D<br>M/D<br>M/D<br>M/D<br>M/D<br>M/D<br>M/D<br>M/D                 | Toplam #<br>Üye   <br>000<br>000<br>000<br>000<br>000<br>000<br>000                   | Açık<br>Borsa<br>M/D<br>M/D<br>M/D<br>M/D<br>M/D<br>M/D<br>M/D<br>M/D        | Toplan<br>Üye<br>∞<br>130,<br>∞<br>40,0<br>90,0<br>∞                                                | A Alış<br>Borsa<br>M/D<br>M/D<br>M/D<br>M/D<br>M/D<br>M/D<br>M/D<br>M/D               | Toplam S<br>Ûye Be<br>œ<br>œ<br>œ<br>œ<br>œ<br>œ<br>œ                               | tis         Top           irsa         Üy           M/D                                                                                                    | re Bors<br>co M<br>co M<br>co M<br>co M<br>co M<br>co M<br>co M<br>co M<br>co M<br>co M<br>co M | Topla<br>a Üye<br>D c<br>D c<br>D c<br>D c<br>D c<br>D c<br>D c<br>D c<br>C c<br>C c<br>C c<br>C c<br>C c<br>C c<br>C c<br>C c<br>C c<br>C | m Net<br>Borsa<br>M/D<br>M/D<br>M/D<br>M/D<br>M/D<br>M/D                               | Toplam<br>Ūye<br>oo<br>oo<br>oo<br>oo<br>oo<br>oo                              | Net<br>Borsa<br>M/D<br>M/D<br>M/D<br>M/D<br>M/D<br>M/D<br>M/D<br>M/D | Maksim<br>Üye<br>000<br>2,00<br>30,0<br>00<br>3,00                                                                                     | Borsa<br>M/D<br>M/D<br>M/D<br>M/D<br>M/D<br>M/D<br>M/D<br>M/D<br>M/D           | Maksim<br>Üye<br>3,00<br>©<br>00<br>00<br>2,00             | Borsa<br>M/D<br>M/D<br>M/D<br>M/D<br>M/D<br>M/D<br>M/D<br>M/D<br>M/D        | Fiyat<br>Üye<br>0<br>0<br>0<br>0<br>0<br>0<br>0<br>0<br>0<br>0<br>0<br>0<br>0<br>0<br>0<br>0<br>0<br>0<br>0 | Borsa     M/D     M/D     M/D     M/D     M/D     M/D     M/D     M/D     M/D     M/D     M/D     M/D     M/D                                     | Tekrark<br>Üye<br>oo<br>oo<br>oo<br>oo<br>oo                                                                  | B B A A A A A A A A A A A A A A A A A A                                                                                                    |
| Mevcut Kullann E Lim Limitleri Duzenle kim Bar Part Refo Gullity REPOI ODAS ELEKTRIK METATOZOSA TI KESIN Type S AKSAN KIS TL DIBS (OPS TRY G AKSAN ELEKTRIK GE ENDUSTRI GRED TERS REPO PAZARI NO ** Freesi gim değişiklikleri                                        | Hesaplama<br>Adet<br>Adet<br>Adet<br>Adet<br>Adet<br>Adet<br>Adet<br>Adet |                                                                                                    | nicilar<br>pik Alış<br>co<br>co<br>co<br>7,0<br>co<br>co<br>co      | Emi<br>Borsa<br>M/D<br>M/D<br>M/D<br>M/D<br>M/D<br>M/D<br>M/D<br>M/D        | -posta /<br>Açık Sat<br>Üye<br>©<br>©<br>0<br>0<br>0<br>0<br>0<br>0<br>0<br>0<br>0<br>0<br>0<br>0<br>0<br>0<br>0<br>0<br>0             | tış Em.<br>Borsa<br>M/D<br>M/D<br>M/D<br>M/D<br>M/D<br>M/D<br>M/D<br>M/D              | Alış İşle<br>Üye<br>                                                                                  | emleri<br>Borsa<br>M/D<br>M/D<br>M/D<br>M/D<br>M/D<br>M/D<br>M/D        | Satış İşi<br>Üye<br>oo<br>oo<br>oo<br>oo<br>oo       | Jemleri<br>Borsa<br>M/D<br>M/D<br>M/D<br>M/D<br>M/D<br>M/D<br>M/D<br>M/D<br>M/D<br>Sate i | Net l<br>Üye                               | slem<br>M/D<br>M/D<br>M/D<br>M/D<br>M/D<br>M/D<br>M/D                        | Toplam F<br>Üye I<br>oo<br>oo<br>oo<br>oo<br>oo<br>oo                                 | Açık<br>Borsa<br>M/D<br>M/D<br>M/D<br>M/D<br>M/D<br>M/D<br>M/D<br>M/D<br>M/D | Toplan<br>Üye                                                                                       | a Alış<br>Borsa<br>M/D<br>M/D<br>M/D<br>M/D<br>M/D<br>M/D<br>M/D<br>M/D               | Toplam S<br>Ûye Be<br>œ<br>œ<br>œ<br>œ<br>œ<br>œ<br>œ<br>œ<br>œ<br>œ<br>œ<br>œ<br>œ | Atis Top<br>rsa Üy<br>M/D<br>M/D<br>M/D<br>M/D<br>M/D<br>M/D<br>M/D<br>M/D                                                                                                    | e Bors<br>o M<br>o M<br>o M<br>o M<br>o M<br>o M<br>o M<br>o M                                  | Topla<br>TO<br>TO<br>TO<br>TO<br>TO<br>TO<br>TO<br>TO<br>TO<br>TO<br>TO<br>TO<br>TO                                                        | m Net<br>Borsa<br>M/D<br>M/D<br>M/D<br>M/D<br>M/D<br>M/D                               | Toplam<br>Üye<br>©<br>©<br>©<br>©<br>©<br>©<br>©<br>©<br>©<br>©<br>©<br>©<br>© | Net<br>Borsa<br>M/D<br>M/D<br>M/D<br>M/D<br>M/D<br>M/D<br>M/D<br>M/D | Maksim<br>Üye<br>00<br>2,00<br>00<br>30,0<br>00<br>3,00                                                                                | Make                                                                           | Maksim<br>Üye<br>©<br>3,00<br>©<br>00<br>00<br>2,00        | Borsa<br>M/D<br>M/D<br>M/D<br>M/D<br>M/D<br>M/D<br>M/D<br>M/D<br>M/D<br>M/D | Fiyat<br>Üye<br>o<br>o<br>o<br>%1,5<br>o                                                                    | Eimiti     Borsa     M/D     M/D     M/D     M/D     M/D     M/D     M/D     M/D     M/D     M/D     M/D     M/D     M/D     M/D                  | Tekrarlı<br>Üye<br>ov<br>ov<br>ov<br>ov<br>ov<br>ov<br>ov                                                     | LE LE CARACTERA                                                                                                    |
| Mevcut Kullanm i Umi<br>i Limitleri Duzenle<br>Linin<br>BAP PAR PAR PO (AULTY REPO)<br>ODAS ELEKTOR<br>BITL20128111 + RCSN - Type 5<br>AKSA NERN<br>GARSA NERN<br>GARSA NERN<br>GARSA NERN<br>GARSA NERN<br>Tertes gian değişiklikleri<br>Firtes gian değişiklikleri | Hesaplama<br>Adet<br>Adet<br>Adet<br>Adet<br>Adet<br>Adet<br>Adet<br>Adet |                                                                                                    | nıcılar<br>pık Alış<br>və i<br>və i<br>və i<br>k Alış i<br>k Alış i | Emi A<br>M/D<br>M/D<br>M/D<br>M/D<br>M/D<br>M/D<br>M/D<br>M/D<br>M/D        | -posta /<br>Âçık Sat<br>Üye<br>©<br>©<br>0<br>0<br>0<br>0<br>0<br>0<br>0<br>0<br>0<br>0<br>0<br>0<br>0                                 | Its Em<br>Borsa<br>M/D<br>M/D<br>M/D<br>M/D<br>M/D<br>M/D<br>M/D<br>M/D<br>M/D        | Alış İşle<br>Üye<br>∞<br>∞<br>∞<br>∞<br>70.0                                                          | emleri<br>Borsa<br>M/D<br>M/D<br>M/D<br>M/D<br>M/D<br>M/D<br>M/D<br>M/D | Satış İşi<br>Üye<br>oo<br>oo<br>oo<br>oo<br>oo       | Jemleri<br>M/D<br>M/D<br>M/D<br>M/D<br>M/D<br>M/D<br>M/D<br>M/D<br>M/D<br>M/D             | Net l<br>Üye<br>∞<br>∞<br>∞<br>∞<br>∞<br>∞ | slem<br>Borsa<br>M/D<br>M/D<br>M/D<br>M/D<br>M/D<br>M/D<br>M/D<br>M/D<br>M/D | Toplam <i>F</i><br>Üye I<br>∞<br>∞<br>∞<br>∞                                          | Açık<br>Borsa<br>M/D<br>M/D<br>M/D<br>M/D<br>M/D<br>M/D<br>M/D<br>M/D<br>M/D | Toplan<br>Üye<br>©<br>130,<br>90,0<br>0<br>0<br>0<br>0<br>0<br>0<br>0<br>0<br>0<br>0<br>0<br>0<br>0 | a Alış<br>Borsa<br>M/D<br>M/D<br>M/D<br>M/D<br>M/D<br>M/D<br>M/D<br>M/D<br>M/D<br>M/D | Toplar S<br>Üye B<br>oo<br>oo<br>oo<br>oo<br>oo<br>oo<br>oo<br>oo<br>oo<br>o        | atiş Toş<br>irsa Üy<br>M/D<br>M/D<br>M/D<br>M/D<br>M/D<br>M/D<br>M/D<br>M/D<br>M/D<br>M/D                                                                                                    | plam Açığ<br>e Bor<br>o M<br>o M<br>o M<br>o M<br>o M<br>o M<br>o M<br>o M                      | I Topla<br>T Topla<br>T Topla<br>T Topla<br>T Toplan<br>T Toplan<br>T Toplan                                                               | m Net<br>Borsa<br>• M/D<br>• M/D<br>• M/D<br>• M/D<br>• M/D<br>• M/D<br>• M/D<br>• M/D | Toplam<br>Üye<br>oo<br>oo<br>oo<br>oo<br>oo<br>oo<br>oo                        | Net<br>Borsa<br>M/D<br>M/D<br>M/D<br>M/D<br>M/D<br>M/D<br>M/D<br>M/D | Maksim<br>Ūye<br>00<br>2,00<br>00<br>30,0<br>00<br>3,00<br>3,00<br>00<br>00<br>00<br>00<br>00<br>00<br>00<br>00<br>00<br>00<br>00<br>0 | MUTT a<br>Borsa<br>M/D<br>M/D<br>M/D<br>M/D<br>M/D<br>M/D<br>M/D<br>M/D<br>M/D | Maksim<br>Üye<br>000<br>3,00<br>000<br>000<br>2,00<br>2,00 | Maksim                                                                      | Fiyat<br>Üye<br>o<br>o<br>%1.5<br>o<br>o                                                                    | Limiti<br>Borsa<br>M/D<br>M/D<br>M/D<br>M/D<br>M/D<br>M/D<br>M/D<br>M/D<br>M/D<br>M/D                                                             | Tekrark<br>Üye<br>©<br>©<br>©<br>©<br>©<br>©<br>©<br>0<br>0<br>0<br>0<br>0<br>0<br>0<br>0<br>0<br>0<br>0<br>0 | LE LE CARACTERISTICA AND CARACTERISTICA AND CARACTE |

#### Şekil 84 Kaydedilmiş Enstrüman Limiti Ekran Görüntüsü

Not: Bu bir ertesi gün değişikliğidir. Değişikliği kaydetmek değişikliğin borsa veri tabanına gönderilmesini ve ertesi gün sistem açıldığında etkin hale gelmesini sağlar.

Enstrüman limitlerini düzenleme panelinin üst bölümüne tıklayarak filtreleme seçeneklerine erişilebilir:

Şekil 85 Enstrüman Limitlerini Düzenleme Paneli Filtreleme Seçenekleri Ekran Görüntüsü

| 📋 Limitleri Düzenle        |                                                                           |
|----------------------------|---------------------------------------------------------------------------|
| Limit Görünüm Ayarları     |                                                                           |
| M Borsa Limitlerini Göster |                                                                           |
| 🗹 Sonsuz Simgesini Kullan  |                                                                           |
| 划 Olmayan Limitleri Göster |                                                                           |
| Risk Kontrol Tipleri       |                                                                           |
| Açık Alış Emirleri         | Piyasadaki açık alış emirlerinin maksimum miktar, hacim veya değeri       |
| 🗹 Açık Satış Emirleri      | Piyasadaki açık satış emirlerinin maksimum miktar, hacim veya değeri      |
| 🗹 Alış İşlemleri           | Piyasadaki alış işlemlerinin maksimum miktar, hacim veya değeri           |
| 🗹 Satış İşlemleri          | Piyasadaki satış işlemlerinin maksimum miktar, hacim veya değeri          |
| 🗹 Net İşlem                | Net İşlem = (Alış İşlemleri – Satış İşlemleri) işleminin mutlak değeri    |
| 🗹 Toplam Açık Emirler      | Toplam Açık Emirler = Açık Alış Emirleri + Açık Satış Emirleri            |
| 🗹 Toplam Alış              | Toplam Alış = Açık Alış Emirleri + Alış İşlemleri                         |
| 🗹 Toplam Satış             | Toplam Satış = Açık Satış Emirleri + Satış İşlemleri                      |
| 🗹 Toplam Açığa Satış       | Toplam Açığa Satış = Açığa satış emirleri + Açığa satış işlemleri         |
| 🗹 Toplam Net Alış          | Toplam Net Alış = Alış İşlemleri - Satış İşlemleri + Açık Alış Emirleri   |
| 🗹 Toplam Net Satış         | Toplam Net Satış = Satış İşlemleri – Alış İşlemleri + Açık Satış Emirleri |
| 划 Maksimum alış büyüklüğü  | Bir emrin maksimum alış miktarı, hacim veya değeri                        |
| Maksimum satış büyüklüğü   | Bir emrin maksimum satış miktarı, hacim veya değeri                       |
| 🗹 Fiyat Limiti             | Bir emrin kabul edilebilir yüzdesel fiyat limiti                          |
| 划 Tekrarlayan Emir         | İzin verilen tekrarlayan emir sayısı                                      |

# 5.5.6. Enstrüman Limitlerini Değiştirme

Bir risk grubu üzerinde bir limiti düzenlemek için aşağıdaki adımları izleyiniz:

- **1.** BISTECH PTRM kullanıcı arayüzünde limitlerini düzenlemek istediğiniz risk grubuna tıklayınız ve ardından limitleri düzenle sekmesine tıklayınız.
- 2. Gün içi değişiklikler panelinde gereken alanları gözden geçiriniz veya değiştiriniz.

### Şekil 86 Enstrüman Limiti Değiştirme Ekran Görüntüsü

| BORSA ISTANBUL                                    |                     |          |         |        |         |       |          |        | BISTEC  | СН РТР  | RM   TO | G_RW | /_XYZ   | 1@10. | 57.3.8 |         |        |      |          |          |         |         |      |      |         |        |          | - '= )     |
|---------------------------------------------------|---------------------|----------|---------|--------|---------|-------|----------|--------|---------|---------|---------|------|---------|-------|--------|---------|--------|------|----------|----------|---------|---------|------|------|---------|--------|----------|------------|
| Dosya <u>K</u> ullanıcı Limitleri <u>T</u> eminat | t D <u>u</u> rdurma |          |         |        |         |       |          |        |         |         |         |      |         |       |        |         |        |      |          |          |         |         |      |      |         |        |          |            |
| 😵 Üye Ayarları                                    |                     |          |         |        |         |       |          |        |         |         |         |      |         |       |        |         |        |      |          |          |         |         |      |      |         |        |          |            |
| 🚔 Risk Grubu                                      |                     |          |         |        |         |       |          |        |         |         |         |      |         |       |        |         |        |      |          |          |         |         |      |      |         |        | 10       | 77.        |
| Üye/Risk Grubu                                    | Kıs                 | rtlanmı  | ış Ens  | Toplu  | Emir İş | otali | İhl      | laller |         | Uyarı   | lar     | В    | ildirim | ler   | Uy     | arı %   |        | Bild | lirim %  | Tekrarla | yan Emi | ir Süre | si   | Emir | /sn lim | iti    | Borsa ei | mir/sn li. |
| E- DI BIXYZ                                       |                     |          |         |        |         |       |          |        |         |         |         |      |         |       |        |         |        |      |          |          |         |         |      |      |         |        |          |            |
| BIXYZ_BIXYZ_1                                     |                     | Seçili ( | 0I 🌱    |        |         |       |          |        |         |         |         |      |         |       |        |         | 90     |      | 50       |          |         |         |      |      |         |        |          |            |
| Üye: 1, PTLG: 1, Tablodaki Kayıt: 1               |                     |          |         |        |         |       |          |        |         |         |         |      |         |       |        |         |        |      |          |          |         |         |      |      |         |        |          |            |
| A Y<br>A Meycut Kullanım 🛙 Lin                    | itleri Düzenle      |          | ullanıc | dar 1  | E-no    | sta A | lar mlar |        |         |         |         |      |         |       |        |         |        |      |          |          |         |         |      |      |         |        |          |            |
| 📋 Limitleri Düzenle                               |                     |          |         |        |         |       |          |        |         |         |         |      |         |       |        |         |        |      |          |          |         |         |      |      |         |        | H        |            |
|                                                   |                     |          | Açık    | Alış E | Açık S  | atış  | Alış İşi | leml   | Satış İ | şleml   | Net is  | lem  | Topla   | m A   | Toplan | n Alış  | Toplar | n S  | Toplam A | Toplam . | Topla   | m N     | Mak  | sim  | Fiyat L | im     | Tekrarl  | ayan       |
| İsim                                              | Hesaplama           | ь E.,    | . Üye   | Bor    | Üye     | Bor   | Üye      | Bor    | Üye     | Borsa   | Üye     | Bor  | Üye     | Borsa | Topl   | am Alış | ye i   | Bor  | Üye Bors | Ûye B.   | . Üye   | Borsa   | Üye  | Bo   | Üye     | Bo     | Üye      | Borsa      |
| YKBNK EQUITY FUTURES (PD)                         | Adet                | ~        | 100     | M/D    |         | M/D   | 000      | M/D    |         | M/D     | 000     | M/D  | 900     | M/D   |        | M/D     |        | M/D  | ∞ M/I    | ) 👓 M.   |         | M/D     | 10   | M    |         | M      | 3        | M/D        |
| GOLD GR/TRY FUTURES                               | Adet                | -        |         | M/D    | 900     | M/D   | 00       | M/D    |         | M/D     | 000     | M/D  | 700     | M/D   | 00     | M/D     | - 00   | M/D  | ∞ M/I    | ) ∞ M.   |         | M/D     | - 00 | М    | 00      | М      |          | M/D        |
| RECIOUS METALS FUTURES                            | Adet                | ~        |         | M/D    |         | M/D   | 0        | M/D    | o 9     | . M/D   | 0       | M/D  | 0       | M/D   |        | M/D     | 0      | M/D  | o M/I    | 0 M.     |         | M/D     |      | M    | 0       | М      | 0.90     | M/D        |
| BIST BD LIKIT 10 INDEX FUT                        | Hacim               | ~        |         | M/D    | - 00    | M/D   | 000      | M/D    | 00      | M/D     | 000     | M/D  |         | M/D   |        | M/D     | - 00   | M/D  | ∞ M/I    | ) 👓 M.   | ++ 00   | M/D     |      | M    | 00      | M      |          | M/D        |
| BIST 30 INDEX FUTURES                             |                     | 1972     | 1       | MID    | 100     | M/D   | 000      | M/D    | 800     | MO      | 00      | 8400 | 1       | MUD   |        | M/D     |        | M/D  | ∞ M/I    | 0 m M    | 1000    |         | 20   |      |         |        |          | mpo        |
|                                                   | Adet                | ~        |         | 1840   | 100     | 1140  |          | THEY   | 000     | 1 11111 | 90      | MIL  |         | man   |        |         |        |      |          |          |         | M/D     | 20   | IVI  |         | M      |          | M/D        |
| OUNCE GOLD FUTURES                                | Adet<br>Adet        | ÷        | 00      | M/D    | 00      | M/D   | 0 00     | M/D    |         | M/D     | 00      | M/D  |         | M/D   |        | M/D     |        | M/D  | •• M/I   | ) •• M.  | . 00    | M/D     | 20   | M    | 80      | м<br>М |          | M/D<br>M/D |

3. Kaydet düğmesine tıklayınız.

Şekil 87 Enstrüman Limiti Değişikliği Kaydetme Ekran Görüntüsü

| <b>(?)</b> |               |               | Risk G   | irubu Kaydetn | ne Ekranı |               |            |   | ×       |
|------------|---------------|---------------|----------|---------------|-----------|---------------|------------|---|---------|
| 🔚 Kaydet   |               |               |          |               |           |               |            | • | 0 🗖 🔈 🏠 |
|            |               |               | Me       | vcut          | Ertes     | i Gün         |            |   |         |
|            | İsim          | Durum         | Orijinal | Değiştirilmiş | Orijinal  | Değiştirilmiş | Kayıt Tipi |   |         |
| 1          | BIXYZ_BIXYZ_1 | Değiştirilmiş |          | Değiştirilmiş |           |               | Anında     |   |         |
|            |               |               |          |               |           |               |            |   |         |

4. Risk grubu/grupları için yaptığınız değişiklikleri onaylayan risk grubu kaydetme ekranı görüntülenecektir. Yaptığınız değişikliği onaylamak ve sisteme göndermek için "seçili öğeleri gönder" düğmesine tıklayınız.

Not: Bu bir gün içi değişikliktir. Bu değişiklik kaydedildiği anda etkin olacaktır.

## 5.5.7. Enstrüman Limitini Silme

Bir risk grubunda tanımlı bir enstrüman limitini silmek için aşağıdaki adımları izleyiniz;

- **1.** Limitlerini düzenlemek istediğiniz risk grubuna tıklayınız ve ardından limitleri düzenle sekmesine tıklayınız.
- **2.** Tanımlamanın yapıldığı zamana bağlı olarak gün içi değişiklikler veya ertesi gün değişiklikleri panelinde yer alan limitleri silinecek enstrümanı seçiniz.

**3.** Uygun panelde (gün içi değişiklikleri veya ertesi gün değişiklikleri panelinde) çıkarma düğmesine tıklayınız.

|                                                                                                    |                                                                    |                 |                                                                                                    |                                                         |                                                               |                                                        |                                                                                                    |                                                        | BISTEC                                                     | :Н РТВ                                                  | RM   TG                                                        | i_RW_                                                           | XYZ1                                                     | @10.!                                                  | 57.3.8                                                               | 3                                                       |                                                                                                    |                                                      |                                                 |                                                        |                                                                                             |                                      |                                                                                   |                                                             |                                                        |                                |                                                                |                              |                                                                                                  |                                                                       |
|----------------------------------------------------------------------------------------------------|--------------------------------------------------------------------|-----------------|----------------------------------------------------------------------------------------------------|---------------------------------------------------------|---------------------------------------------------------------|--------------------------------------------------------|----------------------------------------------------------------------------------------------------|--------------------------------------------------------|------------------------------------------------------------|---------------------------------------------------------|----------------------------------------------------------------|-----------------------------------------------------------------|----------------------------------------------------------|--------------------------------------------------------|----------------------------------------------------------------------|---------------------------------------------------------|----------------------------------------------------------------------------------------------------|------------------------------------------------------|-------------------------------------------------|--------------------------------------------------------|---------------------------------------------------------------------------------------------|--------------------------------------|-----------------------------------------------------------------------------------|-------------------------------------------------------------|--------------------------------------------------------|--------------------------------|----------------------------------------------------------------|------------------------------|--------------------------------------------------------------------------------------------------|-----------------------------------------------------------------------|
| <u>D</u> osya <u>K</u> ullanıcı Limitleri <u>T</u> eminat                                                                                                    | D <u>u</u> rdurma                                                  |                 |                                                                                                    |                                                         |                                                               |                                                        |                                                                                                    |                                                        |                                                            |                                                         |                                                                |                                                                 |                                                          |                                                        |                                                                      |                                                         |                                                                                                    |                                                      |                                                 |                                                        |                                                                                             |                                      |                                                                                   |                                                             |                                                        |                                |                                                                |                              |                                                                                                  |                                                                       |
| 😵 Üye Ayarları                                                                                                    |                                                                    |                 |                                                                                                    |                                                         |                                                               |                                                        |                                                                                                    |                                                        |                                                            |                                                         |                                                                |                                                                 |                                                          |                                                        |                                                                      |                                                         |                                                                                                    |                                                      |                                                 |                                                        |                                                                                             |                                      |                                                                                   |                                                             |                                                        |                                |                                                                |                              |                                                                                                  |                                                                       |
| ៉ Risk Grubu                                                                                                    |                                                                    |                 |                                                                                                    |                                                         |                                                               |                                                        |                                                                                                    |                                                        |                                                            |                                                         |                                                                |                                                                 |                                                          |                                                        |                                                                      |                                                         |                                                                                                    |                                                      |                                                 |                                                        |                                                                                             |                                      |                                                                                   |                                                             |                                                        |                                |                                                                |                              |                                                                                                  | <b>Y -</b> 21                                                         |
| Üye/Risk Grubu                                                                                                    | Kisi                                                               | ıtlarımı        | ş Ens                                                                                                    | Toplu                                                   | Emir İ                                                        | ptali                                                  | İh                                                                                                    | laller                                                 |                                                            | Uyarı                                                   | lar                                                            | Bild                                                            | diriml                                                   | er                                                     | U                                                                    | yarı %                                                  |                                                                                                    | Bild                                                 | irim %                                          |                                                        | Tekra                                                                                       | rlaya                                | n Emir                                                                            | Süre                                                        | si                                                     | Emir,                          | /sn limi                                                       | iti l                        | Borsa e                                                                                          | mir/sn l                                                              |
| = 📷 BIXYZ                                                                                                    |                                                                    |                 |                                                                                                    |                                                         |                                                               |                                                        |                                                                                                    |                                                        |                                                            |                                                         |                                                                |                                                                 |                                                          |                                                        |                                                                      |                                                         |                                                                                                    |                                                      |                                                 |                                                        |                                                                                             |                                      |                                                                                   |                                                             |                                                        |                                |                                                                |                              |                                                                                                  |                                                                       |
| L 💼 BIXYZ_BIXYZ_1                                                                                                    |                                                                    | Seçili (        | )I 💌                                                                                                    |                                                         |                                                               |                                                        |                                                                                                    |                                                        |                                                            |                                                         |                                                                |                                                                 |                                                          |                                                        |                                                                      |                                                         | 90                                                                                                    |                                                      |                                                 | 50                                                     |                                                                                             |                                      |                                                                                   |                                                             |                                                        |                                |                                                                |                              |                                                                                                  |                                                                       |
|                                                                                                    |                                                                    |                 |                                                                                                    |                                                         |                                                               |                                                        |                                                                                                    |                                                        |                                                            |                                                         |                                                                |                                                                 |                                                          |                                                        |                                                                      |                                                         |                                                                                                    |                                                      |                                                 |                                                        |                                                                                             |                                      |                                                                                   |                                                             |                                                        |                                |                                                                |                              |                                                                                                  |                                                                       |
|                                                                                                    |                                                                    |                 |                                                                                                    |                                                         |                                                               |                                                        |                                                                                                    |                                                        |                                                            |                                                         |                                                                |                                                                 |                                                          |                                                        |                                                                      |                                                         |                                                                                                    |                                                      |                                                 |                                                        |                                                                                             |                                      |                                                                                   |                                                             |                                                        |                                |                                                                |                              |                                                                                                  |                                                                       |
| Üye: 1, PTLG: 1, Tablodaki Kayıt: 1                                                                                                    |                                                                    |                 |                                                                                                    |                                                         |                                                               |                                                        |                                                                                                    |                                                        |                                                            |                                                         |                                                                |                                                                 |                                                          |                                                        |                                                                      |                                                         |                                                                                                    |                                                      |                                                 |                                                        |                                                                                             |                                      |                                                                                   |                                                             |                                                        |                                |                                                                |                              |                                                                                                  |                                                                       |
| A V A Mayout Kullanım 🛙 Lim                                                                                                    | itlari Düzenle                                                     | <b>e r</b>      | ullanıcı                                                                                                    | dar 1                                                   | E-n                                                           | osta A                                                 | lar m la                                                                                                   |                                                        |                                                            |                                                         |                                                                |                                                                 |                                                          |                                                        |                                                                      |                                                         |                                                                                                    |                                                      |                                                 |                                                        |                                                                                             |                                      |                                                                                   |                                                             |                                                        |                                |                                                                |                              |                                                                                                  |                                                                       |
|                                                                                                    | nuen Duzenie                                                       | • N             | unanici                                                                                                    | ilar 🛛                                                  | - e-p                                                         | osta A                                                 | iar in ia                                                                                                  |                                                        |                                                            |                                                         |                                                                |                                                                 |                                                          |                                                        |                                                                      |                                                         |                                                                                                    |                                                      |                                                 |                                                        |                                                                                             |                                      |                                                                                   |                                                             |                                                        |                                |                                                                |                              |                                                                                                  |                                                                       |
|                                                                                                    |                                                                    |                 |                                                                                                    |                                                         |                                                               |                                                        |                                                                                                    |                                                        |                                                            |                                                         |                                                                |                                                                 |                                                          |                                                        |                                                                      |                                                         |                                                                                                    |                                                      |                                                 |                                                        |                                                                                             |                                      |                                                                                   |                                                             |                                                        |                                |                                                                |                              |                                                                                                  | 100 100                                                               |
| 🗎 Limitleri Düzenle                                                                                                    |                                                                    |                 |                                                                                                    |                                                         |                                                               |                                                        |                                                                                                    |                                                        |                                                            |                                                         |                                                                |                                                                 |                                                          |                                                        |                                                                      |                                                         |                                                                                                    |                                                      |                                                 |                                                        |                                                                                             |                                      |                                                                                   |                                                             |                                                        |                                |                                                                | _                            | $\rightarrow$                                                                                    | ĒĒ                                                                    |
| 🗎 Limitleri Düzenle                                                                                                    |                                                                    |                 | Açık /                                                                                                    | Alış E                                                  | Açık S                                                        | Satış                                                  | Alış İş                                                                                                    | leml                                                   | Satış İş                                                   | leml                                                    | Net İşi                                                        | lem 1                                                           | Topla                                                    | n A                                                    | Toplar                                                               | m Alış                                                  | Topla                                                                                                    | m S                                                  | Toplar                                          | n A                                                    | Topla                                                                                       | m                                    | Toplar                                                                            | m N                                                         | Maks                                                   | im                             | Fiyat Li                                                       | im                           |                                                                                                  | il ili                                                                |
| isim                                                                                                    | Hesaplama                                                          | E.,             | Açık /<br>. Üye                                                                                                    | Alış E<br>Bor                                           | Açık S<br>Üye                                                 | Satış<br>Bor                                           | Alış İş<br>Üye                                                                                             | leml<br>Bor                                            | Satış İş<br>Üye                                            | leml<br>Borsa                                           | Netİşi<br>Üye B                                                | lem<br>Bor                                                      | Toplaı<br>Üye I                                          | n A<br>Borsa                                           | Toplar<br>Üye                                                        | n Alış<br>Bor                                           | Topla<br>Üye                                                                                                    | m S<br>Bor                                           | Toplar<br>Üye                                   | n A<br>Borsa                                           | Topla<br>Üye                                                                                | m<br>B                               | Toplar<br>Üye I                                                                   | m N<br>Borsa                                                | Maks<br>Üye                                            | im<br>Bo                       | Fiyat Li<br>Üye l                                              | im<br>Bo                     |                                                                                                  | il il il il il il il il il il il il il i                              |
| <ul> <li>Limitleri Düzenle</li> <li>İsim</li> <li>YKBNK EQUITY FUTURES (PD)</li> </ul>                                                                                                    | Hesaplama<br>Adet                                                  | • E<br>▼        | Açık /<br>. Üye<br>100                                                                                             | Alış E<br>Bor<br>M/D                                    | Açık S<br>Üye<br>∞                                            | Satış<br>Bor<br>M/D                                    | Alış İş<br>Üye<br>∞                                                                                        | <b>leml</b><br>Bor                                     | Satış İş<br>Üye<br>∞                                       | <b>lemi</b><br>Borsa<br>M/D                             | Net İşi<br>Üye B<br>∞                                          | lem 1<br>Bor I<br>M/D                                           | Toplaı<br>Üye<br>900                                     | <b>n A</b><br>Borsa<br>M/D                             | Toplar<br>Üye<br>∞                                                   | <b>n Alış</b><br>Bor<br>M/D                             | Topla<br>Üye<br>∞                                                                                                  | <b>m S</b><br>Bor<br>M/D                             | Toplar<br>Üye<br>∞                              | n <b>A</b><br>Borsa<br>M/D                             | Topla<br>Üye<br>∞                                                                           | <b>п</b><br>В                        | Toplar<br>Üye<br>∞                                                                | <b>n N</b><br>Borsa<br>M/D                                  | Maks<br>Üye<br>10                                      | і <b>п</b><br>Во<br>М          | Fiyat Li<br>Üye I<br>∞                                         | іт<br>Во<br>М                | Tekrarl<br>Üye<br>3                                                                              | ayan<br>Borsa<br>M/D                                                  |
| Limitleri Düzenle     İsim     YKBNK EQUITY FUTURES (PD)     GOLD GR/TRY FUTURES                                                                                                    | Hesaplama<br>Adet<br>Adet                                          | - E<br>▼<br>▼   | Açık <i>i</i><br>. Üye<br>100<br>∞                                                                                 | Alış E<br>Bor<br>M/D<br>M/D                             | Açık S<br>Üye<br>∞<br>900                                     | Satış<br>Bor<br>M/D<br>M/D                             | Alış İş<br>Üye<br>∞                                                                                        | leml<br>Bor<br>M/D<br>M/D                              | Satış İş<br>Üye<br>∞                                       | ilemi<br>Borsa<br>M/D<br>M/D                            | Net İşi<br>Üye B<br>∞                                          | lem 1<br>Bor 1<br>M/D<br>M/D                                    | Toplaı<br>Üye<br>900<br>700                              | <b>n A</b><br>Borsa<br>M/D<br>M/D                      | Toplar<br>Üye<br>∞                                                   | <b>n Alış</b><br>Bor<br>M/D<br>M/D                      | Topla<br>Üye<br>∞                                                                                                  | <b>m S</b><br>Bor<br>M/D<br>M/D                      | Toplar<br>Üye<br>∞<br>∞                         | n A<br>Borsa<br>M/D<br>M/D                             | Topla<br>Üye<br>∞                                                                           | <b>m</b><br>B<br>M                   | Toplar<br>Üye<br>∞<br>∞                                                           | <b>n N</b><br>Borsa<br>M/D<br>M/D                           | Maks<br>Üye<br>10<br>∞                                 | <b>іт</b><br>Во<br>М           | Fiyat Li<br>Üye<br>∞<br>∞                                      | im<br>Bo<br>M<br>M           | →<br>Tekrarl<br>Üye<br>3<br>∞                                                                    | <b>ayan</b><br>Borsa<br>M/D<br>M/D                                    |
| ii Limitleri Düzenle<br>İsim<br>YKBNK EQUITY FUTURES (PD)<br>GOLD GR/TRY FUTURES<br>PRECIOUS METALS FUTURES                                                                                                    | Hesaplama<br>Adet<br>Adet<br>Adet                                  | - E<br>         | Açık /<br>Üye<br>100<br>∞                                                                                          | Alış E<br>Bor<br>M/D<br>M/D                             | Açık 9<br>Üye<br>∞<br>900                                     | Satış<br>Bor<br>M/D<br>M/D<br>M/D                      | Alış İş<br>Üye<br>∞<br>9,0                                                                                 | leml<br>Bor<br>M/D<br>M/D                              | Satış İş<br>Üye<br>∞<br>9,000                              | Borsa<br>M/D<br>M/D                                     | Net İşi<br>Üye B<br>∞ 1<br>10,                                 | lem 1<br>Bor 1<br>M/D<br>M/D<br>M/D                             | Toplar<br>Üye<br>900<br>700<br>7,0                       | n A<br>Borsa<br>M/D<br>M/D<br>M/D                      | Toplar<br>Üye<br>∞<br>90,                                            | m Alış<br>Bor<br>M/D<br>M/D<br>M/D                      | Topla<br>Üye<br>∞<br>9,0                                                                                           | m S<br>Bor<br>M/D<br>M/D<br>M/D                      | Toplar<br>Üye<br>∞<br>9,0                       | n A<br>Borsa<br>M/D<br>M/D<br>M/D                      | Topla<br>Üye<br>∞<br>90,                                                                    | <b>в</b><br>М<br>М<br>М              | Toplar<br>Üye<br>∞<br>90                                                          | m N<br>Borsa<br>M/D<br>M/D<br>M/D                           | Maks<br>Üye<br>10<br>∞<br>5                            | im<br>Bo<br>M<br>M             | Fiyat Li<br>Üye<br>∞<br>%4                                     | <b>im</b><br>Bo<br>M<br>M    | Tekrarl<br>Üye<br>3<br>∞<br>90                                                                   | Borsa<br>M/D<br>M/D<br>M/D                                            |
| iii Limitleri Düzenle<br>Isim<br>YKBNK EQUITY FUTURES (PD)<br>GOLD GR/TRY FUTURES<br>PRECIOUS METALS FUTURES<br>BIST BD LIKIT 10 INDEX FUT                                                                                      | Hesaplama<br>Adet<br>Adet<br>Adet<br>Hacim                         | E               | Açık /<br>Üye<br>100<br>∞<br>90,                                                                                   | Alış E<br>Bor<br>M/D<br>M/D<br>M/D                      | Açık S<br>Üye<br>∞<br>900<br>60,                              | Satış<br>Bor<br>M/D<br>M/D<br>M/D<br>M/D               | Alış İş<br>Üye<br>∞<br>9,0                                                                                 | Bor<br>M/D<br>M/D<br>M/D                               | Satış İş<br>Üye<br>∞<br>9,000                              | Borsa<br>M/D<br>M/D<br>M/D<br>M/D                       | Net İşi<br>Üye B<br>∞ 1<br>10, 1                               | lem 1<br>Bor 9<br>M/D<br>M/D<br>M/D<br>M/D                      | Toplar<br>Üye<br>900<br>700<br>7,0<br>∞                  | n A<br>Borsa<br>M/D<br>M/D<br>M/D<br>M/D               | Toplar<br>Üye<br>∞<br>90,                                            | m Alış<br>Bor<br>M/D<br>M/D<br>M/D<br>M/D               | Topla<br>Üye<br>∞<br>9,0                                                                                           | <b>m S</b><br>Bor<br>M/D<br>M/D<br>M/D<br>M/D        | Toplar<br>Üye<br>©<br>9,0                       | n A<br>Borsa<br>M/D<br>M/D<br>M/D<br>M/D               | Topla<br>Üye<br>∞<br>90,                                                                    | <b>B</b><br>M<br>M<br>M              | Toplar<br>Üye<br>∞<br>90                                                          | m N<br>Borsa<br>M/D<br>M/D<br>M/D<br>M/D                    | Maks<br>Üye<br>10<br>∞<br>5                            | <b>іп</b><br>Во<br>М<br>М<br>М | Fiyat Li<br>Üye I<br>∞<br>%4                                   | im<br>Bo<br>M<br>M<br>M      | Tekrarl<br>Üye<br>3<br>00<br>90                                                                  | Borsa<br>M/D<br>M/D<br>M/D<br>M/D<br>M/D                              |
| iii Limitleri Duzenle<br>Isim<br>VKBNK EQUITY FUTURES (PD)<br>GOLD GR/TRY FUTURES<br>PRECIOUS METALS FUTURES<br>BIST BD LIKIT 10 INDEX FUTU.<br>BIST 30 NDEX FUTURES                                                            | Hesaplama<br>Adet<br>Adet<br>Adet<br>Hacim<br>Adet                 | _ E.<br>> > > > | Açık /<br>. Üye<br>100<br>90,                                                                                      | Alış E<br>Bor<br>M/D<br>M/D<br>M/D<br>M/D<br>M/D        | Açık S<br>Üye<br>∞<br>900<br>60,<br>∞<br>100                  | Satış<br>Bor<br>M/D<br>M/D<br>M/D<br>M/D               | Alış İş<br>Üye<br>∞<br>9,0<br>∞                                                                            | eml<br>Bor<br>M/D<br>M/D<br>M/D<br>M/D                 | Satış İş<br>Üye<br>∞<br>9,000<br>∞<br>800                  | eml<br>Borsa<br>M/D<br>M/D<br>M/D<br>M/D<br>M/D         | Net İşi<br>Üye B<br>∞ 1<br>10, 1<br>90                         | lem 1<br>Bor 1<br>M/D<br>M/D<br>M/D<br>M/D<br>M/D               | Toplar<br>Üye<br>900<br>700<br>7,0<br>∞                  | n A<br>Borsa<br>M/D<br>M/D<br>M/D<br>M/D<br>M/D        | Toplar<br>Üye<br>∞<br>90,<br>∞                                       | m Alış<br>Bor<br>M/D<br>M/D<br>M/D<br>M/D<br>M/D        | Topla<br>Üye<br>∞<br>9,0<br>∞                                                                                      | <b>m S</b><br>Bor<br>M/D<br>M/D<br>M/D<br>M/D        | Toplar<br>Üye<br>©<br>9,0<br>∞                  | n A<br>Borsa<br>M/D<br>M/D<br>M/D<br>M/D<br>M/D        | Topla<br>Üye<br>∞<br>90,<br>∞                                                               | B<br>B<br>M<br>M<br>M<br>M           | Toplar<br>Üye<br>∞<br>90<br>∞                                                     | m N<br>Borsa<br>M/D<br>M/D<br>M/D<br>M/D<br>M/D             | Maks<br>Üye<br>10<br>∞<br>5<br>∞                       | im<br>Bo<br>M<br>M<br>M        | Fiyat Li<br>Üye I<br>∞<br>%4<br>∞                              | im<br>Bo<br>M<br>M<br>M      | Tekrarl<br>Üye<br>3<br>90<br>∞                                                                   | ayan<br>Borsa<br>M/D<br>M/D<br>M/D<br>M/D<br>M/D                      |
| iii Limitleri Duzenle<br>bim<br>VKBNK EQUITY FUTURES (PD)<br>GOLD GR/TRY FUTURES<br>PRECIOUS METALS FUTURES<br>BIST 30 NOEX FUTURES<br>BIST 30 NOEX FUTURES<br>OUNCE GOLD FUTURES                                               | Hesaplama<br>Adet<br>Adet<br>Adet<br>Hacim<br>Adet<br>Adet         |                 | Açık /<br>. Üye<br>100<br>90,<br>                                                                                  | Alış E<br>Bor<br>M/D<br>M/D<br>M/D<br>M/D<br>M/D<br>M/D | Açık \$<br>Üye<br>∞<br>900<br>60,<br>∞<br>100<br>∞            | Satış<br>Bor<br>M/D<br>M/D<br>M/D<br>M/D<br>M/D<br>M/D | Alış İş<br>Üye<br>∞<br>9,0<br>∞                                                                            | leml<br>Bor<br>M/D<br>M/D<br>M/D<br>M/D                | Satış İş<br>Üye<br>∞<br>9,000<br>∞<br>800                  | Borsa<br>M/D<br>M/D<br>M/D<br>M/D<br>M/D<br>M/D<br>M/D  | Net işi<br>Üye B<br>∞ 1<br>10, 1<br>90 1<br>∞ 1                | lem 3<br>Bor 9<br>M/D<br>M/D<br>M/D<br>M/D<br>M/D<br>M/D        | Toplar<br>Üye<br>900<br>700<br>7,0<br>∞<br>∞             | n A<br>Borsa<br>M/D<br>M/D<br>M/D<br>M/D<br>M/D<br>M/D | Toplar<br>Üye<br>∞<br>90,<br>∞<br>∞                                  | m Alış<br>Bor<br>M/D<br>M/D<br>M/D<br>M/D<br>M/D<br>M/D | Topla<br>Üye<br>∞<br>9,0<br>∞                                                                                      | m S<br>Bor<br>M/D<br>M/D<br>M/D<br>M/D<br>M/D<br>M/D | Toplar<br>Üye  <br>∞<br>9,0<br>∞<br>∞           | A A<br>Borsa<br>M/D<br>M/D<br>M/D<br>M/D<br>M/D<br>M/D | Topla<br>Üye<br>∞<br>90,<br>∞                                                               | m<br>B<br>M<br>M<br>M<br>M           | Toplar<br>Üye<br>©<br>90<br>©                                                     | m N<br>Borsa<br>M/D<br>M/D<br>M/D<br>M/D<br>M/D<br>M/D      | Maks<br>Üye<br>10<br>∞<br>5<br>∞<br>20<br>∞            | im<br>Bo<br>M<br>M<br>M<br>M   | Fiyat Li<br>Öye I<br>©<br>%4<br>©<br>©                         | im<br>Bo<br>M<br>M<br>M<br>M | Tekrarl<br>Üye<br>3<br>90<br>∞                                                                   | ayan<br>Borsa<br>M/D<br>M/D<br>M/D<br>M/D<br>M/D<br>M/D               |
| iii Limitleri Duzenle<br>Isim<br>VKBNK EQUITY FUTURES (PD)<br>GOLD GR/TRY FUTURES<br>PRECIOUS METALS FUTURES<br>BIST BD LIKIT 10 INDEX FUT<br>BIST 30 INDEX FUTURES<br>OUNCE GOLD FUTURES                                       | Hesaplama<br>Adet<br>Adet<br>Adet<br>Hacim<br>Adet<br>Adet         | _ > > > > > >   | Açık /<br>Üye<br>100<br>90,<br>0.00<br>0.00<br>0.00<br>0.00                                                        | Alış E<br>Bor<br>M/D<br>M/D<br>M/D<br>M/D<br>M/D<br>M/D | Açık S<br>Üye<br>900<br>60,<br>00<br>100<br>∞                 | Satış<br>Bor<br>M/D<br>M/D<br>M/D<br>M/D<br>M/D        | Alış İş<br>Üye<br>∞<br>9,0<br>∞<br>∞                                                                       | leml<br>Bor<br>M/D<br>M/D<br>M/D<br>M/D<br>M/D         | Satış İş<br>Üye<br>                                        | eml<br>Borsa<br>M/D<br>M/D<br>M/D<br>M/D<br>M/D<br>M/D  | Net İşi<br>Üye B<br>∞ 1<br>10, 1<br>90 1<br>∞ 1                | lem 1<br>Bor 1<br>M/D<br>M/D<br>M/D<br>M/D<br>M/D<br>M/D        | Toplar<br>Üye<br>900<br>700<br>7,0<br>∞<br>∞             | n A<br>Borsa<br>M/D<br>M/D<br>M/D<br>M/D<br>M/D<br>M/D | Toplar<br>Üye<br>©<br>90,<br>©                                       | m Alış<br>Bor<br>M/D<br>M/D<br>M/D<br>M/D<br>M/D        | Topla<br>Üye<br>∞<br>9,0<br>∞                                                                                      | m S<br>Bor<br>M/D<br>M/D<br>M/D<br>M/D<br>M/D        | Toplar<br>Üye I<br>©<br>00<br>©<br>00           | n A<br>Borsa<br>M/D<br>M/D<br>M/D<br>M/D<br>M/D<br>M/D | Topla<br>Üye<br>∞<br>90,<br>∞                                                               | B<br>M<br>M<br>M<br>M<br>M           | Toplar<br>Üye<br>©<br>90<br>©<br>©                                                | m N<br>Borsa<br>M/D<br>M/D<br>M/D<br>M/D<br>M/D             | Maks<br>Üye<br>10<br>∞<br>5<br>∞<br>20                 | іп<br>Во<br>М<br>М<br>М<br>М   | Fiyat Li<br>Üye I<br>∞<br>%4<br>∞<br>∞                         | im<br>Bo<br>M<br>M<br>M<br>M | Tekrarl<br>Üye<br>3<br>00<br>90<br>00<br>00                                                      | iayan<br>Borsa<br>M/D<br>M/D<br>M/D<br>M/D<br>M/D<br>M/D<br>M/D       |
| iii Limitleri Düzenle<br>liim<br>VKBNK EQUITY FUTURES (PD)<br>GOLD GR/TRY FUTURES<br>PRECIOUS METALS FUTURES<br>BIST BD LIKIT 10 MIXEK FUT<br>BIST 30 INDEX FUTURES<br>OUNCE GOLD FUTURES                                       | Hesaplama<br>Adet<br>Adet<br>Adet<br>Adet<br>Hacim<br>Adet<br>Adet |                 | Açık /<br>Üye<br>100<br>90,<br>000<br>000<br>000<br>000<br>000<br>000<br>000<br>000<br>00                          | Alış E<br>Bor<br>M/D<br>M/D<br>M/D<br>M/D<br>M/D        | Açık S<br>Üye<br>900<br>60,<br>00<br>100<br>∞                 | Satış<br>Bor<br>M/D<br>M/D<br>M/D<br>M/D<br>M/D        | Alış İş<br>Üye<br>∞<br>9,0<br>∞                                                                            | eml<br>Bor<br>M/D<br>M/D<br>M/D<br>M/D<br>M/D          | Satış İş<br>Üye<br>∞<br>9,000<br>∞<br>800<br>∞             | Borsa<br>M/D<br>M/D<br>M/D<br>M/D<br>M/D<br>M/D         | Net işi<br>Üye B<br>∞ 1<br>10, 1<br>90 1<br>∞ 1                | lem 1<br>Bor 1<br>M/D<br>M/D<br>M/D<br>M/D<br>M/D<br>M/D        | Toplar<br>Üye<br>900<br>700<br>7,0<br>∞<br>∞             | n A<br>Borsa<br>M/D<br>M/D<br>M/D<br>M/D<br>M/D<br>M/D | Toplar<br>Üye<br>∞<br>90,<br>∞                                       | m Alış<br>Bor<br>M/D<br>M/D<br>M/D<br>M/D<br>M/D        | Topla<br>Üye<br>∞<br>9,0<br>∞                                                                                      | m S<br>Bor<br>M/D<br>M/D<br>M/D<br>M/D<br>M/D        | Toplar<br>Üye<br>©<br>9,0<br>©<br>©             | n A<br>Borsa<br>M/D<br>M/D<br>M/D<br>M/D<br>M/D        | Topla<br>Üye<br>∞<br>90,<br>∞                                                               | п<br>В<br>М<br>М<br>М<br>М           | Toplar<br>Üye<br>90<br>00<br>00<br>00<br>00<br>00<br>00<br>00<br>00               | M/D<br>M/D<br>M/D<br>M/D<br>M/D<br>M/D<br>M/D               | Maks<br>Üye<br>10<br>∞<br>5<br>∞<br>20                 | im<br>Bo<br>M<br>M<br>M<br>M   | Fiyat Li<br>Üye I<br>©<br>%4<br>©<br>©                         | im<br>Bo<br>M<br>M<br>M<br>M | Tekrarl<br>Üye<br>3<br>00<br>90<br>00                                                            | Ayan<br>Borsa<br>M/D<br>M/D<br>M/D<br>M/D<br>M/D<br>M/D               |
| iii Limitleri Duzenle<br>isim<br>VKBNK EQUITY FUTURES (PD)<br>GOLD GR/TRY FUTURES<br>PRECIOUS METALS FUTURES<br>BIST BDI IKIT 10 INDEX FUTURES<br>BIST 30 INDEX FUTURES<br>OUNCE GOLD FUTURES<br>C<br>Ertesi gün değişiklikleri | Hesaplama<br>Adet<br>Adet<br>Adet<br>Hacim<br>Adet<br>Adet         |                 | Açık /<br>Üye<br>100<br>©<br>90,<br>©<br>000                                                                       | Aliş E<br>Bor<br>M/D<br>M/D<br>M/D<br>M/D<br>M/D        | Açık S<br>Üye<br>900<br>60,<br>∞<br>100<br>∞                  | Satış<br>Bor<br>M/D<br>M/D<br>M/D<br>M/D<br>M/D        | Alış İş<br>Üye<br>000<br>9,0<br>000<br>000                                                                 | eml<br>Bor<br>M/D<br>M/D<br>M/D<br>M/D<br>M/D          | Satış İş<br>Üye<br>∞<br>9,000<br>∞<br>800                  | Borsa<br>M/D<br>M/D<br>M/D<br>M/D<br>M/D<br>M/D         | Net işi<br>Üye B<br>∞ 1<br>10, 1<br>90 1<br>∞ 1                | lem 1<br>Bor 1<br>M/D<br>M/D<br>M/D<br>M/D<br>M/D               | Toplar<br>900<br>700<br>7,0<br>∞<br>∞                    | n A<br>Borsa<br>M/D<br>M/D<br>M/D<br>M/D<br>M/D        | Toplar<br>Üye<br>©<br>90,<br>©<br>©                                  | m Alış<br>Bor<br>M/D<br>M/D<br>M/D<br>M/D<br>M/D        | Topla<br>Üye<br>9,0<br>∞                                                                                           | m S<br>Bor<br>M/D<br>M/D<br>M/D<br>M/D<br>M/D        | Toplar<br>Üye<br>©<br>0<br>9,0<br>©             | n A<br>Borsa<br>M/D<br>M/D<br>M/D<br>M/D<br>M/D<br>M/D | Topla<br>Üye<br>00<br>90,<br>00<br>00                                                       | <b>B</b><br>M<br>M<br>M<br>M         | Toplar<br>Öye<br>90<br>00<br>00                                                   | m N<br>Borsa<br>M/D<br>M/D<br>M/D<br>M/D<br>M/D<br>M/D      | Maks<br>Üye<br>10<br>∞<br>5<br>20<br>∞                 | im<br>Bo<br>M<br>M<br>M        | Fiyat Li<br>Üye I<br>∞<br>%4<br>∞<br>∞                         | im<br>Bo<br>M<br>M<br>M<br>M | Tekrarl<br>Üye<br>3<br>00<br>00<br>00                                                            | Ayan<br>Borsa<br>M/D<br>M/D<br>M/D<br>M/D<br>M/D<br>M/D<br>M/D        |
| iii Limitleri Duzenle<br>isim<br>VKBNK EQUITY FUTURES (PD)<br>GOLD GR/TRY FUTURES<br>PRECIOUS METALS FUTURES<br>BIST BD LIKIT 10 INDEX FUTURES<br>BIST 30 NDEX FUTURES<br>OUNCE GOLD FUTURES<br>Frtesi gün değişiklikleri       | Hesaplama<br>Adet<br>Adet<br>Adet<br>Hacim<br>Adet<br>Adet         |                 | Açık /<br>. Üye<br>100<br>90,<br>0<br>0<br>0<br>0<br>0<br>0<br>0<br>0<br>0<br>0<br>0<br>0<br>0<br>0<br>0<br>0<br>0 | Alış E<br>Bor<br>M/D<br>M/D<br>M/D<br>M/D<br>M/D<br>M/D | Açık S<br>Üye<br>900<br>60,<br>00<br>100<br>∞                 | Satış<br>Bor<br>M/D<br>M/D<br>M/D<br>M/D<br>M/D        | Alış İş<br>Üye<br>∞<br>9,0<br>∞<br>∞                                                                       | le ml<br>Bor<br>M/D<br>M/D<br>M/D<br>M/D<br>M/D<br>M/D | Satış İş<br>Üye<br>9,000<br>800<br>800<br>Satış İs         | leml<br>Borsa<br>M/D<br>M/D<br>M/D<br>M/D<br>M/D<br>M/D | Net işi<br>Üye B<br>∞ 1<br>10, 1<br>90 1<br>∞ 1                | lem 1<br>Bor 1<br>M/D<br>M/D<br>M/D<br>M/D<br>M/D<br>M/D<br>M/D | Toplar<br>900<br>700<br>7,0<br>∞<br>∞                    | n A<br>M/D<br>M/D<br>M/D<br>M/D<br>M/D<br>M/D          | Toplar<br>Üye<br>00,<br>00<br>00<br>00<br>00<br>00<br>00<br>00<br>00 | m Alış<br>Bor<br>M/D<br>M/D<br>M/D<br>M/D<br>M/D        | Topla<br>Üye<br>Ø,0<br>Ø<br>Ø,0                                                                                    | m S<br>Bor<br>M/D<br>M/D<br>M/D<br>M/D<br>M/D        | Toplar<br>Üye I<br>∞<br>9,0<br>∞<br>∞           | n A<br>Borsa<br>M/D<br>M/D<br>M/D<br>M/D<br>M/D        | Topla<br>Üye<br>00,<br>00<br>00<br>00<br>00<br>00<br>00<br>00<br>00<br>00<br>00<br>00<br>00 | B<br>M<br>M<br>M<br>M                | Toplar<br>Üye I<br>00<br>90<br>00<br>00<br>00<br>00<br>00<br>00<br>00<br>00<br>00 | <b>N</b><br>Borsa<br>M/D<br>M/D<br>M/D<br>M/D<br>M/D<br>M/D | Maks<br>Üye<br>10<br>∞<br>5<br>∞<br>20<br>∞            | im<br>Bo<br>M<br>M<br>M        | Fiyat Li<br>©<br>©<br>%4<br>©<br>©                             | im<br>Bo<br>M<br>M<br>M      | Tekrarl<br>Üye<br>3<br>90<br>0<br>0<br>0<br>0<br>70                                              | ayan<br>Borsa<br>M/D<br>M/D<br>M/D<br>M/D<br>M/D<br>M/D<br>M/D        |
| iii Limitleri Düzenle<br>Isim<br>VKBNK EQUITY FUTURES (PD)<br>GOLD GR/TRY FUTURES<br>PRECIOUS METALS FUTURES<br>BIST BD LIKIT 10 INDEX FUT<br>BIST 30 NNEX FUTURES<br>OUNCE GOLD FUTURES<br>COUNCE GOLD FUTURES                 | Hesaplama<br>Adet<br>Adet<br>Adet<br>Hacim<br>Adet<br>Adet<br>Adet |                 | Açık /<br>. Üye<br>100<br>90,<br>000<br>000<br>000<br>000<br>000<br>000<br>000                                     | Alış E<br>Bor<br>M/D<br>M/D<br>M/D<br>M/D<br>M/D<br>M/D | Açık S<br>Üye<br>900<br>60,<br>∞<br>100<br>∞<br>Açık S<br>Üye | Satış<br>Bor<br>M/D<br>M/D<br>M/D<br>M/D<br>M/D<br>M/D | Alış İş<br>Üye<br>9,0<br>0<br>0<br>0<br>0<br>0<br>0<br>0<br>0<br>0<br>0<br>0<br>0<br>0<br>0<br>0<br>0<br>0 | le ml<br>Bor<br>M/D<br>M/D<br>M/D<br>M/D<br>M/D        | Satış İş<br>Üye<br>∞<br>9,000<br>∞<br>800<br>∞<br>Satış İş | eml<br>Borsa<br>M/D<br>M/D<br>M/D<br>M/D<br>M/D<br>M/D  | Net işi<br>Üye B<br>∞ 1<br>10, 1<br>90 1<br>∞ 1<br>90 1<br>0 0 | lem 3<br>M/D<br>M/D<br>M/D<br>M/D<br>M/D<br>M/D<br>M/D<br>M/D   | Toplan<br>Üye I<br>900<br>700<br>7,0<br>∞<br>∞<br>∞<br>∞ | n A<br>Borsa<br>M/D<br>M/D<br>M/D<br>M/D<br>M/D<br>M/D | Toplar<br>Üye<br>∞<br>90,<br>∞<br>∞<br>Toplar                        | m Alış<br>Bor<br>M/D<br>M/D<br>M/D<br>M/D<br>M/D<br>M/D | Topla<br>Üye<br>©<br>9,0<br>©<br>0<br>0<br>0<br>0<br>0<br>0<br>0<br>0<br>0<br>0<br>0<br>0<br>0<br>0<br>0<br>0<br>0 | m S<br>Bor<br>M/D<br>M/D<br>M/D<br>M/D<br>M/D<br>M/D | Toplar<br>Üye 1<br>∞<br>9,0<br>∞<br>∞<br>Toplar | n A<br>Borsa<br>M/D<br>M/D<br>M/D<br>M/D<br>M/D<br>M/D | Topla<br>Üye<br>∞<br>90<br>∞<br>∞<br>70pla                                                  | m<br>B<br>M<br>M<br>M<br>M<br>M<br>M | Toplar<br>Üye I<br>00<br>90<br>00<br>00<br>00<br>00<br>00<br>00<br>00<br>00<br>00 | m N<br>Borsa<br>M/D<br>M/D<br>M/D<br>M/D<br>M/D<br>M/D      | Maks<br>Üye<br>10<br>∞<br>5<br>∞<br>20<br>∞<br>20<br>∞ | im<br>M<br>M<br>M<br>M<br>M    | Fiyat Li<br>Öye I<br>00<br>00<br>00<br>00<br>Fiyat Li<br>Öye I | im<br>Bo<br>M<br>M<br>M<br>M | Tekrarl<br>Üye<br>3<br>00<br>00<br>00<br>00<br>00<br>00<br>00<br>00<br>00<br>00<br>00<br>00<br>0 | ayan<br>Borsa<br>M/D<br>M/D<br>M/D<br>M/D<br>M/D<br>M/D<br>M/D<br>M/D |

#### Şekil 88 Enstrüman Limiti Silme Ekran Görüntüsü

**4.** Kaydet düğmesine tıklayınız. Risk grubu/grupları için yaptığınız değişiklikleri onaylayan risk grubu kaydetme ekranı görüntülenecektir. Yaptığınız değişikliği onaylamak ve sisteme göndermek için "seçili öğeleri gönder" düğmesine tıklayınız.

### Şekil 89 Enstrüman Limiti Silme İşlemini Kaydetme Ekran Görüntüsü

| 3        |               |               | Risk     | Grubu Kaydetm | e Ekranı |               |            |            |       | ×            |
|----------|---------------|---------------|----------|---------------|----------|---------------|------------|------------|-------|--------------|
| 🔚 Kaydet |               |               |          |               |          |               |            |            | 0 🔲 🛈 | <b>■</b> 7 🔒 |
|          |               |               | м        | evcut         | Ert      | esi Gün       |            |            |       | Δ            |
|          | İsim          | Durum         | Orijinal | Değiştirilmiş | Orijinal | Değiştirilmiş |            | Kayıt Tipi |       |              |
| 8        | BIXYZ_BIXYZ_1 | Değiştirilmiş |          |               |          | Değiştirilmiş | Ertesi Gün |            |       |              |
|          |               |               |          |               |          |               |            |            |       |              |

5. Limiti silinecek enstrüman ertesi gün değişiklikleri panelinde kırmızı renkte görünecektir. Ertesi gün değişiklikleri panelinde yer alan ve ertesi gün devreye girecek yeni eklenmiş bir limitin silinmesi halinde, o enstrüman limiti ertesi gün panelinden derhal kaybolacaktır.

Şekil 90 Enstrüman Limiti Silme İşlemi Ekran Görüntüsü

| BORSA ISTANBUL                                            |                   |         |          |        |           |     |             |       | BISTEC   | :Н РТР | RM  | TG_RW   | _XYZ   | 1@10. | .57.3. | 8       |       |      |        |       |       |        |        |        |      |      |         |     | -        |                 | ×  |
|-----------------------------------------------------------|-------------------|---------|----------|--------|-----------|-----|-------------|-------|----------|--------|-----|---------|--------|-------|--------|---------|-------|------|--------|-------|-------|--------|--------|--------|------|------|---------|-----|----------|-----------------|----|
| <u>D</u> osya <u>K</u> ullanıcı Limitleri <u>T</u> eminat | D <u>u</u> rdurma |         |          |        |           |     |             |       |          |        |     |         |        |       |        |         |       |      |        |       |       |        |        |        |      |      |         |     |          |                 |    |
| 🦉 Üye Ayarları                                            |                   |         |          |        |           |     |             |       |          |        |     |         |        |       |        |         |       |      |        |       |       |        |        |        |      |      |         |     |          |                 |    |
| 🧱 Risk Grubu                                              |                   |         |          |        |           |     |             |       |          |        |     |         |        |       |        |         |       |      |        |       |       |        |        |        |      |      |         |     |          | 79              |    |
| Üye/Risk Grubu                                            | Кв                | atlan m | ış Ens   | Toplu  | Emir lpt  | ali | İhl         | aller |          | Uyarı  | lar | Bi      | ldirim | ler   | Ľ      | Jyarı % |       | Bild | irim % |       | Tekra | arlaya | ın Emi | r Süre | si   | Emir | /sn lim | iti | Borsa en | nir/sn l        | i  |
| = IOL BIXYZ                                               |                   |         |          |        |           |     |             |       |          |        |     |         |        |       |        |         |       |      |        |       |       |        |        |        |      |      |         |     |          |                 |    |
| BIXYZ_BIXYZ_1                                             |                   | Seçili  | 0I Ƴ     |        |           |     |             |       |          |        |     |         |        |       |        |         | 90    |      |        | 50    |       |        |        |        |      |      |         |     |          |                 | 0  |
| Üve: 1. PTLG: 1. Tablodaki Kavıt: 1                       |                   |         |          |        |           |     |             |       |          |        |     |         |        |       |        |         |       |      |        |       |       |        |        |        |      |      |         |     |          |                 |    |
|                                                           |                   |         | /        | -      |           |     | la ser la s |       |          |        |     |         |        |       |        |         |       |      |        |       |       |        |        |        |      |      |         |     |          |                 |    |
| Mevcut Kullanim 🔠 Lim                                     | itteri Duzenie    |         | Cultanic | lar E  | E-pos     |     | armtar      |       |          |        |     |         |        |       |        |         |       |      |        |       |       |        |        |        |      |      |         |     |          | <b>TA 154 1</b> |    |
| El Limitieri Duzenie                                      |                   |         |          |        |           |     |             |       |          |        |     |         |        |       |        |         |       |      |        |       |       |        |        |        |      |      |         |     |          | 8 <b>8</b> 9    | E. |
|                                                           |                   |         | Açık     | Alış E | Açık Sat  | tış | Alış İşl    | eml   | Satış İş | leml   | Ne  | t İşlem | Topla  | m A   | Topla  | m Alış  | Topla | m S  | Topla  | m A   | Topla | m      | Topla  | m N    | Make | im   | Fiyat L | .im | Tekrarla | iyan            | l  |
| İsim                                                      | Hesaplam          | a E.    | Üye      | Bor    | Üye B     | or  | Üye         | Bor   | Üye      | Borsa  | Üye | e Bor   | Üye    | Borsa | Üye    | Bor     | Üye   | Bor  | Üye    | Borsa | Üye   | B      | Üye    | Borsa  | Üye  | Bo   | Üye     | Bo  | Üye I    | Borsa           | I. |
| KBNK EQUITY FUTURES (PD)                                  | Adet              | ~       | 100      | M/D    | ∞ I       | M/D |             | M/D   |          | M/D    |     | ∞ M/D   | 900    | M/D   |        | M/D     |       | M/D  |        | M/D   |       | М      |        | M/D    | 10   | M    |         | M   | 3        | M/D             | ^  |
| GOLD GR/TRY FUTURES                                       | Adet              | ~       |          | M/D    | 900       | M/D |             | M/D   |          | M/D    |     | ∞ M/D   | 700    | M/D   |        | M/D     | - 00  | M/D  | 90     | M/D   | - 00  | M      | 90     | M/D    | 90   | M    |         | M   | ~        | M/D             |    |
| PRECIOUS METALS FUTURES                                   | Adet              | ~       | 90,      | M/D    | 60, 1     | M/D | 9,0         | M/D   | 9,000    | M/D    | 10, | M/D     | 7,0    | M/D   | 90,    | M/D     | 9,0   | M/D  | 9,0    | M/D   | 90,   | М      | 90     | M/D    | 5    | M    | %4      | М   | 90       | M/D             |    |
| BIST BD LIKIT 10 INDEX FUT                                | Hacim             | ~       |          | M/D    | •••       | M/D | - 00        | M/D   |          | M/D    |     | ∞ M/D   | - 00   | M/D   |        | M/D     | - 00  | M/D  |        | M/D   | - 00  | M      | 90     | M/D    |      | M    |         | М   | ~        | M/D             |    |
| BIST 30 INDEX FUTURES                                     | Adet              | ~       |          | M/D    | 100 1     | M/D |             | M/D   | 800      | M/D    | 9   | 0 M/D   | - 00   | M/D   |        | M/D     |       | M/D  |        | M/D   | 90    | M      | 90     | M/D    | 20   | M    |         | М   | ∞        | M/D             |    |
| OUNCE GOLD FUTURES                                        | Adet              | ~       |          | M/D    | <b>00</b> | M/D |             | M/D   | .00      | M/D    |     | ∞ M/D   | - 00   | M/D   |        | M/D     |       | M/D  | 90     | M/D   | - 00  | M.,,   | 90     | M/D    |      | M    |         | М   | - 00     | M/D             |    |
|                                                           |                   |         |          |        |           |     |             |       |          |        |     |         |        |       |        |         |       |      |        |       |       |        |        |        |      |      |         |     |          |                 | ~  |
| ∧ v<br>Frteri gün değiriklikleri                          |                   |         |          |        |           |     |             |       |          |        |     |         |        |       |        |         |       |      |        |       |       |        |        |        |      |      |         |     |          |                 | 21 |
| Li tesi gun degişiklikleri                                |                   |         |          |        |           |     |             |       |          |        |     |         |        |       |        |         |       |      |        |       |       |        |        |        |      |      |         |     |          |                 | ~  |
| (2)).                                                     |                   |         | Açık     | Alış E | Açık Sat  | tış | Alış İşl    | eml   | Satış İş | sleml  | Ne  | t işlem | Topla  | m A   | Topla  | m Alış  | Topla | m S  | Topla  | m A   | Topla | m      | Topla  | m N    | Mak  | im   | Fiyat L | .im | lekraria | iyan            | Γ  |
| lsim                                                      | Hesaplam          | a E.    | Uye      | Bor    | Uye B     | or  | Uye         | Bor   | Uye      | Borsa  | Uy  | e Bor   | Uye    | Borsa | Uye    | Bor     | Uye   | Bor  | Uye    | Borsa | Uye   | B      | Uye    | Borsa  | Uye  | Bo   | Uye     | Bo  | Uye E    | Borsa           | Ľ  |
| YRBNK EQUITY FUTURES (PD)                                 | Adet              | 0       | 0        | M/D    | 0         | M/D | •           | M/D   | • •      | M/D    | •   | M/D     | •      | M/D   | 0      | M/D     | •     | M/D  | 0      | M/D   | •     | M      | 0      | M/D    | 0    | M    | 0 00    | М   | 03       | M/D             | ^  |
|                                                           |                   |         |          |        |           |     |             |       |          |        |     |         |        |       |        |         |       |      |        |       |       |        |        |        |      |      |         |     |          |                 |    |

Not: Bu bir ertesi gün değişikliğidir. Değişikliği kaydetmek değişikliğin borsa veri tabanına gönderilmesini ve ertesi gün sistem açıldığında etkin hale gelmesini sağlar.

## 5.5.8. Enstrüman Limitlerini Dosya ile Toplu Düzenleme

Enstrüman limitlerini düzenlemeye yönelik tanımlamalar (enstrüman limiti ekleme, değiştirme, silme) PTRM uygulamasına risk grubu seviyesinde okutulacak csv formatındaki dosya vasıtasıyla birden çok enstrüman tipi ve enstrüman sınıfı için toplu olarak gerçekleştirilebilir. Bir risk grubunun enstrüman limitlerini toplu olarak düzenlemek için aşağıdaki adımları izleyiniz:

- 1. BISTECH PTRM kullanıcı arayüzündeki Risk Grubu Panelinden bir risk grubu seçiniz.
- **2.** Seçilen risk grubu üzerinde sağ tıklayınız ve ardından açılan menüden "*Limit Yükle*" seçeneğini seçiniz.

| BORSA ISTANBUL                                          |                           |                     | BIS           | TECH PTRM   T | G_RW_XYZ1@10. | 57.3.8  |            |                         |                | - ' <b>-</b> X   |
|---------------------------------------------------------|---------------------------|---------------------|---------------|---------------|---------------|---------|------------|-------------------------|----------------|------------------|
| <u>D</u> osya <u>K</u> ullanıcı Limitleri <u>T</u> emin | at D <u>u</u> rdurma      |                     |               |               |               |         |            |                         |                |                  |
| 😵 Üye Ayarları                                          |                           |                     |               |               |               |         |            |                         |                |                  |
| 🧱 Risk Grubu                                            |                           |                     |               |               |               |         |            |                         |                | <b>アウ</b> 를      |
| Üye/Risk Grubu                                          | Kısıtlanmış Ens.          | Toplu Emir İptali   | İhlaller      | Uyarılar      | Bildirimler   | Uyarı % | Bildirim % | Tekrarlayan Emir Süresi | Emir/sn limiti | Borsa emir/sn li |
| E- I BIXYZ                                              |                           |                     |               |               |               |         |            |                         |                |                  |
|                                                         |                           |                     |               |               |               | 90      | 50         |                         |                |                  |
|                                                         | BIXYZ_BIXYZ_1             |                     |               |               |               |         |            |                         |                |                  |
|                                                         | 💼 Risk Grubunu Sil        |                     |               |               |               |         |            |                         |                |                  |
|                                                         | 🙎 Risk Grubunu Engelle    |                     |               |               |               |         |            |                         |                |                  |
|                                                         | 📑 Risk Grubunun toplu ipt | talini gerçekleştir |               |               |               |         |            |                         |                |                  |
|                                                         | 🛅 Limit Yükle             |                     |               |               |               |         |            |                         |                |                  |
|                                                         |                           | Dosyadar            | ı Limit Yükle |               |               |         |            |                         |                |                  |

#### Şekil 91 Risk Grubu Enstrüman Limitlerini Toplu Düzenleme Ekran Görüntüsü

3. "Limit Yükle" seçeneği ardından açılan ekrandan enstrüman limitlerini içeren csv dosyasını seçiniz. Risk kontrol tipleri Açık Alış Emirleri, Açık Satış Emirleri, Alış İşlemleri, Satış İşlemleri, Net İşlemler, Toplam Açık Emirler, Toplam Alış, Toplam Satış, Toplam Açığa Satış, Toplam Net Alış, Toplam Net Satış, Maksimum Alış Büyüklüğü, Maksimum Satış Büyüklüğü, Fiyat Toleransı Limiti ve Tekrar Eden Emir Limiti olmak üzere 15 tane olarak belirlenmelidir. Risk hesaplama yöntemi Borçlanma Araçları Piyasası ve Kıymetli Madenler ve Kıymetli Taşlar Piyasası için yalnızca Adet

olarak; Pay Piyasası ve Vadeli İşlem ve Opsiyon Piyasası için *Adet, Miktar* ve *Hacim* olarak belirlenebilir.

#### Şekil 92 Dosya Ekleme Penceresi Ekran Görüntüsü

| <b>(?)</b>                          |                   | Aç |    |   |         | ×             |
|-------------------------------------|-------------------|----|----|---|---------|---------------|
| <u>B</u> ak: 📃 De                   | esktop            |    | ~  | ♠ | <b></b> |               |
| imit_3.cs<br>imit_4.cs<br>imit_5.cs | 5V<br>5V<br>5V    |    |    |   |         |               |
| 📄 limit_6.c                         | 5V                |    |    |   |         |               |
| limit_7.c                           | 5V                |    |    |   |         |               |
| ۲.                                  |                   |    |    |   |         | $\rightarrow$ |
| <u>D</u> osya adı:                  | limit_6.csv       | _  |    |   |         |               |
| Dosya <u>t</u> ürü:                 | Tüm Dosyalar(*.*) |    |    |   |         | ~             |
|                                     |                   |    | Aç |   | İpt     | tal           |

Csv dosya formatları aşağıda belirtildiği gibidir:

Borçlanma Araçları Piyasası:

### ÖRNEK DOSYA İÇERİĞİ

**Pay Piyasası:** 

ÖRNEK DOSYA İÇERİĞİ

"İsim";Hesaplama;Açık Alış Emirleri;Açık Satış Emirleri;Alış İşlemleri;Satış İşlemleri;Net İşlem;Toplam Açık Emirler;Toplam Alış;Toplam Satış;Toplam Açığa Satış;Toplam Net Alış;Toplam Net Satış;Maksimum alış büyüklüğü;Maksimum satış büyüklüğü;Fiyat Limiti;Tekrarlayan Emir MAIN SPOT EQUITY -

VIOP:

ÖRNEK DOSYA İÇERİĞİ

Dosya uygulamaya okutulduktan sonra uygulama tarafından bir bilgilendirme mesajı verilir. Bu mesaj dosyanın PTRM uygulaması tarafından okunmasının sorunsuz tamamlandığı ya da varsa hata bilgisini içerir. Dosyanın uygulamaya okutulmasının sorunsuz gerçekleştirilmesi halinde dosya içerisinde yer alan tanımlamalar PTRM ara yüzüne yansır.

### Şekil 93 Bilgilendirme Penceresi Ekran Görüntüsü

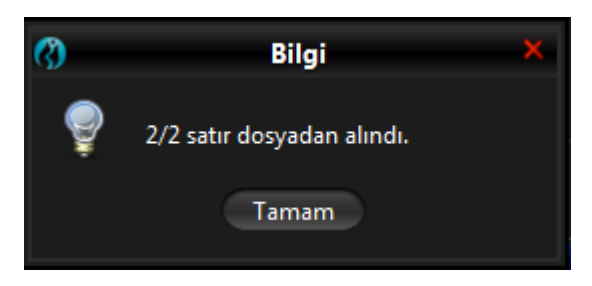

1. Değişikliklerinizi kaydetmek için Risk Grubu Panelindeki kaydet düğmesine tıklayınız.

| BORSA ISTANBUL                                            |                   |           |                                         |        |                                         |         |           |       | BISTEC    | Н РТР | RМ   -     | rg_rw | _XYZ   | 1@10  | 57.3.8    |              |       |      |        |       |           |          |        |       |       |       |           |       |                                         |        | ×         |
|-----------------------------------------------------------|-------------------|-----------|-----------------------------------------|--------|-----------------------------------------|---------|-----------|-------|-----------|-------|------------|-------|--------|-------|-----------|--------------|-------|------|--------|-------|-----------|----------|--------|-------|-------|-------|-----------|-------|-----------------------------------------|--------|-----------|
| <u>D</u> osya <u>K</u> ullanıcı Limitleri <u>T</u> eminat | D <u>u</u> rdurma |           |                                         |        |                                         |         |           |       |           |       |            |       |        |       |           |              |       |      |        |       |           |          |        |       |       |       |           |       |                                         |        |           |
| 😵 Üye Ayarları                                            |                   |           |                                         |        |                                         |         |           |       |           |       |            |       |        |       |           |              |       |      |        |       |           |          |        |       |       |       |           |       |                                         |        |           |
| 👛 Risk Grubu                                              |                   |           |                                         |        |                                         |         |           |       |           |       |            |       |        |       |           |              |       |      |        |       |           |          |        |       |       |       |           |       |                                         | 77     |           |
| Üye/Risk Grubu                                            | ŀ                 | Cisitlani | mış Ens                                 | Toplu  | Emir İp                                 | otali   | İhl       | aller |           | Uyarı | lar        | Bi    | ldirim | ler   | U         | yarı %       |       | Bild | irim % |       | Tekra     | rlaya    | n Emir | Süre  | si    | Emir/ | sn lim    | iti B | iorsa e                                 | mir/sn | li        |
| = 📷 BIXYZ                                                 |                   |           |                                         |        |                                         |         |           |       |           |       |            |       |        |       |           |              |       |      |        |       |           |          |        |       |       |       |           |       |                                         |        |           |
| Ling BIXYZ_BIXYZ_1                                        |                   | Seçil     | li Ol ⊻                                 |        |                                         |         |           |       |           |       |            |       |        |       |           |              | 90    |      |        | 50    |           |          |        |       |       |       |           |       |                                         |        |           |
|                                                           |                   |           |                                         |        |                                         |         |           |       |           |       |            |       |        |       |           |              |       |      |        |       |           |          |        |       |       |       |           |       |                                         |        |           |
|                                                           |                   |           |                                         |        |                                         |         |           |       |           |       |            |       |        |       |           |              |       |      |        |       |           |          |        |       |       |       |           |       |                                         |        |           |
| Üye: 1, PTLG: 1, Tablodaki Kayıt: 1                       |                   |           |                                         |        |                                         |         |           |       |           |       |            |       |        |       |           |              |       |      |        |       |           |          |        |       |       |       |           |       |                                         |        |           |
| 🧳 Mevcut Kullanım 🖉 🗄 Lim                                 | itleri Düzenl     | e 🌻       | Kullanıcı                               | lar 📘  | 🖪 Е-ро                                  | ista Al | ar m lar  | 1     |           |       |            |       |        |       |           |              |       |      |        |       |           |          |        |       |       |       |           |       |                                         |        |           |
| 🔋 Limitleri Düzenle                                       |                   |           |                                         |        |                                         |         |           |       |           |       |            |       |        |       |           |              |       |      |        |       |           |          |        |       |       |       |           |       |                                         | 鼠鼠     | ö         |
|                                                           |                   |           | A sele (                                | ules F | A la C                                  |         | Ales ist  |       | Contro in | 11    | Mat        | İdam  | Teele  | - •   | Taalaa    | - 41         | Teele | - 6  | Taala  | - •   | Taala     |          | Taalaa | - M   | Malas | -     |           |       | (                                       |        |           |
|                                                           |                   |           | AÇIK /                                  | 411Ş E | AÇIK SI                                 | atiş    | Allış işi | em I  | Satiş iş  | iemi  | niet       | işiem | горіа  | m A   | горіат    | n /Aliş<br>— | горіа | m 5  | торіа  | m A   | горіа     | m        | горіат | n 19  | Maks  |       | nyat L    | m I   | екгат                                   | ayan   | ł.        |
|                                                           | Hesapla           | ma        | E Uye                                   | Bor    | Uye                                     | Bor     | Uye       | Bor   | Uye       | Borsa | Uye        | Bor   | Uye    | Borsa | Uye       | Bor          | Uye   | Bor  | Uye    | Borsa | Uye       | В        | Uye    | Borsa | Uye   | Bo    | Uye       | Bo    | Uye                                     | Borsa  | l<br>Inst |
|                                                           | Adet              | ř         | 100                                     | M/D    | 80                                      | M/D     | ~~~~      | M/D   |           | M/D   | ~          | M/D   | 900    | M/D   | 90        | M/D          | 80    | M/D  |        | M/D   |           | M        |        | M/D   | 10    | M     | 90        | M     | 3                                       | M/D    | ΗÂ        |
|                                                           | Adet              | Ě         | ~~~~~~~~~~~~~~~~~~~~~~~~~~~~~~~~~~~~~~~ | M/D    | 900                                     | M/D     | ~~~~      | M/D   | 0.000     | M/D   | ~          | M/D   | 700    | M/D   | ~~~~      | M/D          |       | M/D  | ~~~    | M/D   | ~~~~      | M        | ~~~~   | M/D   | ~     | M     | 00<br>0/4 | M     | ~~~~~~~~~~~~~~~~~~~~~~~~~~~~~~~~~~~~~~~ | M/D    | ł         |
|                                                           | Adet              | Ě         | 90,                                     | M/D    | 60,                                     | M/D     | 9,0       | M/D   | 9,000     | M/D   | 10,        | . M/D | 7,0    | M/D   | 90,       | M/D          | 9,0   | M/D  | 9,0    | M/D   | 90,       | M        | 90     | M/D   | 3     | M     | 764       | M     | 90                                      | M/D    | ŧ.        |
|                                                           | Adet              | ÷         | ~                                       | M/D    | 100                                     | M/D     | ~         | M/D   | 800       | M/D   | 90         |       | ~      | M/D   | ~         | M/D          | ~     | M/D  | ~      | M/D   | ~         | M        | ~      | M/D   | 20    | M     | ~         | M     | ~                                       | M/D    | ŧ.        |
|                                                           | Adet              | -         |                                         | M/D    | ~~~~~~~~~~~~~~~~~~~~~~~~~~~~~~~~~~~~~~~ | M/D     |           | M/D   |           | M/D   |            | M/D   |        | M/D   |           | M/D          |       | M/D  |        | M/D   |           | M        |        | M/D   | 20    | M     |           | M     |                                         | M/D    | ţ.        |
|                                                           |                   |           |                                         |        |                                         |         |           |       |           |       |            |       |        |       |           |              |       |      |        |       |           |          |        |       |       |       |           |       |                                         |        | M         |
| Ertesi gün değişiklikleri                                 |                   |           |                                         |        |                                         |         |           |       |           |       |            |       |        |       |           |              |       |      |        |       |           |          |        |       |       |       |           |       |                                         |        | Ē.        |
|                                                           |                   |           | Acik                                    | Alis E | Acık Sa                                 | atıs    | Alıs İsl  | eml   | Satıs İs  | leml  | Net        | İslem | Topla  | m A   | Toplar    | n Alıs       | Topla | m S  | Topla  | m A   | Topla     | <b>m</b> | Toplar | n N   | Maks  | im    | ivat L    | m 1   | ekrar                                   | avan   |           |
| i.i.m                                                     | Haranla           |           | E Üro                                   | Por    | Üre I                                   | Por     | Üve       | Por   | Üre.      | Porca | Üre        | Por   | Üve    | Porca | Üre       | Por          | Üre   | Por  | Üve    | Porce | Üre       | D        | Üre I  | Porce | Üre   | Po    | Üre.      | Po    | Üre                                     | Porca  |           |
| INDEX EUROPEAN CALL OPTL                                  | Adet              | × .       | c Oye                                   | M/D    | one                                     | M/D     | 0,10      | M/D   |           | M/D   | oye<br>ove | M/D   | 0,10   | M/D   | oye<br>ow | M/D          | 0,10  | M/D  | oye    | M/D   | oye<br>ow | M        | oye    | M/D   | 0)e   | M     | onc<br>0∞ | M     | oje                                     | M/D    |           |
| INDEX EUROPEAN PUT OPTIO                                  | Adet              | × .       | 0                                       | M/D    | 0                                       | M/D     | 0         | M/D   | o 6       | M/D   | 0          | . M/D | 0      | M/D   | 0         | M/D          | 0     | M/D  | 0      | M/D   | 0         | М        | 0      | M/D   | 0     | M     | 0 90      | м     | 0.00                                    | M/D    |           |
|                                                           |                   | - 0       |                                         |        |                                         |         |           |       |           |       |            |       |        |       |           |              |       |      |        |       |           |          |        |       |       |       |           |       |                                         |        |           |
|                                                           |                   |           |                                         |        |                                         |         |           |       |           |       |            |       |        |       |           |              |       |      |        |       |           |          |        |       |       |       |           |       |                                         |        |           |

#### Şekil 94 Risk Grubu Enstrüman Limitlerini Toplu Ekleme Ekran Görüntüsü

2. Risk grubu/grupları için yaptığınız değişiklikleri içeren kaydetme ekranı görünecektir. Yaptığınız değişikliği onaylayıp sisteme göndermek için "seçili öğeleri gönder" düğmesine tıklayınız.

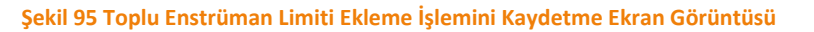

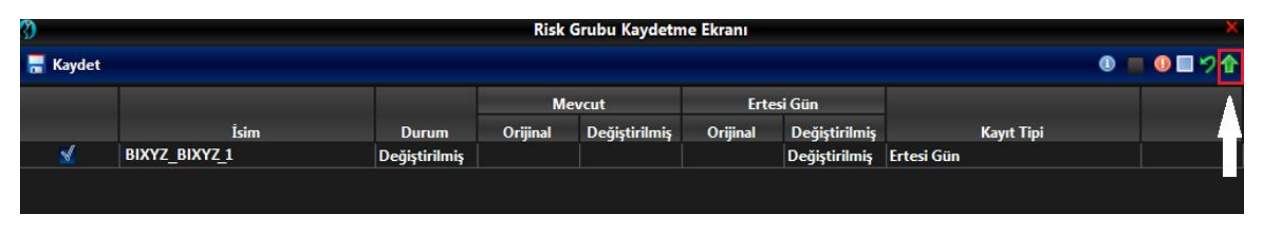

Enstrüman limitlerini toplu düzenleme fonksiyonu, yeni bir risk grubu oluşturulurken de kullanılabilir. Yeni bir risk grubu oluştururken enstrüman limitlerini toplu olarak düzenlemek için aşağıdaki adımları izleyiniz:

3. Risk Grubu Panelinde üyenin üzerine sağ tıklayınız ve ardından açılan menüden "*Limit ile Risk Grubu Ekle*" seçeneğini seçiniz.

Şekil 96 Risk Grubu Oluştururken Toplu Enstrüman Limiti Ekleme Ekran Görüntüsü

| OBORSA ISTANBUL                                              |                          |                   |          | BISTECH PTRM   TG_R | XW_XYZ1@10.57.5.9 |
|--------------------------------------------------------------|--------------------------|-------------------|----------|---------------------|-------------------|
| Dosya <u>K</u> ullanıcı Limitleri <u>T</u> eminat D <u>u</u> | urdurma                  |                   |          |                     |                   |
| 👛 Risk Grubu                                                 |                          |                   |          |                     |                   |
| Üye/Risk Grubu                                               | Kısıtlanmış Enstrümanlar | Toplu Emir İptali | İhlaller | Uyarılar            | Bildirimler       |
| ® <b>₩ BIXYZ</b>                                             | BIXYZ<br>Risk Grubu Ekle |                   |          |                     |                   |

4. Bu aşamadan sonra, Giriş penceresi görünecektir. Yeni risk grubunun adını giriniz. Tamam düğmesine tıklayınız.

Şekil 97 Risk Grubu İsimlendirme Ekran Görüntüsü

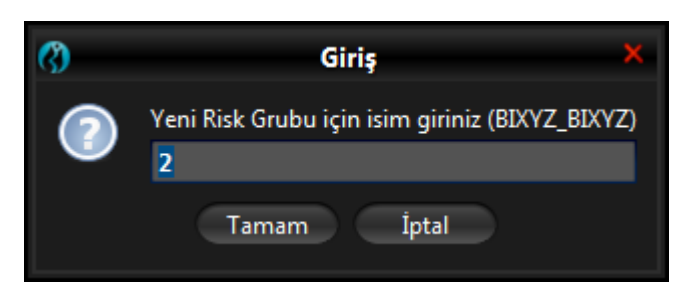

5. Kullanıcı seç penceresinden yeni risk grubunun altında yer alacak kullanıcıları seçiniz ve kullanıcı seç tuşuna tıklayınız.

| 0                   | Kullanıcı Seçimi |       |        |  |  |  |  |  |
|---------------------|------------------|-------|--------|--|--|--|--|--|
| İsim                |                  | Üye   |        |  |  |  |  |  |
| EJEJE               |                  | BIXYZ | ^      |  |  |  |  |  |
| X_Y_F               |                  | BIXYZ |        |  |  |  |  |  |
| G_H_F               |                  | BIXYZ | $\cap$ |  |  |  |  |  |
| XYZ_FIX4_F          |                  | BIXYZ |        |  |  |  |  |  |
| XYZ_FIX3_F          |                  | BIXYZ |        |  |  |  |  |  |
| XYZ_FIX1_F          |                  | BIXYZ |        |  |  |  |  |  |
| XYZ_FIX2_F          |                  | BIXYZ | ~      |  |  |  |  |  |
| Kullanıcı Seç İptal |                  |       |        |  |  |  |  |  |

#### Şekil 98 Risk Grubuna Kullanıcı Ekleme Ekran Görüntüsü

6. Kullanıcı seçimi yapıldıktan sonra, csv dosyası ekleme penceresi otomatik olarak açılacaktır. Açılan ekrandan, yeni risk grubu için enstrüman limitlerini içeren csv dosyasını seçiniz.

| (?)                                                                    |                   | Aç |    |     | ×           |
|------------------------------------------------------------------------|-------------------|----|----|-----|-------------|
| <u>B</u> ak: 📃 De                                                      | sktop             |    | ~  | ♠ 🖻 | i 🗖 🗖       |
| <ul> <li>limit_3.cs</li> <li>limit_4.cs</li> <li>limit_5.cs</li> </ul> | v<br>v            |    |    |     |             |
| imit_6.cs                                                              | w                 |    |    |     |             |
| limit_7.cs                                                             | v                 |    |    |     |             |
| ۲ (                                                                    |                   |    |    |     | <b>&gt;</b> |
| <u>D</u> osya adı:                                                     | limit_6.csv       |    |    |     |             |
| Dosya <u>t</u> ürü:                                                    | Tüm Dosyalar(*.*) |    |    |     | ~           |
|                                                                        |                   |    | Aç |     | İptal       |

Şekil 99 Dosya Ekleme Penceresi Ekran Görüntüsü

 Dosya seçimi yapıldıktan sonra, yukarıdaki adımlar izlenir. Dosya uygulamaya sorunsuz bir şekilde okutulur. Bunu takiben dosya içerisinde yer alan tanımlamalar PTRM ara yüzüne yansır. İlgili değişiklikler kaydedilir.

# 5.5.9. Enstrüman Limitlerini Yüklenebilir Formattaki Dosya ile Toplu Düzenleme

Mevcut enstrüman limitlerini düzenlemeye yönelik tanımlamalar (enstrüman limiti ekleme, değiştirme, silme vb) PTRM uygulamasından risk grubu seviyesinde mevcut limitleri dışa aktararak ve sonrasında ilgili değişikliklerin indirilen csv dosya üzerinde yapılıp güncel halinin okutulmasıyla birden çok enstrüman tipi ve enstrüman sınıfı için toplu olarak düzenleme gerçekleştirilebilir.

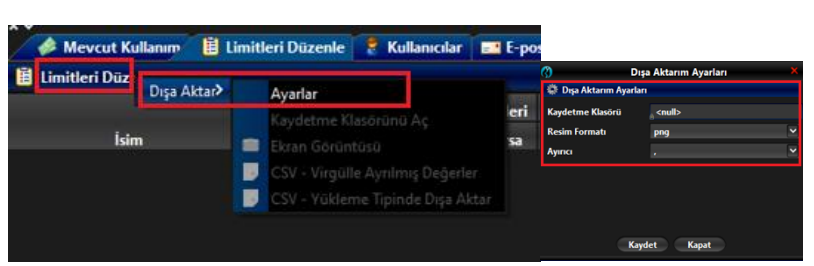

Şekil 100 Limitleri Düzenleme Sekmesi Dışa Aktarma Ayarları Ekran Görüntüsü

Yüklenebilir formattaki bu csv'de yaptığınız değişiklikler veya eklemelerden sonra dosyayı yükleyebilirsiniz. Yükleme adımları yukarıdaki şekillerde gösterilmektedir.

# 5.6. Kullanıcı Yönetimi

Kullanıcılar sekmesi bir risk grubuna hangi kullanıcıların atandığını gösterir.

# 5.6.1. Kullanıcıları İnceleme

Bir risk grubuna atanmış kullanıcıları incelemek için, aşağıdaki adımları izleyiniz:

**1.** Ana pencereden kullanıcılarını incelemek istediğiniz risk grubuna tıklayınız ve ardından kullanıcılar sekmesine tıklayınız.

#### Şekil 101 Risk Grubu Kullanıcıları Ekran Görüntüsü

| BORSA ISTANBUL                           |                      |                  | BIST     | TECH PTRM I T | G RW XYZ1@10. | 57.3.8          |            |                         |                |                  |
|------------------------------------------|----------------------|------------------|----------|---------------|---------------|-----------------|------------|-------------------------|----------------|------------------|
| Dosya Kullanıcı Limitleri Teminat Durdur | ma                   |                  | 0.01     |               |               |                 |            |                         |                |                  |
| 😵 Üye Ayarları                           |                      |                  |          |               |               |                 |            |                         |                |                  |
| 🚔 Risk Grubu                             |                      |                  |          |               |               |                 |            |                         |                | T 7 .            |
| Üye/Risk Grubu                           | Kısıtlanmış Ens To   | plu Emir İptali  | İhləller | Uyarılar      | Bildirimler   | Uyarı %         | Bildirim % | Tekrarlayan Emir Süresi | Emir/sn limiti | Borsa emir/sn li |
| = III BIXYZ                              |                      |                  |          |               |               |                 |            |                         |                |                  |
|                                          | 📕 Seçili Ol 🗠        |                  |          |               |               | 90              | 50         |                         |                |                  |
|                                          |                      |                  |          |               |               |                 |            |                         |                |                  |
| Üye: 1, PTLG: 1, Tablodaki Kayıt: 1      |                      |                  |          |               |               |                 |            |                         |                |                  |
| i 🏕 Mevcut Kullanım 🛛 📋 Limitleri Dü     | zenle 💈 Kullanıcılar | 💷 E-posta Alar m | ları     |               |               |                 |            |                         |                |                  |
| 💈 Kullanıcılar                           |                      |                  |          |               |               |                 |            |                         | 📕 Varsa        | yılan Grup 🛛 🔱 📚 |
| İzlenen Kullanıcı :M/D                   |                      |                  |          | Değiştir      | Çıkar         |                 |            |                         |                |                  |
| İsim                                     |                      | Üy               | e        |               |               | İşlem Yapabilir |            | Bağlı                   | antı Durumu    |                  |
| CBA_DEF_D                                | BIXYZ                |                  |          |               | Evet          |                 |            |                         |                |                  |
| ABC_DEF_D                                | BIXYZ                |                  |          |               | Evet          |                 |            |                         |                |                  |

- 2. Gruba atanmış kullanıcıları gözden geçiriniz:
- İsim: Kullanıcı adını görüntüler. İşlem terminali kullanıcıları için; sondaki "F" uzantısı kullanıcının Borçlanma Araçları Piyasasında, "D" uzantısı Vadeli İşlem ve Opsiyon Piyasası'nda, "K" uzantısı Kıymetli Madenler ve Kıymetli Taşlar Piyasası işlem yapan kullanıcı olduğunu belirtir. Hiçbir harf uzantısı olmaması kullanıcının Pay Piyasası'nda işlem yapan kullanıcı olduğunu belirtir.
- Üye: Kullanıcının ait olduğu üyeyi gösterir.
- **İşlem Yapabilir:** Kullanıcının Borsa piyasalarında emir gönderen/işlem yapan kullanıcı tipinde olup olmadığını gösterir.
- Bağlantı Durumu: Kullanıcının işlem sistemine bağlı olup olmadığını gösterir. Yeşil belirteç kullanıcının sisteme bağlı olduğunu, kırmızı belirteç kullanıcının sisteme bağlı olmadığını ifade eder.

## 5.6.2. Risk Grubuna Kullanıcı Ekleme

BISTECH PTRM uygulamasında kullanıcılar bir risk grubuna atanarak gruplandırılır. Bir kullanıcı sadece bir tane risk grubuna atanabilir. Bir kullanıcıyı bir risk grubuna atamak için aşağıdaki adımları tamamlayınız:

- **1.** BISTECH PTRM kullanıcı arayüzünden yeni bir kullanıcı eklemek istediğiniz risk grubuna ardından kullanıcılar sekmesine tıklayınız.
- 2. Yeni kullanıcı ekle düğmesine tıklayınız.

Şekil 102 Risk Grubuna Kullanıcı Ekleme Ekran Görüntüsü

| () BORSA ISTANBUL                        |                               | BISTECH PTRM      | TG_RW_XYZ1@10.57.3.8 |                |                                      | - = ×                |
|------------------------------------------|-------------------------------|-------------------|----------------------|----------------|--------------------------------------|----------------------|
| Dosya Kullanıcı Limitleri Teminat Durdum | na                            |                   |                      |                |                                      |                      |
| 😵 Üye Ayarları                           |                               |                   |                      |                |                                      | $\sim$               |
| 👛 Risk Grubu                             |                               |                   |                      |                |                                      | <b>アウ</b> 目          |
| Üye/Risk Grubu                           | Kısıtlanmış En Toplu Emir İpt | İhləller Uyarılar | Bildirimler Uyarı    | % Bildirim % 1 | Tekrarlayan Emir Süresi 💦 Emir/sn li | niti 🛛 Borsa emir/sn |
| = BIXYZ                                  |                               |                   |                      |                |                                      |                      |
| L 💼 BDXYZ_BDXYZ_1                        | 📕 Seçili O 🚩 📃                |                   |                      | 90 75          |                                      |                      |
| Üye: 1, PTLG: 1, Tabledaki Kayıt: 1      | enle 💈 Kullanıcılar 📧 E-pos   | ta Alarmları      |                      |                |                                      |                      |
| 💈 Kullanıcılar                           |                               |                   |                      |                | <b>–</b> V                           | arsayılan Grup 🐍 🔓   |
| İzlenen Kullanıcı : M/D                  |                               | Deği              | iştir Çıkar          |                |                                      |                      |
| lsim                                     |                               | Üye               | İşlem Ya             | apabilir       | Bağlantı Durumu                      |                      |
| CBA_DEF_D                                | BIXYZ                         |                   | Evet                 |                | •                                    |                      |
| ABC_DEF_D                                | BIXYZ                         |                   | Evet                 |                |                                      |                      |
|                                          |                               |                   |                      |                |                                      |                      |

**3.** Kullanıcı seçimi ekranı görüntülenecektir.

Kullanıcı seçimi ekranı risk gruplarına atanmamış olan kullanıcıları gösterir. Hangi kullanıcıyı eklemek istediğinize karar vermek için aşağıdaki alanları inceleyiniz:

- **İsim:** Kullanıcı adını görüntüler.
- Üye: Kullanıcının ait olduğu üyeyi gösterir.
- **İşlem Yapabilir:** Kullanıcının Borsa piyasalarında emir gönderen/işlem yapan kullanıcı tipinde olup olmadığını gösterir
- 4. Tablodan bir kullanıcı seçiniz.
- 5. Kullanıcı seç düğmesine tıklayınız.

| 8          | Kullanıcı Seçimi    | ×               |
|------------|---------------------|-----------------|
| 8          |                     |                 |
| İsim       | Üye                 | İşlem Yapabilir |
| ABC_FED_D  | BIXYZ               | Evet            |
| XYZ_FIX1_D | BIXYZ               | Evet            |
|            |                     |                 |
|            |                     |                 |
|            |                     |                 |
|            |                     |                 |
|            |                     |                 |
|            |                     |                 |
|            |                     |                 |
|            |                     |                 |
|            |                     |                 |
|            |                     |                 |
|            |                     |                 |
|            |                     |                 |
|            |                     |                 |
|            |                     |                 |
|            |                     |                 |
|            |                     |                 |
|            |                     |                 |
|            |                     |                 |
|            | Kullanıcı Seç İptal |                 |

### Şekil 103 Kullanıcı Seçimi Ekran Görüntüsü

6. Yeni kullanıcı kullanıcılar sekmesinde yer alan ertesi gün değişiklikleri paneline eklenmiş olacaktır. Kaydet düğmesine tıklayınız.

| BORSA ISTANBUL                        |                    |                      | В         | ізтесні РТКМ   Т | G_RW_XYZ1@10. | 57.3.8          |            |                          |                   |
|---------------------------------------|--------------------|----------------------|-----------|------------------|---------------|-----------------|------------|--------------------------|-------------------|
| Dosya Kullanici Limitleri Leminat D   | urdurma            |                      |           |                  |               |                 |            |                          |                   |
| Vye Ayarlari                          |                    |                      |           |                  |               |                 |            |                          |                   |
| Risk Grubu                            | V                  | Tank Inte Intell     | i-1-11    | Ileader          | Districture   | 1 Jacob 9/      | Dil J! 9/  | Tabaadaman Fasia Crissal |                   |
|                                       | Kisitianmiş E      | ns Topiu Emir iptali | inialier  | Oyarilar         | Bildirimier   | Oyari %         | Bildirim % | Tekrariayan Emir Suresi  | Emir/sn limiti Bo |
| BIXYZ_BIXYZ_1                         | Seçili Ol          |                      |           |                  |               |                 |            |                          |                   |
| Üye: 1, PTLG: 1, Tablodaki Kayıt: 1   |                    |                      |           |                  |               |                 |            |                          |                   |
| Mevcut Kullanım 🔋 Limitle             | ri Düzenle 🛛 🌷 Kul | lanıcılar 📑 E-posta  | Alarmları |                  |               |                 |            |                          |                   |
| 💈 Kullanıcılar                        |                    |                      |           |                  |               |                 |            |                          | 🔲 Varsayılar      |
| İzlenen Kullanıcı : M/D               |                    |                      |           | Değiştir         | Çıkar         |                 |            |                          |                   |
| İsim                                  |                    |                      | Üye       |                  |               | İşlem Yapabilir |            | Bağı                     | antı Durumu       |
| CBA_DEF_D                             | В                  | IXYZ                 |           |                  | Evet          |                 |            | •                        |                   |
| ABC_DEF_D                             | В                  | XYZ                  |           |                  | Evet          |                 |            |                          |                   |
| A ¥                                   |                    |                      |           |                  |               |                 |            |                          |                   |
| Ertesi gün değişiklikleri             |                    |                      |           |                  |               |                 |            |                          |                   |
| İsim                                  |                    |                      | Üye       |                  |               | İşlem Yapabilir |            | Bağı                     | antı Durumu       |
| • ABC_FED_D                           |                    | o BIXYZ              |           |                  | o Evet        |                 |            |                          |                   |
|                                       |                    |                      |           |                  |               |                 |            |                          |                   |
| BIXYZ_BIXYZ_1 için güncelleme alındı. |                    |                      |           |                  |               |                 |            |                          | TRY Apr 14, 2021  |

7. Risk grubu kaydetme ekranı görüntülenecektir. Yaptığınız değişikliği onaylamak ve sisteme göndermek için "seçili öğeleri gönder" düğmesine tıklayınız.

¥≤ ∎

up 🔱 💐

:15 PM

#### Risk Grubu Kaydetme Ekranı 🔚 Kaydet 0 🔲 🕕 🔲 Mevcut Ertesi Gün Değiştirilmiş Durum Orijinal Değiştirilmiş Orijinal İsin Kayıt Tip BIXYZ\_BIXYZ\_1 1 Değiştirilmiş Değiştirilmiş Ertesi Gün

Şekil 105 Risk Grubuna İlişkin Tanımlamaları Kaydetme Ekran Görüntüsü

Not: Bu bir ertesi gün değişikliğidir. Değişiklik kaydedilerek borsa veri tabanına gönderilir ve ertesi gün sistem açıldığında etkin hale gelir.

## 5.6.3. Kullanıcıyı Gruptan Çıkarma

Bir kullanıcıyı bir risk grubundan çıkarmak için aşağıdaki adımları izleyiniz:

- 1. Üzerinde değişiklik yapmak istediğiniz risk grubuna ve ardından kullanıcılar sekmesine tıklayınız.
- 2. Çıkarılacak kullanıcıyı seçiniz. Kullanıcı çıkar düğmesine tıklayınız.

### Şekil 106 Risk Grubundan Kullanıcı Çıkarma Ekran Görüntüsü

| () BORSA ISTANBUL                                                          |                 |                     | В        | ISTECH PTRM   TO | G_RW_XYZ1@10 | 0.57.3.8        |            |                         |                | - = ×            |
|----------------------------------------------------------------------------|-----------------|---------------------|----------|------------------|--------------|-----------------|------------|-------------------------|----------------|------------------|
| <u>D</u> osya <u>K</u> ullanıcı Limitleri <u>T</u> eminat D <u>u</u> rdurn | ma              |                     |          |                  |              |                 |            |                         |                |                  |
| 😵 Üye Ayarları                                                             |                 |                     |          |                  |              |                 |            |                         |                |                  |
| 🚔 Risk Grubu                                                               |                 |                     |          |                  |              |                 |            |                         |                | <b>Y9</b>        |
| Üye/Risk Grubu                                                             | Kısıtlanmış Ens | . Toplu Emir İptali | İhlaller | Uyarılar         | Bildirimler  | Uyarı %         | Bildirim % | Tekrarlayan Emir Süresi | Emir/sn limiti | Borsa emir/sn I  |
| E- TO BIXYZ                                                                |                 |                     |          |                  |              |                 |            |                         |                |                  |
|                                                                            | 📕 Seçili Ol 🗡   |                     |          |                  |              | 90              | 50         |                         |                |                  |
| Üye: 1, PTLG: 1, Tablodaki Kayıt: 1                                        |                 |                     |          |                  |              |                 |            |                         |                |                  |
| 🗧 Kullanıcılar                                                             |                 |                     |          |                  |              |                 |            |                         | Varsa          | yılan Grup 🛛 🗟 🐱 |
| İzlenen Kullanıcı : _M/D                                                   |                 |                     |          | Değiştir         | Çıkar        |                 |            |                         |                |                  |
| İsim                                                                       |                 |                     | Üye      |                  |              | İşlem Yapabilir |            | Bağlı                   | antı Durumu    |                  |
| CBA_DEF_D                                                                  | BIXYZ           | 2                   |          |                  | Evet         |                 |            |                         |                |                  |
| ABC_DEF_D                                                                  | BIXYZ           | Z .                 |          |                  | Evet         |                 |            |                         |                |                  |
|                                                                            |                 |                     |          |                  |              |                 |            |                         |                |                  |

Çıkarılan kullanıcı ertesi gün değişiklikleri panelinde kırmızı renkte görünecektir. Kaydet düğmesine tıklayınız.

| 😗 Borsa istanbul                                                         |                                     | BIST      | ECH PTRM   TO | G_RW_XYZ1@10. | 57.3.8          |            |                         |                | — — X            |
|--------------------------------------------------------------------------|-------------------------------------|-----------|---------------|---------------|-----------------|------------|-------------------------|----------------|------------------|
| <u>D</u> osya <u>K</u> ullanıcı Limitleri <u>T</u> eminat D <u>u</u> rdu | ırma                                |           |               |               |                 |            |                         |                |                  |
| 😵 Üye Ayarları                                                           |                                     |           |               |               |                 |            |                         |                | <u> </u>         |
| 👜 Risk Grubu                                                             |                                     |           |               |               |                 |            |                         |                | <b>T</b> 2 🖶     |
| Üye/Risk Grubu                                                           | Kısıtlanmış Ens Toplu Emir İptali   | İhləller  | Uyarılar      | Bildirimler   | Uyarı %         | Bildirim % | Tekrarlayan Emir Süresi | Emir/sn limiti | Borsa emir/sn I  |
| E 💼 BIXYZ_BIXYZ_1                                                        | 📕 Seçili Ol ⊻                       |           |               |               | 90              | 50         |                         |                |                  |
| Üye: 1, PTLG: 1, Tablodaki Kayıt: 1                                      | üzenle 🖉 💈 Kullanıcılar 🛛 🔜 E-posta | Alarmları |               |               |                 |            |                         |                |                  |
| 💈 Kullanıcılar                                                           |                                     |           |               |               |                 |            |                         | Varsa          | yılan Grup 🛛 🔱 🐍 |
| İzlenen Kullanıcı : M/D                                                  |                                     |           | Değiştir      | Çıkar         |                 |            |                         |                |                  |
| İsim                                                                     |                                     | Üye       |               |               | İşlem Yapabilir |            | Bağı                    | antı Durumu    |                  |
| CBA_DEF_D                                                                | BIXYZ                               |           | E             | vet           |                 |            |                         |                | <b>^</b>         |
| ABC_DEF_D                                                                | BIXYZ                               |           | Ē             | ivet          |                 |            |                         |                |                  |
| Ertesi gün değişiklikleri                                                |                                     |           |               |               |                 |            |                         |                | 8                |
| İsim                                                                     |                                     | Üye       |               |               | İşlem Yapabilir |            | Bağı                    | antı Durumu    |                  |
|                                                                          |                                     |           |               |               |                 |            |                         |                |                  |
|                                                                          |                                     |           |               |               |                 |            |                         |                |                  |

#### Şekil 107 Risk Grubundan Çıkarılan Kullanıcıyı Kaydetme Ekran Görüntüsü

**3.** Risk grubu kaydetme ekranı görüntülenecektir. Yaptığınız değişikliği onaylamak ve sisteme göndermek için "seçili öğeleri gönder" düğmesine tıklayınız.

| 3        |               |               | Risk     | Grubu Kaydetm | e Ekranı |               |            |            | ×           |
|----------|---------------|---------------|----------|---------------|----------|---------------|------------|------------|-------------|
| 🔚 Kaydet |               |               |          |               |          |               |            |            | 0 🔳 🛛 🗖 🤨 🏦 |
|          |               |               | м        | evcut         | Erte     | esi Gün       |            |            |             |
|          | İsim          | Durum         | Orijinal | Değiştirilmiş | Orijinal | Değiştirilmiş |            | Kayıt Tipi |             |
| <b>X</b> | BIXYZ_BIXYZ_1 | Değiştirilmiş |          |               |          | Değiştirilmiş | Ertesi Gün |            |             |
|          |               |               |          |               |          |               |            |            |             |
|          |               |               |          |               |          |               |            |            |             |
|          |               |               |          |               |          |               |            |            |             |

Not: Bu bir ertesi gün değişikliğidir. Değişiklik kaydedilerek borsa veri tabanına gönderilir ve ertesi gün sistem açıldığında etkin hale gelir.

Her risk grubunda en az bir kullanıcı bulunmak zorundadır. Risk grubunda yer alan son kullanıcı çıkarılamaz. Bu durum aşağıda yer alan hata mesajıyla reddedilir.

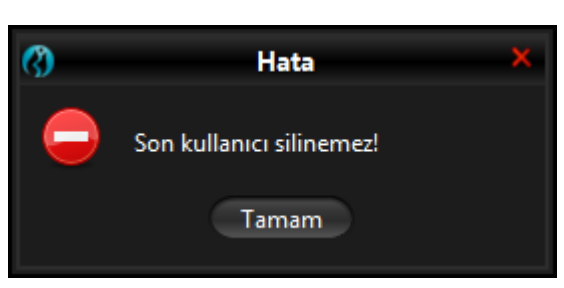

Şekil 108 Risk Grubuna İlişkin Tanımlamaları Kaydetme Ekran Görüntüsü

#### Şekil 109 Hata mesajı

## 5.7. Varsayılan Grup

Bir risk grubuna, "varsayılan grup" özelliği eklenmesi halinde, emir/işlemdeki kullanıcı alanı geçerli kullanıcı bilgisi içermeyen işlemlerin riski de bu grup altında takip edilir. Aksi halde, bu işlemler risk grubu hesaplarına dahil edilmez. Varsayılan grup kutucuğunun seçilmesiyle, varsayılan grup özelliği risk grubuna eklenir. Alternatif olarak ise, varsayılan grubu risk grubundan çıkarmak için varsayılan grup kutucuğundaki tik kaldırılır. Bu değişiklik bir ertesi gün değişikliğidir.

Varsayılan grup aynı üye altında tanımlı sadece bir tane risk grubuna atanabilir.

| 😗 Borsa istanbul                                                           |                                   | BI        | STECH PTRM   T | G_RW_XYZ1@10 | 0.57.3.8        |            |                         |                | — — X           |
|----------------------------------------------------------------------------|-----------------------------------|-----------|----------------|--------------|-----------------|------------|-------------------------|----------------|-----------------|
| <u>D</u> osya <u>K</u> ullanıcı Limitleri <u>T</u> eminat D <u>u</u> rdurm | a                                 |           |                |              |                 |            |                         |                |                 |
| 😵 Üye Ayarları                                                             |                                   |           |                |              |                 |            |                         |                | $\sim$ $-$      |
| 🚔 Risk Grubu                                                               |                                   |           |                |              |                 |            |                         |                | <b>T</b> 1      |
| Üye/Risk Grubu                                                             | Kısıtlanmış Ens Toplu Emir İptali | İhlaller  | Uyarılar       | Bildirimler  | Uyarı %         | Bildirim % | Tekrarlayan Emir Süresi | Emir/sn limiti | Borsa emir/sn i |
| E- DIXYZ                                                                   |                                   |           |                |              |                 |            |                         |                |                 |
| L 🙀 BIXYZ_BIXYZ_1                                                          | Seçili Ol 💙                       |           |                |              | 90              | 50         |                         |                |                 |
| Üye: 1, PTLG: 1, Tablodaki Kayıt: 1<br>▲ ¥                                 | nle 🔹 💈 Kullanıcılar 🔜 E-posta :  | Alarmları |                |              |                 |            |                         |                |                 |
| 🗧 Kullanıcılar                                                             |                                   |           |                |              |                 |            |                         | erleri 🗹 Varsa | yılan Grup 🔱 🐍  |
| İzlenen Kullanıcı : M/D                                                    |                                   |           | Değiştir       | Çıkar        |                 |            |                         |                |                 |
| İsim                                                                       |                                   | Üye       |                |              | İşlem Yapabilir |            | Bağla                   | inti Durumu    |                 |
| CBA_DEF_D                                                                  | BIXYZ                             |           |                | Evet         |                 |            |                         |                |                 |
| ABC_DEF_D                                                                  | BIXYZ                             |           |                | Evet         |                 |            |                         |                |                 |
|                                                                            |                                   |           |                |              |                 |            |                         |                |                 |

#### Şekil 110 Varsayılan Grubun Risk Grubuna Eklenmesine İlişkin Ekran Görüntüsü

Diğer ertesi gün değişikliklerinden farklı olarak, bu değişiklik için ertesi gün değişiklikleri paneli açılmaz. Onun yerine gri soluk renkte bugünün değerleri kutucuğu belirir.

İşaretli olmayan bugünün değerleri kutucuğu, varsayılan grup seçeneğinin bugün etkin olmadığını, yarın etkin olacağını belirtir. Varsayılan grup seçeneği bugün için etkinse, "bugünün değerleri" seçeneği işaretli olarak görüntülenir.

| Şekil 111 Bugünün Değerleri | Seçeneği Ekran Görüntüs | sü |   |
|-----------------------------|-------------------------|----|---|
| 📕 Bugünün Değerleri         | 🗹 Varsayılan Grup       | 2  | 2 |

# 5.8. İzlenen Kullanıcıyı Tanımlama ve Silme

Kullanıcıların gruplandırılmasıyla oluşturulan bir risk grubu, Borsa üyesinin belirlenmiş bir kullanıcısının bağlantı durumunun izlenmesi üzerine yapılandırılabilir. Bu kullanıcının bağlantısının kopması halinde, bağlantı yeniden sağlanıp engelleme manuel olarak kaldırılana kadar, risk grubuna dahil edilmiş tüm kullanıcıların emir girişi engellenir. Risk grupları için izlenen kullanıcının belirlenmesi üyenin tercihine bağlıdır. Üyeler izlenen kullanıcı fonksiyonu için izlemek üzere yalnızca PTRM GUI kullanıcılarını atamalıdır.

İzlenen bir kullanıcı tanımlamak ya da silmek için aşağıdaki adımları tamamlayınız:

- **1.** BISTECH PTRM arayüzünden izlenen bir kullanıcı tanımlamak ya da silmek istediğiniz risk grubuna tıklayınız ve ardından kullanıcılar sekmesine tıklayınız.
- **2.** Değiştir düğmesine tıklayınız. Alternatif olarak ise, seçilen kullanıcıyı çıkarmak için çıkar düğmesine tıklayınız.

| () BORSA ISTANBUL                                                  |                                     | BISTECH    | I PTRM   TG_P | RW_XYZ1@10. | 57.3.8          |            |                         |                | - <b>X</b>      |
|--------------------------------------------------------------------|-------------------------------------|------------|---------------|-------------|-----------------|------------|-------------------------|----------------|-----------------|
| Dosya <u>K</u> ullanıcı Limitleri <u>T</u> eminat D <u>u</u> rdurm | ia                                  |            |               |             |                 |            |                         |                |                 |
| 😵 Üye Ayarları                                                     |                                     |            |               |             |                 |            |                         |                |                 |
| 👛 Risk Grubu                                                       |                                     |            |               |             |                 |            |                         |                | <b>79</b>       |
| Üye/Risk Grubu                                                     | Kısıtlanmış Ens Toplu Emir İptali   | İhlaller U | Uyarılar      | Bildirimler | Uyarı %         | Bildirim % | Tekrarlayan Emir Süresi | Emir/sn limiti | Borsa emir/sn I |
| E- ID BIXYZ                                                        |                                     |            |               |             |                 |            |                         |                |                 |
|                                                                    | 🗾 Seçili Ol 💟 📃                     |            |               |             | 90              | 50         |                         |                |                 |
| 0                                                                  |                                     |            |               |             |                 |            |                         |                |                 |
| Uye: 1, PTLG: 1, Tablodaki Kayıt: 1                                |                                     |            |               |             |                 |            |                         |                |                 |
| 🥔 Mevcut Kullanım 🛛 📔 Limitleri Düze                               | enle 🕺 💈 Kullanıcılar 🛛 💷 E-posta i | Alarmları  |               |             |                 |            |                         |                |                 |
| 💈 Kullanıcılar                                                     |                                     |            |               |             |                 |            |                         | 🔲 Varsaj       | ulan Grup 🛛 🐍 🐍 |
| İzlenen Kullanıcı : M/D                                            |                                     |            | Değiştir      | Çıkar       |                 |            |                         |                |                 |
| İsim                                                               |                                     | Üye        |               |             | İşlem Yapabilir |            | Bağla                   | inti Durumu    |                 |
| CBA_DEF_D                                                          | BIXYZ                               |            | Eve           | et          |                 |            |                         |                | <u>^</u>        |
| ABC_DEF_D                                                          | BIXYZ                               |            | Eve           | et          |                 |            |                         |                |                 |
|                                                                    |                                     |            |               |             |                 |            |                         |                |                 |

### Şekil 112 İzlenen Kullanıcı Tanımlama/ Silme Ekran Görüntüsü

3. Kullanıcı seçimi penceresi görüntülenecektir. İzlenen kullanıcı olarak atamak istediğiniz kullanıcıya tıklayınız ve ardından kullanıcı seç düğmesine tıklayınız. İzlenen kullanıcılar Borsa piyasalarında emir gönderen/işlem yapan kullanıcı tipinde olmayanlar arasından seçilir. İzlenen kullanıcının piyasada riski izleyen PTRM GUI kullanıcıları arasından seçilmesi beklenmektedir.

| <b>(?)</b> | Kullanıcı Seçimi    |                 |  |  |  |  |
|------------|---------------------|-----------------|--|--|--|--|
| 8          |                     |                 |  |  |  |  |
| İsim 1     | Üye                 | İşlem Yapabilir |  |  |  |  |
| TG_RW_XYZ1 | BIXYZ               | Hayır 🛕         |  |  |  |  |
| TG_RO_XYZ1 | BIXYZ               | Hayır           |  |  |  |  |
| TG_RO_XYZ2 | BIXYZ               | Hayır           |  |  |  |  |
| XYZ_TT_902 | BIXYZ               | Hayır           |  |  |  |  |
| XYZ_TT_901 | BIXYZ               | Hayır           |  |  |  |  |
| XYZ_TT_900 | BIXYZ               | Hayır           |  |  |  |  |
| XYZ_TT_109 | BIXYZ               | Hayır           |  |  |  |  |
| XYZ_TT_108 | BIXYZ               | Hayır           |  |  |  |  |
| XYZ_TT_107 | BIXYZ               | Hayır           |  |  |  |  |
|            | Kullanıcı Seç İptal |                 |  |  |  |  |

#### Şekil 113 Kullanıcı Seçimi Ekran Görüntüsü

4. Değişiklikleri kaydetmek için risk grubu panelinde kaydet düğmesine tıklayınız.

#### Şekil 114 İzlenen Kullanıcı Değişikliğini Kaydetme Ekran Görüntüsü

| () BORSA ISTANBUL                                                          |                  |                     | В         | ISTECH PTRM | TG_RW_XYZ1@10 | .57.3.8         |              |                         |                | - 🗖 🗙           |
|----------------------------------------------------------------------------|------------------|---------------------|-----------|-------------|---------------|-----------------|--------------|-------------------------|----------------|-----------------|
| <u>D</u> osya <u>K</u> ullanıcı Limitleri <u>T</u> eminat D <u>u</u> rdurn | na               |                     |           |             |               |                 |              |                         |                |                 |
| 😵 Üye Ayarları                                                             |                  |                     |           |             |               |                 |              |                         |                |                 |
| 👛 Risk Grubu                                                               |                  |                     |           |             |               |                 |              |                         |                | <b>▼ 7 </b> ₩   |
| Üye/Risk Grubu                                                             | Kısıtlanmış Ens  | . Toplu Emir İptali | İhləller  | Uyarılar    | Bildirimler   | Uyarı %         | Bildirim %   | Tekrarlayan Emir Süresi | Emir/sn limiti | Borsa emir/sn I |
| E- DI BIXYZ                                                                |                  |                     |           |             |               |                 |              |                         |                |                 |
|                                                                            | 📕 Seçili Ol 🗡    |                     |           |             |               | 90              | 50           |                         |                |                 |
| Üye: 1, PTLG: 1, Tablodaki Kayıt: 1                                        | enle 🗧 🎖 Kullanı | cılar 📑 E-posta     | Alarmları |             |               |                 |              |                         |                |                 |
| 💈 Kullanıcılar                                                             |                  |                     |           |             |               |                 |              |                         | 📕 Varsa        | yılan Grup  🔱 🐍 |
| o İzlenen Kullanıcı : TG_RW_XYZ1                                           |                  |                     |           | D           | eğiştir Çıkar | Bugünün Değ     | jerleri: M/D |                         |                |                 |
| lsim                                                                       |                  |                     | Üye       |             |               | İşlem Yapabilir |              | Bağlı                   | inti Durumu    |                 |
| CBA_DEF_D                                                                  | BIXY             | z                   |           |             | Evet          |                 |              |                         |                |                 |
| ABC_DEF_D                                                                  | BIXY             | z                   |           |             | Evet          |                 |              |                         |                |                 |
|                                                                            |                  |                     |           |             |               |                 |              |                         |                |                 |

5. Risk grubu kaydetme ekranı görüntülenecektir. Yaptığınız değişikliği onaylamak ve sisteme göndermek için "seçili öğeleri gönder" düğmesine tıklayınız.

### Şekil 115 Risk Grubuna İlişkin Tanımlamaları Kaydetme Ekran Görüntüsü

| 3)       |               |               | Risk     | Grubu Kaydetm     | e Ekranı |               |            | ×           |
|----------|---------------|---------------|----------|-------------------|----------|---------------|------------|-------------|
| 🔚 Kaydet |               |               |          |                   |          |               |            | 0 🔳 0 🔳 🤊 🚹 |
|          |               |               | м        | Mevcut Ertesi Gün |          |               |            |             |
|          | İsim          | Durum         | Orijinal | Değiştirilmiş     | Orijinal | Değiştirilmiş | Kayıt Tipi |             |
| <u>×</u> | BIXYZ_BIXYZ_1 | Değiştirilmiş |          |                   |          | Değiştirilmiş | Ertesi Gün |             |
|          |               |               |          |                   |          |               |            |             |

6. Diğer ertesi gün değişikliklerinden farklı olarak, bu değişiklik için ertesi gün değişiklikleri paneli açılmaz. Ertesi gün geçerli olacak değişiklik "izlenen kullanıcı" başlığında yer alırken, bugün geçerli olan izlenen kullanıcı "bugünün değerleri" başlığında yer alır. Risk grubu için geçerli bir izlenen kullanıcı yoksa "mevcut değil" anlamına gelen M/D ifadesi kullanılmaktadır.

#### Şekil 116 İzlenen Kullanıcı Tanımı Ekran Görüntüsü

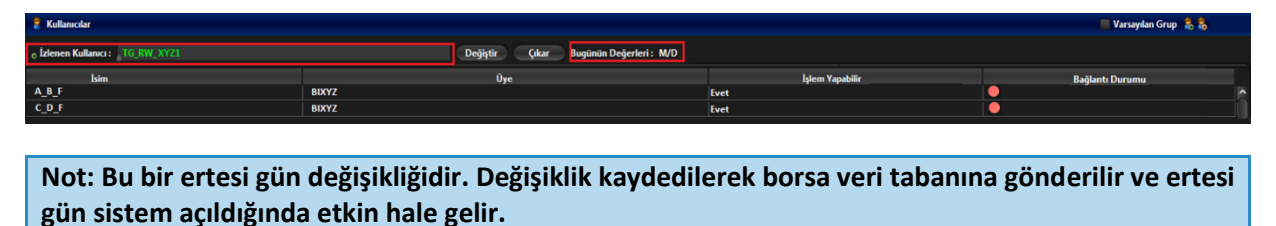

# 5.9. E-Posta Alarmları Yönetimi

BISTECH PTRM sunucusu bütün risk gruplarının aktivitelerini anlık olarak izlemektedir. Eğer bir grubun hesaplanmış güncel riski herhangi bir risk seviyesini aşarsa, o grup için olan bildirim listesindeki tüm üyelere e-postalar gönderilir. Risk seviyeleri limitin bir yüzdesi olarak belirlenir ve her bir risk grubu için farklılaştırılarak belirlenebilir. Uyarı ve bildirim yüzdelerinin tanımlanması hakkında daha fazla bilgi için "İkaz ve Bildiri Yüzdelerini Tanımlanma" bölümüne (Bölüm 5.2.2) bakınız.

BISTECH PTRM uygulaması üç tip e-posta alarmı göndermek üzere yapılandırılabilir. İhlallerle ilişkilendirilmiş değerler seviyelerle tanımlanmış ve riske dair görsel bir gösterge sunmak amacıyla renklerle kodlanmıştır.

- Bildirimler (sarı): Uyarının en düşük seviyesidir.
- Uyarılar (turuncu): Uyarının en yüksek seviyesidir.
- **İhlaller (kırmızı):** Risk limitleri aşılmıştır.

Bir risk grubu için tanımlanmış limitlerin bildirim, uyarı ve ihlal risk seviyelerine her ulaşıldığında e-posta alarmları üretilir. Bu nedenle e-posta alarmları gün içinde birden çok kez tekrar edebilir. Mevcut risk seviyesinin ve önceki risk seviyesinin bilgileri e-postanın konu ve içerik kısmında verilir. E-posta alarmının canlı ortamdan (prod) ya da test ortamından gönderildiği bilgisi de e-postanın konu ve içerik kısmında belirtilir. E-postaları alan kullanıcılar detaylar için BISTECH PTRM kullanıcı arayüzünü kontrol etmelidir.

#### Şekil 117 E-posta Görüntüleri

| BE                                                                                                    |
|----------------------------------------------------------------------------------------------------|
| PROD<br>Türkçe<br>ihlal Olayı<br>Grup: BIXYZ_BIXYZ_1<br>Enstrüman: ENISA EQUITY FUTURES (PD)<br>Risk Kontrol Tipi: Açik Aliş Emirleri<br>Değer Hesaplama Yontemi: Adet<br>Zaman: 29.11.2024 17:09:06 EET<br>Olay Seviyesi: PaiLDirkim<br>Onceki Olay Seviyesi: PaiLDirkim<br>Kullanılan: 350<br>Limit: 500            |
| PROD<br>English<br>Breach Event<br>Group: BIXYZ_BIXYZ_1<br>Instrument: ENISA EQUITY FUTURES (PD)<br>Risk Check: Open Buy<br>Value Calculation Method: Quantity<br>Time: 11/29/24 17:03:06 EET<br>Event Level: WARNING<br>Previous Event Level: MARNING<br>Previous Event Level: MOTICE<br>Consumed: 350<br>Limit: 500 |
TEST PTRM Risk Seviyesi: BILDIRIM (Önceki Seviye: Normal) - TEST PTRM Risk Level: NOTICE (Previous Level: Normal)

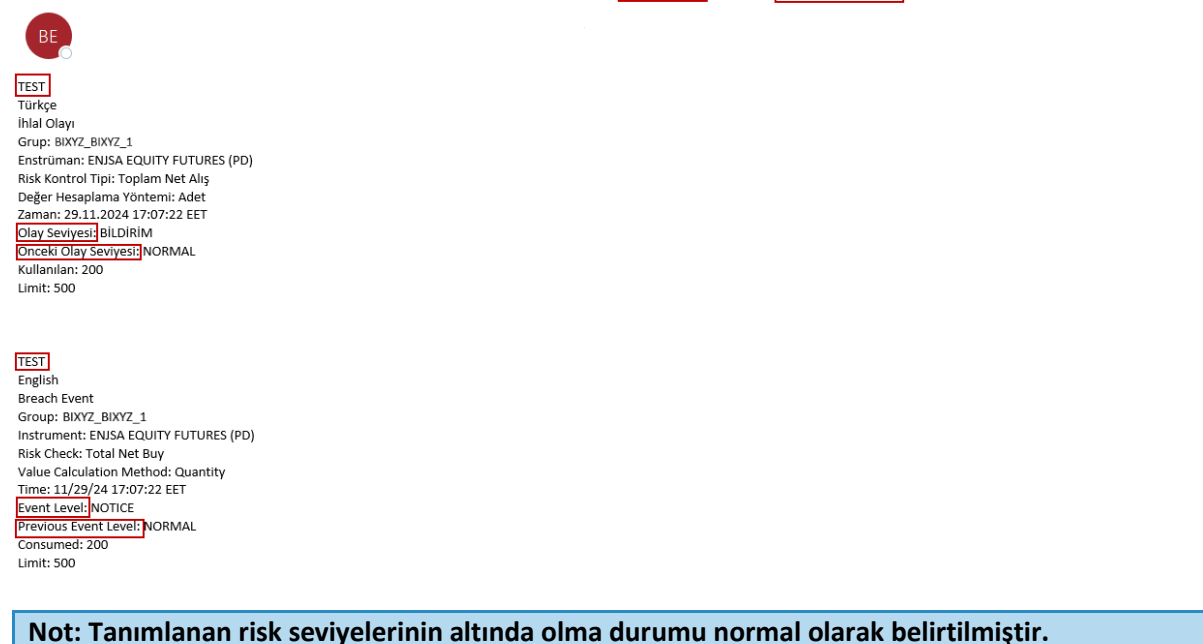

Not: Emir/saniye limiti sadece ihlal e-postaları oluşturur. Bildirim veya uyarı e-postaları üretmez.

## 5.9.1. E-Posta Alarmlarını Tanımlama

E-posta alarmlarını tanımlamak için aşağıdaki adımları tamamlayınız:

**1.** BISTECH PTRM kullanıcı arayüzünden, risk grubu panelinde yeni e-posta alarmı tanımlamak istediğiniz risk grubunu seçiniz ve ardından e-posta alarmları sekmesine tıklayınız.

Şekil 118 E-posta Alarmı Tanımlama Ekran Görüntüsü

| () BORSA ISTANBUL                                                          |                  |                   |           | BISTECH PTRM | TG_RW_XYZ1@10 | 0.57.3.8 |            |                         |                | - 🖬 🗙           |
|----------------------------------------------------------------------------|------------------|-------------------|-----------|--------------|---------------|----------|------------|-------------------------|----------------|-----------------|
| <u>D</u> osya <u>K</u> ullanıcı Limitleri <u>T</u> eminat D <u>u</u> rdurn | na               |                   |           |              |               |          |            |                         |                |                 |
| 😵 Üye Ayarları                                                             |                  |                   |           |              |               |          |            |                         |                |                 |
| 💼 Risk Grubu                                                               |                  |                   |           |              |               |          |            |                         |                | <b>▼?</b> ≣     |
| Üye/Risk Grubu                                                             | Kısıtlanmış Ens  | Toplu Emir İptali | İhlaller  | Uyarılar     | Bildirimler   | Uyarı %  | Bildirim % | Tekrarlayan Emir Süresi | Emir/sn limiti | Borsa emir/sn I |
| BIXYZ                                                                      |                  |                   |           |              |               |          |            |                         |                |                 |
|                                                                            | 📃 Seçili Ol 💙    |                   |           |              |               | 90       | 50         |                         |                |                 |
|                                                                            |                  |                   |           |              |               |          |            |                         |                |                 |
| Üye: 1, PTLG: 1, Tablodaki Kayıt: 1                                        |                  |                   |           |              |               |          |            |                         |                |                 |
| n 🖉 Mevcut Kullanım 🛛 📋 Limitleri Düze                                     | enle 🛛 💈 Kullanı | cılar 🔜 E-posta   | Alarmları |              |               |          |            |                         |                |                 |
| E-posta Alarmları                                                          |                  |                   |           |              |               |          |            |                         |                |                 |
| E-posta Oluştur : 🖋 İhlal 🖋 Uyarı 🖋 I                                      | Bildirim         |                   | •         |              |               |          |            |                         |                |                 |
|                                                                            | E-posta          |                   |           |              |               |          |            |                         |                |                 |
|                                                                            |                  |                   |           |              |               |          |            |                         |                | <u>^</u>        |

- **2.** Aşağıdaki seçim kutularını etkinleştirmek veya etkisiz hale getirmek üzere, seçim kutularını işaretleyiniz veya işaretlerini kaldırınız.
- **ihlal:** Risk grubu ayarlanmış bir limiti ihlal ettiğinde e-posta gönder.
- **Uyarı:** Risk grubu bir limitin ikaz seviyesine ulaştığında e-posta gönder.
- **Bildirim**: Risk grubu bir limitin bildirim seviyesine ulaştığında e-posta gönder.

#### Şekil 119 E-posta Alarmı Seviyesi Belirleme Ekran Görüntüsü

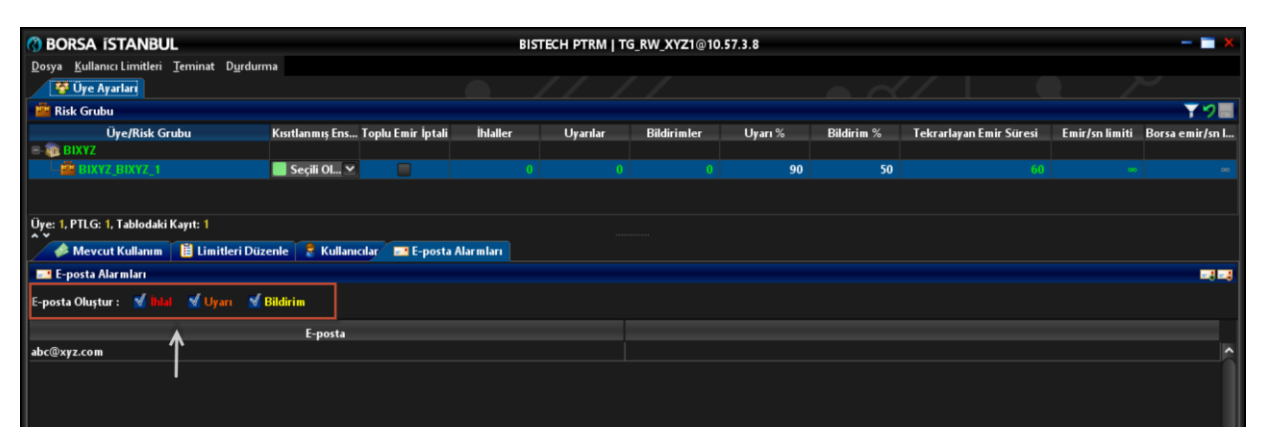

- 3. Değişiklikleri kaydetmek için risk grubu panelinden kaydet düğmesine tıklayınız.
- **4.** Risk grubu kaydetme ekranı görüntülenecektir. Yaptığınız değişikliği onaylamak ve sisteme göndermek için "seçili öğeleri gönder" düğmesine tıklayınız.

## Şekil 120 Risk Grubuna İlişkin Tanımlamaları Kaydetme Ekran Görüntüsü

| 3        | Risk Grubu Kaydetme Ekranı |               |          |               |          |               |            |             |  |  |  |  |  |  |
|----------|----------------------------|---------------|----------|---------------|----------|---------------|------------|-------------|--|--|--|--|--|--|
| 🔚 Kaydet |                            |               |          |               |          |               |            | ① 目 ① 目 ジ 合 |  |  |  |  |  |  |
|          |                            |               | м        | evcut         | Ert      |               |            |             |  |  |  |  |  |  |
|          | İsim                       | Durum         | Orijinal | Değiştirilmiş | Orijinal | Değiştirilmiş | Kayıt Tipi |             |  |  |  |  |  |  |
| <b>X</b> | BIXYZ_BIXYZ_1              | Değiştirilmiş |          |               |          | Değiştirilmiş | Ertesi Gün |             |  |  |  |  |  |  |
|          |                            |               |          |               |          |               |            |             |  |  |  |  |  |  |

5. Diğer ertesi gün değişikliklerinden farklı olarak, bu değişiklik için ertesi gün değişiklikleri paneli açılmaz. Ertesi gün geçerli olacak değişiklikler "e-posta oluştur" başlığındaki kutucuklarda gösterilirken, bugün geçerli olan e-posta ayarları "bugünün değerleri" başlığında yer alır.

Şekil 121 E-posta Ayarları İzleme Ekran Görüntüsü

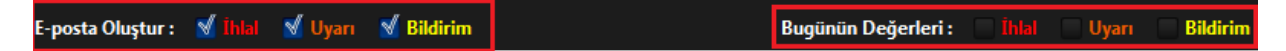

E-posta alarmları ayarlanıp kaydedildikten ve ertesi gün etkinleştikten sonra, e-posta alarm grubundaki tüm üyeler seçilen olaylar meydana geldiğinde bildirimler alacaktır.

Not: Bu bir ertesi gün değişikliğidir. Değişiklik kaydedilerek borsa veri tabanına gönderilir ve ertesi gün sistem açıldığında etkin hale gelir.

## 5.9.2. Yeni E-posta Alarmı Alıcısı Ekleme

Bir risk grubu bildirim, uyarı ve ihlal olayları meydana getirdiğinde bildirim gönderilecek yeni e-posta adresleri ekleyebilirsiniz. Yeni e-posta uyarısı alıcısını ekledikten ve kaydet düğmesine tıkladıktan sonra e-posta adresi derhal risk grubu için olan bildirim listesine eklenir.

Yeni e-posta adresi eklemek için aşağıdaki adımları izleyiniz:

- **1.** BISTECH PTRM arayüzünden, risk grubu panelinde yeni e-posta alarmlarını tanımlamak istediğiniz risk grubunu seçiniz ve ardından e-posta alarmları sekmesine tıklayınız.
- **2.** Yeni e-posta ekle düğmesine tıklayınız.

Şekil 122 E-posta Alarmı Alıcısı Ekleme Ekran Görüntüsü

| () BORSA ISTANBUL                                                          |                 |                   | В         | G_RW_XYZ1@10 | 0.57.3.8    |         |            |                         | - 🗆 🗙          |                 |
|----------------------------------------------------------------------------|-----------------|-------------------|-----------|--------------|-------------|---------|------------|-------------------------|----------------|-----------------|
| <u>D</u> osya <u>K</u> ullanıcı Limitleri <u>T</u> eminat D <u>u</u> rdurr | na              |                   |           |              |             |         |            |                         |                |                 |
| 😵 Üye Ayarları                                                             |                 |                   |           |              |             |         |            |                         |                |                 |
| 👛 Risk Grubu                                                               |                 |                   |           |              |             |         |            |                         |                | ¥98             |
| Üye/Risk Grubu                                                             | Kısıtlanmış Ens | Toplu Emir İptali | İhlaller  | Uyarılar     | Bildirimler | Uyarı % | Bildirim % | Tekrarlayan Emir Süresi | Emir/sn limiti | Borsa emir/sn I |
| E BIXYZ                                                                    |                 |                   |           |              |             |         |            |                         |                |                 |
|                                                                            | 📕 Seçili Ol 🗸   |                   |           |              |             | 90      | 50         |                         |                |                 |
| Üye: 1, PTLG: 1, Tablodaki Kayıt: 1                                        |                 |                   |           |              |             |         |            |                         |                |                 |
| 🥔 Mevcut Kullanım 🛛 🖺 Limitleri Düz                                        | enle 🧧 Kullanıo | tilar 🛛 🖃 E-posta | Alarmları |              |             |         |            |                         |                |                 |
| E-posta Alarmları                                                          |                 |                   |           |              |             |         |            |                         | -              |                 |
| E-posta Oluştur : 🖋 İhləl 🚿 Uyarı 🚿                                        | Bildirim        |                   |           |              |             |         |            |                         |                |                 |
|                                                                            | E-posta         |                   |           |              |             |         |            |                         |                |                 |
| abc@xyz.com                                                                |                 |                   |           |              |             |         |            |                         |                | ^               |
|                                                                            |                 |                   |           |              |             |         |            | abc@xyz.com             |                |                 |

**3.** E-posta ekle penceresi görüntülenecektir. Yeni e-posta adresini giriniz. Tamam düğmesine tıklayınız.

Şekil 123 E-posta Alarmı Alıcısı Girişi Ekran Görüntüsü

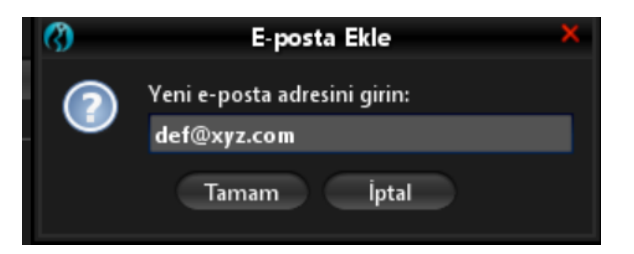

4. Değişiklikleri kaydetmek için risk grubu panelinden kaydet düğmesine tıklayınız.

Şekil 124 Eklenen E-posta Alarmı Alıcısını Kaydetme Ekran Görüntüsü

| 😗 BORSA ISTANBUL                                                           |                 |                     | В           | ISTECH PTRM | TG_RW_XYZ1@10 | 0.57.3.8 |            |                         |                | — 🗔 🗙           |
|----------------------------------------------------------------------------|-----------------|---------------------|-------------|-------------|---------------|----------|------------|-------------------------|----------------|-----------------|
| <u>D</u> osya <u>K</u> ullanıcı Limitleri <u>T</u> eminat D <u>u</u> rdurn | na              |                     |             |             |               |          |            |                         |                |                 |
| 😵 Üye Ayarları                                                             |                 |                     |             |             |               |          |            |                         |                |                 |
| 🗯 Risk Grubu                                                               |                 |                     |             |             |               |          |            |                         |                | → <b>▼</b> * 🖶  |
| Üye/Risk Grubu                                                             | Kısıtlanmış Ens | . Toplu Emir İptali | İhlaller    | Uyarılar    | Bildirimler   | Uyarı %  | Bildirim % | Tekrarlayan Emir Süresi | Emir/sn limiti | Borsa emir/sn I |
| E BIXYZ                                                                    |                 |                     |             |             |               |          |            |                         |                |                 |
|                                                                            | 📕 Seçili Ol 🗸   |                     |             |             |               | 90       | 50         |                         |                |                 |
|                                                                            |                 |                     |             |             |               |          |            |                         |                |                 |
| Üye: 1, PTLG: 1, Tablodaki Kayıt: 1                                        |                 |                     |             |             |               |          |            |                         |                |                 |
| 🥔 Mevcut Kullanım 🛛 🗎 Limitleri Düz                                        | enle 💈 Kullan   | icilar 🛛 🔜 E-posta  | a Alarmları |             |               |          |            |                         |                |                 |
| E-posta Alarmları                                                          |                 |                     |             |             |               |          |            |                         |                |                 |
| E-posta Oluștur : 🚿 İhlal 🚿 Uyarı 🚿 I                                      | Bildirim        |                     |             |             |               |          |            |                         |                |                 |
|                                                                            | E-posta         |                     |             |             |               |          |            |                         |                |                 |
| abc@xyz.com                                                                |                 |                     |             |             |               |          |            |                         |                | <b>^</b>        |
| o def@xyz.com                                                              |                 |                     |             |             | 0             |          |            |                         |                |                 |
|                                                                            |                 |                     |             |             |               |          |            |                         |                |                 |

5. Risk grubu kaydetme ekranı görüntülenecektir. Yaptığınız değişikliği onaylamak ve sisteme göndermek için "seçili öğeleri gönder" düğmesine tıklayınız.

| Ø        | Risk Grubu Kaydetme Ekranı |               |          |               |          |               |            |              |  |  |  |  |  |  |
|----------|----------------------------|---------------|----------|---------------|----------|---------------|------------|--------------|--|--|--|--|--|--|
| 🔚 Kaydet |                            |               |          |               |          |               | 0 (        | ● <b>● ፇ</b> |  |  |  |  |  |  |
|          |                            |               | Me       | vcut          | Ertes    | i Gün         |            |              |  |  |  |  |  |  |
|          | İsim                       | Durum         | Orijinal | Değiştirilmiş | Orijinal | Değiştirilmiş | Kayıt Tipi |              |  |  |  |  |  |  |
| 1        | BIXYZ_BIXYZ_1              | Değiştirilmiş |          | Değiştirilmiş |          |               | Anında     |              |  |  |  |  |  |  |
|          |                            |               |          |               |          |               |            |              |  |  |  |  |  |  |
|          |                            |               |          |               |          |               |            |              |  |  |  |  |  |  |
|          |                            |               |          |               |          |               |            |              |  |  |  |  |  |  |

#### Şekil 125 Risk Grubuna İlişkin Tanımlamaları Kaydetme Ekran Görüntüsü

## Not: Bu bir gün içi değişikliktir. Bu değişiklik derhal etkin olacaktır.

E-posta alarmı alıcılarını ekledikten ve kaydet düğmesine tıkladıktan sonra, e-posta uyarılarını derhal almaya başlayacaklardır.

## 5.9.3. E-Posta Alarmı Alıcılarını Silme

E-posta alıcısını çıkardıktan ve kaydet düğmesine tıkladıktan sonra, çıkarılan e-posta adresi ertesi gün değişiklikleri panelinde görünecektir. Bu değişiklik sonraki işlem gününde uygulamaya geçecektir.

E-posta alıcısını alarm listesinden çıkarmak için aşağıdaki adımları izleyiniz.

- **1.** BISTECH PTRM arayüzündeki risk grubu panelinde, risk grubunu seçin ve ardından e-posta alarmları sekmesine tıklayınız.
- 2. Çıkarılmak istenen e-posta alıcısına tıklayınız.
- **3.** E-postayı çıkar düğmesine tıklayınız.

Şekil 126 E-Posta Alarmı Alıcılarını Silme Ekran Görüntüsü

| () BORSA ISTANBUL                                                           | В         | ISTECH PTRM | TG_RW_XYZ1@10 | .57.3.8 |            |                         |                 | - <b>X</b>      |
|-----------------------------------------------------------------------------|-----------|-------------|---------------|---------|------------|-------------------------|-----------------|-----------------|
| <u>D</u> osya <u>K</u> ullanıcı Limitleri <u>T</u> eminat D <u>u</u> rdurma |           |             |               |         |            |                         |                 |                 |
| 😵 Üye Ayarları                                                              |           |             |               |         |            |                         |                 |                 |
| 🚔 Risk Grubu                                                                |           |             |               |         |            |                         |                 | <b>Y 7</b>      |
| Üye/Risk Grubu Kısıtlanmış Ens Toplu Emir İptali                            | İhlaller  | Uyarılar    | Bildirimler   | Uyarı % | Bildirim % | Tekrarlayan Emir Süresi | Emir/sn limiti  | Borsa emir/sn I |
| E BIXYZ                                                                     |           |             |               |         |            |                         |                 |                 |
| - 📴 BIXYZ_BIXYZ_1 Seçili Ol ⊻                                               |           |             |               | 90      | 50         |                         |                 |                 |
|                                                                             |           |             |               |         |            |                         |                 |                 |
| Üye: 1, PTLG: 1, Tablodaki Kayıt: 1                                         |           |             |               |         |            |                         |                 |                 |
| n 🖉 🖉 Mevcut Kullanım 🔋 🗎 Limitleri Düzenle 🛛 💈 Kullanıcılar 🗖 📼 E-posta A  | llarmları |             |               |         |            |                         |                 |                 |
| 📑 E-posta Alarmları                                                         |           |             |               |         |            |                         | -               | <u> → = =</u>   |
| E-posta Oluştur : 🖋 İhlal 🛛 🚽 Uyarı 💕 Bildirim                              |           |             |               |         |            |                         |                 |                 |
| E-posta                                                                     |           |             |               |         |            |                         |                 |                 |
| def@xyz.com                                                                 |           |             |               |         |            |                         |                 | <b>^</b>        |
| abc@xyz.com                                                                 |           |             |               |         |            |                         |                 |                 |
|                                                                             |           |             |               |         |            |                         |                 |                 |
|                                                                             |           |             |               |         |            |                         |                 |                 |
|                                                                             |           |             |               |         |            |                         |                 |                 |
|                                                                             |           |             |               |         |            |                         |                 |                 |
|                                                                             |           |             |               |         |            |                         |                 |                 |
|                                                                             |           |             |               |         |            |                         |                 |                 |
|                                                                             |           |             |               |         |            |                         |                 |                 |
|                                                                             |           |             |               |         |            |                         |                 |                 |
|                                                                             |           |             |               |         |            |                         |                 |                 |
|                                                                             |           |             |               |         |            |                         |                 |                 |
|                                                                             |           |             |               |         |            |                         |                 |                 |
|                                                                             |           |             |               |         |            |                         |                 |                 |
| BIXYZ_BIXYZ_1 için güncelleme alındı.                                       |           |             |               |         |            |                         | TRY Apr 14, 202 | 21 2:30 PM 🔐    |

4. Bir onay kutusu görünecektir. Evet düğmesine tıklayınız.

Şekil 127 E-Posta Alarmı Alıcısı Silme İşlemini Onaylama Ekran Görüntüsü

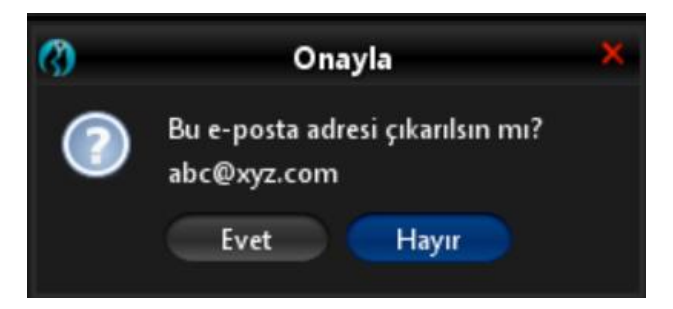

5. Kaydet düğmesine tıklayınız.

Şekil 128 E-Posta Alarmı Alıcısı Silme İşlemini Kaydetme Ekran Görüntüsü

| BORSA ISTANBUL                                                   |                                     | BIS       | TECH PTRM   T | G_RW_XYZ1@10 | .57.3.8 |            |                         |                | - = ×           |
|------------------------------------------------------------------|-------------------------------------|-----------|---------------|--------------|---------|------------|-------------------------|----------------|-----------------|
| Dosya <u>K</u> ullanıcı Limitleri <u>T</u> eminat D <u>u</u> rdu | irma                                |           |               |              |         |            |                         |                |                 |
| 😵 Üye Ayarları                                                   |                                     |           |               |              |         |            |                         |                |                 |
| 👜 Risk Grubu                                                     |                                     |           |               |              |         |            |                         | -              | <b>→</b> ▼*/≣   |
| Üye/Risk Grubu                                                   | Kısıtlanmış Ens Toplu Emir İptali   | İhlaller  | Uyarılar      | Bildirimler  | Uyarı % | Bildirim % | Tekrarlayan Emir Süresi | Emir/sn limiti | Borsa emir/sn I |
| = ID BIXYZ                                                       |                                     |           |               |              |         |            |                         |                |                 |
|                                                                  | 📕 Seçili Ol 🔽 👘 📕                   |           |               |              | 90      | 50         |                         |                |                 |
|                                                                  |                                     |           |               |              |         |            |                         |                |                 |
| Üye: 1, PTLG: 1, Tablodaki Kayıt: 1                              |                                     |           |               |              |         |            |                         |                |                 |
| 🧳 Mevcut Kullanım 📲 Limitleri Di                                 | üzenle 🛛 💈 Kullanıcılar 🖉 🎫 E-posta | Alarmları |               |              |         |            |                         |                |                 |
| E-posta Alarmları                                                |                                     |           |               |              |         |            |                         |                | <b>-3 -3</b>    |
| E-posta Oluştur : 💉 İhləl 🚿 Uyarı 🦉                              | Bildirim                            |           |               |              |         |            |                         |                |                 |
|                                                                  | E-posta                             |           |               |              |         |            |                         |                |                 |
| def@xyz.com                                                      |                                     |           |               |              |         |            |                         |                | ^               |
| abc@xyz.com                                                      |                                     |           |               |              |         |            |                         |                |                 |
|                                                                  |                                     |           |               |              |         |            |                         |                |                 |
|                                                                  |                                     |           |               |              |         |            |                         |                | ~               |
| A Y                                                              |                                     |           |               |              |         |            |                         |                | _               |
| Ertesi Gun Değişiklikleri                                        |                                     |           |               |              |         |            |                         |                |                 |
|                                                                  | E-posta                             |           |               |              |         |            |                         |                |                 |
|                                                                  |                                     |           |               |              |         |            |                         |                | ^               |
|                                                                  |                                     |           |               |              |         |            |                         |                |                 |

**6.** Risk grubu kaydetme ekranı görüntülenecektir. Yaptığınız değişikliği onaylamak ve sisteme göndermek için "seçili öğeleri gönder" düğmesine tıklayınız.

Şekil 129 Risk Grubuna İlişkin Tanımlamaları Kaydetme Ekran Görüntüsü

| 3        |               |               | Risk     | Grubu Kaydetm | e Ekranı |               |            |            | ×           |
|----------|---------------|---------------|----------|---------------|----------|---------------|------------|------------|-------------|
| 릚 Kaydet |               |               |          |               |          |               |            | (          | 0 🔳 0 🔳 🄈 🚹 |
|          |               |               | M        | evcut         | Ert      | esi Gün       |            |            | Δ           |
|          | İsim          | Durum         | Orijinal | Değiştirilmiş | Orijinal | Değiştirilmiş |            | Kayıt Tipi |             |
| 1        | BIXYZ_BIXYZ_1 | Değiştirilmiş |          |               |          | Değiştirilmiş | Ertesi Gün |            |             |
|          |               |               |          |               |          |               |            |            |             |
|          |               |               |          |               |          |               |            |            |             |
|          |               |               |          |               |          |               |            |            |             |

Not: Bu bir ertesi gün değişikliğidir. Değişiklik kaydedilerek borsa veri tabanına gönderilir ve ertesi gün sistem açıldığında etkin hale gelir.

# 5.10. Risk Grubu Kontrollerine İlişkin Tanımlamalarda Onay Mekanizması

Kullanıcı limitlerine bağlı riskleri izlemek amacıyla oluşturulan risk grubu tanımlamaları üyenin talebine istinaden ikinci bir PTRM kullanıcısının onayına sunulabilir. Üye bazında uygulanabilen bu özellik, talep edilmesi halinde, üyenin PTRM kullanıcı ekranlarına "Kullanıcı Limitleri" sekmesinde "Değişik

Doğrulama" başlığı altında aşağıdaki şekilde yansıtılacaktır. Bu özelliği kullanmayan üyelerde, menüde bu başlık görünmeyecektir.

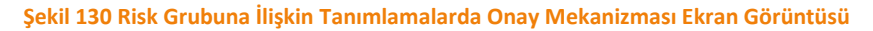

| 🔇 во          | rsa ístanbu                 | L               |                   |             |                          |             | BISTECH PTRM   TG_RW_XYZ1@10.57. | 5.9 |
|---------------|-----------------------------|-----------------|-------------------|-------------|--------------------------|-------------|----------------------------------|-----|
| <u>D</u> osya | <u>K</u> ullanıcı Limitleri | <u>T</u> eminat | D <u>u</u> rdurma |             |                          |             |                                  |     |
|               | 😵 <u>Ü</u> ye Ayarları      | Alt             | t+Shift+Z         |             |                          |             |                                  |     |
|               | 🗯 <u>D</u> eğişiklik Doğ    | jrulama         | >                 | \$          | <u>P</u> in Kodu Göster  | Alt+Shift+F |                                  |     |
|               |                             |                 |                   | 9           | P <u>i</u> n Kodu Yenile | Alt+Shift+G |                                  |     |
|               |                             |                 |                   | <b>&gt;</b> | Pi <u>n</u> Kodu Sil     | Alt+Shift+H |                                  |     |
|               |                             |                 |                   |             |                          |             |                                  |     |

Bu menüdeki seçenekler yardımıyla uygulamada okuma veya yazma hakkına sahip kullanıcılar gerekli gördüğü durumlarda pin kodunu görüntüleyebilir, yenileyebilir ya da var olan bir pin kodunu silebilirler. Pin kodu PTRM sistemi tarafından 6 haneli olacak şekilde üretilir ve yenileme kullanıcı tarafından tetiklenebilir. Pin Kodu Göster seçeneği seçildiğinde, açılan pencerede sistemde var olan pin kodu görüntülenir.

Şekil 131 Pin Kodu Göster Bilgi Penceresi Ekran Görüntüsü

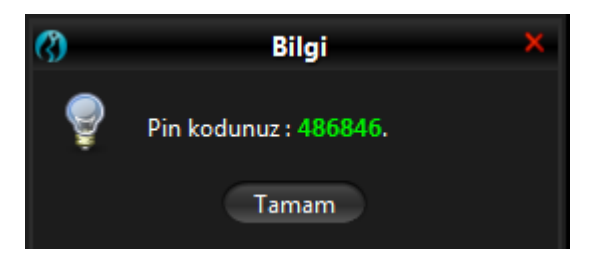

Her bir Pin kodu yalnızca bir kaydetme işlemi için kullanılabilir. Bir sonraki kaydetme işleminin yapılabilmesi için onaycı kullanıcı tarafından tekrar Pin kodu oluşturulması gerekir. Pin Kodu Yenile seçeneği seçildiğinde, açılan pencerede sistem tarafından yeni üretilen pin kodu görüntülenir. Artık yapılacak olan değişikliklerin kaydedilmesi onayında üretilen bu yeni pin kodu geçerli olacaktır.

Şekil 132 Pin Kodu Yenile Bilgi Penceresi Ekran Görüntüsü

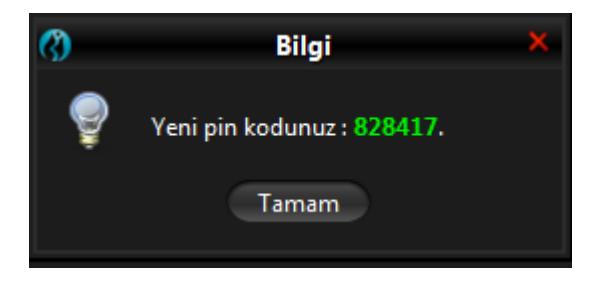

PTRM kullanıcısı gerekli gördüğü durumlarda sistemde var olan pin kodunu silebilir. Pin Kodu sil seçeneği seçildiğinde aşağıdaki bilgi penceresi görüntülenir.

## Şekil 133 Pin Kodu Sil Bilgi Penceresi Ekran Görüntüsü

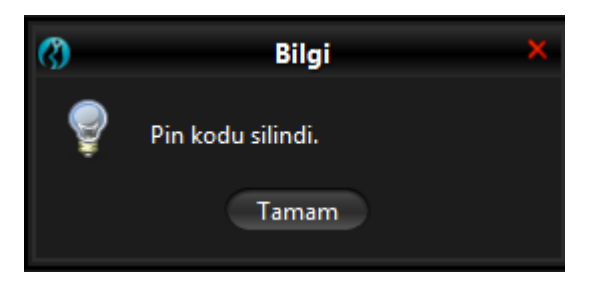

Oluşturulan pin kodları, yazma hakkına sahip bir diğer PTRM kullanıcısı tarafından üye ayarları ekranında yapılan tüm gün içi ve ertesi gün değişiklerinin (yeni bir risk grubu oluşturulması, var olan bir risk grubundan kullanıcı çıkarılması, yeni bir limit ekleme, izlenen kullanıcının değiştirilmesi, vb.) kaydedilmesi esnasında girilmelidir. Aksi takdirde, değişiklikler kaydedilmeyecek ve sisteme gönderilmeyecektir.

Onay mekanizması aktif olarak kullanılıyor olsa dahi aşağıdaki işlemlerde sistem onay gerektirmez, pin kodu sorulmadan aksiyon alınır.

- Üyenin tüm risk gruplarının toplu iptalini gerçekleştir.
- Risk grubunun toplu iptalini gerçekleştir.
- Risk grubu engellemesini kaldır. / engelle
- Emir/sn engelini kaldır.
- Kullanıcının tüm emirlerini iptal et.

Onay mekanizmasıyla risk grubuna ilişkin değişiklikleri kaydetmek için aşağıdaki adımları izleyin.

- 1. BISTECH PTRM arayüzündeki üye ayarları panelinde yapmak istediğiniz değişikliği yapın.
- 2. Kaydet düğmesine tıklayın.

Şekil 134 Risk Grubuna İlişkin Değişiklikleri Kaydetme Ekran Görüntüsü

| () BORSA ISTANBUL                                                |                                   | BIS      | TECH PTRM   1 | G_RW_XYZ1@10 | .57.3.8 |            |                         | - 🗖 🗙          |                 |  |
|------------------------------------------------------------------|-----------------------------------|----------|---------------|--------------|---------|------------|-------------------------|----------------|-----------------|--|
| Dosya <u>K</u> ullanıcı Limitleri <u>T</u> eminat D <u>u</u> rdı | urma                              |          |               |              |         |            |                         |                |                 |  |
| 😵 Üye Ayarları                                                   |                                   |          |               |              |         |            |                         |                | <u> </u>        |  |
| 👜 Risk Grubu                                                     |                                   |          |               |              |         |            |                         | _              | <u>→₹*</u> 🖥    |  |
| Üye/Risk Grubu                                                   | Kısıtlanmış Ens Toplu Emir İptali | İhlaller | Uyarılar      | Bildirimler  | Uyarı % | Bildirim % | Tekrarlayan Emir Süresi | Emir/sn limiti | Borsa emir/sn I |  |
| E- D BIXYZ                                                       |                                   |          |               |              |         |            |                         |                |                 |  |
|                                                                  | 🗾 Seçili Ol 🔽 📃                   |          |               |              | 90      | 50         |                         |                |                 |  |
|                                                                  |                                   |          |               |              |         |            |                         |                |                 |  |

**3.** Risk grubu kaydetme ekranı görüntülenecektir. Yaptığınız değişikliği onaylamak ve sisteme göndermek için "seçili öğeleri gönder" düğmesine tıklayın.

## Şekil 135 Risk Grubuna İlişkin Tanımlamaları Kaydetme Ekran Görüntüsü

| Risk Grubu Kaydetme Ekranı |                       |                                           |                                                              |                                                                                                    |                                                                                                    |                                                                                                    |                                                                               |  |  |  |  |  |  |
|----------------------------|-----------------------|-------------------------------------------|--------------------------------------------------------------|----------------------------------------------------------------------------------------------------|----------------------------------------------------------------------------------------------------|----------------------------------------------------------------------------------------------------|-------------------------------------------------------------------------------|--|--|--|--|--|--|
|                            |                       |                                           |                                                              |                                                                                                    |                                                                                                    | 0                                                                                                    | 0 🗖 🔊 🚹                                                                       |  |  |  |  |  |  |
|                            |                       | Me                                        | vcut                                                         | Ertes                                                                                                | i Gün                                                                                                    |                                                                                                    |                                                                               |  |  |  |  |  |  |
| İsim                       | Durum                 | Orijinal                                  | Değiştirilmiş                                                | Orijinal                                                                                             | Değiştirilmiş                                                                                                    | Kayıt Tipi                                                                                                    |                                                                               |  |  |  |  |  |  |
| BIXYZ_BIXYZ_1              | Değiştirilmiş         |                                           | Değiştirilmiş                                                | Değiştirilmiş                                                                                        |                                                                                                    | Anında & Ertesi Gün                                                                                                    |                                                                               |  |  |  |  |  |  |
|                            |                       |                                           |                                                              |                                                                                                    |                                                                                                    |                                                                                                    |                                                                               |  |  |  |  |  |  |
|                            |                       |                                           |                                                              |                                                                                                    |                                                                                                    |                                                                                                    |                                                                               |  |  |  |  |  |  |
|                            |                       |                                           |                                                              |                                                                                                    |                                                                                                    |                                                                                                    |                                                                               |  |  |  |  |  |  |
|                            | İsim<br>BIXYZ_BIXYZ_1 | İsim Durum<br>BIXYZ_BIXYZ_1 Değiştirilmiş | Risk (<br>İsim Durum Orijinal<br>BIXYZ_BIXYZ_1 Değiştirilmiş | Risk Grubu Kaydetr<br>İsim Durum Orijinal Değiştirilmiş<br>BIXYZ_BIXYZ_1 Değiştirilmiş Değiştirilmiş | Risk Grubu Kaydetme Ekranı   Mevcut Ertes   İsim Durum Orijinal Değiştirilmiş Orijinal   BIXYZ_BIXYZ_1 Değiştirilmiş Değiştirilmiş Değiştirilmiş | Risk Grubu Kaydetme Ekranı   Risk Grubu Kaydetme Ekranı   İsim Mevcut Ertesi Gün   Durum Orijinal Değiştirilmiş Orijinal   BIXYZ_BIXYZ_1 Değiştirilmiş Değiştirilmiş Değiştirilmiş | Risk Grubu Kaydetme Ekranı     Image: Sign Sign Sign Sign Sign Sign Sign Sign |  |  |  |  |  |  |

4. Seçili öğeleri gönder seçeneği seçildikten sonra Pin Kodu Giriş ekranı görüntülenir. Diğer PTRM kullanıcısının belirlediği Pin kodu buraya yazılır. Pin kodu doğruysa değişiklikler sisteme gönderilir.

Şekil 136 Pin Kodu Giriş Ekranı

| (?)      |               |     |               | Risk C          | Grubu Kaydetr                      | ne Ekranı     |               |                     | ×    |
|----------|---------------|-----|---------------|-----------------|------------------------------------|---------------|---------------|---------------------|------|
| 🔚 Kaydet |               |     |               |                 |                                    |               |               | 0 1                 | ●■ፇ兪 |
|          |               |     |               | Me              | vcut                               | Ertes         | i Gün         |                     |      |
|          | i             | sim | Durum         | Orijinal        | Değiştirilmiş                      | Orijinal      | Değiştirilmiş | Kayıt Tipi          |      |
| 2        | BIXYZ_BIXYZ_1 | L   | Değiştirilmiş |                 | Değiştirilmiş                      | Değiştirilmiş |               | Anında & Ertesi Gün |      |
|          |               |     | ()<br>()      | Pin Kodu<br>Tar | <b>Giriş</b><br>u Girin<br>mam İpf | tal           | ×             |                     |      |

5. Pin kodu girilmezse ya da yanlış girilirse değişiklikler kaydedilmez ve sisteme gönderilmez.

Şekil 137 Yanlış Pin Kodu Girişi Hata Mesajı

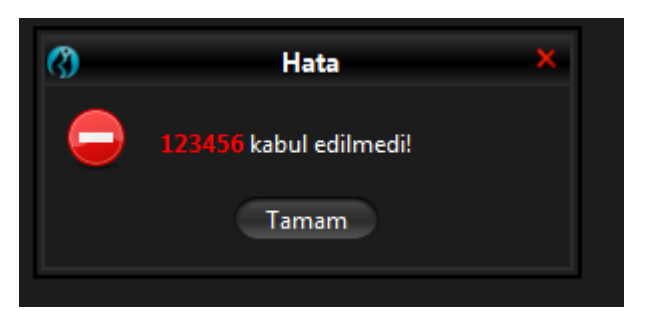

# 6. TEMİNAT KONTROLLERİ

# 6.1. Genel İşleyiş

Üyeler işlem yapan hesaplara ait güncel teminat bilgilerini PTRM uygulaması üzerinden takip edebilecektir. PTRM uygulaması kapsamında yapılacak olan teminat kontrolleri, Takasbank tarafından belirlenen kurallar çerçevesinde hesap bazında yapılır ve gerçekleşen işlemler sonrasında hesapların teminatlarının yeterli olup olmadığı kontrol edilir. Teminat yeterliliği kontrolü, "Kullanılan Teminat" ve "Kullanılabilir Teminat" değerlerinin karşılaştırılmasıyla yapılır. Kullanılan teminat değeri, kullanılabilir teminat değerin aşan ya da kullanılabilir teminat değeri negatif olan hesaplar riskli duruma geçer. Riskli durumda olan hesaplar için Borsa tarafından belirlenecek kurallar çerçevesinde aşağıdaki kurallar geçerli olabilir;

- bekleyen emirler iptal edilebilir veya açık kalabilir
- hiç yeni emir gönderemezler veya yalnızca pozisyon kapatıcı emir gönderilebilirler veya yeni emir gönderimi kısıtlanmaz

Kullanılabilir teminat değeri, işlem sonrası risk yönetimi sisteminin bir bileşeni olan RTM tarafından, işlem sonrası risk yönetimi teminat hesaplama yöntemine göre hesaplanır. Kullanılan teminat değeri ise, PTRM sistemine özel geliştirilmiş olan teminat hesaplama yöntemine göre hesaplanır. PTRM, gün içinde RTM ile bütünleşik olarak çalışır. RTM, bir işlem gerçekleştikten sonra, hesabın son pozisyon bilgisi ve gün içinde yeni fiyatlara göre güncellenmiş parametreleri dikkate alarak bulunması gereken kullanılabilir teminatı hesaplar. Kullanılabilir teminatın güncel değeri ve bu değer hesaplanırken dikkate alınan işlem bilgileri RTM tarafından PTRM'e gönderilir. RTM'den gelen güncellemenin ardından PTRM, teminat yeterliliği kontrolünde güncel kullanılabilir teminat değeri bilgisini kullanır ve kullanılan teminat değerini hesaplarken RTM hesabına dahil edilmiş işlemlere ilişkin bir hesaplama yapmaz.

PTRM teminat hesaplama yöntemi, Takasbank'ın risk hesaplamalarında kullandığı teminatlandırma yöntemi temel alınarak geliştirilmiş olan portföy bazlı bir risk hesaplama yöntemidir. Emir iletiminde gecikmeye neden olmayacak düzeyde geliştirilmiş olan bu yöntem; işlem sonrası teminatlandırma yöntemine göre daha basit bir algoritmaya sahiptir.

## 6.2. Teminat Menüsü

Teminat menüsü "Teminat" ve "Teminat Katsayıları" sekmelerini içerir.

## 6.2.1. Teminat Sekmesi

Teminat sekmesi, hesap seviyesinde "Kullanılan Teminat", "Kullanılabilir Teminat", "Kalan Teminat" ve "Hesaplama Yöntemi" bilgilerini içerir.

Kullanılan Teminat değeri, PTRM sistemine özel olarak geliştirilmiş olan teminat hesaplama algoritmasına göre emir ve işlemler için PTRM sistemi tarafından hesaplanan teminat değerini gösterir.

Kullanılabilir Teminat değeri, takas sistemi tarafından hesaplanan ve işlem sonrası teminat hesaplama yöntemine göre ilgili hesap için o an itibariyle mevcut teminat değerini gösterir.

Kalan Teminat, Kullanılabilir Teminat ve Kullanılan Teminat arasındaki farkı gösterir.

Hesaplama Yöntemi, ilgili hesabın global olup olmadığını belirtir. Global hesap, içinde aynı anda aynı enstrüman için hem alış pozisyonu hem de satış pozisyonu barındırabilirken global olmayan hesapta aynı enstrüman için sadece alış veya sadece satış pozisyonu olabilir.

Not: Borçlanma Araçları Piyasası, Pay Piyasası ve Kıymetli Madenler ve Kıymetli Taşlar Piyasası hesaplarının tamamı Global Olmayan Hesap (Non-Omnibus) tipindedir. Vadeli İşlem ve Opsiyon Piyasası'nda hem Global Hesaplar hem de Global Olmayan Hesap tipleri yer almaktadır.

Not: Kıymetli Madenler İşlem Terminali'nde (KİT) (https://kmtp.borsaistanbul.com) "Bilgi" menüsünün altında yer alan PTRM Teminatları ekranında Kıymetli Madenler Piyasası üyelerinin PTRM kapsamındaki "kullanılabilir teminat", "kullanılan teminat" ve "kalan teminat" bilgileri gösterilmektedir. Ayrıca yine "Bilgi" menüsünün altında yer alan Enstrümanlar ekranında PTRM Birim Teminatı bilgisi seri bazında gösterilmektedir.

Global hesaplar için Hesaplama yöntemi "Global", Global olmayan hesaplar için Hesaplama yöntemi "Normal" olarak gösterilmektedir.

## Şekil 138 Teminat Sekmesi Ekran Görüntüsü

| 😗 BORSA ÍSTANBUL                           | BISTECH PTRM   TG_RW_XYZ1@10.57.5.9 - |                    |               |                   |
|--------------------------------------------|---------------------------------------|--------------------|---------------|-------------------|
| Dosya Kullanıcı Limitleri Teminat Durdurma |                                       |                    |               |                   |
| Teminat                                    |                                       |                    |               |                   |
| 🦉 Teminat                                  |                                       |                    |               | <b>T</b>          |
| Üyeler / Hesaplar                          | Kullanılabilir Teminat                | Kullanılan Teminat | Kalan Teminat | Hesaplama Yöntemi |
| ≅-Ū BI XYZ                                 |                                       |                    |               |                   |
| 0 DE-1                                     |                                       |                    | a             |                   |
| 8-11 DE-11                                 |                                       |                    | a             |                   |
| 8-10 DE-15                                 |                                       |                    | ٥             |                   |
| 🖲 🔞 DE-19                                  |                                       |                    | a             |                   |
| ⊪-🕡 DE-23                                  |                                       |                    | a             |                   |
| - 🕡 DE-EXTRA-MRGN                          |                                       |                    | a             |                   |
| 🖲 🔞 DE-IACL                                |                                       |                    | a             |                   |
| ⊜- 🕡 FI-MJ-M-CCP                           |                                       |                    | a             |                   |
| - C FI-MJ-M-CCP                            |                                       |                    |               | Normal            |
| = 🕡 FI-MJ-M-NCCP                           |                                       |                    | a             |                   |
| - 🖾 FI-MJ-M-NCCP                           |                                       |                    |               | Normal            |
| = 🕡 FI-MJ-P-CCP                            |                                       |                    | (             |                   |
| - 🚨 FI-MJ-P-CCP                            |                                       |                    |               | Normal            |
| = 🕡 FI-MJ-P-NCCP                           |                                       |                    | (             |                   |
| - G FI-MJ-P-NCCP                           |                                       |                    |               | Normal            |
| B- 🕡 PM-MJ-P-NCCP                          |                                       |                    | Q             |                   |
| III PM-POS-P                               |                                       |                    | a             |                   |
| 🖲 🔞 TAKAS-P                                |                                       |                    | a             |                   |

Kullanılan teminat değeri, kullanılabilir teminat değerini aşan veya kullanılabilir teminat değeri negatif olan hesaplar riskli duruma geçer. Bu hesaplar teminat sekmesinde kırmızı renk ile gösterilir. Borsa tarafından riskli durumda olan hesapların hiç emir gönderememelerine ya da yalnızca pozisyon kapatıcı emir gönderebilmelerine ilişkin kurallar belirlenebilir. Yine, Borsa tarafından belirlenen kurallar çerçevesinde riskli durumda olan hesapların bekleyen emirleri iptal edilebilir.

| 🔇 BORSA ISTANBUL                           | BIST                   | ECH PTRM   TG_RW_XYZ1@10.57.5.9 |               |                   | — 🗖 🗙 |
|--------------------------------------------|------------------------|---------------------------------|---------------|-------------------|-------|
| Dosya Kullanıcı Limitleri Teminat Durdurma |                        |                                 |               |                   |       |
| le Teminat                                 |                        |                                 |               |                   |       |
| 🦉 Teminat                                  |                        |                                 |               |                   | Ţ     |
| Üyeler / Hesaplar                          | Kullanılabilir Teminat | Kullanılan Teminat              | Kalan Teminat | Hesaplama Yöntemi |       |
| E U BI XYZ                                 |                        |                                 |               |                   |       |
| 8-1 DE-1                                   |                        |                                 |               |                   |       |
| 8- 🕡 DE-11                                 |                        |                                 |               |                   |       |
| 8-10 DE-15                                 |                        |                                 |               |                   |       |
| 8-10 DE-19                                 |                        |                                 |               |                   |       |
| 🗷 🛈 DE-23                                  |                        |                                 |               |                   |       |
| - 10 DE-EXTRA-MRGN                         |                        |                                 |               |                   |       |
| I DE-IACL                                  |                        |                                 |               |                   |       |
| =- 🕡 FI-MJ-M-CCP                           |                        |                                 |               |                   |       |
| - 🖾 FI-MJ-M-CCP                            |                        |                                 |               | Normal            |       |
| = 🗊 FI-MJ-M-NCCP                           |                        |                                 |               |                   |       |
| - 🖾 FI-MJ-M-NCCP                           |                        |                                 |               | Normal            |       |
| 🖶 🗊 FI-MJ-P-CCP                            | -384,693               | 0                               | -384,693      |                   |       |
| - 🖾 FI-MJ-P-CCP                            |                        |                                 |               | Normal            |       |
| 🖶 🗊 FI-MJ-P-NCCP                           | 0                      | 0                               | 0             |                   |       |
| - 🖾 FI-MJ-P-NCCP                           |                        |                                 |               | Normal            |       |
| * 🛈 PM-MJ-P-NCCP                           |                        |                                 |               |                   |       |
| B 🔞 PM-POS-P                               |                        |                                 |               |                   |       |
| TAKAS-P                                    | 0                      | 0                               | 0             |                   |       |

### Şekil 139 Riskli Hesap Ekran Görüntüsü

Teminat sekmesi üst bölümüne tıklayarak filtreleme seçeneklerine erişebilirsiniz.

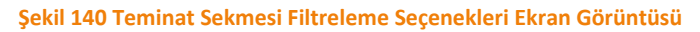

| () BORSA ISTANBUL                 |                        | BISTECH PTRM   TG_RW_XYZ1@10. | 57.5.9         | -                 |            |
|-----------------------------------|------------------------|-------------------------------|----------------|-------------------|------------|
| Dosya Kullanıcı Limitleri Teminat | Durdurma               |                               |                |                   |            |
| 😵 Üye Ayarlar 🛛 🎼 Teminat         |                        |                               |                |                   |            |
| 📑 Teminat                         |                        |                               |                |                   |            |
| Üyeler / Hesaplar                 | Kullanılabilir Teminat | Kullanılan Teminat            | Kalan Teminat  | Hesaplama Yöntemi | <b>^</b> ( |
| Üye Ara                           | Minimum Değer          | Minimum Değer                 | Minimum Değer  | M Global          |            |
| Hesap Ara                         | Maksimum Değer         | Maksimum Değer                | Maksimum Değer | Mormal            | $\sim$     |

Teminat hesaplarının görüntülenmesinde piyasa bazında filtreleme yapılmak istenmesi durumunda, "Hesap Ara" satırına;

- Pay Piyasası için, iki yıldız (\*) arasına büyük harflerle "EQ" (\*EQ\*)
- Vadeli İşlem ve Opsiyon Piyasası için, iki yıldız (\*) arasına büyük harflerle "DE" (\*DE\*)
- Borçlanma Araçları Piyasası için, iki yıldız (\*) arasına büyük harflerle "FI" (\*FI\*)

 Kıymetli Madenler ve Kıymetli Taşlar Piyasası için, iki yıldız (\*) arasına büyük harflerle "PM" (\*PM\*)

yazılmalıdır.

Şekil 141 Hesapların Filtrelenmesi Ekran Görüntüsü

| () BORSA ISTANBUL                          |                        | BISTECH PTRM   TG_RW_XYZ1@10.57.5.9 |                | - 🚍 🗙             |
|--------------------------------------------|------------------------|-------------------------------------|----------------|-------------------|
| Dosya Kullanıcı Limitleri Teminat Durdurma |                        |                                     |                |                   |
| 🦉 Teminat                                  |                        |                                     |                | Ť                 |
| Üyeler / Hesaplar                          | Kullanılabilir Teminat | Kullanılan Teminat                  | Kalan Teminat  | Hesaplama Yöntemi |
| Üye Ara                                    | Minimum Değer          |                                     | Minimum Değer  | 💰 Global          |
| *FI*                                       | Maksimum Değer         | Maksimum Değer                      | Maksimum Değer | 💰 Normal 🗸        |
| Üyeler / Hesaplar                          | Kullanılabilir Teminat | Kullanılan Teminat                  | Kalan Teminat  | Hesaplama Yöntemi |
| ≘-Û BIXYZ                                  |                        |                                     |                |                   |
| 🖶 🚺 FI-MJ-M-CCP                            |                        |                                     |                |                   |
| FI-MJ-M-CCP                                |                        |                                     |                | Normal            |
| = 🕡 FI-MJ-M-NCCP                           |                        |                                     |                |                   |
| - CO FI-MJ-M-NCCP                          |                        |                                     |                | Normal            |
| = 🛈 FI-MJ-P-CCP                            | 8,372,656              |                                     | 8,372,656      |                   |
| - C FI-MJ-P-CCP                            |                        |                                     |                | Normal            |
| 🖦 🕡 FI-MJ-P-NCCP                           |                        |                                     |                |                   |
| - C FI-MJ-P-NCCP                           |                        |                                     |                | Normal            |
|                                            |                        |                                     |                |                   |

Teminat bilgilerinin ekran görüntüsü alınabilir. Teminat başlığının yer aldığı bölümde herhangi bir yere sağ tıklayarak açılan dışa aktarma fonksiyonu ile teminat bilgilerinin ekran görüntüsünü almak ya da teminat bilgilerini csv dosyası olarak kaydetmek, görüntünün veya dosyanın kaydedildiği klasörü açmak, görüntünün veya dosyanın kaydedileceği klasörü ve ekran görüntüsü formatı ile csv dosyasında kullanılan ayırıcı formatını değiştirmek mümkündür. Görüntünün/dosyanın kaydedileceği klasör ve ekran görüntüsünün formatı ile csv dosyasında kullanılan ayırıcı "Ayarlar" altından değiştirilir. "Ayarlar" altından görüntünün kaydedileceği klasör seçimi yapılmadan "kaydetme klasörünü aç", "ekran görüntüsü" ve "CSV" seçenekleri aktif olmaz.

#### Şekil 142 Teminat Sekmesi Veri Aktarma Seçeneği

| BORSA ISTANBUL                           |                 |                                 | BISTECH | PTRM   TG_RW_XYZ1@10.57.5.9 |                | - 🔳 🕽             |
|------------------------------------------|-----------------|---------------------------------|---------|-----------------------------|----------------|-------------------|
| Dosya Kullanıcı Limitleri Teminat Dyrdur | rma             |                                 |         |                             |                |                   |
| Teminat                                  |                 |                                 |         |                             |                |                   |
| E Teminat                                |                 |                                 |         |                             |                |                   |
| Üvalas (Hassalas                         | Dışa Aktar 🍑    | Ayarlar                         |         | Kullandan Taminat           | Kalan Taminat  | Hannahara Viatami |
| = 0 BIXYZ                                | Tablo Ayarları> | Kaydetme Klasörünü Aç           |         | Kulanian Tenniat            | Kalan Terminat | resiptina rontenn |
| # 10 DE-1                                |                 | 🕮 Ekran Görüntüsü               | 0       | 0                           | 0              |                   |
| * 1 DE-11                                |                 | SV - Virgülle Ayrılmış Değerler | 0       |                             |                |                   |
| * 🖸 DE-15                                |                 |                                 |         |                             |                |                   |
| * 🗊 DE-19                                |                 |                                 |         |                             |                |                   |
| # 🔞 DE-23                                |                 |                                 |         |                             |                |                   |
| - 😯 DE-EXTRA-MRGN                        |                 |                                 |         |                             |                |                   |
| 🗉 🔞 DE-IACL                              |                 |                                 |         |                             |                |                   |
| = 🗊 FI-MJ-M-CCP                          |                 |                                 |         |                             |                |                   |
| - C FI-MJ-M-CCP                          |                 |                                 |         |                             |                | Normal            |
| E TI MJ M NCCP                           |                 |                                 |         |                             |                |                   |
| FI-MJ-M-NCCP                             |                 |                                 |         |                             |                | Normal            |
| € 🖸 FI-MJ-P-CCP                          |                 |                                 |         | 0                           |                |                   |
| Girl-MJ-P-CCP                            |                 |                                 |         |                             |                | Normal            |
| = 1 FI-MJ-P-NCCP                         |                 |                                 | 0       | 0                           | 0              |                   |
| FI-MJ-P-NCCP                             |                 |                                 |         |                             |                | Normal            |
| 8-00 PM-MJ-P-NCCP                        |                 |                                 | 0       | 0                           | 0              |                   |
| * U PM-POS-P                             |                 |                                 | 0       | 0                           | 0              |                   |
| B- 😈 TAKAS-P                             |                 |                                 | 0       | Ő                           | 0              |                   |
|                                          |                 |                                 |         |                             |                |                   |

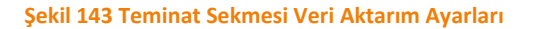

| 🔇 Dış                   | a Aktarım Ayarları    | × |  |  |  |
|-------------------------|-----------------------|---|--|--|--|
| 🌞 Dışa Aktarım Ayarları |                       |   |  |  |  |
| Kaydetme Klasörü        | <sub>≜</sub> C:\Users |   |  |  |  |
| Resim Formatı           | png                   | ~ |  |  |  |
| Аунтсі                  |                       | ~ |  |  |  |
|                         |                       |   |  |  |  |
|                         |                       |   |  |  |  |
|                         |                       |   |  |  |  |
|                         |                       |   |  |  |  |
| Каус                    | Kaydet Kapat          |   |  |  |  |

| 🕜 BORSA ISTANBUL                         |                        | BISTECH PTRM   TG_RW_X | YZ1@10.57.5.9                  |       | - 🗖 🗙                                 |
|------------------------------------------|------------------------|------------------------|--------------------------------|-------|---------------------------------------|
| Dosya Kullanıcı Limitleri Teminat Durdur | ma                     |                        |                                |       |                                       |
| 💽 Teminat                                |                        |                        |                                |       |                                       |
| 📴 Teminat                                |                        | Dışa Aktar 💙           |                                |       | · · · · · · · · · · · · · · · · · · · |
| Üyeler / Hesaplar                        | Kullanılabilir Teminat | Kr Tablo Ayarları≯     | 🧹 Güncellemeden Sonra Filtrele | minat | Hesaplama Yöntemi                     |
| = 🕕 BI XYZ                               |                        |                        |                                |       | â                                     |
| B- 🚺 DA                                  | 0                      |                        | 0                              | 0     |                                       |
| 8-1 DE-1                                 | 0                      |                        | 0                              | 0     |                                       |
| 8-11 DE-11                               | 0                      |                        | 0                              | 0     |                                       |
| 8-10 DE-15                               | 0                      |                        | 0                              | 0     |                                       |
| 8-19 DE-19                               | 0                      |                        | 0                              | 0     |                                       |
| 8-10 DE-23                               | 0                      |                        | 0                              | 0     |                                       |
| 🖲 🛈 DE-IACL                              | 0                      |                        | 0                              | 0     |                                       |
| =- 🗊 FI-MJ-M-CCP                         | 0                      |                        | 0                              | 0     |                                       |
| A                                        |                        |                        |                                |       |                                       |

Şekil 144 Teminat Sekmesi Tablo Ayarları Ekran Görüntüsü

Teminat başlığının yer aldığı bölümde herhangi bir yere sağ tıklayarak Şekil 140'te yer alan teminat sekmesi filtrelerinde belirlenmiş olabilecek minimum ve maksimum değerler için tablo dinamik bir şekilde güncellenmeye devam edecektir. Tablo Ayarları alanında "Güncellemeden Sonra Filtrele" alanı tıklanmadığında konulmuş filtrelere göre tablo dinamik olarak güncellenmeyecektir.

## 6.2.2. Teminat Katsayıları Sekmesi

Teminat Katsayıları sekmesi, PTRM tarafından emir/işlem karşılığı teminat hesaplamasında kullanılan;

- Birim teminat katsayısı
- Emir teminatı katsayısı
- Tüketim katsayısı

parametrelerini içerir.

Birim teminat katsayısı, gün başında Takas sisteminden alınan birim teminat (unit margin) bilgisinin PTRM algoritması tarafından kullanılırken ağırlıklandırılmasını sağlayan parametredir. PTRM'in risk toleransına göre Borsa tarafından belirlenecek olan bu katsayı, hesap seviyesinde farklılaştırılabilir. Emir teminatı katsayısı, açık emirlerin bulunması gereken teminat hesabına katkısı hesaplanırken kullanılır.

Tüketim katsayısı, bulunması gereken teminat değerinin ağırlıklandırılmasında ve böylelikle işlem öncesi teminat kontrollerinde kullanılacak risk toleransının belirlenmesinde kullanılan parametredir. Bu katsayı hesap seviyesinde belirlenir ve kullanılabilir teminat hesaplamasında dikkate alınır.

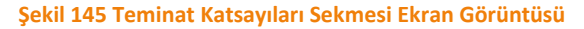

| 😗 BORSA ISTANBUL                           | BISTECH PTRM   TO | 5_RW_XYZ1@10.57.5.9     | - 🔳 🗙                   |
|--------------------------------------------|-------------------|-------------------------|-------------------------|
| Dosya Kullanıcı Limitleri Teminat Durdurma |                   |                         |                         |
| 📕 Teminat 🛛 🜈 Teminat Katsayılari          |                   |                         |                         |
| fx Teminat Katsayıları                     |                   |                         | Ţ                       |
| Üyeler / Hesaplar                          | Tüketim Katsayısı | Emir Teminatı Katsayısı | Birim Teminat Katsayısı |
| ≡-🕕 BI XYZ                                 |                   |                         |                         |
| 🖲 🚺 DE-1                                   | %80               |                         |                         |
| * 🚺 DE-11                                  | %80               |                         |                         |
| *- 🕡 DE-15                                 | %80               |                         |                         |
| 8- 🔞 DE-19                                 | %80               |                         |                         |
| 🖲 🚺 DE-23                                  | %80               |                         |                         |
| - 🕡 DE-EXTRA-MRGN                          | %80               |                         |                         |
| 🖲 🚺 DE-IACL                                | %80               |                         |                         |
| = 🗊 FI-MJ-M-CCP                            | %100              |                         |                         |
| - 🖾 FI-MJ-M-CCP                            |                   | %100                    | %100                    |
| = 🗊 FI-MJ-M-NCCP                           | %100              |                         |                         |
| - 🖾 FI-MJ-M-NCCP                           |                   | %100                    | %100                    |
| = 🗊 FI-MJ-P-CCP                            | %100              |                         |                         |
| - C FI-MJ-P-CCP                            |                   | %100                    | %100                    |
| = 🕡 FI-MJ-P-NCCP                           | %100              |                         |                         |
| - 🖾 FI-MJ-P-NCCP                           |                   | %100                    | %100                    |
| * 🕡 PM-MJ-P-NCCP                           | %100              |                         |                         |
| ■ 10 PM-POS-P                              | %80               |                         |                         |
| 🗄 🚺 TAKAS-P                                | %80               |                         |                         |

Teminat katsayıları sekmesinde başlığın yer aldığı bölüme tıklayarak filtreleme seçeneklerine erişebilirsiniz.

## Şekil 146 Teminat Katsayıları Sekmesi Filtreleme Seçenekleri Ekran Görüntüsü

| 😗 BORSA ISTANBUL                           | BISTECH PTRM   TG_RW_XYZ1@10.57.5.9 |  | - | - 🔳 🗙    |
|--------------------------------------------|-------------------------------------|--|---|----------|
| Dosya Kullanıcı Limitleri Teminat Durdurma |                                     |  |   |          |
| 📕 Teminat 🛛 fx Teminat Katsayıları         |                                     |  |   |          |
| fx Teminat Katsayıları                     |                                     |  |   | <b>T</b> |
| Üyeler / Hesaplar                          |                                     |  |   | <b>^</b> |
| Üye Ara                                    |                                     |  |   |          |
| Hesap Ara                                  |                                     |  |   | $\sim$   |

Teminat ve teminat katsayıları sekmeleri üzerinde bir hesap üzerinde sağ tıklanarak bu teminat hesabına bağlı işlem hesapları izlenebilir.

Teminat katsayılarının görüntülenmesinde piyasa bazında filtreleme yapılmak istenmesi durumunda, "Hesap Ara" satırına;

- Pay Piyasası için, iki yıldız (\*) arasına büyük harflerle "EQ" (\*EQ\*)
- Vadeli İşlem ve Opsiyon Piyasası için, iki yıldız (\*) arasına büyük harflerle "DE" (\*DE\*)
- Borçlanma Araçları Piyasası için, iki yıldız (\*) arasına büyük harflerle "FI" (\*FI\*)
- Kıymetli Madenler ve Kıymetli Taşlar Piyasası için, iki yıldız (\*) arasına büyük harflerle "PM" (\*PM\*)

yazılmalıdır.

## Şekil 147 Teminat Katsayılarının Filtrelenmesi Ekran Görüntüsü

| () BORSA ISTANBUL                          | BISTECH PTRM   T  | G_RW_XYZ1@10.57.5.9     | - 🗖 🗙                   |
|--------------------------------------------|-------------------|-------------------------|-------------------------|
| Dosya Kullanıcı Limitleri Teminat Durdurma |                   |                         |                         |
| Teminat fx Teminat Katsayıları             |                   |                         |                         |
| fx Teminat Katsayıları                     |                   |                         | Ţ                       |
| Üyeler / Hesaplar                          |                   |                         | ^                       |
| Üye Ara                                    |                   |                         |                         |
| *FI*                                       |                   |                         |                         |
| Üyeler / Hesaplar                          | Tüketim Katsayısı | Emir Teminatı Katsayısı | Birim Teminat Katsayısı |
| ≅-Ū BIXYZ                                  |                   |                         |                         |
| =- 🕡 FI-MJ-M-CCP                           | %100              |                         |                         |
| - CO FI-MJ-M-CCP                           |                   | %100                    | %100                    |
| = 🕡 FI-MJ-M-NCCP                           | %100              |                         |                         |
| - CD FI-MJ-M-NCCP                          |                   | %100                    | %100                    |
| ⊨ 🕡 FI-MJ-P-CCP                            | %100              |                         |                         |
| □ □ FI-MJ-P-CCP                            |                   | %100                    | %100                    |
| E- 🔂 FI-MJ-P-NCCP                          | %100              |                         |                         |
| └── FI-MJ-P-NCCP                           |                   | %100                    | %100                    |
|                                            |                   |                         |                         |

#### Şekil 148 Teminat Hesabına Bağlı İşlem Hesaplarını Sorgulama Ekran Görüntüsü

| () BORSA ISTANBUL                                                                                                    | BIST                   | ECH PTRM   TG_RW_XYZ1@10.57.5.9 |               | - 🗆 🗙             |
|----------------------------------------------------------------------------------------------------|------------------------|---------------------------------|---------------|-------------------|
| Dosya Kullanıcı Limitleri Teminat Durdurma                                                                                                    |                        |                                 |               |                   |
| Teminat                                                                                                    |                        |                                 |               |                   |
| lis Teminat                                                                                                    |                        |                                 |               | Ŧ                 |
| Üyeler / Hesaplar                                                                                                    | Kullanılabilir Teminat | Kullanılan Teminat              | Kalan Teminat | Hesaplama Yöntemi |
| E 🕕 BI XYZ                                                                                                    |                        |                                 |               |                   |
| 8- 🚺 DE-1                                                                                                    |                        |                                 |               |                   |
| *- 🗊 DE-11                                                                                                    |                        |                                 |               |                   |
| * 🕡 DE-15                                                                                                    |                        |                                 |               |                   |
| * 🗊 DE-19                                                                                                    |                        |                                 |               |                   |
| • 🗊 DE-23                                                                                                    |                        |                                 |               |                   |
| DE-EXTRA-MRGN                                                                                                    |                        |                                 |               |                   |
| • 🛈 DE-IACL                                                                                                    | 0                      | 0                               | 0             |                   |
| = 🛈 FI-MJ-M-CCP                                                                                                    | 0                      | 0                               | 0             |                   |
| FI-MJ-M-CCP                                                                                                    |                        |                                 |               | Normal            |
| E TI-MJ-M-NCCP                                                                                                    | 0                      | 0                               | 0             |                   |
| Girl-MJ-M-NCCP                                                                                                    |                        |                                 |               | Normal            |
| S- () FI-MJ-P-CCP                                                                                                    | 0                      | 0                               | 0             |                   |
| FI-MJ-P-CCP                                                                                                    |                        |                                 |               | Normal            |
| B-O FI-MJ-P-NCCP                                                                                                    | 0                      | 0                               | 0             |                   |
| FI-MJ-P-NCCP Işlem Hesaplarını                                                                                                    | Göster                 |                                 |               | Normal            |
| Image: March March Ma | 0                      | 0                               | 0             |                   |
| * U PM-POS-P                                                                                                    | 0                      | 0                               | 0             |                   |
| I TAKAS-P                                                                                                    | 0                      | 0                               | 0             |                   |

| (?)               | İşlem Hesapları | ×        |
|-------------------|-----------------|----------|
| 🗊 FI-MJ-P-CCP     |                 |          |
| Üyeler / Hesaplar | CCP/NON-CCP     | Üye      |
| ■- 🕕 BI XYZ       |                 | <u>^</u> |
| =- 🗊 FI-MJ-P-CCP  |                 |          |
| = 🔞 FI-MJ-P-CCP   |                 |          |
| - ① FI-COR-MM     | ССР             |          |
| - ① FI-GOV-MM     | ССР             |          |
| FI-P              | ССР             |          |

## Şekil 149 Hesap Hiyerarşisi Ekran Görüntüsü

Üye kodu üzerinde sağ tıklanarak üyeye ait tüm hesap hiyerarşileri izlenebilir.

## Şekil 150 Üyenin Tüm Hesaplarının Hiyerarşisini Sorgulama Ekran Görüntüsü

| 🔇 BORSA ISTANBUL                           |                            | BISTECH PTRM   TG_RW_XYZ1@10.57.5.9 |               | - <b>×</b>        |
|--------------------------------------------|----------------------------|-------------------------------------|---------------|-------------------|
| Dosya Kullanıcı Limitleri Teminat Durdurma |                            |                                     |               |                   |
| Teminat                                    |                            |                                     |               |                   |
| 📳 Teminat                                  |                            |                                     |               | Ţ                 |
| Üyeler / Hesaplar                          | Kullanılabilir Teminat     | Kullanılan Teminat                  | Kalan Teminat | Hesaplama Yöntemi |
| = 🛈 BIXYZ                                  | 01107                      |                                     |               | A                 |
| 8- 🛈 DE-1                                  | 0 BI XYZ 0                 |                                     |               |                   |
| 🗉 🚺 DE-11                                  | Işlem Hesaplarını Göster 0 |                                     |               |                   |
| 🖲 🚺 DE-15                                  |                            |                                     |               |                   |
| 🗉 🕡 DE-19                                  |                            |                                     |               |                   |
| ₽ 🛈 DE-23                                  |                            |                                     |               |                   |
| - 🗊 DE-EXTRA-MRGN                          |                            |                                     |               |                   |
| 🖲 🚺 DE-IACL                                |                            |                                     | 0             |                   |
| = 🗊 FI-MJ-M-CCP                            |                            |                                     | Q             |                   |
| - 🗯 FI-MJ-M-CCP                            |                            |                                     |               | Normal            |
| = 🗊 FI-MJ-M-NCCP                           |                            |                                     |               |                   |
| - CO FI-MJ-M-NCCP                          |                            |                                     |               | Normal            |
| = 🛈 FI-MJ-P-CCP                            |                            |                                     | 0             |                   |
| - G FI-MJ-P-CCP                            |                            |                                     |               | Normal            |
| = 🛈 FI-MJ-P-NCCP                           |                            |                                     | 0             |                   |
| - 🖾 FI-MJ-P-NCCP                           |                            |                                     |               | Normal            |
| PM-MJ-P-NCCP                               |                            |                                     |               |                   |
| - 🗊 PM-POS-P                               |                            |                                     |               |                   |
| 🖶 🗊 TAKAS-P                                |                            |                                     | 0             |                   |

## Şekil 151 Üyenin Tüm Hesaplarının Hiyerarşisinin Ekran Görüntüsü

| 🚯 BORSA ISTANBUL                     |                                     | BI                                       | ISTECH PTRM   TG_RW_XYZ1@10 | .57.5.9 |               | - = ×             |
|--------------------------------------|-------------------------------------|------------------------------------------|-----------------------------|---------|---------------|-------------------|
| Dosya Kullanıcı Limitleri Teminat Du | rdurma                              |                                          |                             |         |               |                   |
| Teminat                              |                                     |                                          |                             |         |               |                   |
| 10 Teminat                           |                                     |                                          |                             |         |               | Ŧ                 |
| Üyeler / Hesaplar                    | V                                   | Handabilir Taminat                       | Kullandan Taminat           |         | Kalan Teminat | Hesaplama Yöntemi |
| = 🕕 BI XYZ                           | 8                                   | İşlem Hesapları                          |                             | ×       |               |                   |
| 8- 🚺 DE-1                            | 0 BI XYZ                            |                                          |                             | Y       |               |                   |
| 🖲 🚺 DE-11                            | Üveler / Heranlar                   | CCP/NON-CCP                              | Üve                         |         |               |                   |
| 8-10 DE-15                           | = 0 BLXYZ                           | cermoneer                                | 0,2                         | ~       |               |                   |
| 🖲 🚺 DE-19                            | = 0 DE-1                            |                                          |                             |         |               |                   |
| *- 🚺 DE-23                           | = DE 1                              |                                          |                             |         |               |                   |
| - 1 DE-EXTRA-MRGN                    | DE-1                                | CCP                                      |                             |         |               |                   |
| 🖲 🚺 DE-IACL                          | = 0 DE 11                           |                                          |                             |         |               |                   |
| =- 🗊 FI-MJ-M-CCP                     | DE-11                               |                                          |                             |         |               |                   |
| - C FI-MJ-M-CCP                      | 0 DE-11                             | CCP                                      |                             |         | Nor           | mal               |
| =- 🗊 FI-MJ-M-NCCP                    | - DE-15                             |                                          |                             |         |               |                   |
| - C FI-MJ-M-NCCP                     | B DE-15                             |                                          |                             |         | Nor           | mal               |
| =- 🚺 FI-MJ-P-CCP                     | 0 DE-15                             | CCP                                      |                             |         |               |                   |
| - G FI-MJ-P-CCP                      | FI-MI-P-CCP                         |                                          |                             |         | Nor           | mal               |
| =- 🚺 FI-MJ-P-NCCP                    | E ELMLP.CCP                         |                                          |                             |         |               |                   |
| - G FI-MJ-P-NCCP                     | - FI-COR-MM                         | CCP                                      |                             |         | Nor           | mal               |
| Image: PM-MJ-P-NCCP                  | ELGOV-MM                            | CCP                                      |                             |         |               |                   |
| Image: PM-POS-P                      | - O FI-P                            | CCP                                      |                             |         |               |                   |
| 🖲 🚺 TAKAS-P                          | E I FI-MI-P-NCCP                    |                                          |                             |         |               |                   |
|                                      | E ELMI-P-NCCP                       |                                          |                             |         |               |                   |
|                                      | - I FI-COB-MM                       | NON-CCP                                  |                             |         |               |                   |
|                                      | - I-GOV-MM                          | NON-CCP                                  |                             |         |               |                   |
|                                      | - 0 FI-P                            | NON-CCP                                  |                             |         |               |                   |
|                                      | Üve: 1. Teminat Herab: 14. Mariin H | larahr 13 İrlam Harahr 215 Tablodaki Kaw | et- 243                     |         |               |                   |

Teminat sekmesinde yer alan ekran görüntüsü alma ve csv dosyası olarak kaydetme özellikleri teminat katsayıları sekmesi için de kullanılabilir.

# 7. HESAP VE ÜRÜN DURDURMA

"Durdurma" menüsü "Hesap" ve "Ürün" menülerini içerir.

## 7.1. Durdurulan Hesaplar

PTRM, takas sisteminden gönderilen üye ve hesap engelleme talimatlarına uygun olarak tüm emirlerin ya da yalnızca pozisyon artırıcı emirlerin iletimini engelleyebilir. Ayrıca Borsa ve Takasbank gerekli olması halinde doğrudan PTRM uygulaması üzerinden üye ve hesap engelleyebilir. Durdurulan bir hesabın tüm emirleri reddedilebilir ya da sadece pozisyon azaltıcı emirleri kabul edilebilir. Durdurulan bir hesabın bekleyen tüm emirlerinin iptal edilmesi de mümkündür.

PTRM işlem öncesi risk kontrolleri ve Takasbank işlem sonrası risk kontrolleri sonucunda otomatik veya manuel olarak durdurulan hesaplara ya da üyenin durdurulması halinde buna ilişkin bilgiler PTRM uygulaması üzerinde "Durdurma" menüsü altında yer alan "Hesap" menüsünden açılan "Durdurulan Hesaplar" sekmesinden takip edilebilir. Durdurulan hesapta hangi aksiyonların alındığına ilişkin bilgiler de uygulama üzerinden izlenebilir.

| BORSA ISTANBUL                 |              |              | BISTE          |                                     | - 🖿                        |              |                      |   |
|--------------------------------|--------------|--------------|----------------|-------------------------------------|----------------------------|--------------|----------------------|---|
| Dosya Kullanıcı Limitleri Temi | nat Durdurma |              |                |                                     |                            |              |                      |   |
| 💧 Durdurulan Hesaplar          | Durdurma Ge  | eçmişi       |                |                                     |                            |              |                      |   |
| 🎄 Durdurulan Hesaplar          |              |              |                |                                     |                            |              |                      | Y |
| Hesap/Durdurma Kaynağı         | Üye          | Hesap        | Durdurma Sevi  | . Durum                             | Bekleyen Emir Durumu       | Zaman        | Durdurma Sebebi      |   |
| 🗏 🕕 BI-XYZ                     | XYZ          |              | Üye            | Pozisyon Arttırıcı Emirleri Engelle |                            | 10:05:13.021 |                      | 1 |
| PTRM                           |              |              |                | Pozisyon Arttırıcı Emirleri Engelle |                            | 10:05:13.021 | BISTECH PTRM: [TEST] |   |
| 🖶 🕕 BI-XYZ -FI-GOV-MM          | XYZ          | FI-GOV-MM    | İşlem Hesabı   | Bütün Emirleri Engelle              |                            | 10:04:23.781 |                      |   |
| Takas Ekrani - Takasbank       |              |              |                | Bütün Emirleri Engelle              |                            | 10:04:23.781 | TEST                 |   |
| 🖶 🔯 BI-XYZ -FI-MJ-M-CCP        | XYZ          | FI-MJ-M-CCP  | Marjin Hesabı  | Pozisyon Arttırıcı Emirleri Engelle |                            | 10:00:49.114 |                      |   |
| PTRM                           |              |              |                | Pozisyon Arttunci Emirleri Engelle  | Bekleyen Emirleri İptal Et | 10:00:49.114 | BISTECH PTRM: [TEST] |   |
| = 🛈 BI-XYZ-FI-MJ-P-NCCP        | XYZ          | FI-MJ-P-NCCP | Teminat Hesabı | Bütün Emirleri Engelle              |                            | 10:01:07.846 |                      |   |
| PTRM                           |              |              |                | Bütün Emirleri Engelle              |                            | 10:01:07.846 | BISTECH PTRM: [TEST] |   |
| 🖻 🕕 BI-XYZ -FI-P               | XYZ          | FI-P         | İşlem Hesabı   | Bütün Emirleri Engelle              |                            | 10:04:20.687 |                      |   |
|                                |              |              |                | Bütün Emirleri Engelle              | Bekleyen Emirleri İptal Et | 10:04:20:687 | TEST                 |   |

Şekil 152 Durdurulan Hesaplar Sekmesi Ekran Görüntüsü

Durdurulan hesaplar sekmesi üst bölümüne tıklayarak filtreleme seçeneklerine erişebilirsiniz.

## Şekil 153 Durdurulan Hesaplar Sekmesi Filtreleme Seçenekleri Ekran Görüntüsü

| 🔇 BORSA ÍSTANBUL                  |                            | BISTECH PTRM   TG | 5_RW_XYZ1@10.57.5.9                   |                                | - 1             | × |
|-----------------------------------|----------------------------|-------------------|---------------------------------------|--------------------------------|-----------------|---|
| Dosya Kullanıcı Limitleri Teminat | Durdurma                   |                   |                                       |                                |                 |   |
| 🚴 Durdurulan Hesaplar             |                            |                   |                                       |                                |                 |   |
| 🞄 Durdurulan Hesaplar             |                            |                   |                                       |                                |                 | T |
| Hesap                             | Durdurma Kaynağı           | Durdurma Seviyesi | Durum                                 | Bekleyen Emir Durumu           | Mesaj Tipi      |   |
|                                   | 🗹 PTRM                     |                   |                                       |                                |                 |   |
|                                   | 划 Takasbank Risk Alarm     | 划 İşlem Hesabı    |                                       |                                |                 |   |
|                                   | 划 Takasbank Risk Manuel    | 划 Marjin Hesabı   | 💅 Bütün Emirleri Engelle              |                                |                 |   |
|                                   | 划 Takas Ekranı - Takasbank | 划 Teminat Hesabı  | 💅 Pozisyon Arttırıcı Emirleri Engelle | 划 Bekleyen Emirleri İptal Etme | 🗹 Geçerli Mesaj |   |
| Hesap Ara                         | 划 Takas Ekranı - Üye       | 🗹 Üye             | Bütün Emirlere İzin Ver               | 🗹 Bekleyen Emirleri İptal Et   | 🗹 Alt Mesaj     | V |

Durdurulan hesap bilgilerinin ekran görüntüsü alınabilir. Şekil 152'te görüldüğü üzere "Durdurulan Hesaplar" başlığının yer aldığı bölümde herhangi bir yere sağ tıklayarak açılan dışa aktarma fonksiyonu ile durdurma bilgilerini ekran görüntüsü ya da csv dosyası olarak almak, görüntünün ve dosyanın kaydedildiği klasörü açmak, görüntünün ve dosyanın kaydedileceği klasörü ve ekran görüntüsü formatı ile csv dosyasında kullanılacak olan ayırıcının formatını değiştirmek mümkündür. Görüntünün/dosyanın kaydedileceği klasör, ekran görüntüsünün formatı, csv dosyasında kullanılacak ayırıcı "ayarlar" altından değiştirilir. "Ayarlar" altından görüntünün kaydedileceği klasör seçimi yapılmadan "kaydetme klasörünü aç", "ekran görüntüsü" ve "csv dosyası" seçenekleri aktif olmaz.

#### BORSA ÍSTANBUL BISTECH PTRM | TG\_RW\_XYZ1@10.57.5.9 Dosya Kullanıcı Limitleri Teminat Durdurma 💩 Durdurulan Hesaplar 🚴 Durdurulan Hesaplar Dışa Aktar≯ Durum Ayarlar Hesap/Durdurma Kaynağı Üve Zaman Durdurma Sebebi Hesan na Sevivesi Kaydetme Klasörünü Aç Ekran Görüntüsü 🕟 CSV - Virgülle Ayrılmış Değerle

Şekil 154 Durdurulan Hesaplar Bilgisinin Dosya Formatında Aktarılması

Şekil 155 Durdurulan Hesaplar Bilgisi Dışa Aktarım Ayarları

| 🔇 Dış                   | a Aktarım Ayarları | × |
|-------------------------|--------------------|---|
| 🏶 Dışa Aktarım Ayarları |                    |   |
| Kaydetme Klasörü        | C:\Users           |   |
| Resim Formatı           | PNG                | ~ |
| Аунтсі                  |                    | ~ |
|                         |                    |   |
|                         |                    |   |
|                         |                    |   |
|                         |                    |   |
| Каус                    | Jet Kapat          |   |

An itibarıyla geçerli olan duruma ek olarak gün boyunca meydana gelen engelleme hareketlerini içeren engelleme geçmişi de "Durdurma" menüsü altında yer alan "Hesap" menüsünden açılan "Durdurma Geçmişi" sekmesinden ilgili gün için geriye dönük izlenebilir. Durdurma geçmişi sekmesinde yer alan bilgiler için de ekran görüntüsü alma özelliği kullanılabilir.

| 🔇 BORSA                     | íST/                                     | ANBUL                |                         |                                     | BISTECH PTRM   TG_RV     | W_XYZ1@10.57.5.9     |                            |                         | - 🖿                      | × |
|-----------------------------|------------------------------------------|----------------------|-------------------------|-------------------------------------|--------------------------|----------------------|----------------------------|-------------------------|--------------------------|---|
| <u>D</u> osya <u>K</u> ulla | nıcı Li                                  | mitleri <u>T</u> emi | nat D <u>u</u> rdurma   |                                     |                          |                      |                            |                         |                          |   |
| 👗 Durd                      | 👗 Durdurulan Hesaplar 🔲 Durdurma Gecmisi |                      | Durdurma Geçmişi        |                                     |                          |                      |                            |                         |                          |   |
| 📕 Durdurn                   | na Ge                                    | çmişi                |                         |                                     |                          |                      |                            |                         |                          |   |
| Durdurma                    | Üye                                      | Hesap                | Durdurma Seviyesi       | Durum                               | Durdurma Kaynağı         | Durdurma Mesajı Tipi | Bekleyen Emir Durumu       | Zaman                   | Durdurma Sebebi          |   |
| XYZ-00001                   | XYZ                                      |                      | Üye                     | Bütün Emirleri Engelle              | PTRM                     | Durdurma             | Bekleyen Emirleri İptal Et | 19.10.2017 16:21:55.216 | BISTECH PTRM: [TEST]     | ^ |
| XYZ-00002                   | XYZ                                      | FI-GOV-MM            | İşlem Hesabı            | Bütün Emirleri Engelle              | Takas Ekranı - Takasbank | Durdurma             |                            | 16.10.2017 10:53:33.310 | TEST                     |   |
| XYZ-00003                   | XYZ                                      | FI-XYZ               | İşlem Hesabı            | Bütün Emirleri Engelle              | Takas Ekranı - Takasbank | Durdurma             |                            | 16.10.2017 11:00:37.164 | TEST                     |   |
| XYZ-00004                   | XYZ                                      | FI-MJ-M-CC           | P Teminat Hesabı        | Bütün Emirleri Engelle              | Takasbank Risk Alarm     | Durdurma             |                            | 19.10.2017 12:19:54.758 | LIMIT: GaugeType:Account |   |
| XYZ-00005                   | XYZ                                      | FI-MJ-P-CCP          | Teminat Hesabı          | Bütün Emirleri Engelle              | Takasbank Risk Alarm     | Durdurma             |                            | 19.10.2017 12:19:54.735 | LIMIT: GaugeType:Account |   |
| XYZ-00006                   | XYZ                                      | FI-MJ-P-CCP          | Teminat Hesabı          | Bütün Emirleri Engelle              | Takasbank Risk Alarm     | Durdurma             |                            | 17.10.2017 15:01:26.784 | LIMIT: GaugeType:Account |   |
| XYZ-00007                   | XYZ                                      | FI-MJ-M-CC           | P Teminat Hesabı        | Bütün Emirleri Engelle              | Takasbank Risk Alarm     | Durdurma             |                            | 17.10.2017 15:01:26.621 | LIMIT: GaugeType:Account |   |
| XYZ-00008                   | XYZ                                      | FI-COR-MM            | İşlem Hesabı            | Bütün Emirleri Engelle              | Takas Ekranı - Takasbank | Durdurma             | Bekleyen Emirleri İptal Et | 09:27:49.058            | TEST                     |   |
| XYZ-00009                   | XYZ                                      | FI-MJ-M-CC           | P Marjin Hesabı         | Pozisyon Arttırıcı Emirleri Engelle | PTRM                     | Durdurma             | Bekleyen Emirleri İptal Et | 09:30:34.698            | BISTECH PTRM: [TEST]     |   |
| XYZ-00010                   | XYZ                                      | FI-MJ-P-CCP          | Teminat Hesabı          | Pozisyon Arttırıcı Emirleri Engelle | PTRM                     | Durdurma             |                            | 09:30:54.173            | BISTECH PTRM: [TEST]     |   |
| XYZ-00011                   | XYZ                                      | FI-MJ-M-CC           | P Marjin Hesabı         | Pozisyon Arttırıcı Emirleri Engelle | PTRM                     | Durdurma             | Bekleyen Emirleri İptal Et | 09:32:15.341            | BISTECH PTRM: [TEST]     |   |
| XYZ -00012                  | XYZ                                      | FI-MJ-P-NC           | CP Marjin Hesabı        | Pozisyon Arttırıcı Emirleri Engelle | PTRM                     | Durdurma             | Bekleyen Emirleri İptal Et | 09:32:36.663            | BISTECH PTRM: [TEST]     |   |
| XYZ -00013                  | XYZ                                      | FI-MJ-P-NCC          | P Marjin Hesabı         | Pozisyon Arttırıcı Emirleri Engelle | PTRM                     | Durdurma İptali      |                            | 09:33:00.086            | BISTECH PTRM: [TEST]     |   |
| XYZ-00014                   | XYZ                                      | FI-MJ-P-NCC          | P Marjin Hesabı         | Bütün Emirleri Engelle              | PTRM                     | Durdurma             | Bekleyen Emirleri İptal Et | 09:33:06.273            | BISTECH PTRM: [TEST]     |   |
| BI-XYZ                      | FI-MJ                                    | -PM-NCCP             |                         |                                     |                          |                      |                            |                         |                          | ~ |
| Durdurma                    | Üye                                      | Hesap                | Durdurma Seviyesi       | Durum                               | Durdurma Kaynağı         | Durdurma Mesajı Tipi | Bekleyen Emir Durumu       | Zaman                   | Durdurma Sebebi          |   |
| XYZ -00012                  | XYZ                                      | FI-MJ-P-NCC          | P Marjin Hesabi         | Pozisyon Arttırıcı Emirleri Engelle | PTRM                     | Durdurma             | Bekleyen Emirleri İptal Et | 09:32:36.663            | BISTECH PTRM: [TEST]     | ^ |
| XYZ-00013                   | XYZ                                      | FI-MJ-P-NCC          | P Marjin Hesabı         | Pozisyon Arttırıcı Emirleri Engelle | PTRM                     | Durdurma İptali      |                            | 09:33:00.086            | BISTECH PTRM: [TEST]     |   |
| XYZ-00014                   | XYZ                                      | FI-MJ-P-NCC          | P Marjin Hesabı         | Bütün Emirleri Engelle              | PTRM                     | Durdurma             | Bekleyen Emirleri İptal Et | 09:33:06.273            | BISTECH PTRM: [TEST]     |   |
|                             |                                          |                      |                         |                                     |                          |                      |                            |                         |                          | ~ |
| 14 kayıt                    |                                          |                      |                         |                                     |                          |                      |                            |                         |                          |   |
| Durdurulan h                | esapla                                   | r referans ve        | ri yüklemesi tamamlandı |                                     |                          |                      |                            | 1                       | TRY Oct 20, 2017 9:34 AM |   |

# 7.2. Durdurulan Ürünler

"Durdurma" menüsü altında yer alan Ürün Menüsü "Durdurulan Ürünler" ve "Ürün Durdurma Geçmişi" sekmelerini içerir. Bu sekmeler altında ileri bir tarihte Takasbank tarafından devreye alınması planlanan ve VİOP'ta işlem gören sözleşmeler için tanımlanacak ve sicil bazlı parasal büyüklük olarak tahsil edilecek olan limitlere ilişkin durdurmalar ve durdurma geçmişi sicile bağlı hesaplar bazında takip edilebilecektir.

"Durdurma" menüsü altında yer alan "Ürün" menüsünden "Ürün Durdurma" başlığına tıklanarak açılan "Durdurulan Ürünler" sekmesinden durdurma zamanı, seviyesi (hangi sicilin ve hesaplarının hangi ürün türünde durdurulduğu), hangi kaynak tarafından ve ne sebeple durdurma gerçekleştirildiğine ilişkin bilgiler ve ihlale düşen hesaplardaki bekleyen emir durumu takip edilebilir.

Şekil 157 Durdurulan Ürünler Sekmesi Ekran Görüntüsü

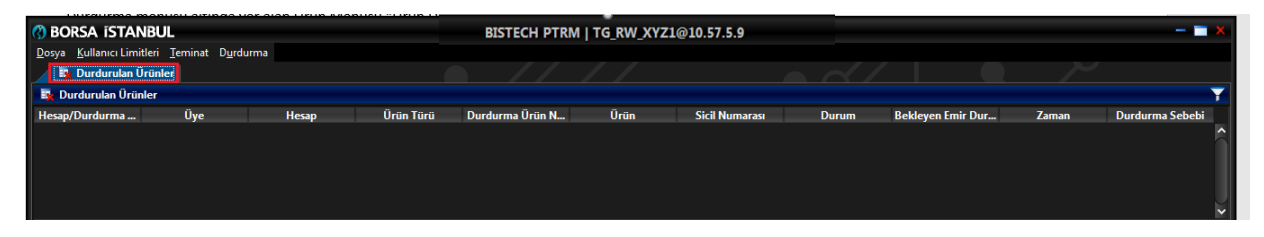

Durdurulan ürünler sekmesi üst bölümüne tıklayarak filtreleme seçeneklerine erişilebilir.

# BORSA ISTANBUL BISTECH PTRM | TG, RW, XYZ10:00.57.5.9 Dory Editorial Entities : Jeninet: Burjuon Limites : Jeninet: Burjuon Limites : Jeninet: Burjuon L

Şekil 158 Durdurulan Ürünler Sekmesi Filtreleme Seçenekleri Ekran Görüntüsü

Durdurulan ürün bilgileri ve durdurma geçmişi sekmesinde yer alan bilgiler için ekran görüntüsü alma özelliği kullanılabilir.

Yukarıdaki şekilde görüldüğü üzere "Durdurulan Ürünler" sekmesinde veya "Ürün Durdurma Geçmişi" sekmesinde iken başlıkların yer aldığı bölüme sağ tıklayarak açılan dışa aktarma fonksiyonu ile durdurma bilgilerini ekran görüntüsü ya da csv dosyası olarak almak, görüntünün ve dosyanın kaydedildiği klasörü açmak, görüntünün ve dosyanın kaydedileceği klasörü ve ekran görüntüsü formatı ile csv dosyasında kullanılacak olan ayırıcının formatını değiştirmek mümkündür. Görüntünün/dosyanın kaydedileceği klasör, ekran görüntüsünün formatı, csv dosyasında kullanılacak ayırıcı "ayarlar" altından değiştirilir. "Ayarlar" altından görüntünün kaydedileceği klasör seçimi yapılmadan "kaydetme klasörünü aç", "ekran görüntüsü" ve "csv dosyası" seçenekleri aktif olmaz.

Şekil 159 Durdurulan Ürünler Bilgisinin Dosya Formatında Aktarılması

| 😗 Borsa ístanbul             |       |                                               | BISTECH PTRM | TG_RW_XYZ        | 1@10.57.5.9 |                |       |                   | 1     |                 |
|------------------------------|-------|-----------------------------------------------|--------------|------------------|-------------|----------------|-------|-------------------|-------|-----------------|
| Dosya Kullanıcı Limitleri Po | zisyo | n Limitleri <u>T</u> eminat D <u>u</u> rdurma |              |                  |             |                |       |                   |       |                 |
| 🙀 Durdurulan Ürünler         |       |                                               |              |                  |             |                |       |                   |       |                 |
| Durdurular Dur Alter         |       |                                               |              |                  |             |                |       |                   |       |                 |
| Hesap/Durdurma N             |       | Ayarlar<br>Kaydetme Klasörünü Aç              | Ürün Türü    | Durdurma Ürün Nu | Ürün        | Sicil Numarası | Durum | Bekleyen Emir Dur | Zaman | Durdurma Sebebi |
|                              |       |                                               |              |                  |             |                |       |                   |       |                 |
|                              |       | CSV - Virgülle Avglmus Değerler               |              |                  |             |                |       |                   |       |                 |
|                              |       | cor virguie Ayninity ocyclici                 |              |                  |             |                |       |                   |       |                 |
|                              |       |                                               |              |                  |             |                |       |                   |       |                 |
|                              |       |                                               |              |                  |             |                |       |                   |       |                 |
|                              |       |                                               |              |                  |             |                |       |                   |       |                 |
|                              |       |                                               |              |                  |             |                |       |                   |       |                 |

| 0                   | Dışa Aktarım Ayarları | × |
|---------------------|-----------------------|---|
| 🐡 Dışa Aktarım Ayar | ları                  |   |
| Kaydetme Klasörü    | <sub>≜</sub> C:\Users |   |
| Resim Formati       | PNG                   | ~ |
| Ауігісі             |                       | ~ |
|                     |                       |   |
|                     |                       |   |
|                     |                       |   |
|                     |                       |   |
| к                   | aydet Kapat           |   |

Şekil 160 Durdurulan Ürünler Bilgisi Dışa Aktarım Ayarları

"Durdurma" menüsü altında yer alan "Ürün" menüsünden açılan "Ürün Durdurma Geçmişi" sekmesinden bir hesapta meydana gelen ürün durdurma hareketleri geçmişe yönelik takip edilebilir. Durdurma geçmişi sekmesinde yer alan bilgiler için de ekran görüntüsü alma özelliği kullanılabilir.

## Şekil 161 Durdurma Geçmişi Sekmesi Ekran Görüntüsü

|                    |                         |                   |           |               |             |                |            |               |               |               |       |                 | -  |
|--------------------|-------------------------|-------------------|-----------|---------------|-------------|----------------|------------|---------------|---------------|---------------|-------|-----------------|----|
| 🔇 BORSA ÍSTA       | ANBUL                   |                   |           | B             | ISTECH PTRN | I   TG_RW_XYZ1 | @10.57.5.9 |               |               |               |       | — — X           | ł. |
| Dosya Kullanıcı Li | mitleri <u>T</u> eminat | D <u>u</u> rdurma |           |               |             |                |            |               |               |               |       |                 |    |
| 📴 Durdurular       | ı Ürünler 🛛 📕 Ür        | ün Durdurma Geçr  | niși      |               |             |                |            |               |               |               |       |                 |    |
| 📕 Ürün Durdurm     | ıa Geçmişi              |                   |           |               |             |                |            |               |               |               |       |                 |    |
| Durdurma No        | Üye                     | Hesap             | Ürün Türü | Durdurma Ürün | Ürün        | Sicil Numarası | Durum      | Durdurma Kayn | Durdurma Mesa | Bekleyen Emir | Zaman | Durdurma Sebebi |    |
| ^ <u>×</u>         |                         |                   |           |               |             |                |            |               |               |               |       |                 |    |
| > <>               |                         |                   |           |               |             |                |            |               |               |               |       |                 |    |
| Durdurma No        | Üye                     | Hesap             | Ürün Türü | Durdurma Ürün | Ürün        | Sicil Numarası | Durum      | Durdurma Kayn | Durdurma Mesa | Bekleyen Emir | Zaman | Durdurma Sebebi |    |

# 8. PTRM İLE İLGİLİ DİKKAT EDİLMESİ GEREKEN DİĞER ÖNEMLİ HUSUSLAR

- PTRM üzerinde yapılacak tanımlama ve değişikliklerin iş günlerinde en geç 23:15'e kadar tamamlanması önem arz etmektedir.
- Üyelerin tanımladıkları risk gruplarının risklerini sürekli olarak izlemeleri tavsiye edilir.
- PTRM kullanan Borsa üyelerinin birden fazla kullanıcı tarafından aynı PTLG üzerinde eş zamanlı yapılacak güncellemelerin kaydedilemeyeceğini göz önünde bulundurmaları ve güncellemelerini bu kısıta göre yapmaları önem arz etmektedir.
- VİOP'ta yeni bir enstrüman tipi/sınıfının işleme açılması durumunda bu sözleşmelere ancak ilk işlem gününde limit tanımlanabileceği ve bu limit tanımlamalarının ertesi gün (ikinci işlem günü) geçerli olacağı dikkate alınmalıdır.

 PTRM kullanan Borsa üyelerinin, müşterilerini PTRM'den kaynaklanan emir iptal durumları (sebepleri) ile ilgili bilgilendirmeleri tavsiye edilir. Hata mesajı kodları ve açıklamalarının yer aldığı referans dokümanlara aşağıdaki linkten ulaşılabilir.

https://www.borsaistanbul.com/tr/sayfa/441/teknik-dokumanlar

Referans dokümanlar:

- FIX Hata Mesajları Kod Numaralı
- FIX Hata Mesajları Kod Numarasız
- System Error Messages Reference Manual
- Test ortamı PTRM bağlantı linklerine aşağıdaki sayfadan ulaşılabilir.

https://www.borsaistanbul.com/tr/sayfa/441/teknik-dokumanlar

• PTRM'e ilişkin soru ve görüşler <u>BISTECH\_PTRM@borsaistanbul.com</u> e-posta adresine iletilebilir.